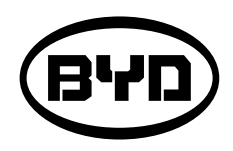

# SERVICE MANUAL

< SM-PMW202020001-EN >

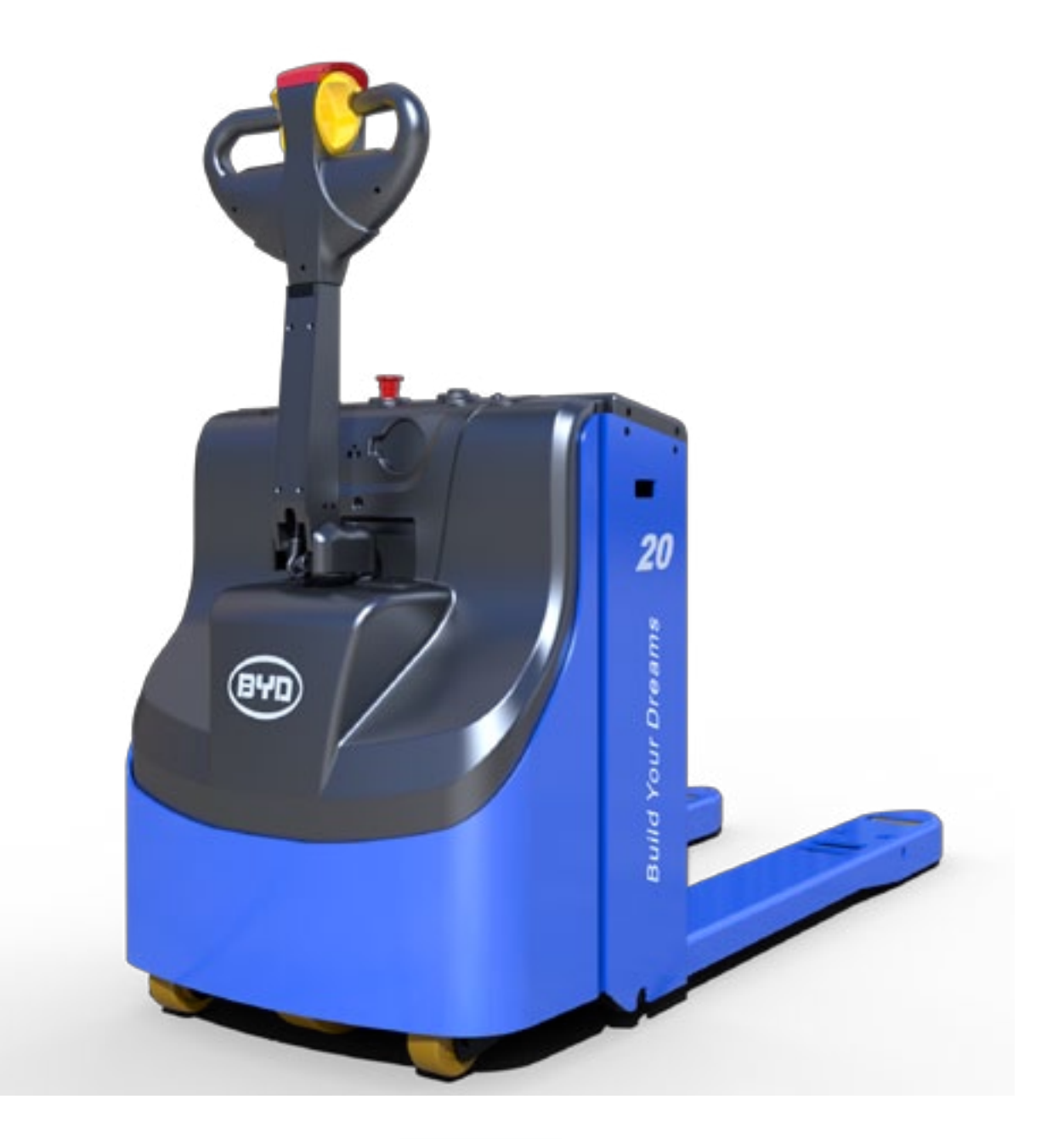

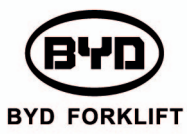

This manual is applicable to the maintenance of BYD forklift for authorized personnel.

| PMW20                                         | BYD |
|-----------------------------------------------|-----|
| TABLE OF CONTENTS                             |     |
| INTRODUCTION                                  |     |
| 1.1 ENTIRE FORKLIFT                           | 8   |
| 1.2 ATTACHMENTS                               | 9   |
| 1.3 CHASSIS                                   | 10  |
| 1.4 HYDRAULIC DEVICE                          | 11  |
| 1.5 ELECTRIC DEVICE                           | 12  |
| DAILY MAINTENANCE                             |     |
| 2.1 TIME AND ITEMS                            | 13  |
| 2.2 DESCRIPTION                               | 14  |
| REGULAR MAINTENANCE                           |     |
| 3.1 TIME AND ITEMS                            | 17  |
| 3.2 CATEGORY, DOSAGE AND MODEL OF ACCESSORIES | 17  |
| 3.3 DESCRIPTION                               | 17  |
| MAINTAIN ATTACHMENTS                          |     |
| 4.1 REMOVE AND INSTALL GUARD                  | 19  |
| MAINTAIN CHASSIS                              |     |
| 5.1 REMOVE AND INSTALL THE OPERATING HANDLE   | 22  |

5.2 REMOVE AND INSTALL THE HANDLE 5.3 REPLACE THE AIR-ACTUATED SPRIN 5.4 REMOVE AND INSTALL THE STEE 5.5 REMOVE AND INSTALL DRIVE ASSEM 5.6 SEPARATE DRIVE MOTOR ASSEMBLY ASSEMBLY 5.7 REPLACE DRIVE WHEELS **5.8 REPLACE BALANCE WHEELS** 5.9 REPLACE THE BALANCE MECHANIS 5.10 REMOVE AND INSTALL THE ASSIST 5.11 REMOVE AND INSTALL THE ASSIST 5.12 REMOVE AND INSTALL THE LIFT MI 5.13 REMOVE AND INSTALL MAIN BEARIN MAINTAIN THE HY 6.1 WORKING PRINCIPLE OF THE HYDR 6.2 PARTS OF THE HYDRAULIC SYSTEM 6.3 ADD HYDRAULIC OIL

BYD

6.4 REMOVE AND INSTALL THE POWER

6.5 REMOVE AND INSTALL THE POWER

SM-PMW202020001-EN

| LEVER                    | 24 |
|--------------------------|----|
| ١G                       | 25 |
| RING-CONNECTED ASSEMBLY  | 26 |
| MBLY                     | 27 |
| Y FROM REDUCTION GEARBOX | 29 |
|                          | 30 |
|                          | 31 |
| SM                       | 32 |
| TING SUPPORT ASSEMBLY    | 36 |
| ING SUPPORT ASSEMBLY     | 37 |
| ECHANISM                 | 38 |
| NG OF COMPOUND ROLLERS   | 41 |
| DRAULIC DEVICE           |    |
| RAULIC SYSTEM            | 45 |
|                          | 49 |
|                          | 54 |
| UNIT                     | 55 |
| UNIT                     | 56 |

PMW20

| PMW20                                                                      | BYD |
|----------------------------------------------------------------------------|-----|
| 6.6 REMOVE AND INSTALL THE LIFT CYLINDER                                   | 58  |
| 6.7 COMPLETE MAINTENNACE OF THE LIFT CYLINDER                              | 59  |
| MAINTAIN ELECTRIC DEVICE                                                   |     |
| 7.1 ELECTRIC CHECK                                                         | 62  |
| 7.2 CHECK THE MAIN CONTROLLER                                              | 60  |
| 7.3 REMOVE THE MAIN CONTROLLER                                             | 61  |
| 7.4 REMOVE THE HORN                                                        | 66  |
| 7.5 REMOVE THE MAIN CONTACTOR                                              | 67  |
| 7.6 REMOVE THE LIMIT SWITCH                                                | 68  |
| TROUBLE SHOOTING                                                           |     |
| 8.1 ELECTRICAL MAINTENANCE DIAGNOSIS                                       | 72  |
| 8.2 COMPARISON TABLE OF THE DISPLAY ERROR CODES AND CONTROLLER ERROR CODES | 73  |
| 8.3 PROGRAM AND SOFTWARE                                                   | 76  |
| 8.4 ADJUST PARAMETERS                                                      | 97  |
| 8.5 MONITOR DATA                                                           | 105 |
| 8.6 BURNING PROCEDURES OF THE SERIAL PORT                                  | 112 |

| BYD                               |
|-----------------------------------|
| 8.7 TABLE OF FAULT CODES          |
| 8.8 ELECTRICAL MAINTENANCE DIAGNO |
| 8.9 DESCRIPTION OF ELECTRICAL CON |
| MAINTAIN                          |
| 9.1 CHECK THE TORQUE OF THE KEY F |
| APPEN                             |
| 10.1 TABLE OF THE TORQUE VALUE    |
| 10.2 ONBOARD TOOL                 |
| 10.3 WIRING HARNESS               |
| 10.4 ELECTRICAL SCHEMATIC DIAGRAM |
| 10.5 PARAMETERS OF THE CONTRO     |
| OTHER INFORMATION                 |
|                                   |
|                                   |
|                                   |

|                         | PMW20 |
|-------------------------|-------|
|                         | 122   |
| IOSIS                   | 128   |
| OMPONENT SYSTEM CONTROL | 166   |
|                         |       |
| FASTENERS               | 185   |
| NDIX                    |       |
|                         | 186   |
|                         | 187   |
|                         | 188   |
| AM                      | 192   |
| OLLER                   | 196   |
| ORMATION                |       |
|                         | 204   |

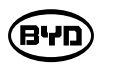

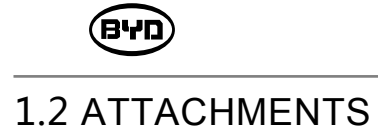

#### INTRODUCTION

#### 1.1 ENTIRE FORKLIFT

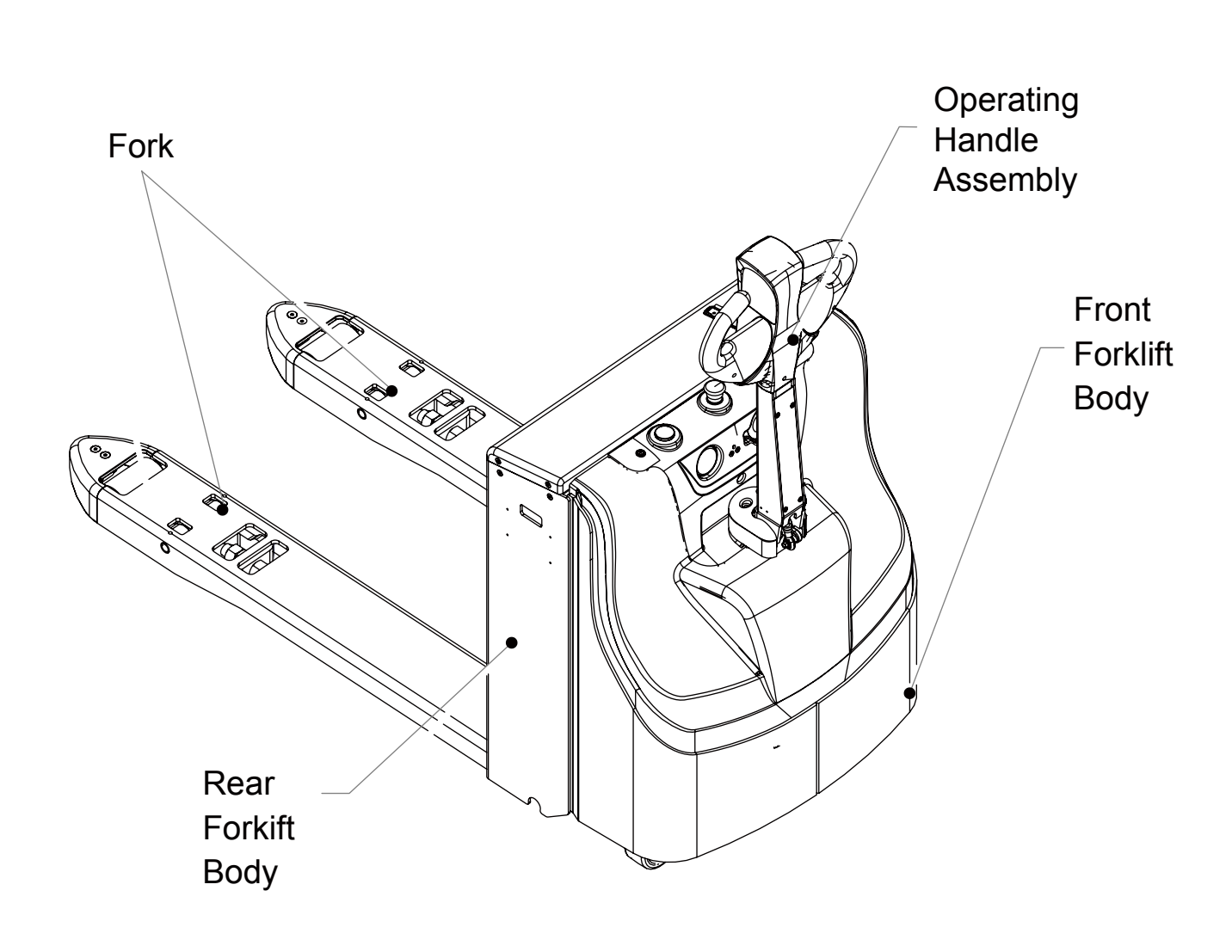

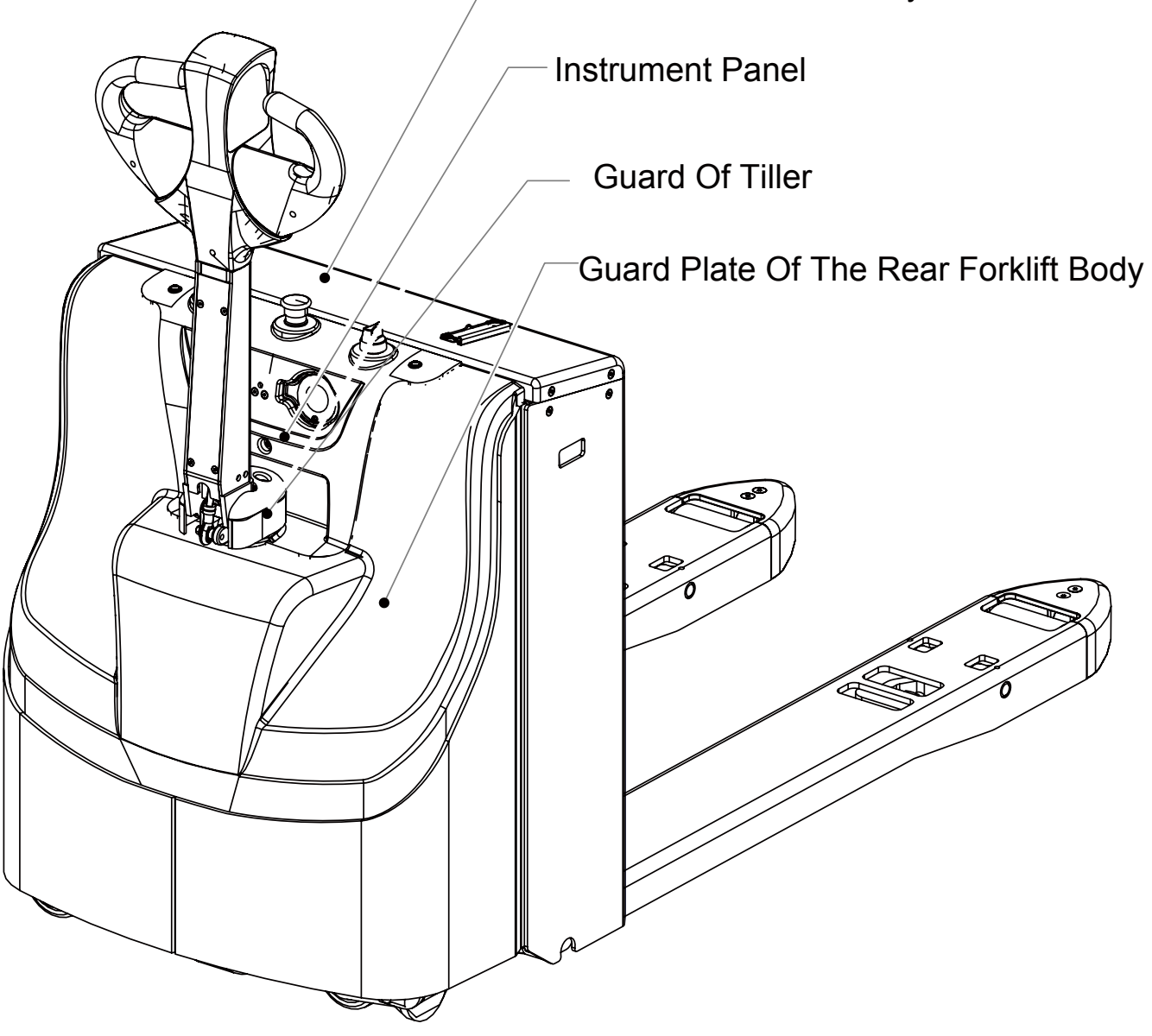

#### Cover Plate Of The Battery Box

#### 1.3 CHASSIS

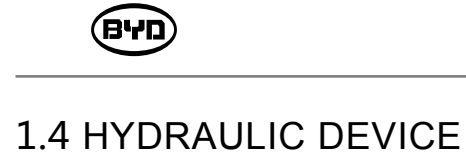

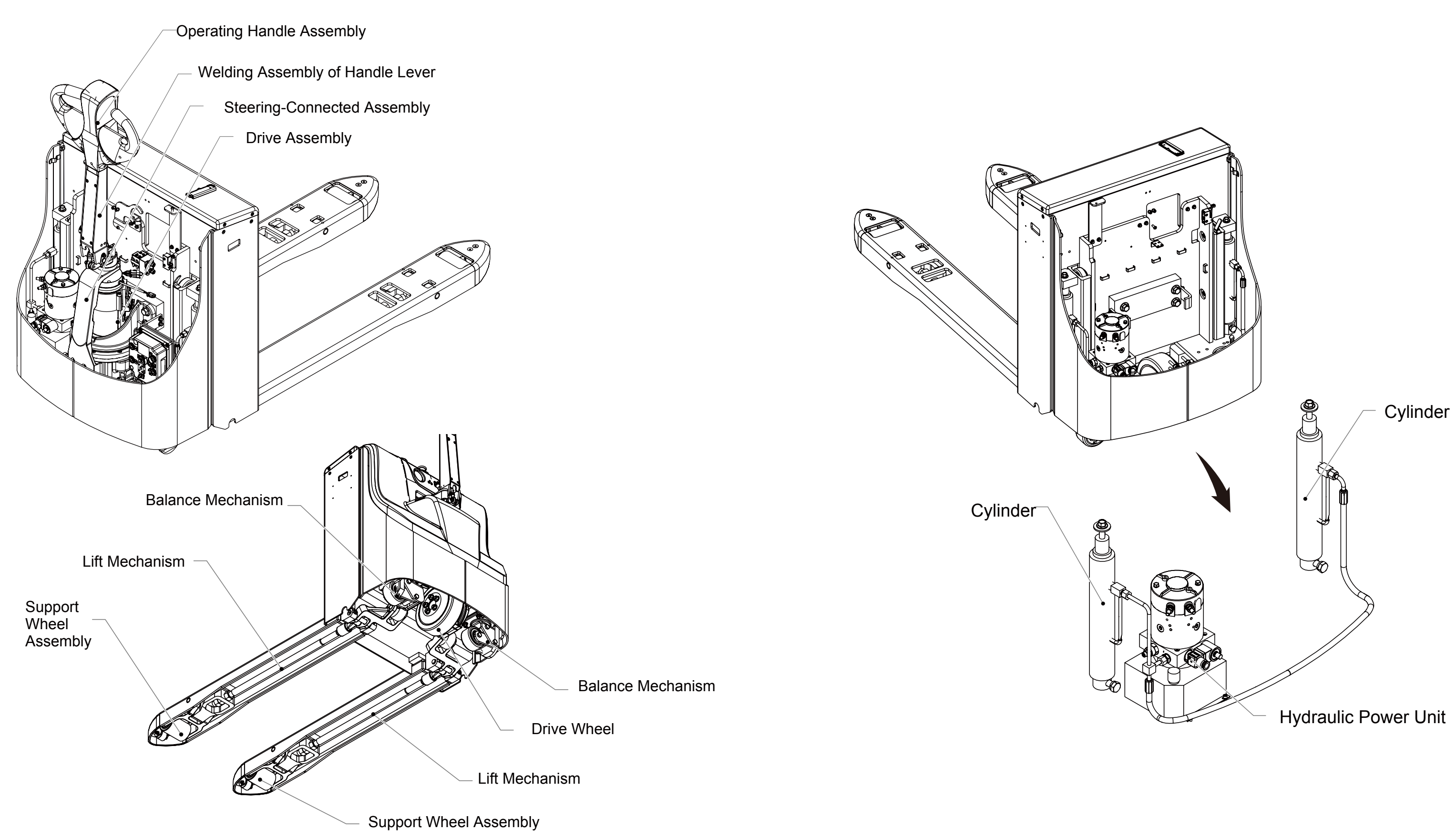

BYD

SM-PMW202020001-EN

**USB** Charging

**Electric Horn** 

Connector

1.5 ELECTRIC DEVICE

**Emergency Switch** 

Instrument

Assembly

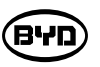

**Controller Assembly** 

Safety Device

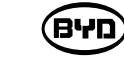

## DAILY MAINTENANCE

2.1 TIME AND ITEMS

Daily items are inspected daily (or every 8 hours) and weekly (or every 40 hours), whichever

comes first. For example, if the working hours are less than 8 hours per day, the forklift shall be inspected daily. If the working hours are more than 8 hours per day, the forklift shall be inspected every 8 hours.

The list of items to be checked are as follows:

| No. | Item                            | 1 Day             | 1 Week            |
|-----|---------------------------------|-------------------|-------------------|
|     |                                 | 8 Hours           | 40 Hours          |
| 1   | Shape                           | Check             |                   |
| 2   | Wheels                          | Clean and tighten | Clean and tighten |
| 3   | Hydraulic Device                | Check             |                   |
| 4   | Instrument                      | Check             |                   |
| 5   | Warning Apparatus               | Check             |                   |
| 6   | Brake                           | Check             | Check             |
| 7   | Driving, Steering and Operating | Check             |                   |
| 8   | Electric Device                 |                   | Check             |
| 9   | Clean                           |                   | Clean             |
| 10  | Other Abnormalities             | Check             |                   |

## A Note

Inspect before each operation.

Hint

Review the last failure before routine inspection.

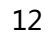

#### 2.2 DESCRIPTION

#### 1. Shape

- (1) Check whether the forklift is damaged or deformed.
- (2) Check whether oil is leaked on the ground where forklifts are put.
- (3) Check whether nameplates or signs are complete.
- (4) Check whether parts are loose or fall off.

# Note

If oil leaks, please identify the position and contact after-sale personnel of BYD.

#### 2. Wheels

- (1) Check whether the fastener of wheels is loose. If yes, tighten it.Remove debris embedded in the tire.
- (2) If wheels are worn seriously wherein the wear between left and right wheels are uneven, or rims are found broken or bent, please replace wheels.
- 3. Hydraulic Device

Check the device through the level of hydraulic oil.

#### 4. Instrument

- (1) Check whether the battery voltage and power on the instrument are displayed normally.
- (2) Check whether a fault indicating lamp appears on the instrument.

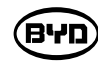

#### 5. Warning Device

- (1) Press "horn" button and check whether the horn can honk.
- (2) Check whether other warning devices are working normally.

#### 6. Brake Performance

Put the handle lever in the brake area and check whether the brake performance is good.

#### 7. Driving, Steering and Checking

- (2) Check whether buttons can work normally.
- (3) Check whether fasteners are loose or fall off.

#### 8. Electric Check

(1) Check whether connection terminals of electric device are loose. If any, tighten it. Check whether joints among the wiring-connected sections are abnormally.

(2) Check whether the safety device of the master controller works normally. If necessary, replace it.

(3) Check whether the copper bar of the master controller is burned. If necessary, replace it.

(4) Check whether the low-voltage insurance and relay can work normally. If necessary, replace them.

**האפ** 

(1) Swing the control handle right and left and up and down. Check whether it can rotate smoothly and make sure no abnormal sound appears in the operation process.

Warning

9. Clearance

10. Other Abnormal Parts

Disconnect power before the electric check.

Clear the entire forklift with compressed air.

Check whether there are other abnormal parts.

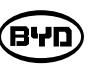

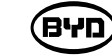

## **REGULAR MAINTENANCE**

#### 3.1 TIME AND ITEMS

For example, if the service time within 6 weeks are less than 250 hours, the reference time will be calculated as 6 weeks. Otherwise, 250 hours are preferred. Other reference time is calculated likewise.

| Category            | Itom                             | 6 (Weeks) | 3     | 6     | 9    | 12      | Month |
|---------------------|----------------------------------|-----------|-------|-------|------|---------|-------|
| Calegoly            | llem                             | 250       | 500   | 1000  | 1500 | 2000    | Hour  |
| Hydraulic<br>Device | Replace Hydraulic Oil            |           |       |       |      | Replace |       |
| Electric<br>Device  | Check Electric Device            |           | Check |       |      |         |       |
| Other<br>Checks     | Check Torque of<br>Key Fasteners |           |       | Check |      |         |       |

**Note** 

If the operating conditions are relatively poor, the maintenance period should be shortened and negotiated with the after-sales personnel.

#### 3.2 CATEGORY, DOSAGE AND MODEL OF ACCESSORIES

| Item                     | Category      | Dosage | Mo  |
|--------------------------|---------------|--------|-----|
| Replace<br>Hydraulic Oil | Hydraulic Oil | 1L     | Ant |

#### Note)

The amount of accessories is marked with the subject to use.

#### **3.3 DESCRIPTION**

1. Hydraulic device

Replace hydraulic oil regularly.

2. Electric device

(1) Check the circuit of the entire forklift.

(2) Check safety device and relay.

(3) Check the main controller.

3. Other Checks

Check the torque of key fasteners.

, No ol (ho oco'o oco).

16

del

ti-Wear Hydraulic Oil \_Hydraul I C-O I L-AW46

#### The amount of accessories is marked with the maximum while the actual amount should

#### **MAINTAIN ATTACHMENTS**

This chapter will describe how to maintain attachments.

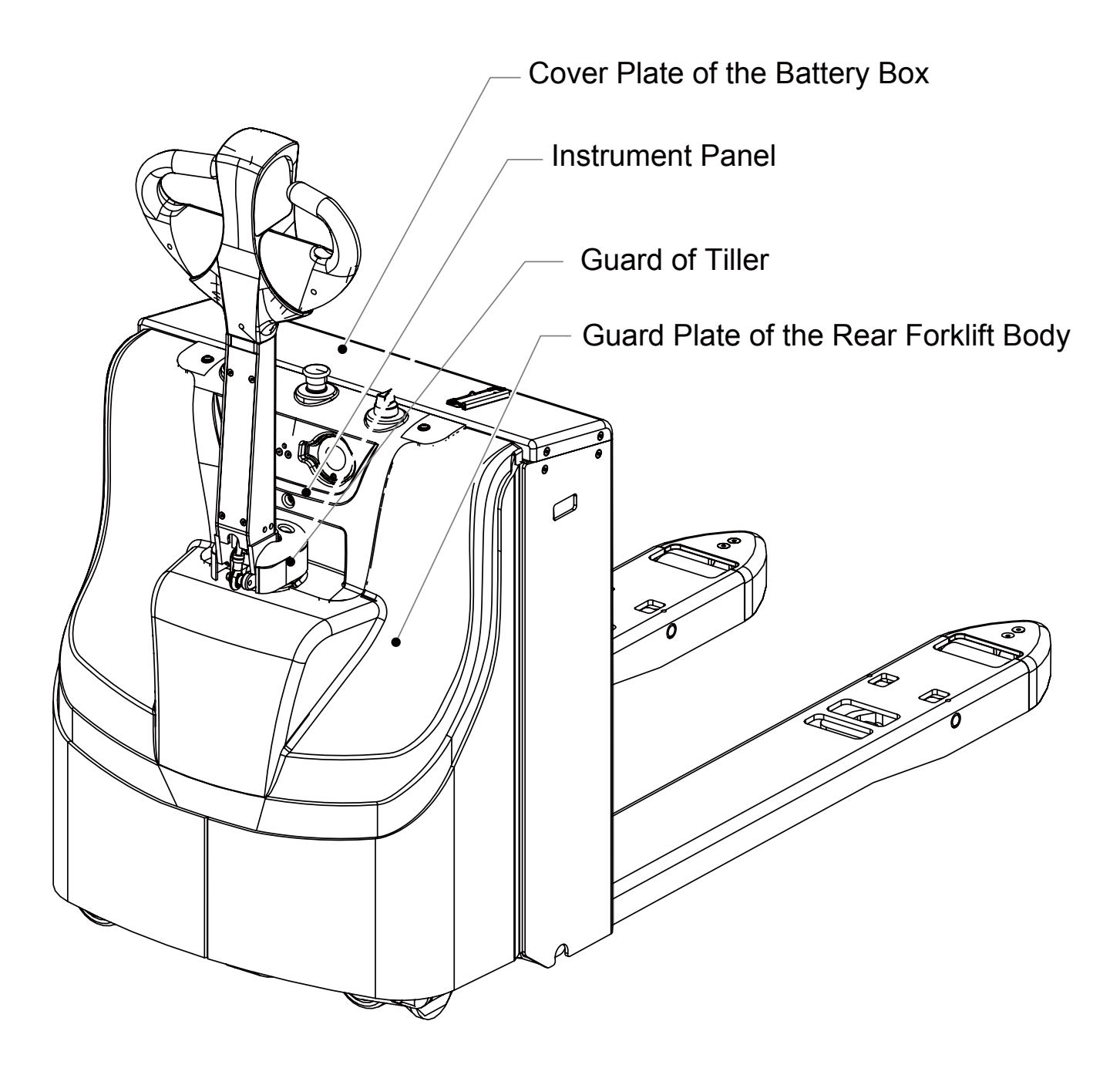

# BYD

#### 4.1 REMOVE AND INSTALL GUARD

- 1. REMOVE (Remove the cover plate of the battery box)
- 1) Remove the guard with the cross screwdriver (Codes13/15/18).
- 3) Unscrew the instrument assembly on the instrument panel, dual USB charging connector, self-resetting ignition switch and emergency switch.
- 4) Unplug the wire harness connectors (H02/G17/Ln01/Ln02/G10).

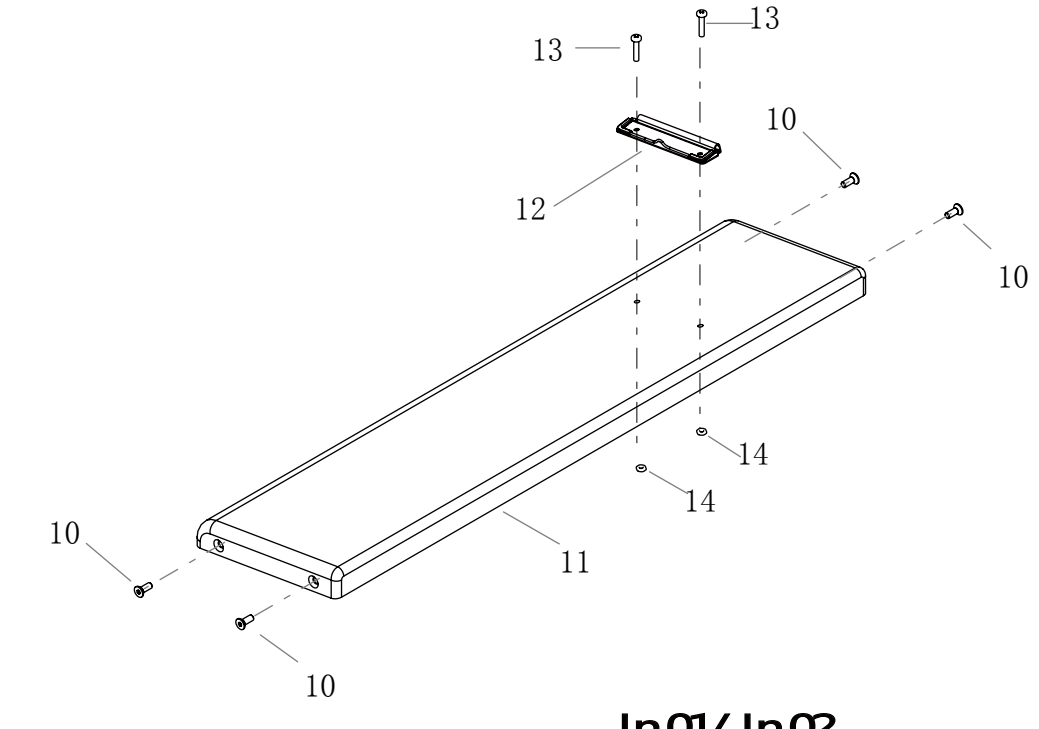

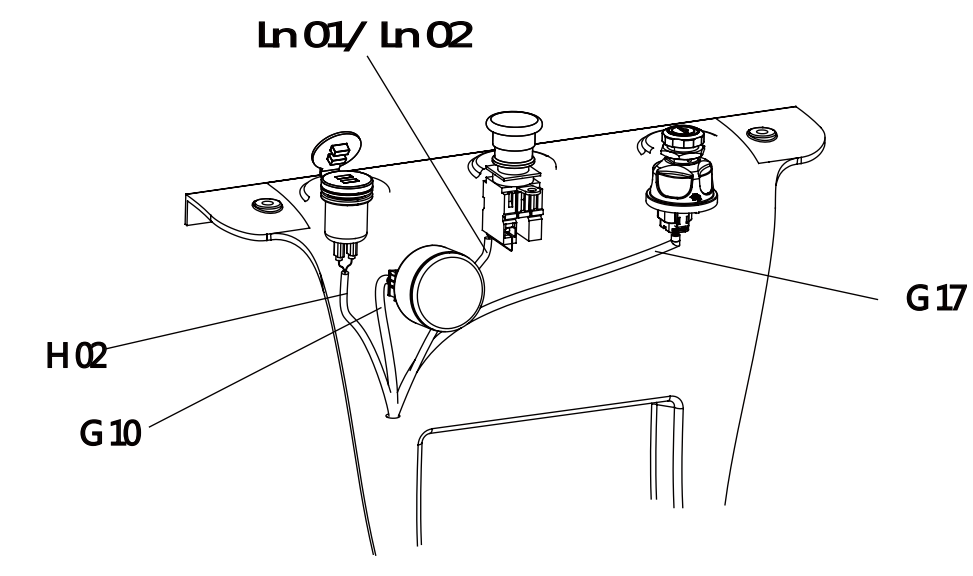

BYD

2) Remove the fastener on the battery cover plate with a 4mm Allen wrench (Code 10).

2. Remove the Guard of the Motor

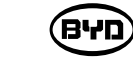

## **MAINTAIN CHASSIS**

This chapter will describe how to maintain chassis.

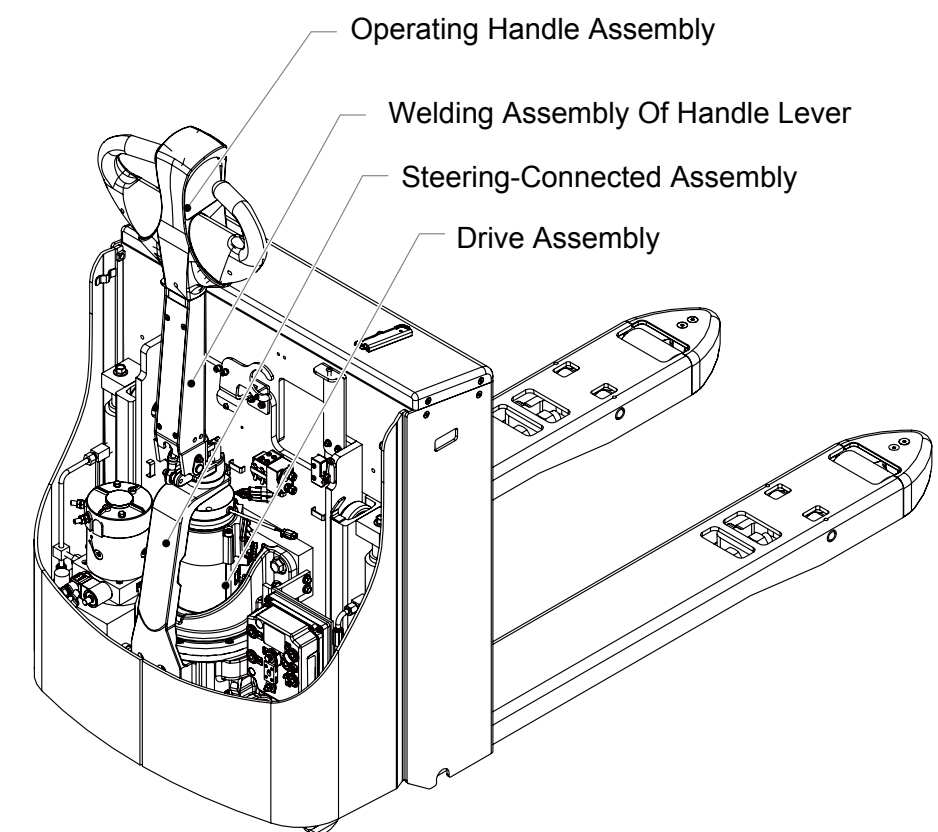

Balance Mechanism

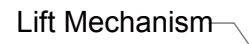

Support Wheel Assembly

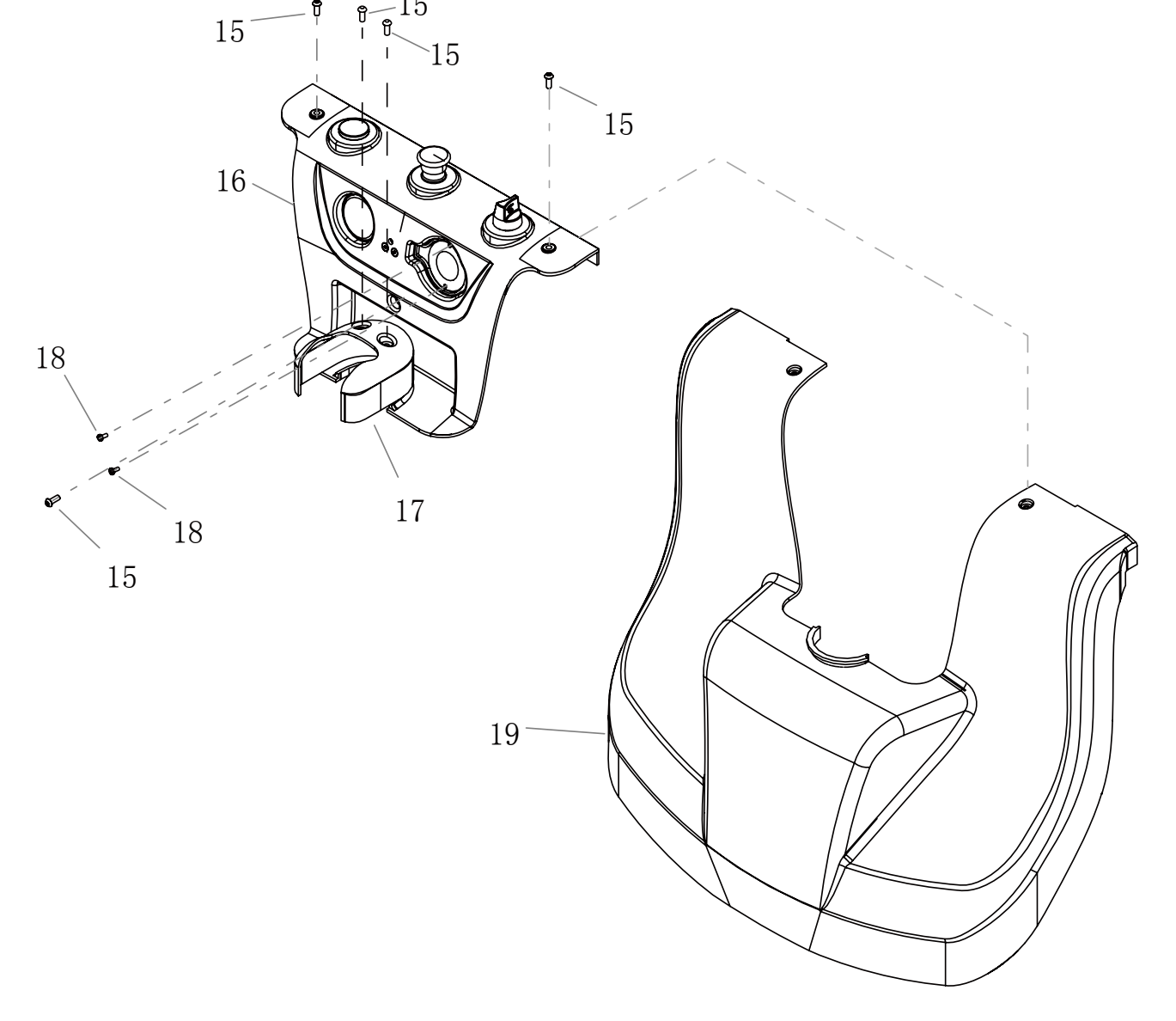

| CODE | PART NAME                                         | QTY | OTHER INFORMATION |
|------|---------------------------------------------------|-----|-------------------|
| 10   | HEXAGON SOCKET COUNTERSUNK HEAD CAP SCREWS _M6×16 | 4   |                   |
| 11   | COVER PLATE OF THE BATTERY BOX                    | 1   |                   |
| 12   | DOCUMENT CLAMP                                    | 1   |                   |
| 13   | CROSS RECESSED PAN HEAD SCREWS _M4×20             | 2   |                   |
| 14   | HEXAGON THIN NUTS                                 | 2   |                   |
| 15   | HEXAGON SOCKET PAN HEAD SCREW_M6×16               | 5   |                   |
| 16   | INSTRUMENT PANEL                                  | 1   |                   |
| 17   | GUARD OF TILLER                                   | 1   |                   |
| 18   | CROSS RECESSED PAN HEAD SCREWS _M4×10             | 2   |                   |
| 19   | GUARD PLATE OF THE REAR FORKLIFT BODY             | 1   |                   |

#### 2. Install

Follow steps in reverse order to install the guard.

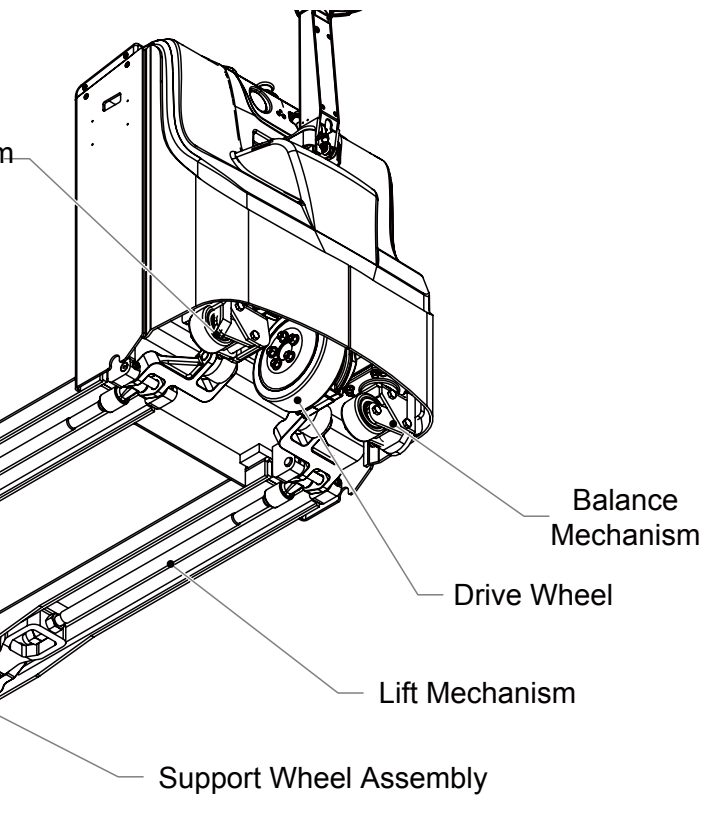

#### 5.1 REMOVE AND INSTALL THE OPERATING HANDLE

#### 1. Remove

(1) Unscrew the screw (Code 11) on the controlling handle with a 5mm Allen wrench and then open the upper and lower covers on the controlling handle.

(2) Remove the screw (Code 11) connecting the handle and aluminium casting witha 5mm Allen wrench and then unplug the data cable G05 (Code 13).

(3) Unscrew the screw (Code 14) on the handle connection block with a 5mm Allen wrench and then remove the controlling handle.

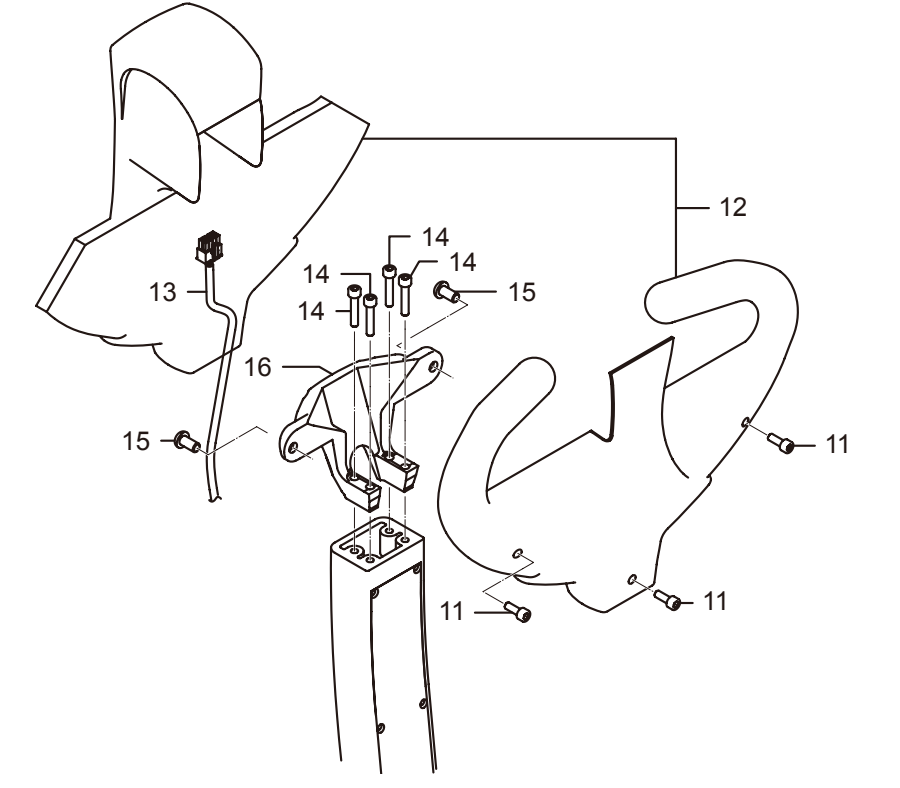

| CODE | PART NAME                                   | QTY | OTHER INFORMATION |
|------|---------------------------------------------|-----|-------------------|
| 11   | HEXAGON SOCKET HEAD CAP SCREWS M6×10        | 3   |                   |
| 12   | OPERATING HANDLE ASSEMBLY                   | 1   |                   |
| 13   | DATA CABLE                                  | 1   |                   |
| 14   | HEXAGON SOCKET HEAD CAP SCREWS M6×30        | 4   |                   |
| 15   | HEXAGON SOCKET FLAT ROUND HEAD SCREWS M8×15 | 2   |                   |
| 16   | ALUMINUM CASTING CONNECTING TO THE HANDLE   | 1   |                   |

2. Install

1) Install the screw (Code 14) connecting the handle and aluminium casting.

2) Connect the screw (Code 15) on the lower cover and then plug the data cable (Code 13).

3) Tighten the screw (Code 11) after the upper and lower covers are closed.

4) After installation, start the key and then check whether all buttons are normal.

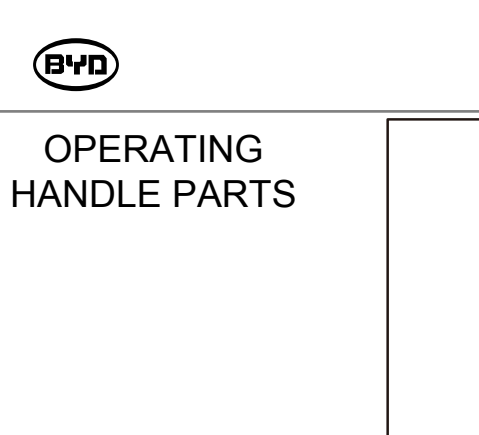

10 •

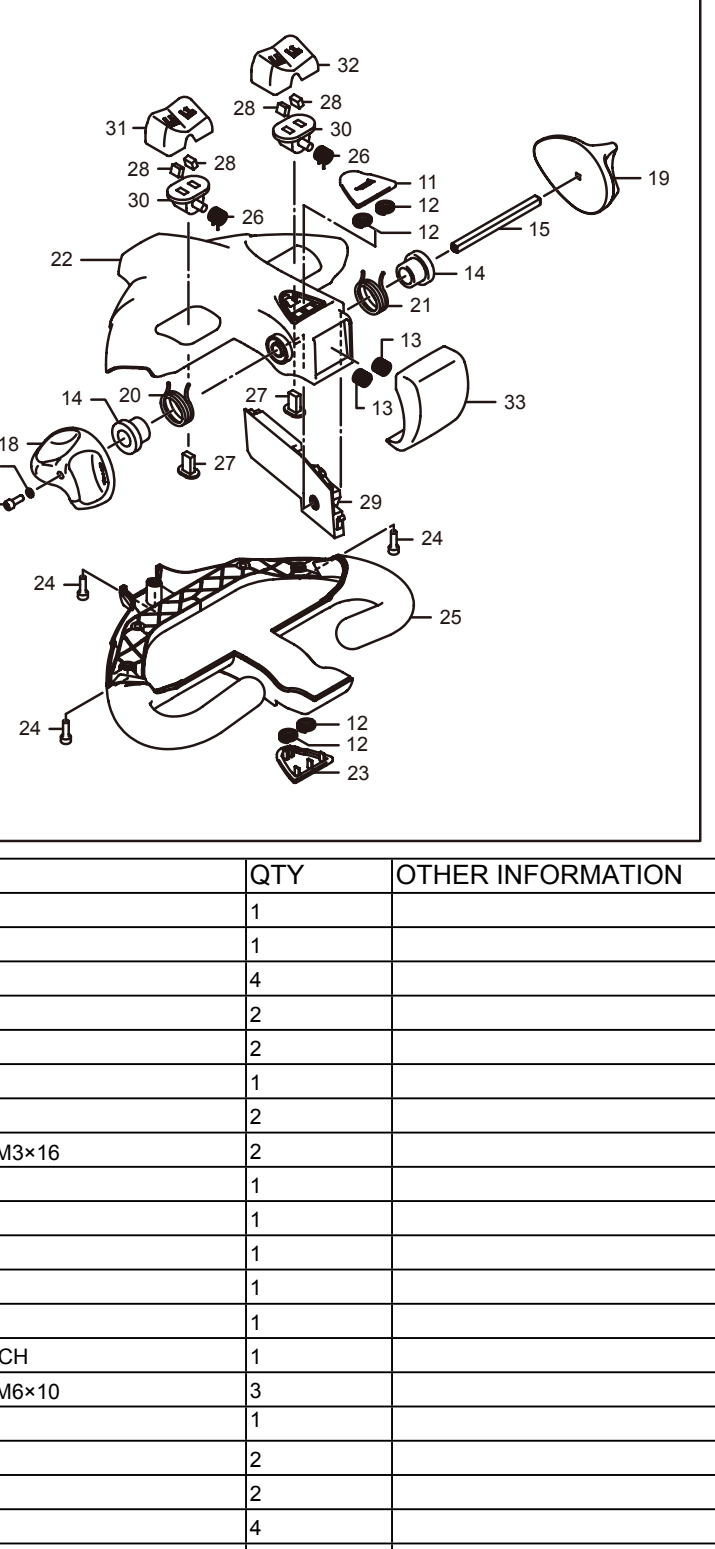

| CODE | PART NAME                            |
|------|--------------------------------------|
| 10   | OPERATING HANDLE ASSEMBLY            |
| 11   | COVER OF THE HORN                    |
| 12   | SPRING 1 FOR THE HORN SWITCH 1       |
| 13   | SPRING FOR ANTI-COLLISION SWITCH     |
| 14   | PIN BUSHING                          |
| 15   | HANDLE PIN                           |
| 16   | SHIM                                 |
| 17   | HEXAGON SOCKET HEAD CAP SCREWS M3×16 |
| 18   | TORISPHERICAL BUTTON (LEFT)          |
| 19   | TORISPHERICAL BUTTON (RIGHT)         |
| 20   | HINGE SPRING (LEFT)                  |
| 21   | HINGE SPRING (RIGHT)                 |
| 22   | UPPER COVER                          |
| 23   | COVER OF THE SPEED REDUCTION SWITCH  |
| 24   | HEXAGON SOCKET HEAD CAP SCREWS M6×10 |
| 25   | LOWER COVER                          |
| 26   | HINGE SPRING                         |
| 27   | ROCKER OF THE SENSOR                 |
| 28   | MAGNET                               |
| 29   | COMMUNICATION CIRCUIT BOARD          |
| 30   | MAGNETIC FIXED ROCKER                |
| 31   | LEFT ROCKER                          |
| 32   | RIGHT ROCKER                         |
| 33   | OVER OF THE ANTI-COLLISION SWITCH    |
|      |                                      |

#### I Note

Wear antistatic gloves when removing and installing circuit boards.

#### 5.2 REMOVE AND INSTALL THE HANDLE LEVER

#### 1. Remove

- 1) Remove the guard. Refer to 4.1 REMOVE AND INSTALL GUARD for details.
- 2) Remove the bolt (Code 10) with a 8mm open-end wrench or socket wrench and then tap out the handle axle assembly (Code 11).
- 3) Remove the bolt (Code 12) on the air-actuated spring with a 13mm wrench and then unplug the data cable connector.

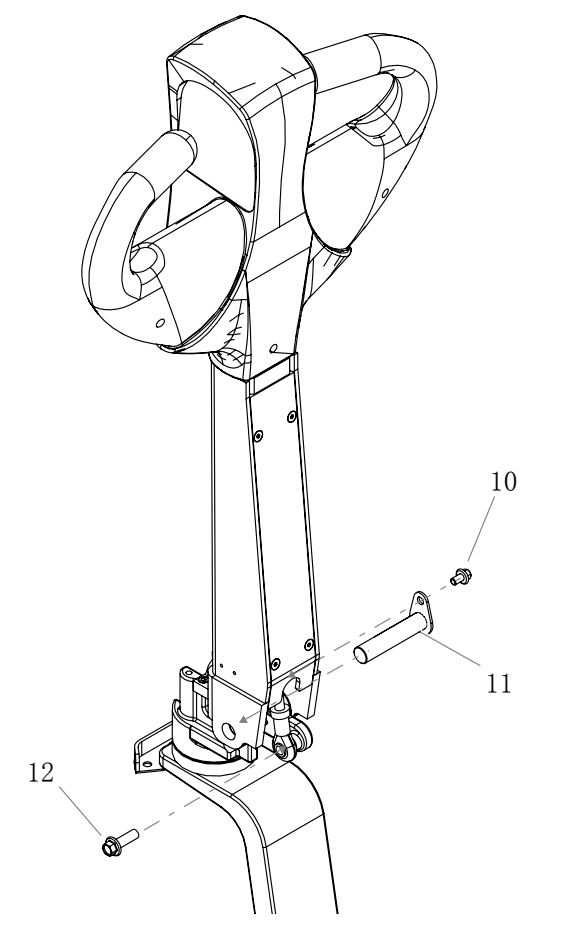

| CODE | PART NAME                  | QTY | OTHER INFORMATION |
|------|----------------------------|-----|-------------------|
| 10   | HEXAGON FLANGE BOLT _M6×10 | 1   |                   |
| 11   | HANDLE AXLE ASSEMBLY       | 1   |                   |
| 12   | HEXAGON FLANGE BOLT _M8×25 | 1   |                   |

2.Install

- 1) Plug the data cable and then install the handle axle assembly (Code 11).
- 2) Tighten the screw (Code 10).
- 3) Keep the handle vertical and then install the lower end of the air-actuated spring . Tighten the bolt (Code 12).
- 4) After installation, check whether the handle can rotate freely.

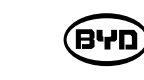

#### **5.3 REPLACE THE AIR-ACTUATED SPRING**

#### 1. Remove

- Allen wrench.
- Remove the air-actuated spring.

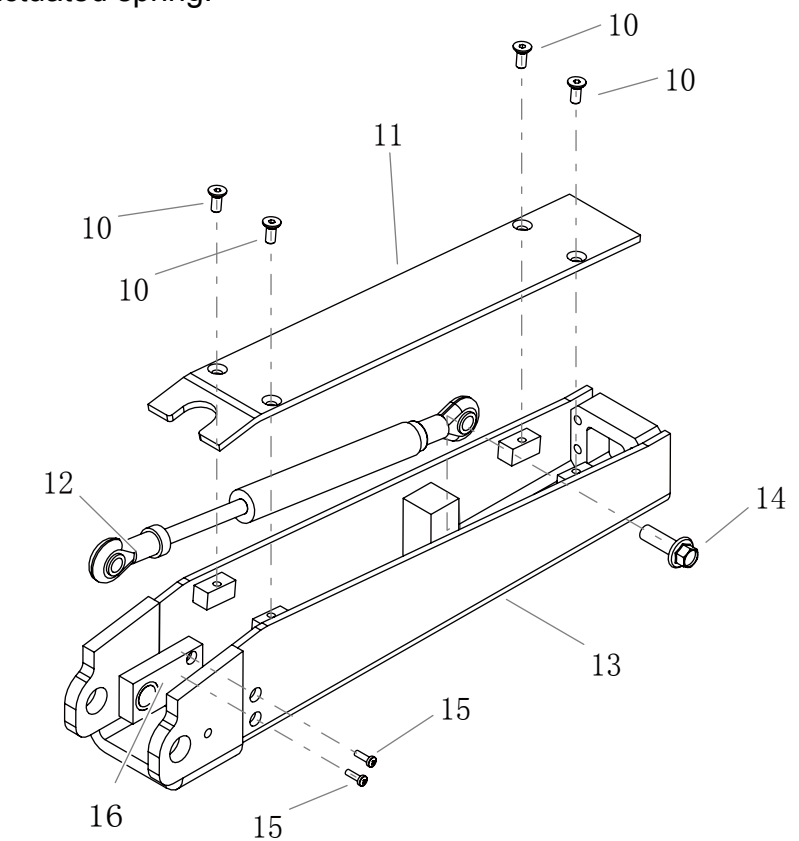

| CODE | PART NAME                                         | QTY | OTHER INFORMATION |
|------|---------------------------------------------------|-----|-------------------|
| 10   | HEXAGON SOCKET COUNTERSUNK HEAD CAP SCREWS _M5×12 | 4   |                   |
| 11   | REAR COVER OF THE HANDLE LEVER                    | 1   |                   |
| 12   | AIR-ACTUATED SPRING                               | 1   |                   |
| 13   | WELDING ASSEMBLY OF HANDLE LEVER                  | 1   |                   |
| 14   | HEXAGON FLANGE BOLT_M8×25                         | 1   |                   |
| 15   | CROSS RECESSED PAN HEAD SCREWS _M3×10             | 2   |                   |
| 16   | LIMIT SWITCH ON THE HANDLE                        | 1   |                   |

2. Install

- 1) Install the bolt (Code 14) on the air-actuated spring.
- 2) Tighten the screw (Code 10) after the upper and lower covers are closed.
- 3) Install the socket under the lower end of the air-actuated spring. Refer to 5.2.2.3 for details.
- whether it springs when released).

BYD

#### 1) Open the rear cover of the handle lever and remove the screw (Code 10) with a 3mm

2) Remove the bolt (Code 14) on the air-actuated spring with a 10mm open-end wrench.

4) Check the air-actuated spring after installation (Press the handle down and check

#### 5.4 REMOVE AND INSTALL THE STEERING-CONNECTED ASSEMBLY

- 1. Remove
- 1) Remove the handle lever. Refer to REMOVE AND INSTALL THE HANDLE LEVER for details.
- 2) Unscrew the screw (Code 11) with a 6mm Allen wrench and remove the steering connection assembly.
- 3) Remove the parts of the steering-connected assembly.

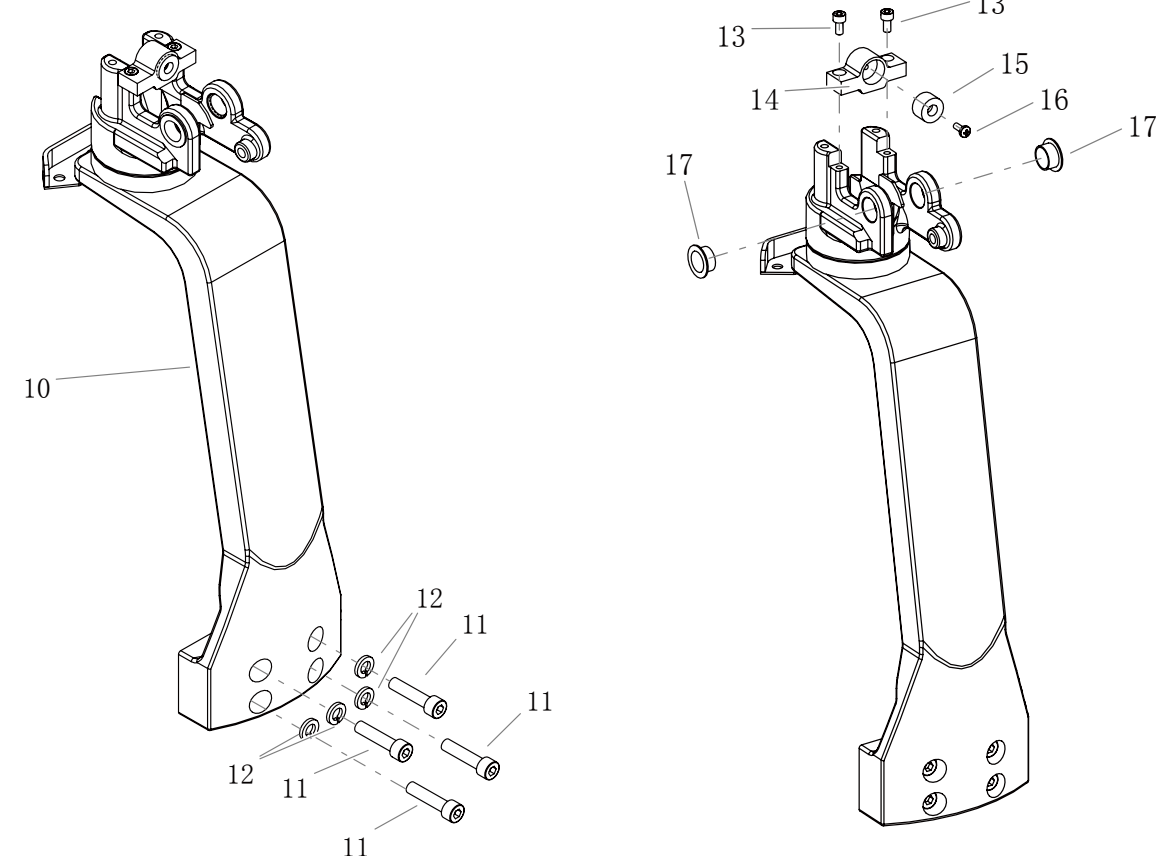

| CODE | PART NAME                             | QTY | OTHER INFORMATION |
|------|---------------------------------------|-----|-------------------|
| 10   | STEERING-CONNECTED ASSEMBLY           | 1   |                   |
| 11   | HEXAGON SOCKET HEAD CAP SCREWS _M8×35 | 4   |                   |
| 12   | HEAVY TYPE SPRING WASHERS             | 4   |                   |
| 13   | HEXAGON SOCKET HEAD CAP SCREWS _M5×10 | 2   |                   |
| 14   | HANDLE LIMIT MOUNTING BLOCK           | 1   |                   |
| 15   | HANDLE LIMIT CUSHIONING PAD           | 1   |                   |
| 16   | CROSS RECESSED PAN HEAD SCREWS _M4×10 | 1   |                   |
| 17   | BUSHING                               | 2   |                   |

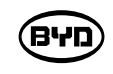

- 2. Install
  - (Code 14).
- spring washer (Code 12).

#### 5.5 REMOVE AND INSTALL DRIVE ASSEMBLY

- 1. Remove
- (1) Open the guard first and then remove the steering handle assembly.
- motor brake.
- and lift the drive assembly.
- (4) Place the drive assembly on the firm ground or tray.

10

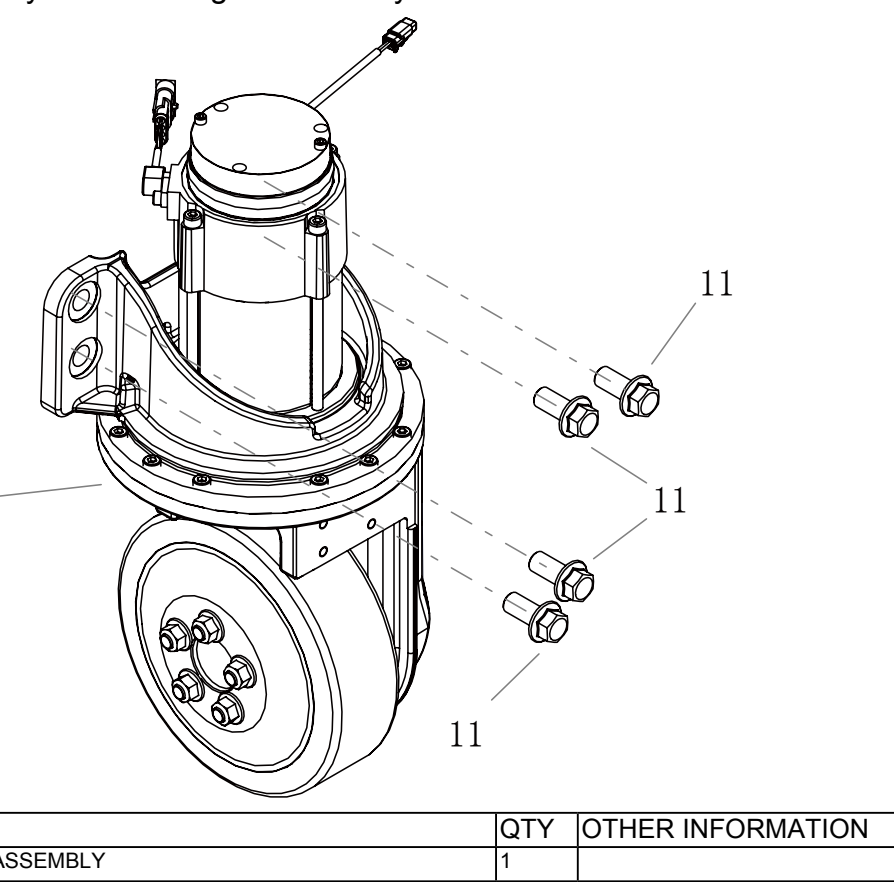

| CODE | PART NAME |
|------|-----------|
|      |           |

10 FASTENER OF THE DRIVE ASSEMBLY HEXAGON FLANGE BOLT M16×35 11

שיא

1)Install the parts of the steering-connected assembly first and then install the bushing Code 17), handle limit cushioning pad (Code 15) and the handle limit mounting block

2)2After the position of holes is adjusted, tighten the screw (Code 11) and heavy type

(2) Disconnect the power line (U/V/W) on the drive motor and unplug the connectors on on the G32 drive motor temperature sensor and G07 drive motor encoder and G08

(3) Remove the fastener (Code 11) of the drive assembly with a 21mm socket wrench

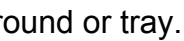

#### 2.Install

- 1) Lift the drive axle into the mounting position.
- 2) Tighten the bolt (Code 11) on the drive axle.
- 3) Connect the power lines (U/V/W) on the drive motor.
- 4) Plug the connectors on the G32 drive motor temperature sensor and G07 drive motor encoder and G08 motor brake.

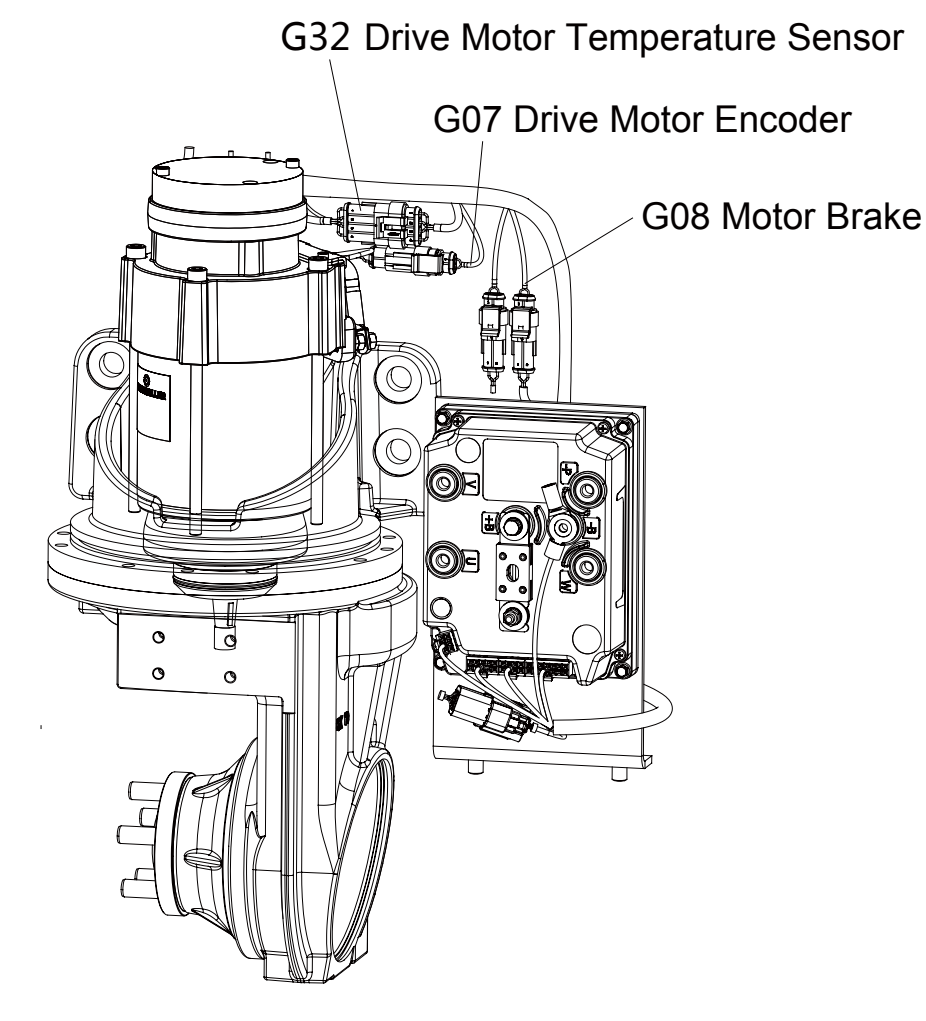

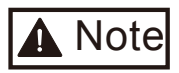

Lift the heavy drive assembly with the lifting tool.

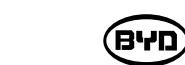

BYD

#### 5.6 SEPARATE DRIVE MOTOR ASSEMBLY FROM REDUCTION GEARBOX ASSEMBLY

#### 1.Remove the motor

a 6mm Allen wrench and then take the motor and seal ring down.

- 2.Remove the Reduction Gearbox Assembly
- 1) Remove the bolt (Code 14) for the pivotal bearing of the reduction gearbox and reduction gearbox with a 6mm Allen wrench.
- 2) Remove the bolt (Code 14) for the pivotal bearing of the reduction gearbox and the bracket of the reduction gearbox with a 6mm Allen wrench.

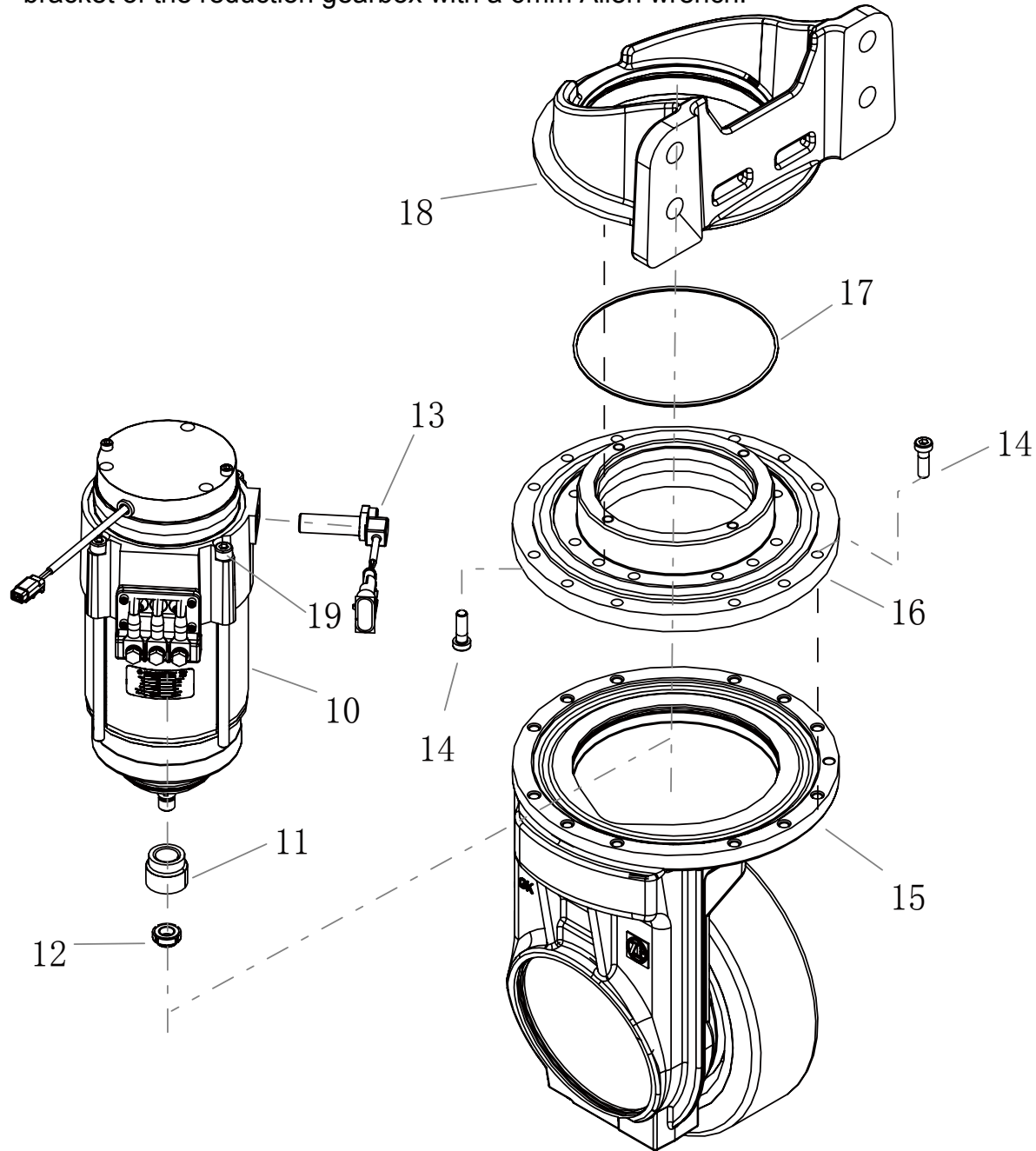

Remove the bolt (Code 19) for the pivotal bearing of the motor and reduction gearbox with

| CODE | PART NAME                                | QTY | OTHER INFORMATION |
|------|------------------------------------------|-----|-------------------|
| 10   | MOTOR                                    | 1   |                   |
| 11   | LEVEL-ONE REDUCTION PINION               | 1   |                   |
| 12   | LOCK NUT                                 | 1   |                   |
| 13   | ENCODER                                  | 1   |                   |
| 14   | HEXAGON SOCKET HEAD CAP BOLTS M8X25      | 24  |                   |
| 15   | REDUCTION GEARBOX                        | 1   |                   |
| 16   | TURNING BEARING OF THE REDUCTION GEARBOX | 1   |                   |
| 17   | NITRILE RUBBER                           | 1   |                   |
| 18   | FIXED SUPPORT OF THE REDUCTION GEARBOX   | 1   |                   |
| 19   | HEXAGON SOCKET HEAD CAP SCREWS M8X175    | 4   |                   |
|      |                                          |     |                   |

#### 2.Install

- 1) Install the pivotal bearing of the reduction gearbox and the bracket of the reduction gearbox. After the position of holes is adjusted, tighten the bolt (Code 14) symmetrically.
- 2) Install the bolt (Code 14) for the pivotal bearing of the reduction gearbox and the bracket of the reduction gearbox and tighten it.
- 3) Install the pivotal bearings of the motor and reduction gearbox. Install the seal ring (Code 17) and then tighten the bolt (Code 19).

#### **5.7 REPLACE DRIVE WHEELS**

- 1) Lift the rear of the forklift with a jack ,make it has room to operate, and then fill up a solid piece of wood.
- 2) Unscrew the nut (Code 11) with the adjustable wrench and replace the drive wheels.

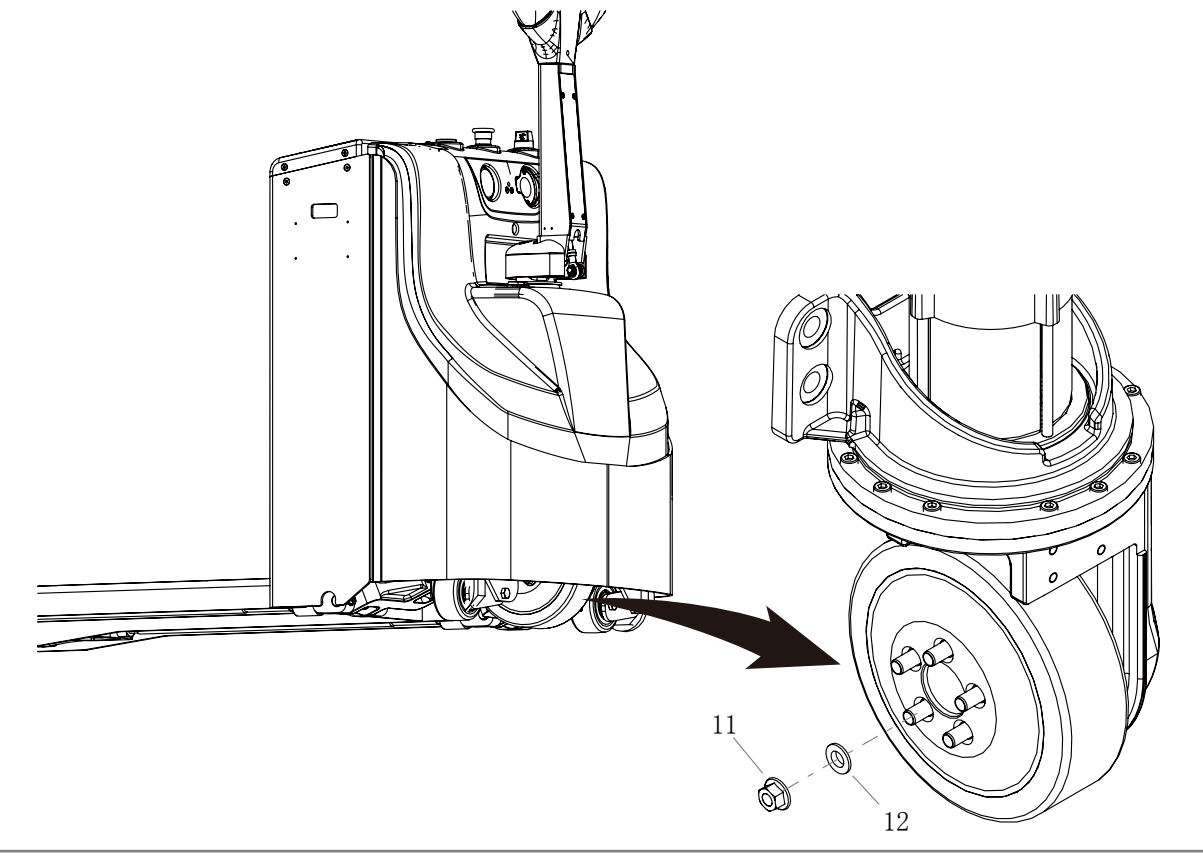

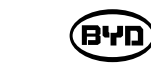

| CODE | PART NAME                   | QTY | OTHER INFORMATION |
|------|-----------------------------|-----|-------------------|
| 11   | HEXAGON FLANGE NUT          | 5   | 90 N-m            |
| 12   | SPHERICAL RESILIENT CUSHION | 5   |                   |

#### **5.8 REPLACE BALANCE WHEELS**

- solid piece of wood.
- 3) Replace the balance wheel on the other side in the same way.

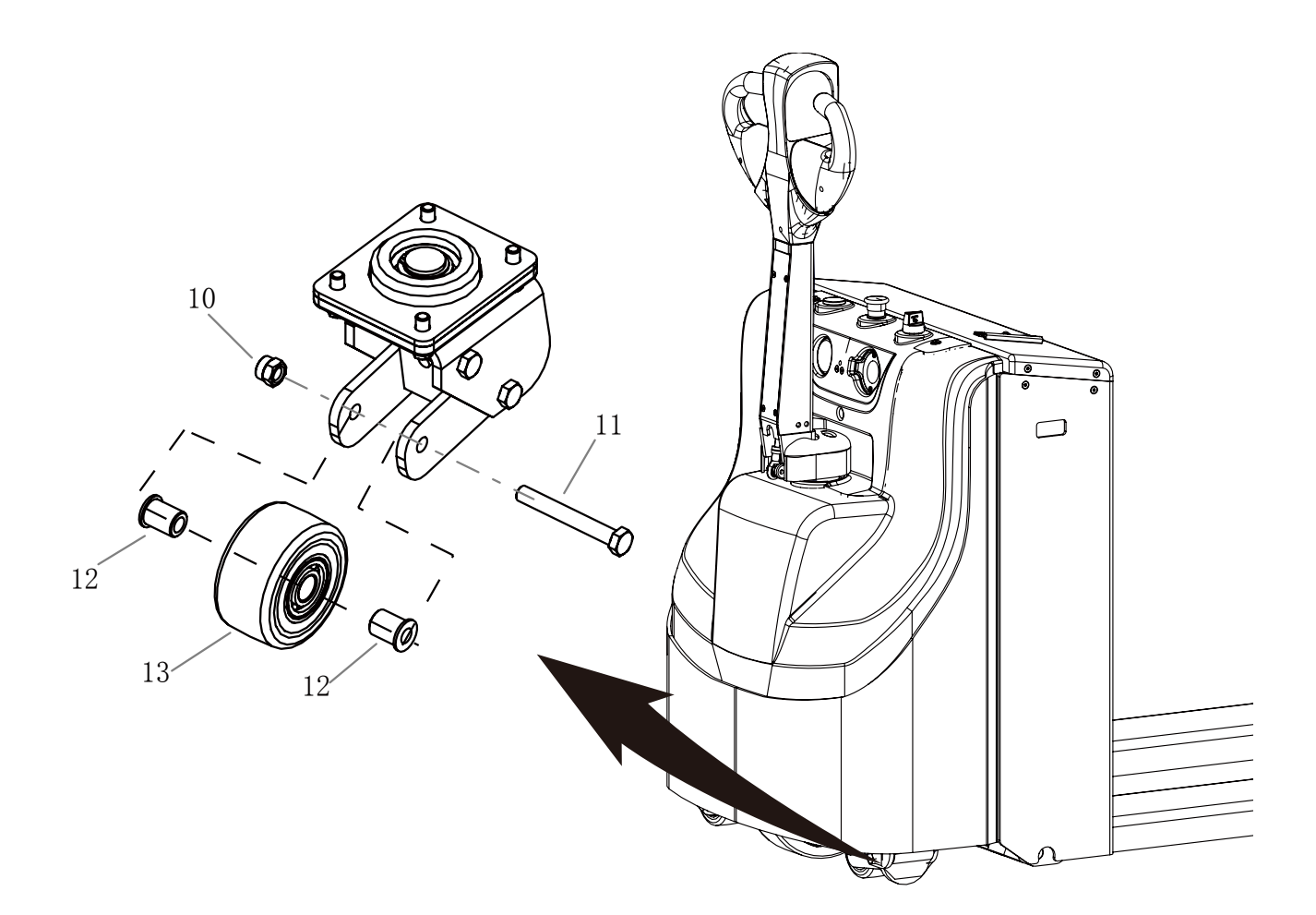

| CODE | PART NAME                                    | QTY | OTHER INFORMATION |
|------|----------------------------------------------|-----|-------------------|
| 10   | TYPE 1 NON-METALLIC INSERT, HEXAGON LOCK NUT | 1   |                   |
| 11   | HEXAGON BOLT_M12X90                          | 1   |                   |
| 12   | MOUNTING BUSHING ON THE BALANCE WHEEL        | 2   |                   |
| 13   | BALANCE WHEEL ASSEMBLY                       | 1   |                   |

BYD

1) Lift the rear of the forklift with a jack ,make it has room to operate, and then fill up a

2) Unscrew the nut (Code 10) with a 18mm open-end or socket wrench and take out the bolt (Code 11) and the bushing (Code 12). Then replace the balance wheels.

#### 5.9 REPLACE THE BALANCE MECHANISM

5.9.1 Replace the Balance Wheel (Refer to 5.9.2 for details)

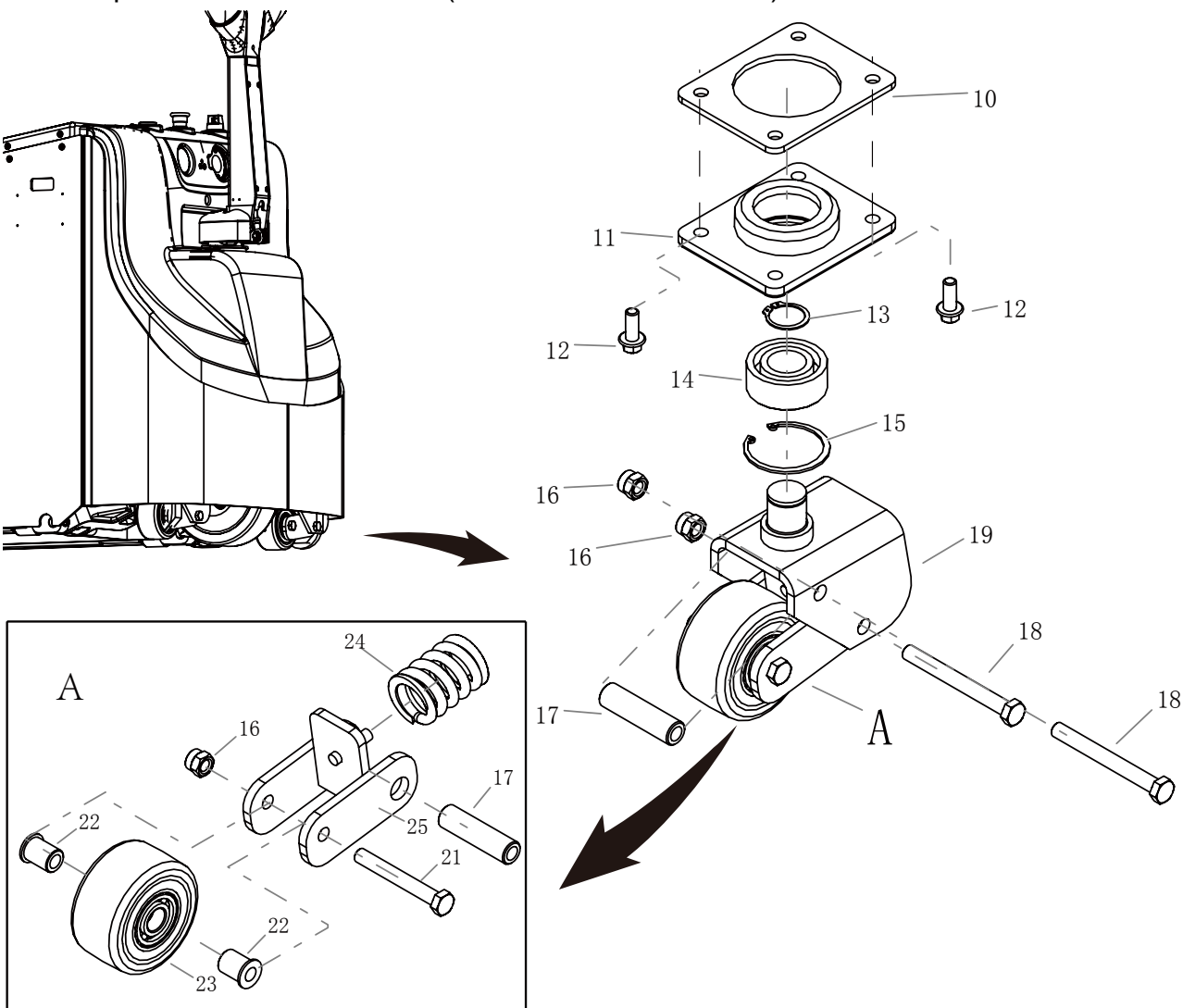

| CODE | PART NAME                                                                             | QTY | OTHER INFORMATION |
|------|---------------------------------------------------------------------------------------|-----|-------------------|
| 10   | BACKING PLATE OF THE BALANCE WHEELS                                                   | 1   |                   |
| 11   | BEARING SUPPORT OF THE ASSISTING WHEELS                                               | 1   |                   |
| 12   | HEXAGON FLANGE BOLT _M10×25                                                           | 4   |                   |
| 13   | CIRCLIPS FOR SHAFT                                                                    | 1   |                   |
| 14   | DOUBLE ROW ANGULAR CONTACT BALL BEARING WITH SEALING<br>RING ON BOTH SIDES -3206A-2RS | 1   |                   |
| 15   | CIRCLIPS FOR HOLE                                                                     | 1   |                   |
| 16   | TYPE 1 NON-METALLIC INSERT, HEXAGON LOCK NUT _M12                                     | 3   |                   |
| 17   | WIDTH LIMIT SLEEVE FOR TURNING SUPPORT OF ASSISTING WHEELS                            | 2   |                   |
| 18   | HEXAGON-HEADED BOLT_M12×110                                                           | 2   |                   |
| 19   | TURNING FORK ASSEMBLY OF ASSISTING WHEELS                                             | 1   |                   |
| 21   | HEXAGON-HEADED BOLT _M12×90                                                           | 1   |                   |
| 22   | MOUNTING BUSHING ON THE BALANCE WHEEL                                                 | 2   |                   |
| 23   | BALANCE WHEEL ASSEMBLY                                                                | 1   |                   |
| 24   | BUFFER SPRING OF ASSISTING WHEELS                                                     | 1   |                   |
| 25   | LIMIT FORK ASSEMBLY OF ASSISTING WHEELS                                               | 1   |                   |

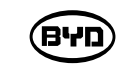

- 5.9.2 Adjustable Balance wheels
- 1. Remove
  - wheel assembly.
  - hole (Code 15) and then take out the bearing (Code 14).
- 3) Remove the turning fork assembly (Code 19) and limit fork assembly (Code 25). Unscrew the nut (Code 16) with a 18mm wrench.
- 23). Unscrew the nut (Code 16) with a 18mm wrench.

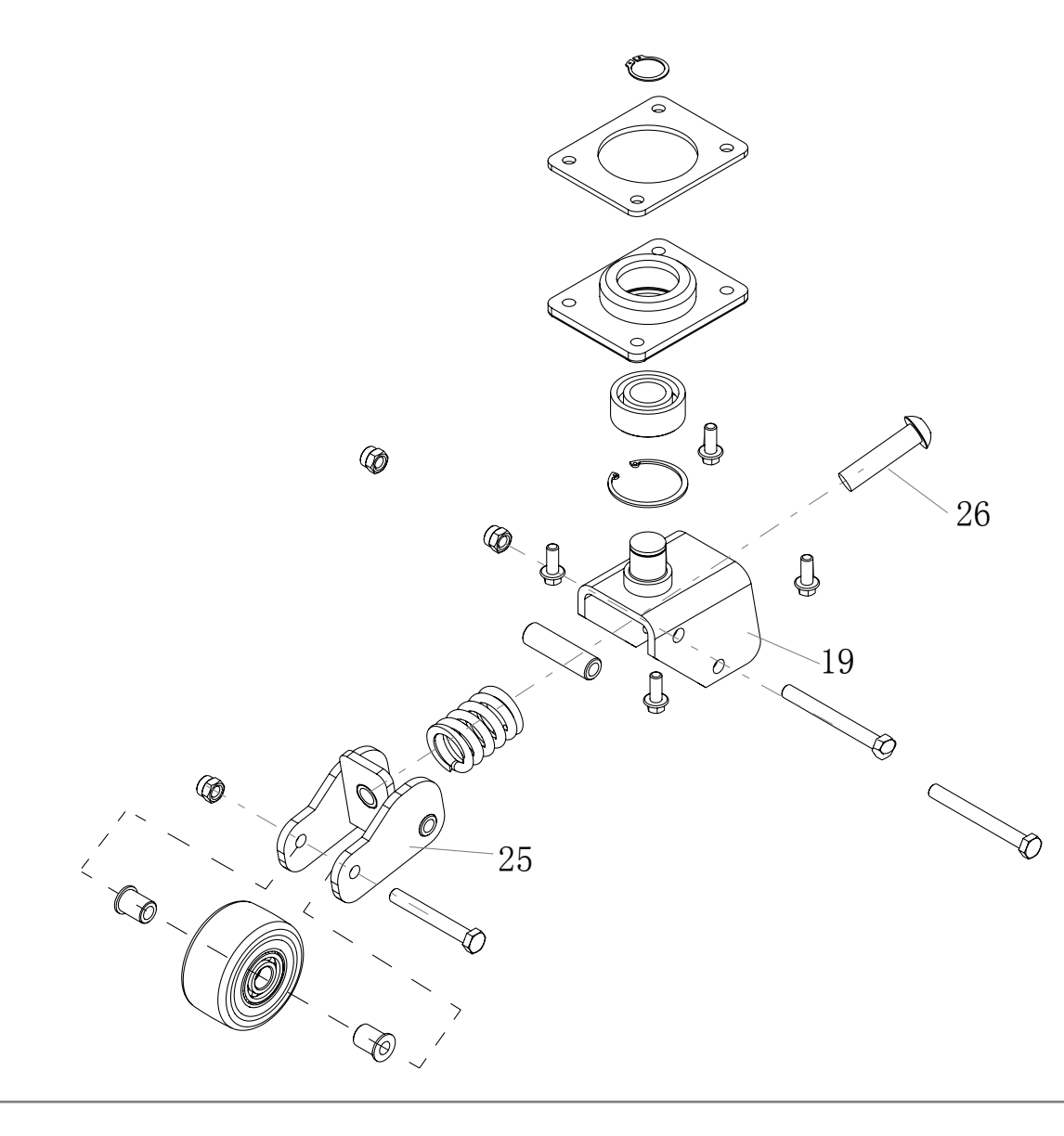

BYD

1) Remove the bolt (Code 12) with a 13mm socket wrench and then remove the balance

2) Remove the circlips for shaft (Code 13) with the circlip plier. Remove the bearing support of the assisting wheels (Code 11) and then turn it over. Remove the circlips for

4) Remove the limit fork assembly (Code 25) and the balance wheel assembly (Code

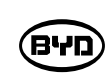

| CODE | PART NAME                                            | QTY | OTHER INFORMATION |
|------|------------------------------------------------------|-----|-------------------|
| 19   | TURNING FORK ASSEMBLY OF ASSISTING WHEELS ADJUSTABLE | 1   |                   |
| 25   | TURNING FORK ASSEMBLY OF ASSISTING WHEELS ADJUSTABLE | 1   |                   |
| 26   | HEXAGON SOCKET FLAT ROUND HEAD SCREWS _M16×75        | 1   |                   |

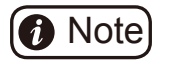

Before removing the adjustable balance wheels, remove the screws (Code 26).

#### 2. Install

- 1) Install the bushing and then tighten the nut (Code 16). Install the the limit fork assembly (Code 25) and the balance wheel assembly (Code 23).
- 2) Install the turning fork assembly (Code 19) and limit fork assembly (Code 25). Then tighten the nut (Code 16).
- 3) Install the bearing (Code 14) and the bearing support (Code 11). Then install the circlips for hole.
- 4) Install the (Code 11) and the turning fork assembly (Code 19). Then install the the circlips for shaft (Code 13).

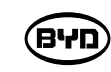

3. Adjustment Standard for Assisting Wheels

The lowest positions of the drive wheel and the assisting wheels on both sides are on the same horizontal level.

Assisting tool: spirit level.

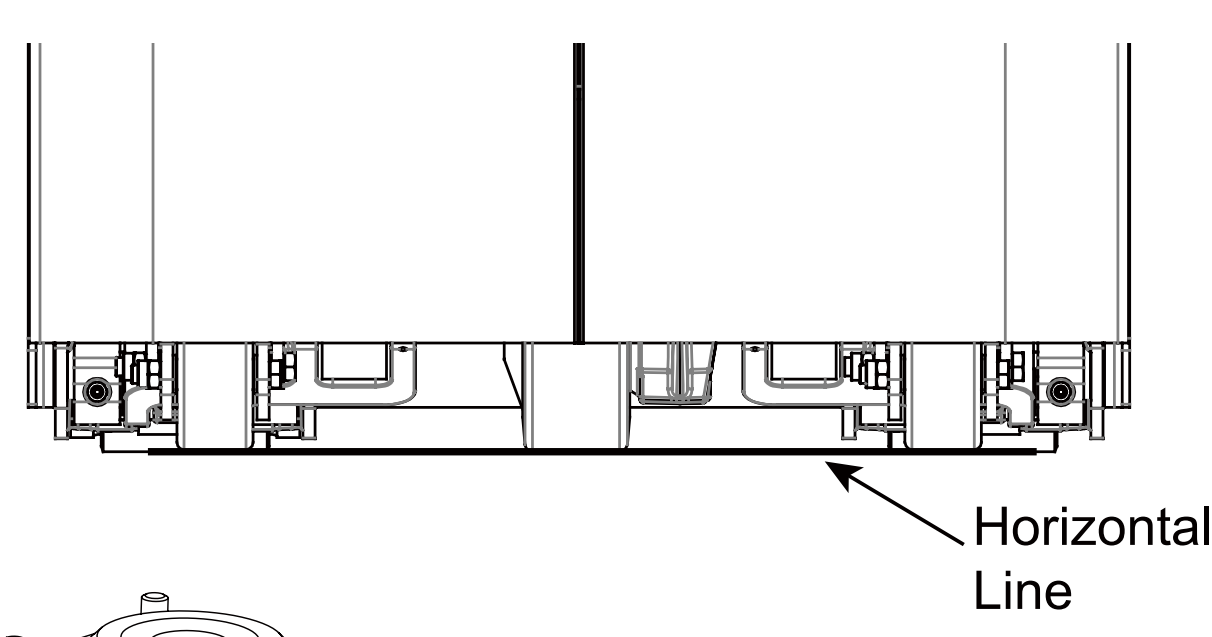

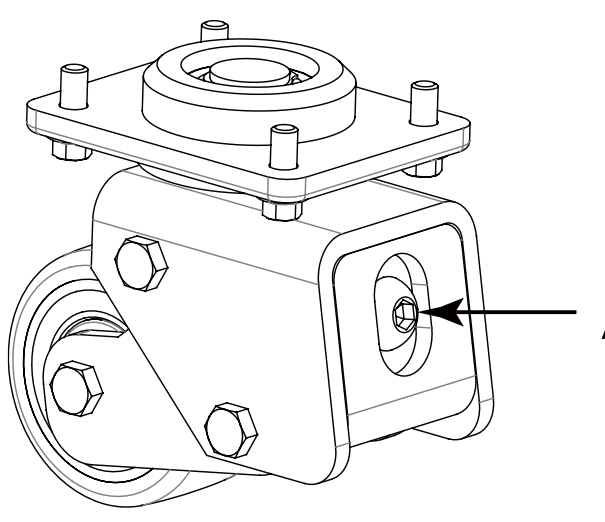

When screwing the bolt to the right, the height H will decrease.

Instead, when screwing to the left, the height H will increase.

# Adjustable Bolt

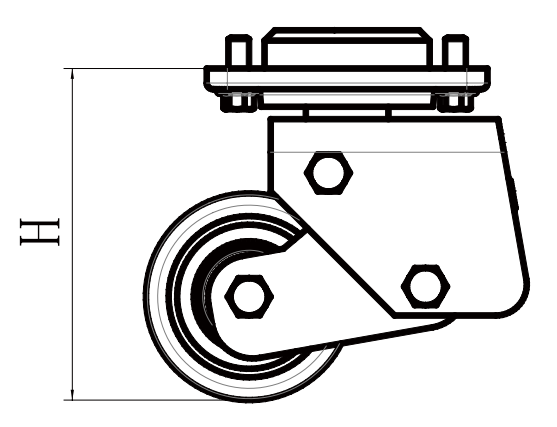

#### 5.10 REMOVE AND INSTALL THE ASSISTING SUPPORT ASSEMBLY

#### 1. Remove

- 1) Lift the rear of the forklift with a jack, Unscrew the bolt (Code 13) and remove the assisting support plate.
- 2) Then unscrew the bolt (Code 11) and remove the assisting mounting plate.
- 3) Replace the assisting support assembly on the other side in the same way.

# 빙 10 -12

| CODE | PART NAME                   | QTY | OTHER INFORMATION |
|------|-----------------------------|-----|-------------------|
| 10   | ASSISTING MOUNTING PLATE    | 1   |                   |
| 11   | HEXAGON FLANGE BOLT _M10×20 | 4   |                   |
| 12   | ASSISTING SUPPORT PLATE     | 1   |                   |
| 13   | HEXAGON FLANGE BOLT _M10×25 | 2   |                   |

#### 2 Install

1)Install the assisting mounting plate first and then tighten the bolt (Code 11).

2)Install the assisting support plate and tighten the bolt (Code 13).

## **Note**

When the assisting support plate (Code 12) is worn, adjust the holes on the support plate downwards in turn.

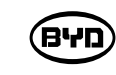

#### 5.11 REMOVE AND INSTALL THE ASSISTING SUPPORT ASSEMBLY

- switch.
- 2) Unscrew the screw (Code 10) with a 13mm open-end wrench and then unscrew assembly (Code 13).
- 3) Replace the support wheel assembly of the other side of the fork.

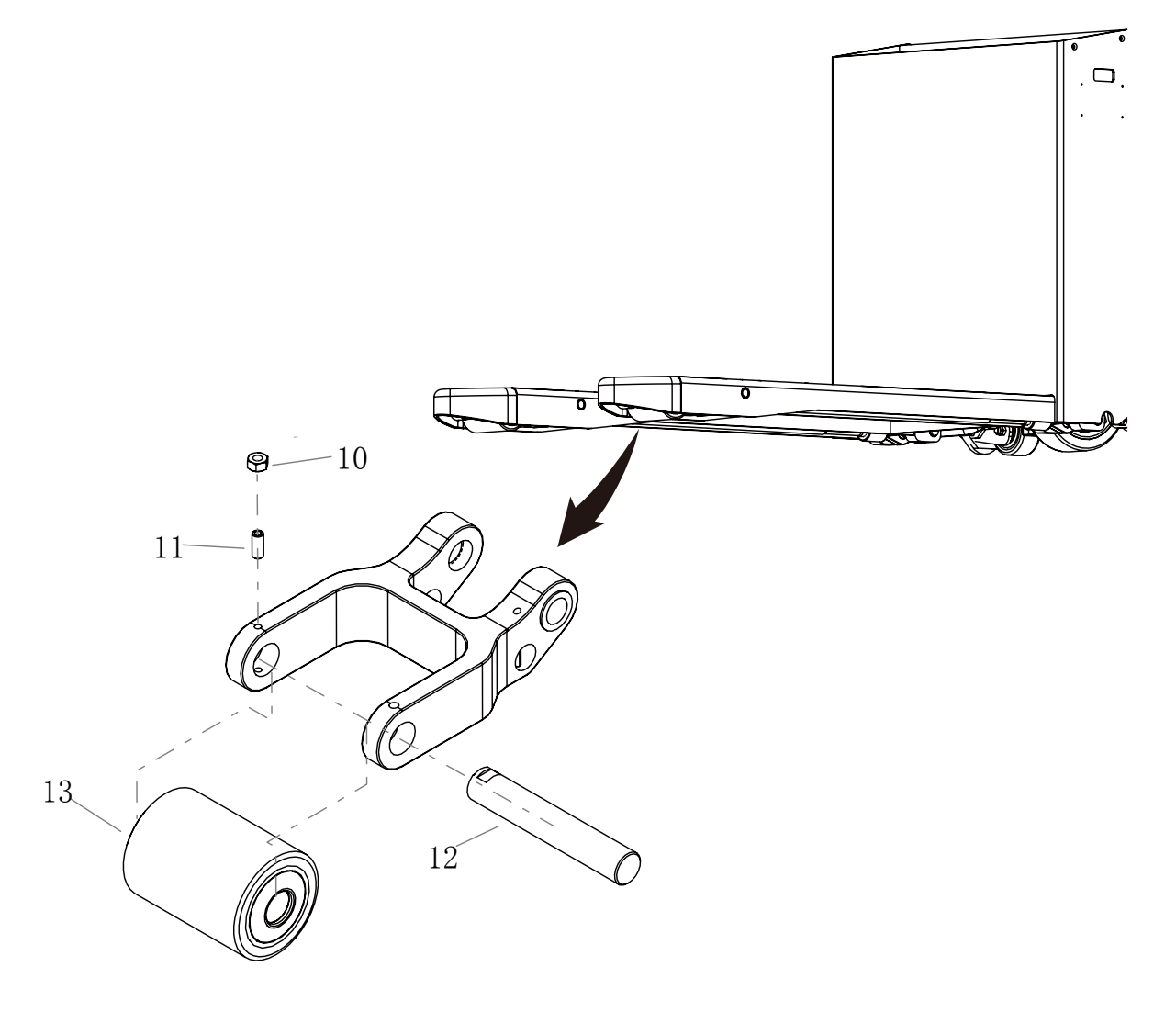

| CODE | PART NAME                                   | QTY | OTHER INFORMATION |
|------|---------------------------------------------|-----|-------------------|
| 10   | TYPE 1 HEXAGON NUT _M8                      | 1   |                   |
| 11   | HEXAGON SOCKET SET SCREW_M8×20              | 1   |                   |
| 12   | MOUNTING SHAFT FOR SUPPORT WHEELS - 425×144 | 1   |                   |
| 13   | SUPPORT WHEEL ASSEMBLY - 482×110            | 1   |                   |

**שיא**)

1) Lift the front end of the fork ,fill up a solid piece of wood, press the emergency stop

the screw (Code 11) with a 4mm Allen wrench. Tap out the mounting shaft for the support wheel with a copper rod (Code 12) and then replace the support wheel

#### 5.12 REMOVE AND INSTALL THE LIFT MECHANISM

#### 1. Remove

- 1) Tap out the pin (Code 11) and the rotation shaft (Code 10) with an appropriate tool.
- 2) Unscrew the nut (Code 14) with a 13mm open-end wrench.
- 3) Unscrew the screw (Code 13) with a 4mm Allen wrench and then tap out the rotation shaft (Code 12) for removing the lift mechanism.

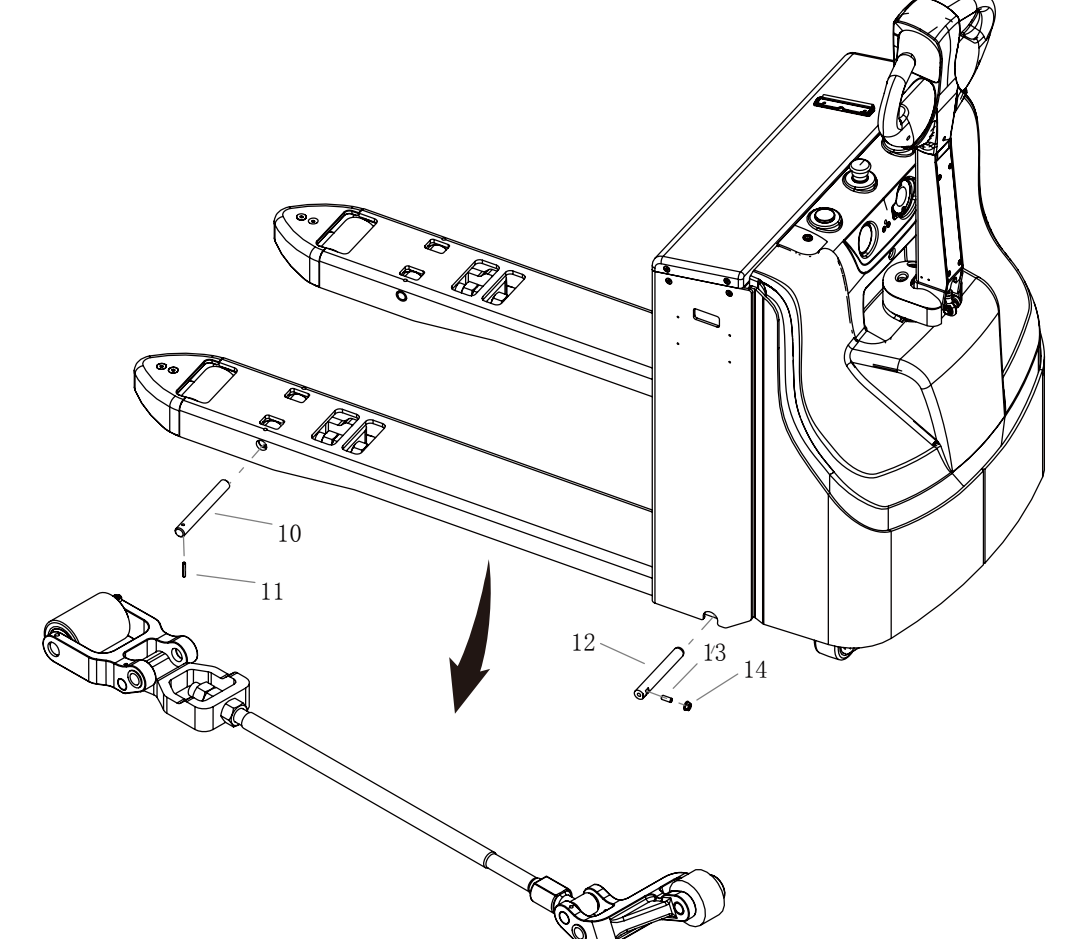

|      |                                                 |     | -                 |
|------|-------------------------------------------------|-----|-------------------|
| CODE | PART NAME                                       | QTY | OTHER INFORMATION |
| 10   | ROTATION SHAFT OF THE SUPPORT WHEEL ARM         | 1   |                   |
| 11   | ELASTIC ROUND PIN                               | 1   |                   |
| 12   | ROTATION SHAFT OF THE CONNECTION LEVER -190×550 | 1   |                   |
| 13   | HEXAGON SOCKET SET SCREW                        | 1   |                   |
| 14   | HEXAGON FLANGE NUT_M8                           | 1   |                   |

2. Install

- 1) Place the lift mechanism into the installation position. Hammer into the the rotation shafts (Code 10 and Code 12) with the copper bar.
- 2) Hammer into the pin (Code 11).
- 3) Tighten the screw (Code 13) and the nut (Code 14).

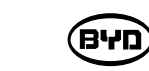

# A Note

If the the pull rod has been removed or the nut is loose, adjust the height of the fork timely and then tighten the nut.

 $\bigcirc$ 

3. Adjust the Height After Installation Adjustment standard: The minimum height H is 82  $\sim$  83mm.

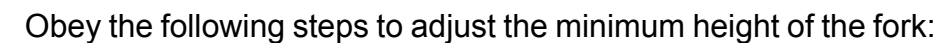

- 1) Tighten the nut 1 and leave enough room to adjust the nut 2.
- 2) Unscrew the nut 3 and then adjust the nut 2 until the fork reaches the height set.
- 3) Tighten the loose nut 3.
- 4) Tighten the nut 1.

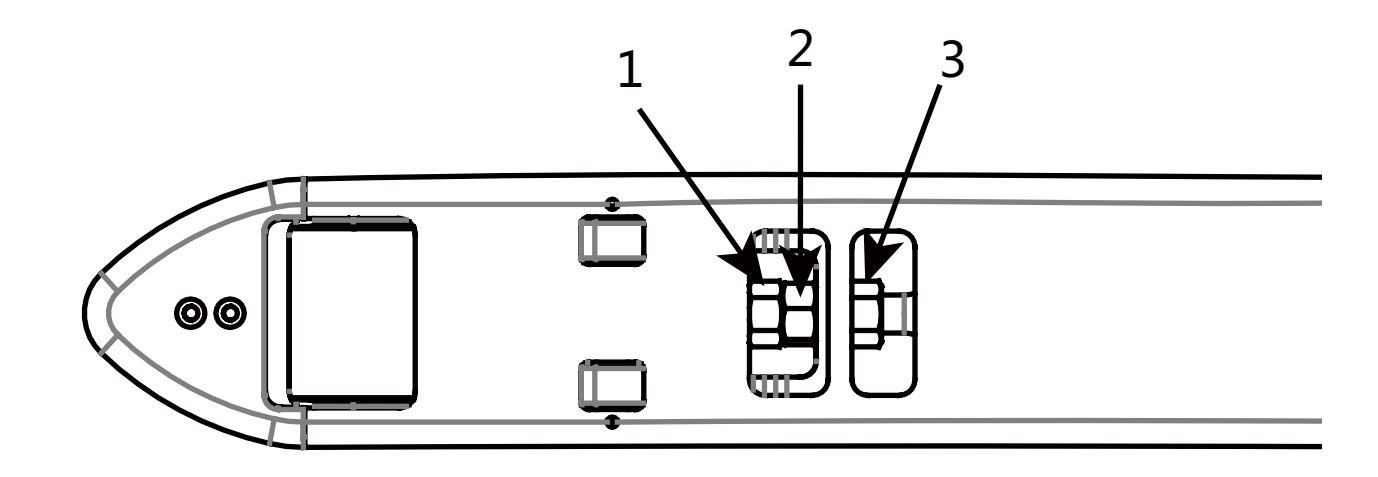

When screwing the nut to the right, the height H will decrease. Instead, when screwing to the left, the height H will increase.

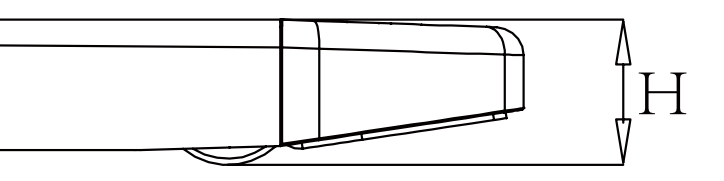

#### 4. Parts of the Lift Mechanism

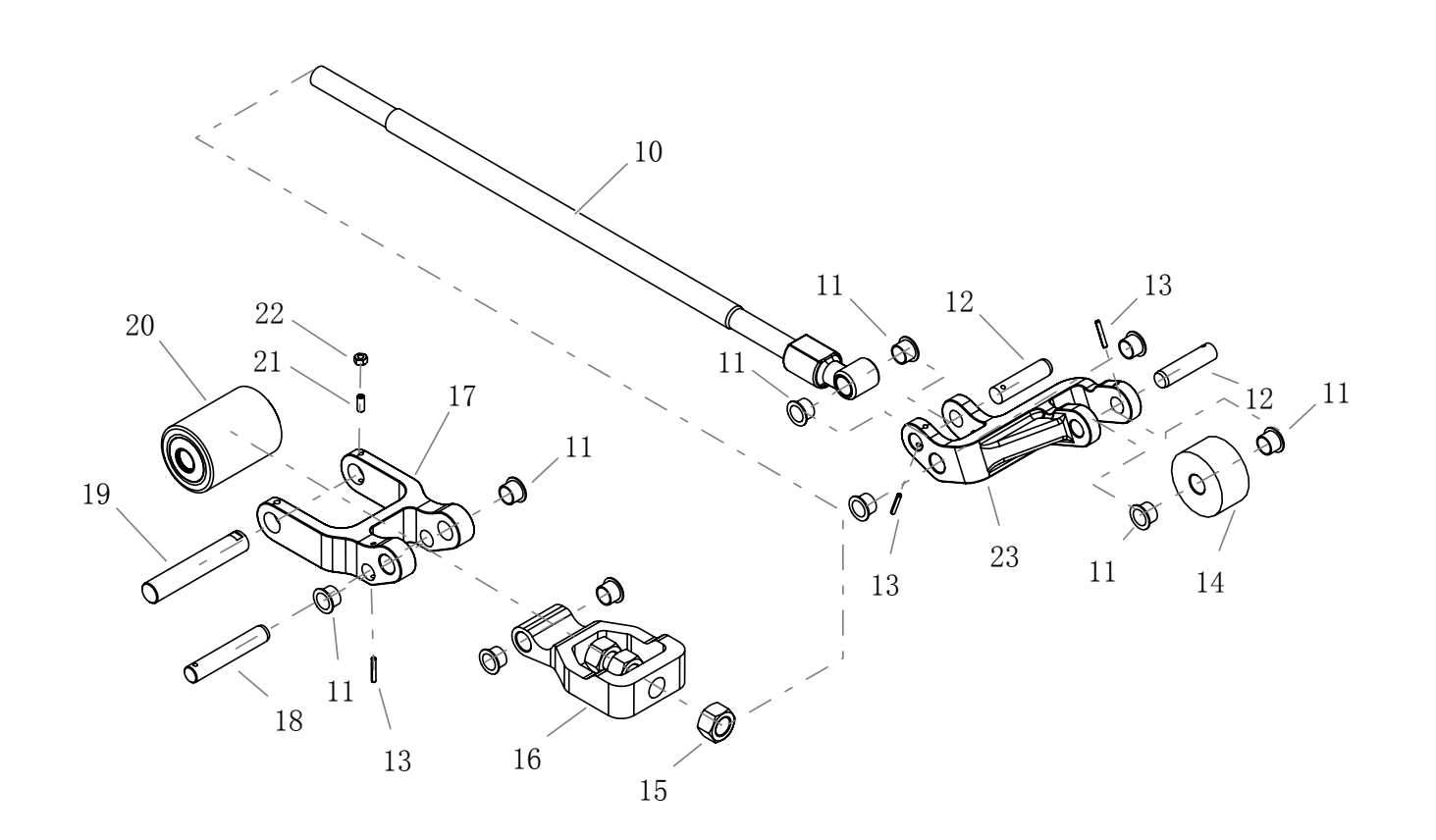

| CODE | PART NAME                                      | QTY | OTHER INFORMATION |
|------|------------------------------------------------|-----|-------------------|
| 10   | SERIALIZED PULL-ROD ASSEMBLY                   | 1   |                   |
| 11   | BUSHING                                        | 10  |                   |
| 12   | ROLLER SHAFT OF THE CONNECTING ROD             | 2   |                   |
| 13   | ELASTIC ROUND PINS                             | 3   |                   |
| 14   | ROLLER OF THE CONNECTING ROD                   | 1   |                   |
| 15   | TYPE 1 HEXAGON NUT _M24                        | 3   |                   |
| 16   | PULL-ROD CONNECTOR                             | 1   |                   |
| 17   | ARM OF SUPPORT WHEELS-SINGLE WHEEL             | 1   |                   |
| 18   | ROTATING SHAFT OF ROD CONNECTOR - SINGLE WHEEL | 1   |                   |
| 19   | MOUNTING SHAFT FOR SUPPORT WHEELS - 425×144    | 1   |                   |
| 20   | SUPPORT WHEEL ASSEMBLY - 482×110               | 1   |                   |
| 21   | TYPE 1 HEXAGON NUT _M8                         | 1   |                   |
| 22   | HEXAGON SOCKET SET SCREW                       | 1   |                   |
| 23   | LEFT CONNECTING SHAFT -325X685                 | 1   |                   |

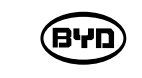

- 1. Remove

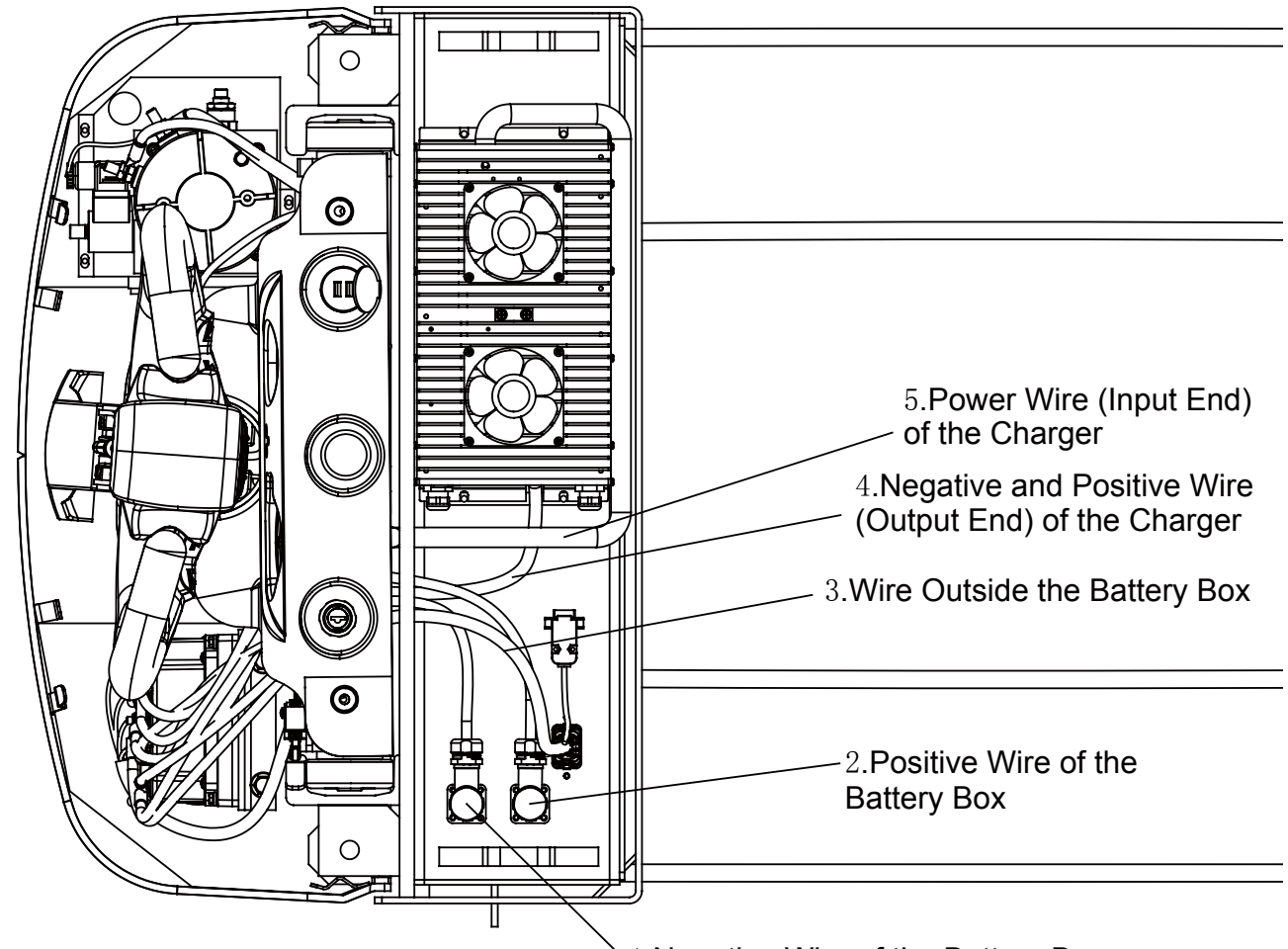

BYD

#### 5.13 REMOVE AND INSTALL MAIN BEARING OF COMPOUND ROLLERS

1) Remove cylinder fasteners and relevant wiring harness thereof (Codes 1/2/3/4/5), and separate front and rear forklift bodies.

1.Negative Wire of the Battery Box

2) Remove the Circlips for shaft and use an appropriate tool to remove the main bearing of compound rollers.

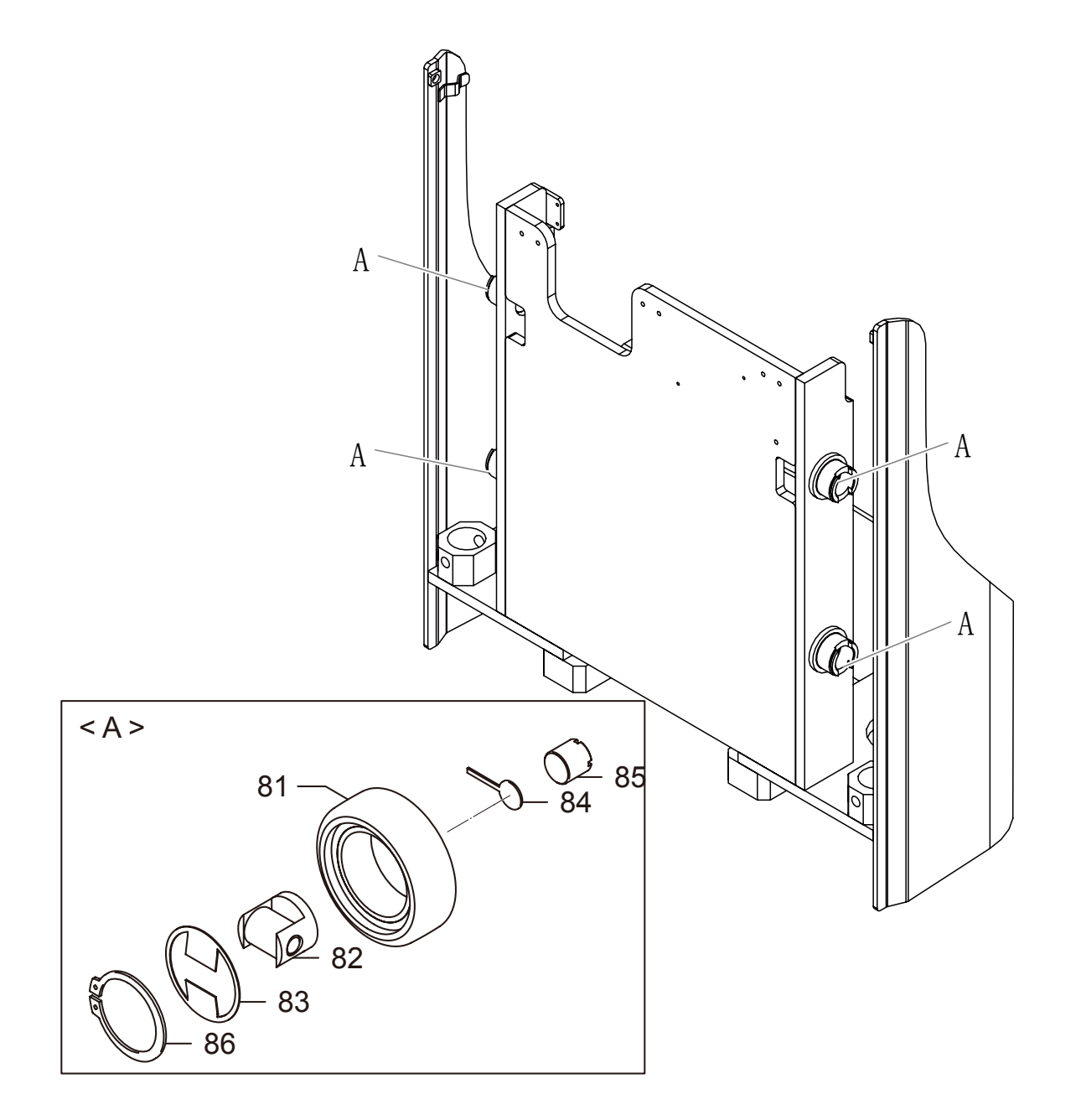

| CODE | PART NAME                                | QTY | OTHER INFORMATION |
|------|------------------------------------------|-----|-------------------|
| 81   | MAIN BEARING OF COMPOUND ROLLERS         | 4   |                   |
| 82   | SIDE BEARING OF COMPOUND ROLLERS         | 4   |                   |
| 83   | DUST-PROOF PIECE OF COMPOUND ROLLERS     | 4   |                   |
| 84   | ANTI-LOOSENESS PIECE OF COMPOUND ROLLERS | 4   |                   |
| 85   | ADJUSTING SCREW OF COMPOUND ROLLERS      | 4   |                   |
| 86   | CIRCLIPS FOR SHAFT                       | 4   |                   |

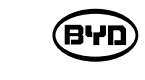

2 Install

Follow steps in reverse order to install the the main bearing of compound rollers.

## **Note**

Main and side rollers, and dust-proof ring are mounted to the front end of compound rollers of door bracket through circlips. The side roller is used to adjust the space by the adjustment screw on the other side. The anti-looseness piece is used to protect the adjustment screws.

- 1) Bend the anti-looseness piece until the adjustment screw exposes out.
- 2) Use the adjustment screw to adjust the guide space of the lift mechanism of the rear forklift body.
- 3) Bend the anti-looseness piece to protect the adjustment screw after adjustment.

#### MAINTAIN THE HYDRAULIC DEVICE

This chapter will describe how to maintain the Hydraulic Device.

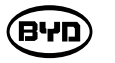

#### 6.1 WORKING PRINCIPLE OF THE HYDRAULIC SYSTEM

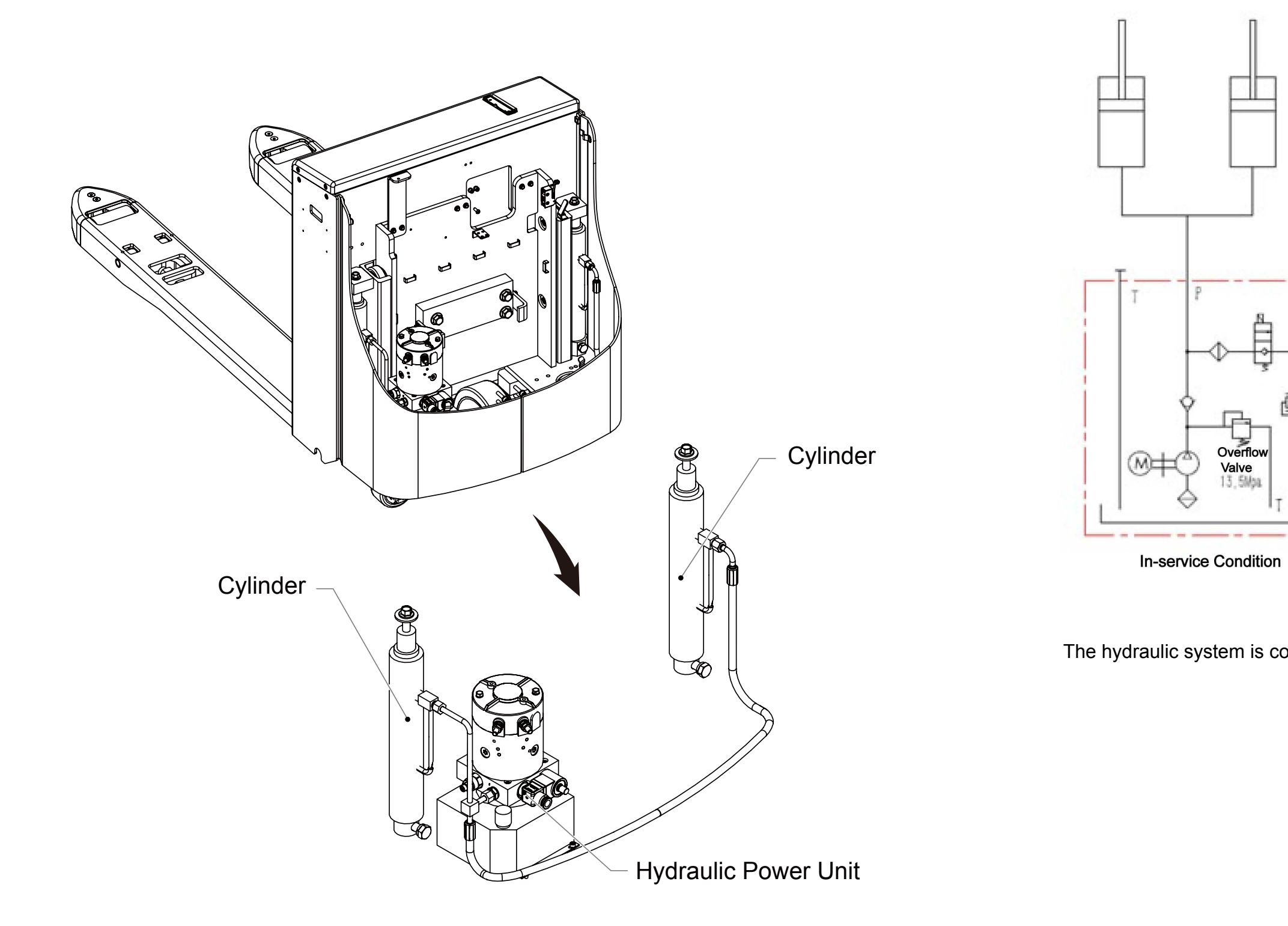

BYD

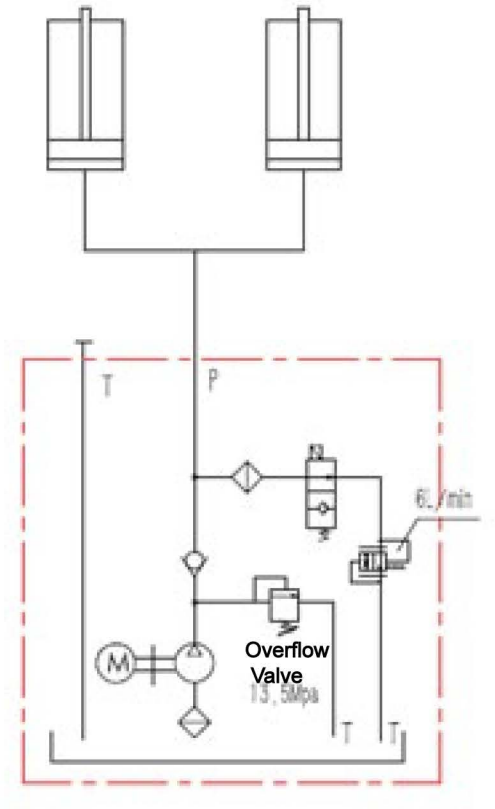

**Out-Of-Service Condition** 

The hydraulic system is consist of the hydraulic power unit, lift cylinder and some tubes.

#### 1) Lifting State

BYD

2) Lowering State

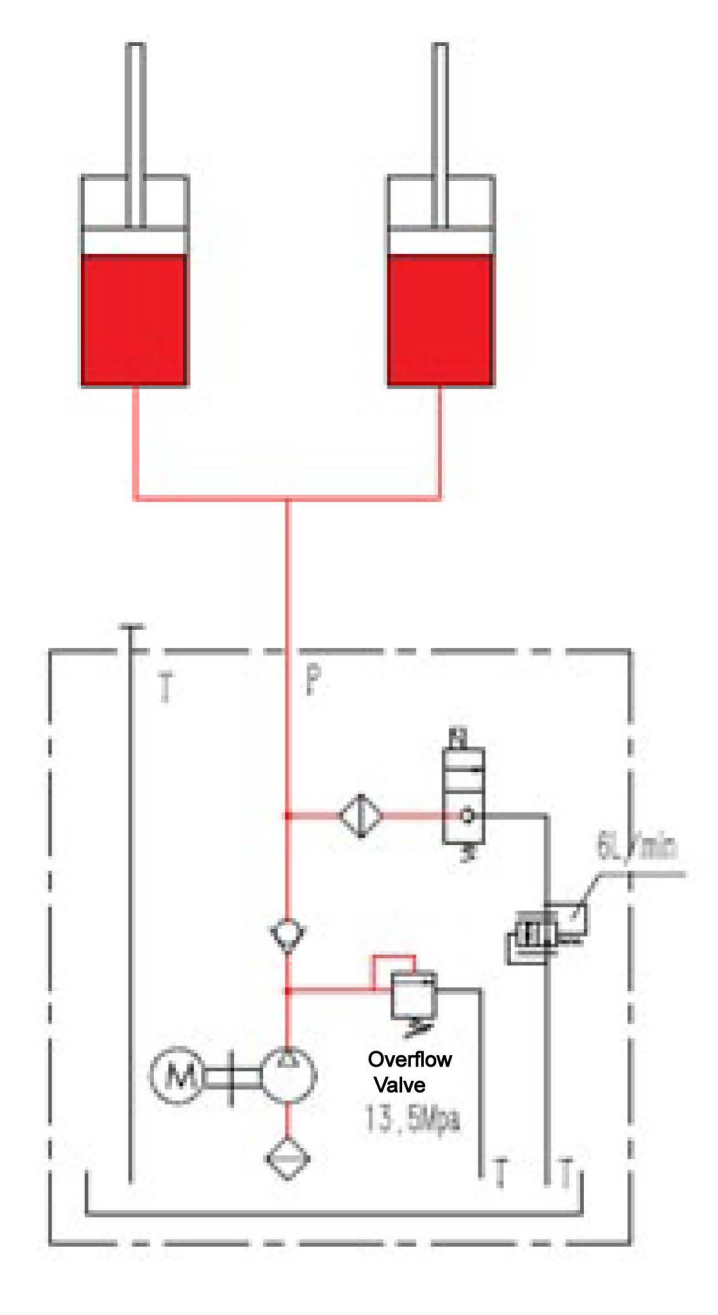

When it is in the lifting state, start the motor and extract the hydraulic oil with the oil pump. The hydraulic oil is input into the lifting cylinder through the check valve and hydraulic tube, and therefore lifting the object. Meanwhile. The solenoid valve is power off and the hydraulic will be blocked.

When it is in the lowering state, the motor is closed and the solenoid valve is power on (the hydraulic oil can pass). The hydraulic oil passes the lifting cylinder, hydraulic tube, solenoid valve and the oil return tank of the governor valve

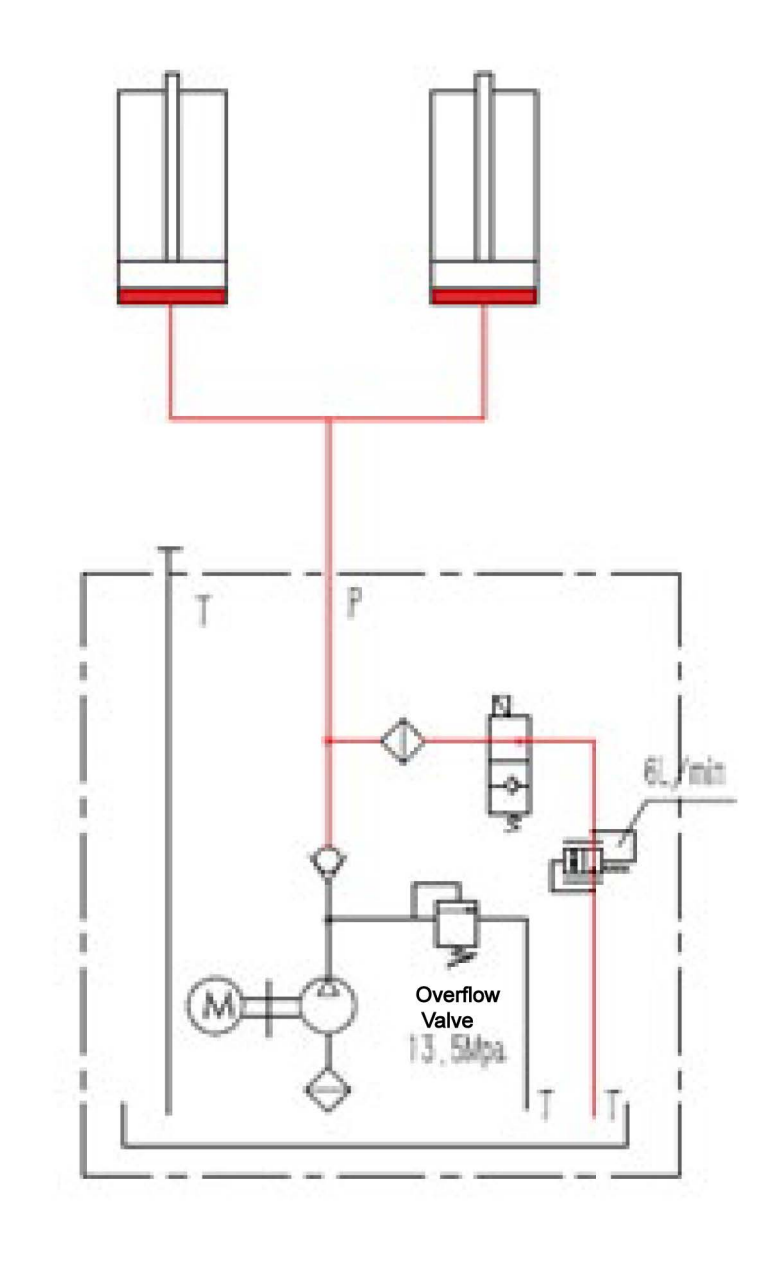

#### 3) Overload or Blockage

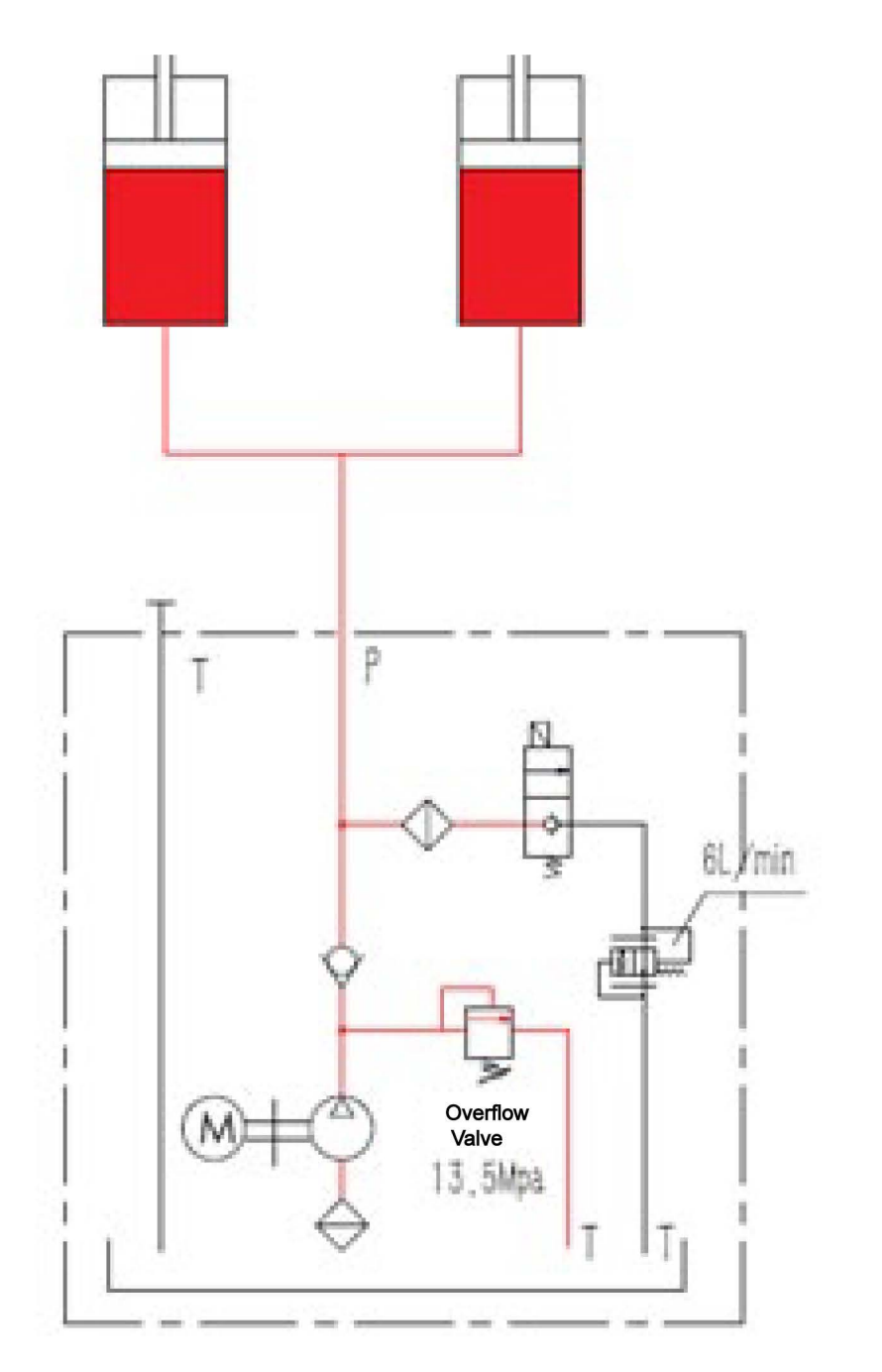

The overloaded machine and blocked oil tube will make the pressure of the system over 13.5Mp, wherein the overflow valve will be open to ensure the safety of the system.

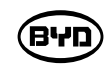

#### 6.2 PARTS OF THE HYDRAULIC SYSTEM

The hydraulic system of the PMW20 forklift promotes the fork to move.

Main parts of the hydraulic system:

1) Hydraulic Power Unit

2) Lift Cylinder

3) Hydraulic Oil Tube

2.Lift Cylinder

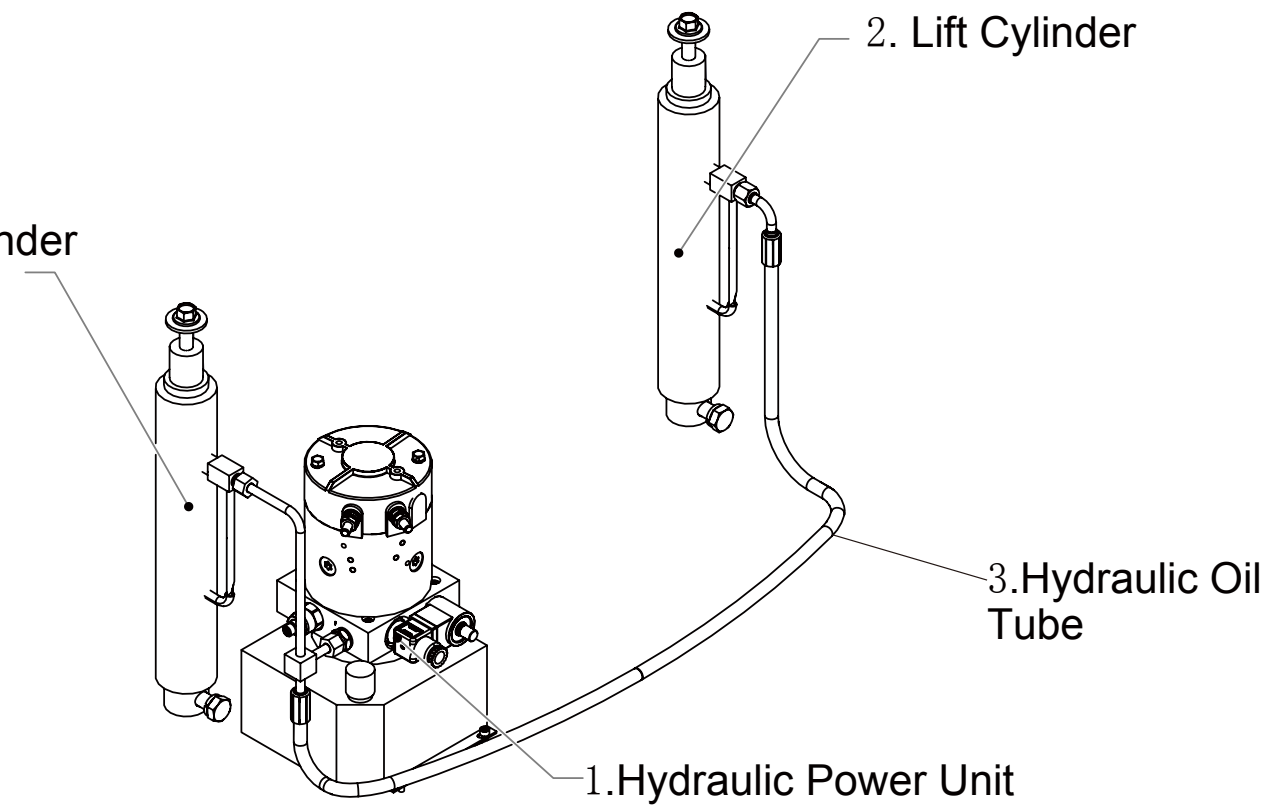

#### 1) Schematic Diagram of the Hydraulic System

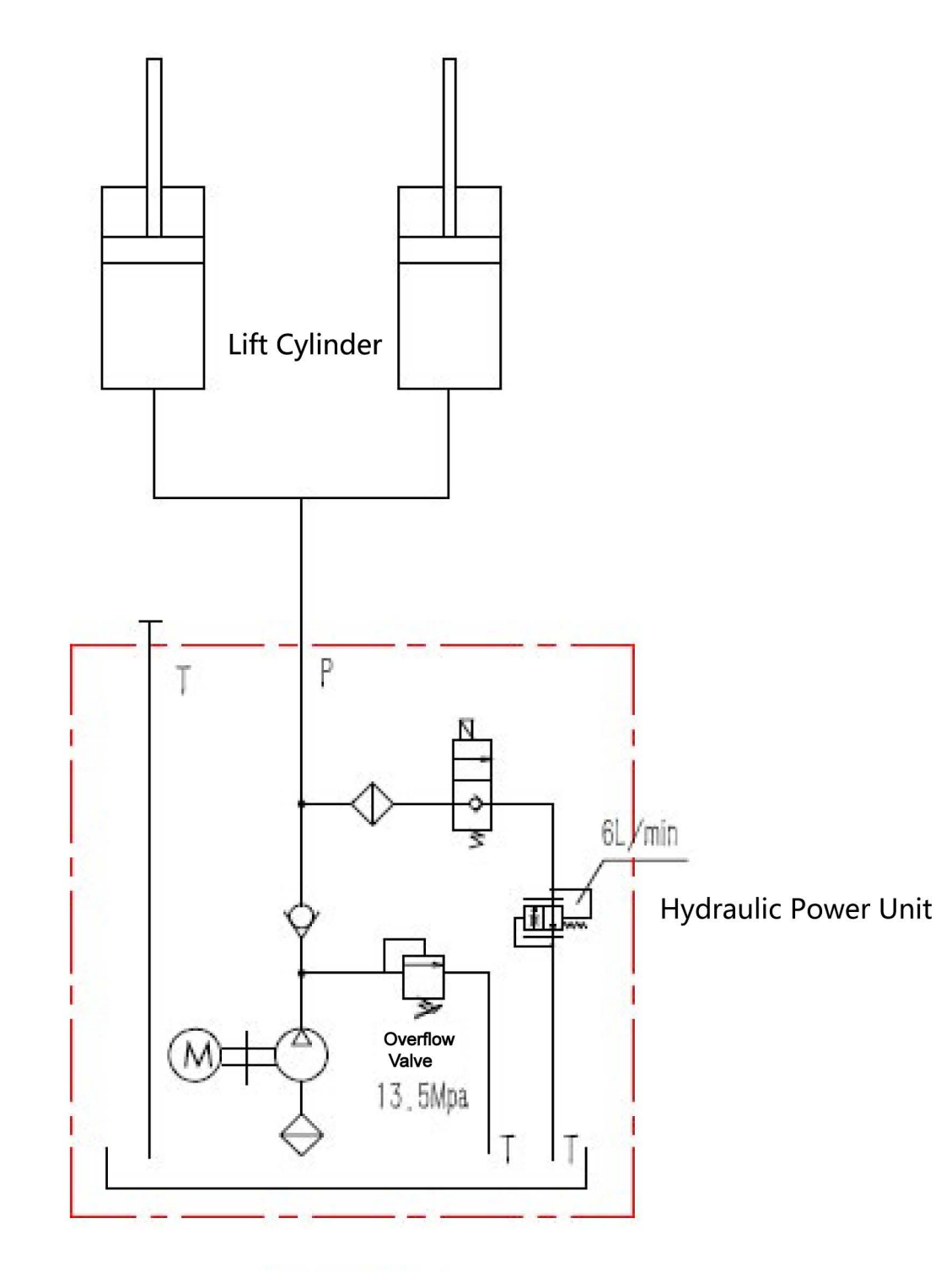

In-service Condition

BYD

2) Hydraulic Power Unit

The hydraulic unit includes the hydraulic pump, electric motor, solenoid valve, overflow valve, the solenoid valve, oil tank, governor valve and etc. The hydraulic power unit features in its output volume (ml/r), named cc. Formula for calculating pump output flow of the hydraulic power unit: Q=q\*R. The pump output flow is abbreviated as q while the rotation speed (r/min) is as R. Pay attention to the transformation of Units. Generally speaking, the unit of the flow is L/min.

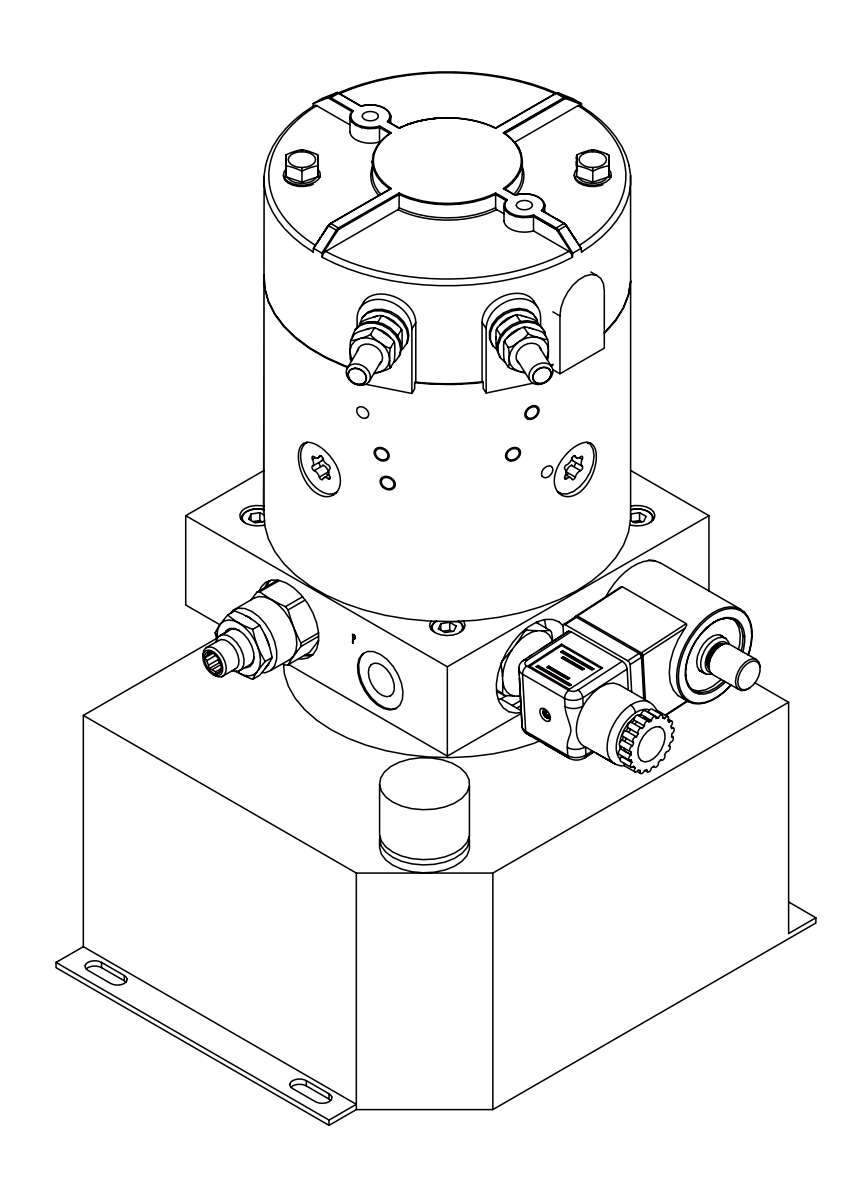

#### 3) Lift System

The lifting system consists of an oil cylinder and a power unit and allows the fork to rise and fall.

•When it is in the lifting state, start the motor and extract the hydraulic oil with the oil pump. The hydraulic oil is input into the lifting cylinder through the check valve and hydraulic tube, and therefore lifting the object. Meanwhile. The solenoid valve is power off and the hydraulic will be blocked.

•When it is in the lowering state, the motor is closed and the solenoid valve is power on (the hydraulic oil can pass). The hydraulic oil passes the lifting cylinder, hydraulic tube, solenoid valve and the oil return tank of the governor valve.

•The governor valve is used to limit the maximum speed of descent

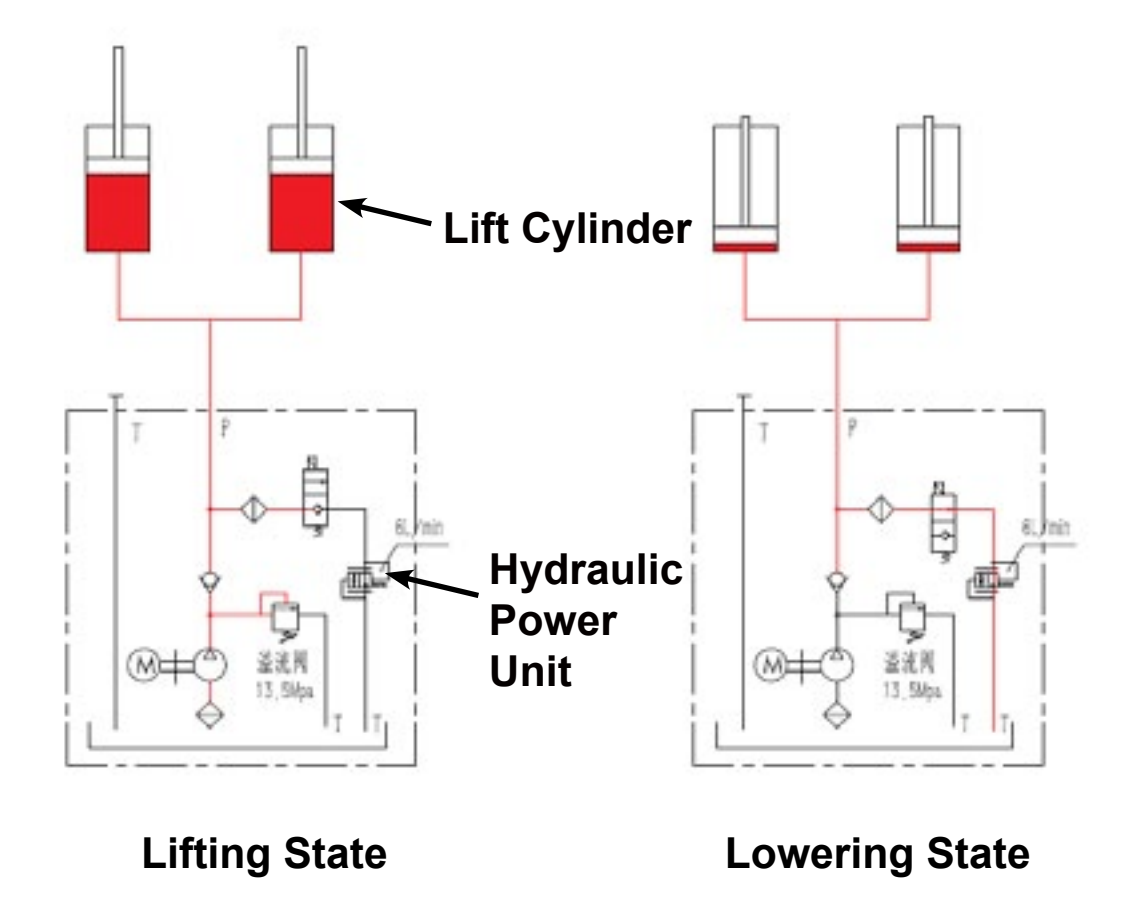

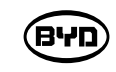

#### 4) Safe oil passage

The overloaded machine and blocked oil tube will make the pressure of the system over 13.5Mp, wherein the overflow valve will be open to ensure the safety of the system.

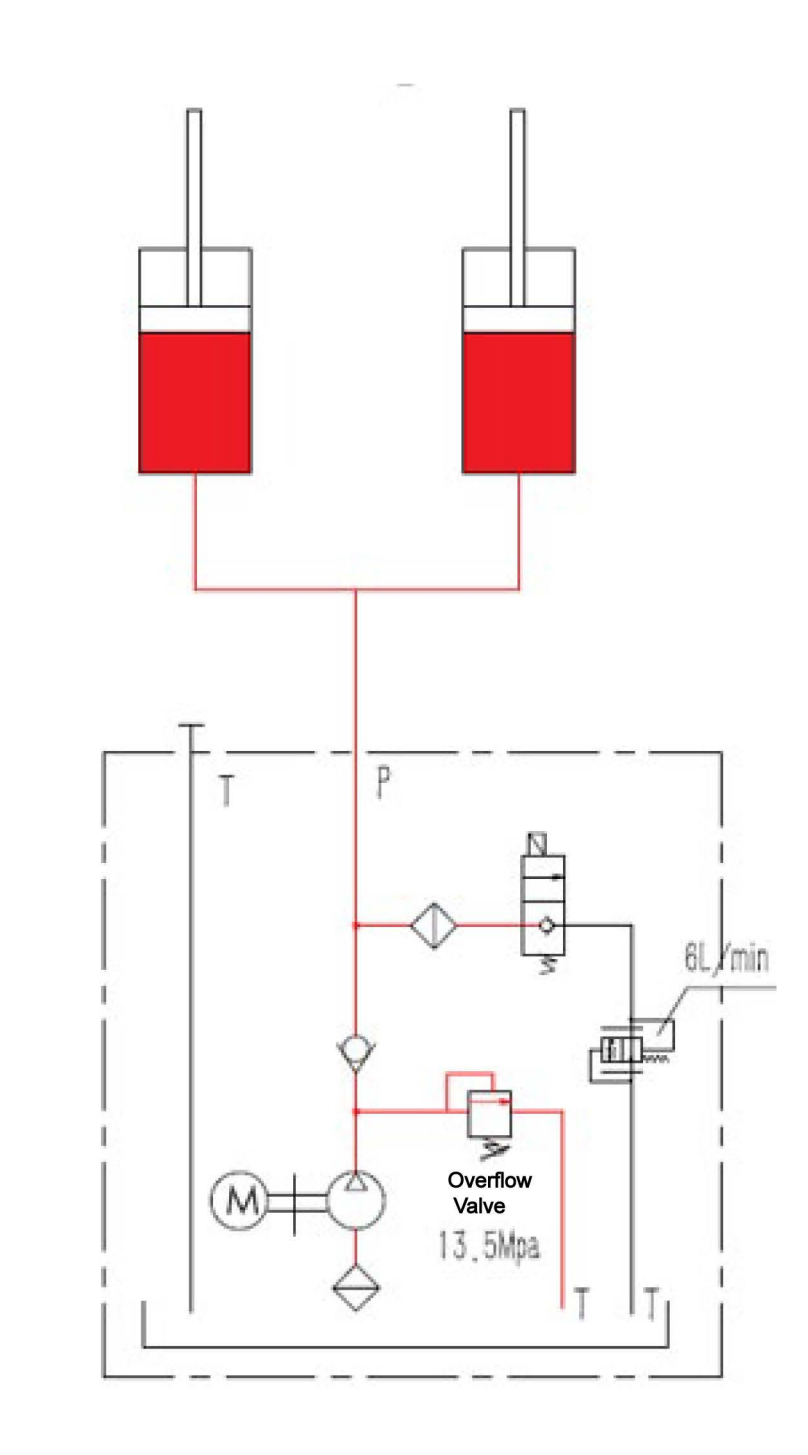

#### 6.3 ADD HYDRAULIC OIL

- 1) Lower the fork to the lowest position and then open the oil filler port cap of the hydraulic power unit.
- 2) Pull out the oil gauge, clean the oil with a clean cloth, and then insert the oil gauge into the tank.
- 3) Pull out the oil gauge again and check whether the level of the hydraulic oil is within the scale.
- 4) If the level of the hydraulic oil is below the scale, open the filling filter lid to add oil.

# פיא

#### 6.4 REMOVE AND INSTALL THE POWER UNIT

- 1) Lower the fork to the lowest position.
- (Refer to 6.3 for details).

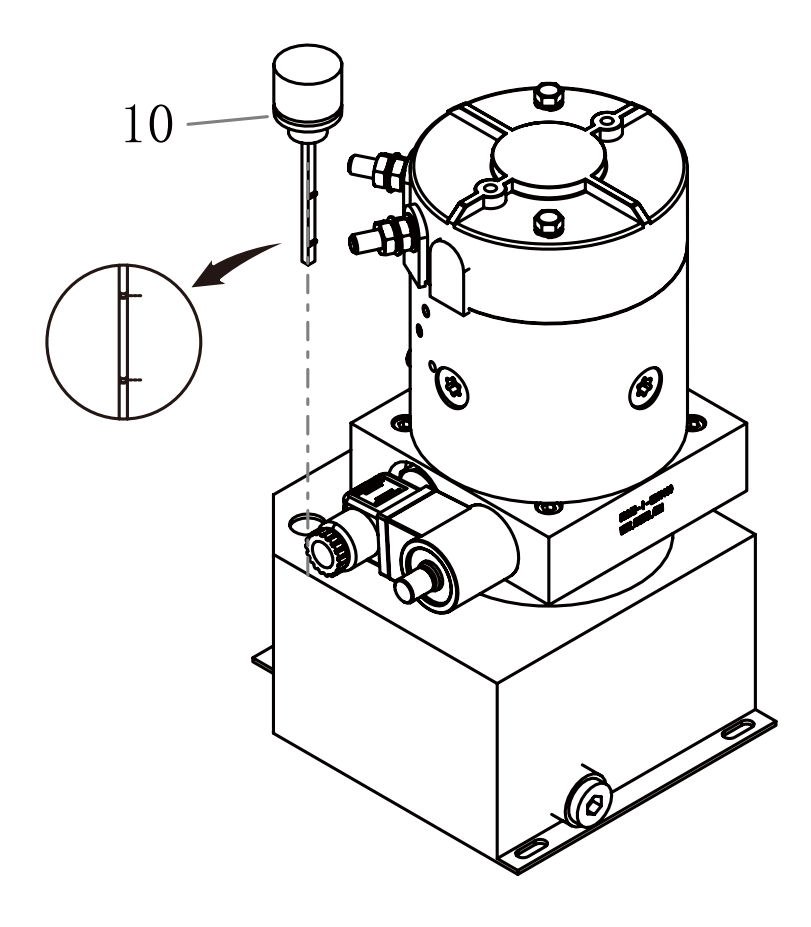

| CODE | PART NAME  | QTY | OTHER INFORMATION |
|------|------------|-----|-------------------|
| 10   | AIR FILTER | 1   |                   |

|   |        |           | <b>®</b> |
|---|--------|-----------|----------|
|   |        |           |          |
| ( | D<br>V | الم<br>10 |          |

| CODE | PART NAME                    |
|------|------------------------------|
| 10   | PLUG_4BN-G3-8-Z_CARBON STEEL |

# A Note

- the oil tank.
- (2) Don't mix the hydraulic oil.
- ground.
- personnel of BYD forklift.

BYD

2) Unscrew the plug (Code 10) with a 8mm Allen wrench and discharge the hydraulic oil. 3) Tighten the plug (Code 10) and pull out the oil gauge. Then re-add the hydraulic oil

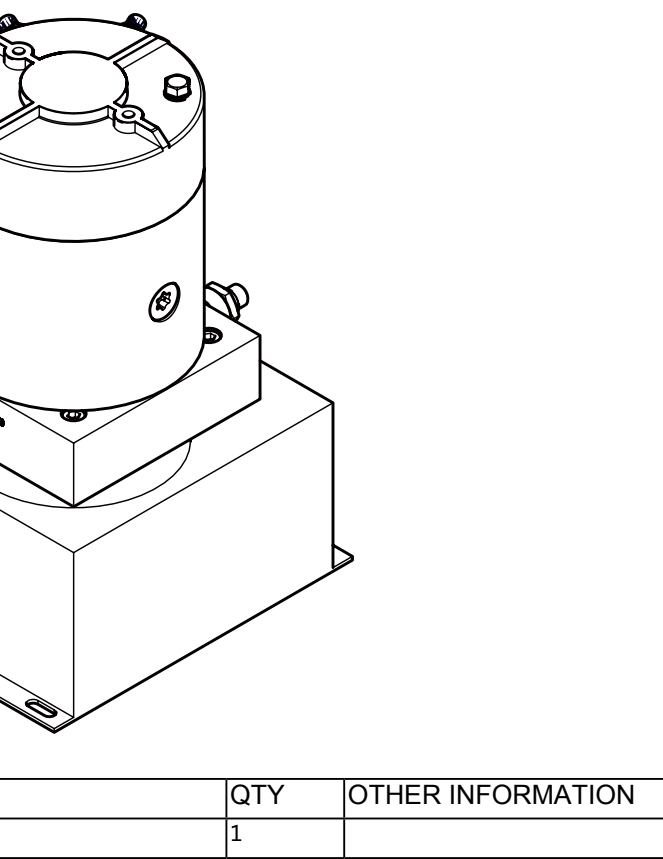

(1) Pay attention to the surroundings when filling oil and keep dust and water out of

(3) Handle the waste oil away from people. Don't dump it in waterways or on the

(4) Only authorized hydraulic oil can be used. Otherwise, it will damage the hydraulic device. If you need to use other types of hydraulic oil, please contact after-sale

#### 6.5 REMOVE AND INSTALL THE POWER UNIT

- 1. Remove
- 1) Lower the fork to the lowest position, close the switch, and press the emergency stop switch.
- 2) Remove the screw (Code 10) with a 4mm Allen wrench.
- 3) Disconnect the wiring of hydraulic power unit and unplug the wire connector G13.
- 4) Then remove the connector of the lift tube assembly with a 18mm wrench and take out the power unit.

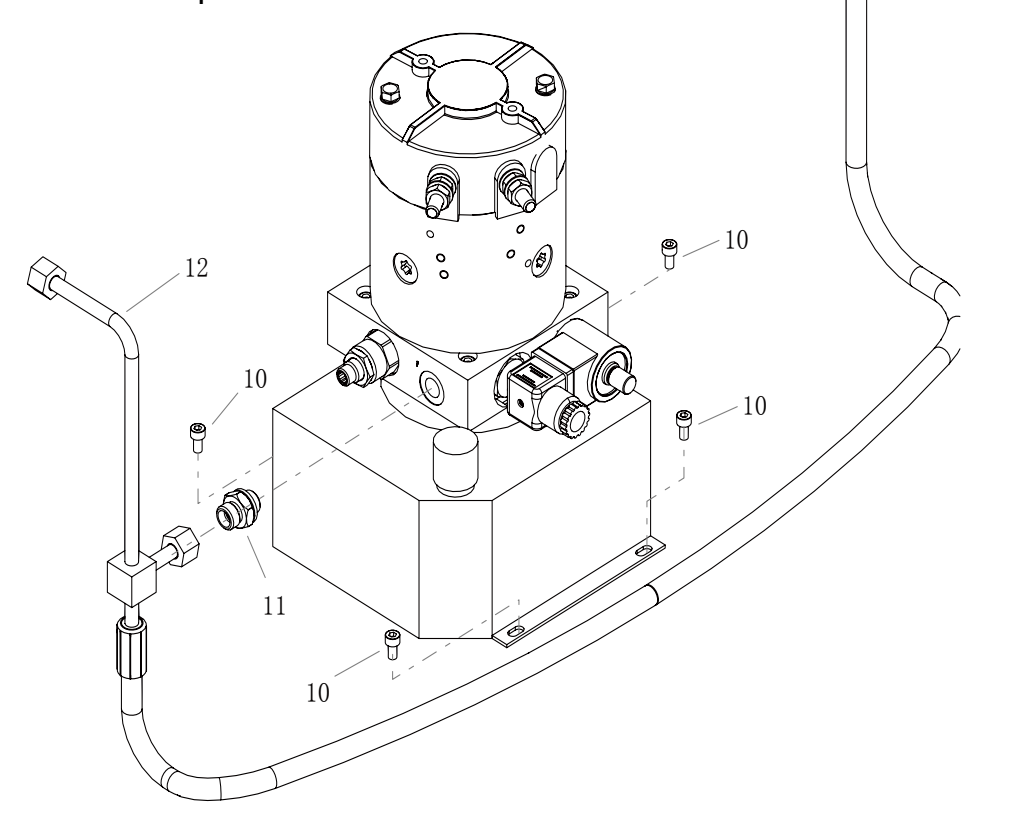

| CODE | PART NAME                             | QTY | OTHER INFORMATION |
|------|---------------------------------------|-----|-------------------|
| 10   | HEXAGON SOCKET HEAD CAP SCREWS _M5×10 | 4   |                   |
| 11   | STRAIGHT JOINT _1CG-M14-G1-4-Z        | 1   |                   |
| 12   | LIFT OIL TUBE ASSEMBLY                | 1   |                   |

2. Install

- 1) Place the power unit into the installation position.
- 2) Tighten the bolt (Code 10).
- 3) Connect the power line, plug the wire connector G13 and tighten the tube connector (Code 12).
- 4) Start the power unit and check whether the connector of the oil tube leaks.

BYD

3. Power Unit Parts

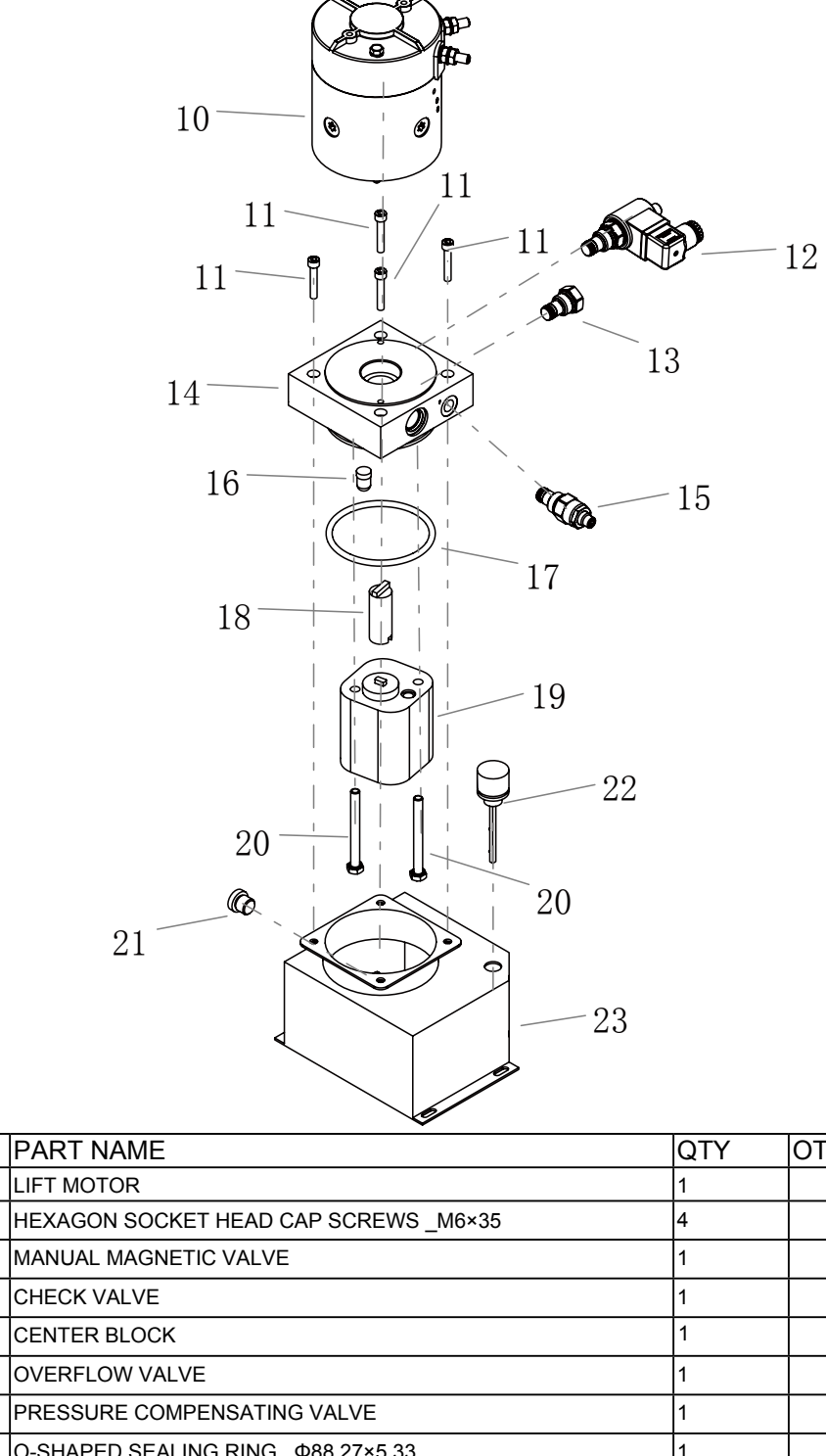

|    |                                       |   | UTHER INFORMATION |
|----|---------------------------------------|---|-------------------|
| 10 | LIFT MOTOR                            | 1 |                   |
| 11 | HEXAGON SOCKET HEAD CAP SCREWS _M6×35 | 4 |                   |
| 12 | MANUAL MAGNETIC VALVE                 | 1 |                   |
| 13 | CHECK VALVE                           | 1 |                   |
| 14 | CENTER BLOCK                          | 1 |                   |
| 15 | OVERFLOW VALVE                        | 1 |                   |
| 16 | PRESSURE COMPENSATING VALVE           | 1 |                   |
| 17 | O-SHAPED SEALING RING _ 488.27×5.33   | 1 |                   |
| 18 | COUPLING                              | 1 |                   |
| 19 | GEAR PUMP                             | 1 |                   |
| 20 | HEXAGON FLANGE BOLT _M8×80            | 2 |                   |
| 21 | DRAIN PLUG _4BN-G3-8-Z_ CARBON STEEL  | 1 |                   |
| 22 | AIR FILTER                            | 1 |                   |
| 23 | OIL TANK                              | 1 |                   |

#### 6.6 REMOVE AND INSTALL THE LIFT CYLINDER

#### 1. Remove

- 1) Lower the fork to the lowest position and then open the guard (refer to 4.1 for details).
- 2) Remove the bolt (Code 10) with a 15mm wrench.
- 3) Remove the assembly (Code 13) with a 21mm wrench.
- 4) Lift the oil tube connector (Code 14) with a 18mm open-end wrench and take out the oil cylinder.

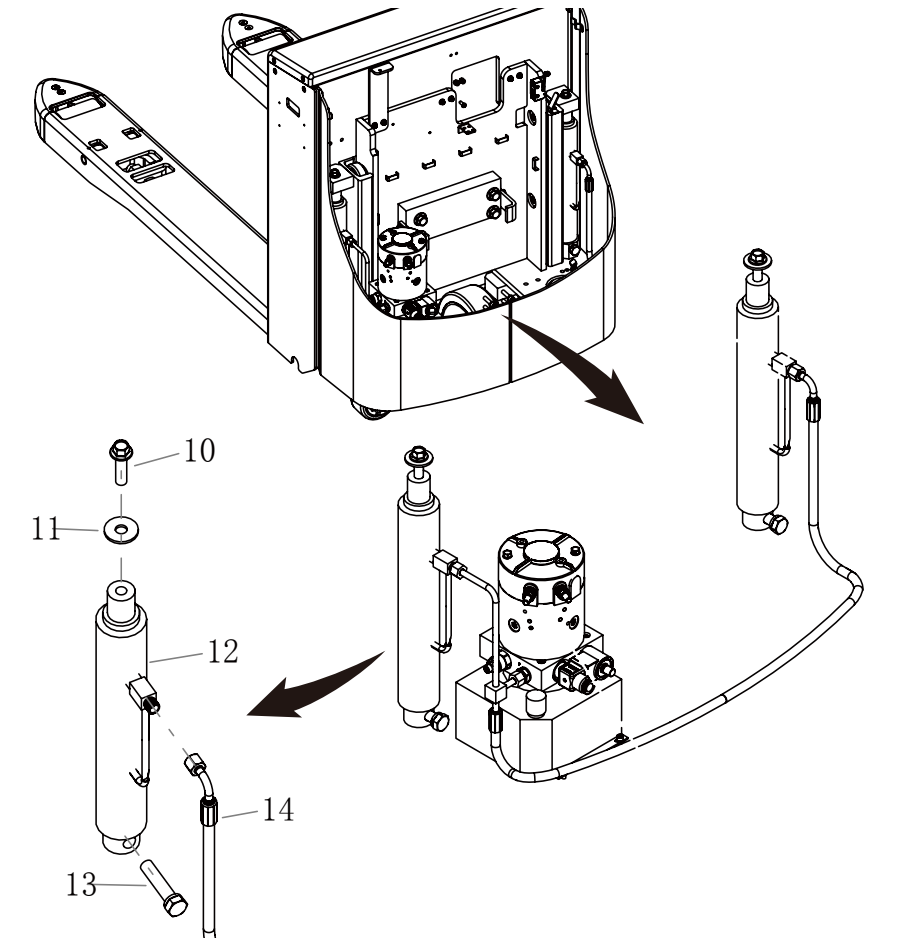

| CODE | PART NAME                                           | QTY | OTHER INFORMATION |
|------|-----------------------------------------------------|-----|-------------------|
| 10   | HEXAGON FLANGE BOLT _M12×45                         | 1   |                   |
| 11   | PAD                                                 | 1   |                   |
| 12   | CYLINDER Ф40X125                                    | 1   |                   |
| 13   | HEXAGON-HEADED BOLT AND SPRING PAD ASSEMBLY_M14×65_ | 1   |                   |
| 14   | LIFT OIL TUBE ASSEMBLY                              | 1   |                   |

#### 2. Install

1) Place the oil cylinder into the installation position, tighten the assembly (Code 13) and the bolt (Code 10/Code 11).

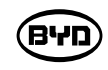

2) Install the Oil Cylinder Connector (Code 14) the oil cylinder connector leaks.

#### 6.7 COMPLETE MAINTENNACE OF THE LIFT CYLINDER

#### 1. Remove

- a clean area.
- washer, and oil seal. Remove the o-ring on the cylinder cover.
- 3) Remove the oil seal and support ring on the piston.

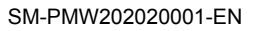

BYD

# Drive the upper and lower lift cylinders of the forklift after installation and check whether

1) Remove the liner, then carefully remove the piston rod and piston and place them in

2) Remove the dust-proof ring and then remove the clamp ring for taking out the circlips,

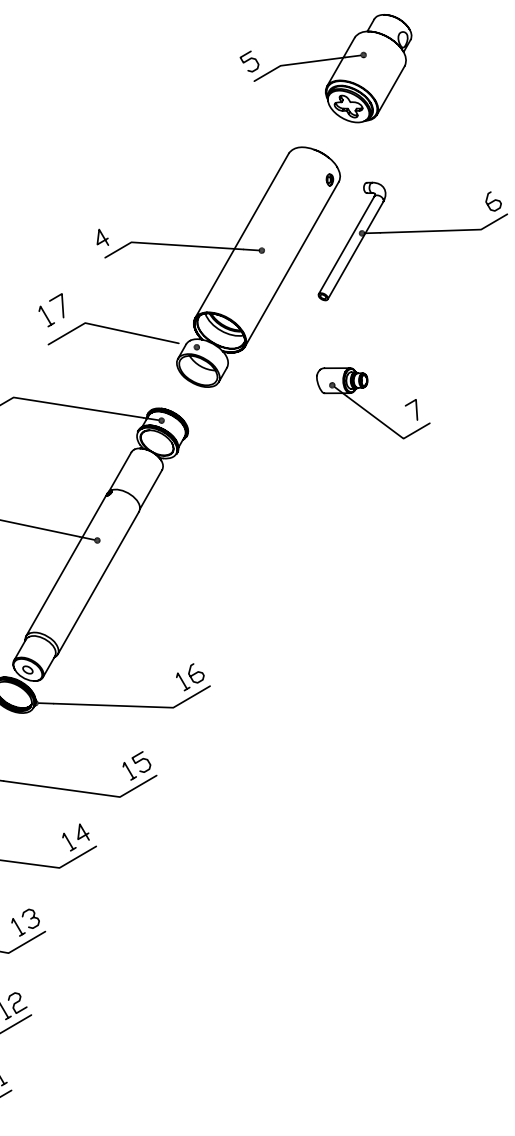

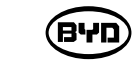

# MAINTAIN ELECTRIC DEVICE

This chapter will describe how to maintain electric device.

| CODE | PART NAME          | QTY | OTHER INFORMATION |
|------|--------------------|-----|-------------------|
| 1    | CYLINDER LINER     | 1   |                   |
| 2    | PISTON ROD         | 1   |                   |
| 3    | PISTON             | 1   |                   |
| 4    | CYLINDER SLEEVE    | 1   |                   |
| 5    | CYLINDER BASE      | 1   |                   |
| 6    | OIL PIPE           | 1   |                   |
| 7    | OIL PIPE JOINT     | 1   |                   |
| 11   | O-RING D46.2×2.65  | 1   |                   |
| 12   | DUST-PROOF RING    | 1   |                   |
| 13   | SEALING RING       | 1   |                   |
| 14   | CIRCLIPS 45×35×2   | 1   |                   |
| 15   | CIRCLIPS 45×40×1.5 | 1   |                   |
| 16   | O-RING D45×3.1     | 1   |                   |
| 17   | SUPPORT RING       | 1   |                   |

#### 2. Check Parts

- 1) Clean all the parts and dry them on a clean and soft cloth.
- Check for the cylinder liner and the dust-proof ring, o-ring, oil seal and support ring. Check whether any scratches, burrs, and scratches on the mounting grooves of the o-ring or oil seal cause possible damage to the seals to be installed.
- 3) Check whether there are any scratches, burrs, and scratches on the inner wall of the cylinder and whether the oil cylinder needs to be replaced.
- 3. Re-install the lift cylinder
- 1) Before installation, lubricate the o-ring, oil seal, support ring, piston rod, piston, cylinder cover and the inner wall of the cylinder.
- 2) Replace the dust-proof ring, o-ring, and oil seal in complete sets.
- 3) Insert the piston rod and piston into the cylinder carefully to avoid damaging the inner wall and thread of the cylinder.
- 4) Lubricate the thread of the cylinder and then install the cylinder cover onto the cylinder to avoid damaging the o-ring and oil seal.
- 5) Check whether the piston can move smoothly and then tighten the cylinder cover.

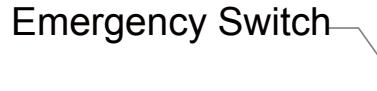

Instrument Assembly

USB Charging Connector

Electric Horn -

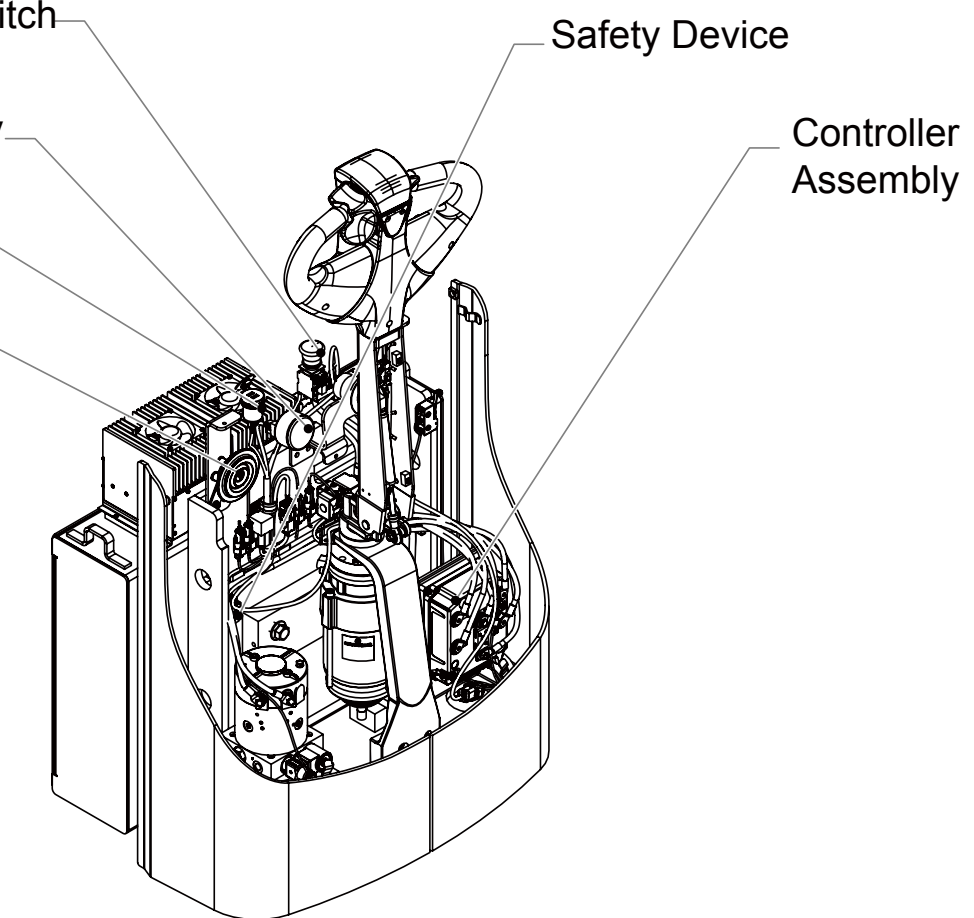

#### 7.1 ELECTRIC CHECK

#### Warning

Disconnect power before the electric check. Refer to 5.13 for details.

#### CHECK CIRCUIT

- a) Check whether connection terminals of the electric device are loose. If any, tighten it.
- b) Check whether the wiring connection is normal (for example, whether it is burnt).
- c) Check whether the connection sheath is loose. If any, tighten it.

#### CHECK SAFETY DEVICE AND RELAY

Check whether the safety device and relay work normally. If necessary, replace them.

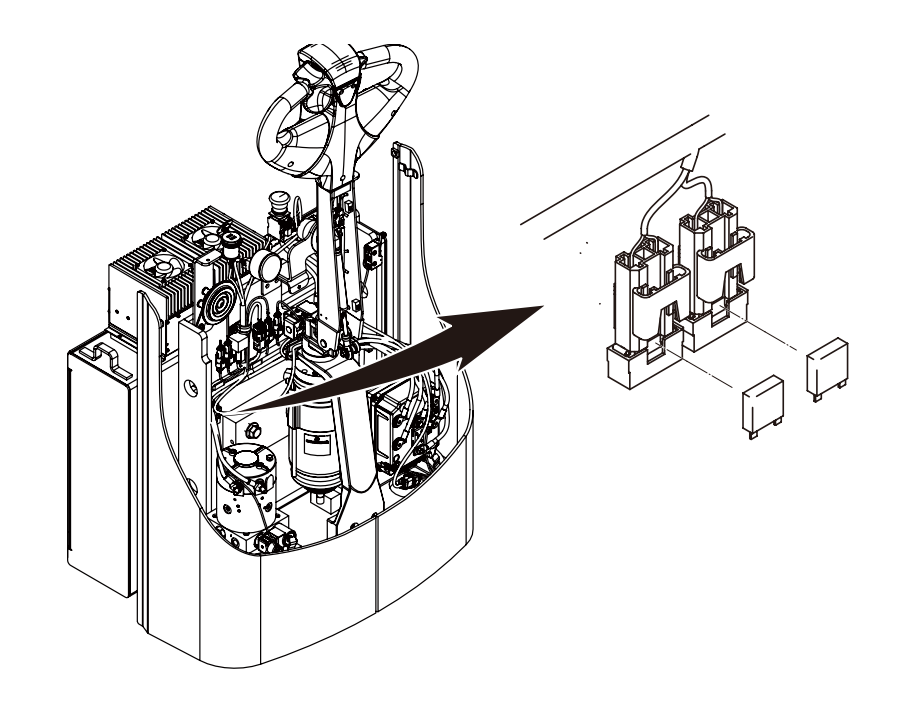

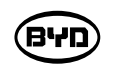

#### 7.2 CHECK THE MAIN CONTROLLER

- it.
- b) Check whether the safety device of the main controller works normally. If necessary, replace it.
- c) Check whether the copper bar of the main controller is burnt. if any, replace it.

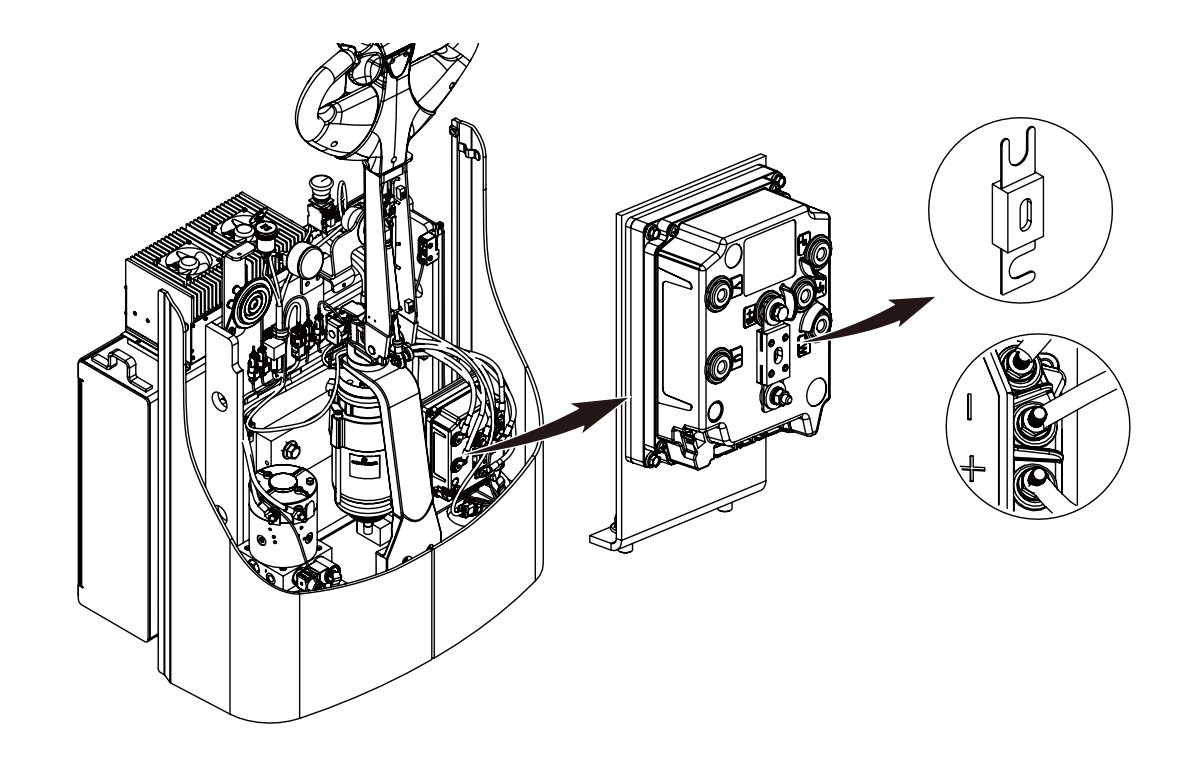

BYD

a) Check whether connection terminals of the main controller are loose. If any, tighten

#### 7.3 REMOVE THE MAIN CONTROLLER

- 1) Before replacing the faulty controller, close the battery power of the forklift and disconnect the output connection of the battery.
- 2) Unplug the MOLEX connector terminals of G01, G02, G03 and G04 controllers.
- 3) Remove the B+, B- and -P of the faulty controller as well as the high pressure wire harness of the U, V and W phases.
- 4) Remove the four screws (shown in the figure) and then remove the faulty controller.
- 5) Install a new controller on the same position and operate in a reverse order. Install the high voltage wire in the correct position. Do not connect the positive pole or the positive pole line of the lifting motor to U phase.
- 6) Check whether the forklift works normally.

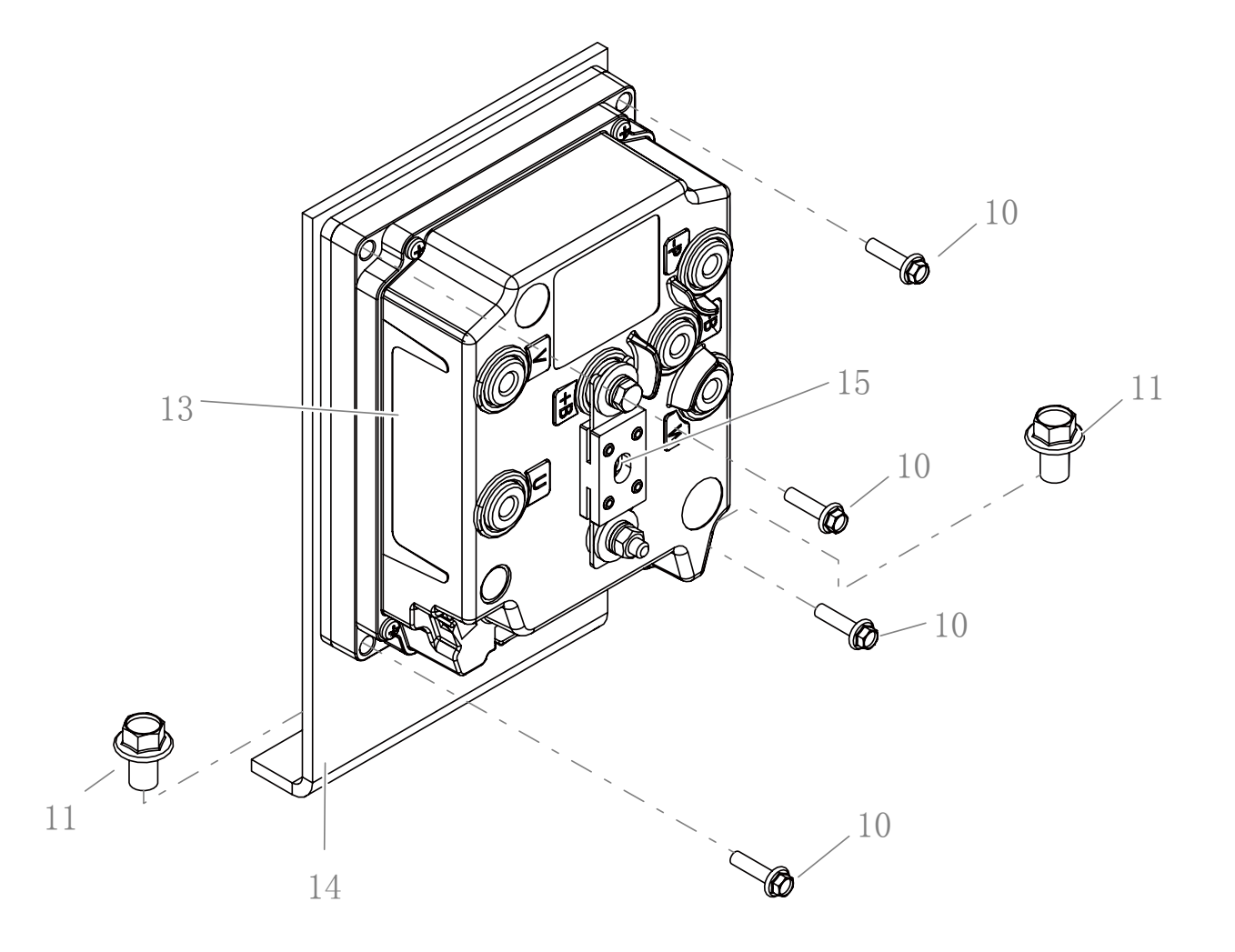

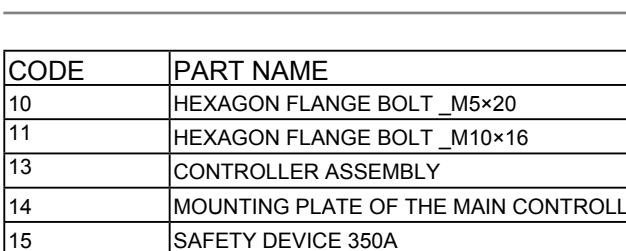

BYD

|     | QTY | OTHER INFORMATION |
|-----|-----|-------------------|
|     | 4   |                   |
|     | 2   |                   |
|     | 1   |                   |
| .ER | 1   |                   |
|     | 1   |                   |
|     |     |                   |

#### 7.4 REMOVE THE HORN

- 1) Remove the guard. Refer to 4.1 for details.
- 2) Unplug the wire connector G14.

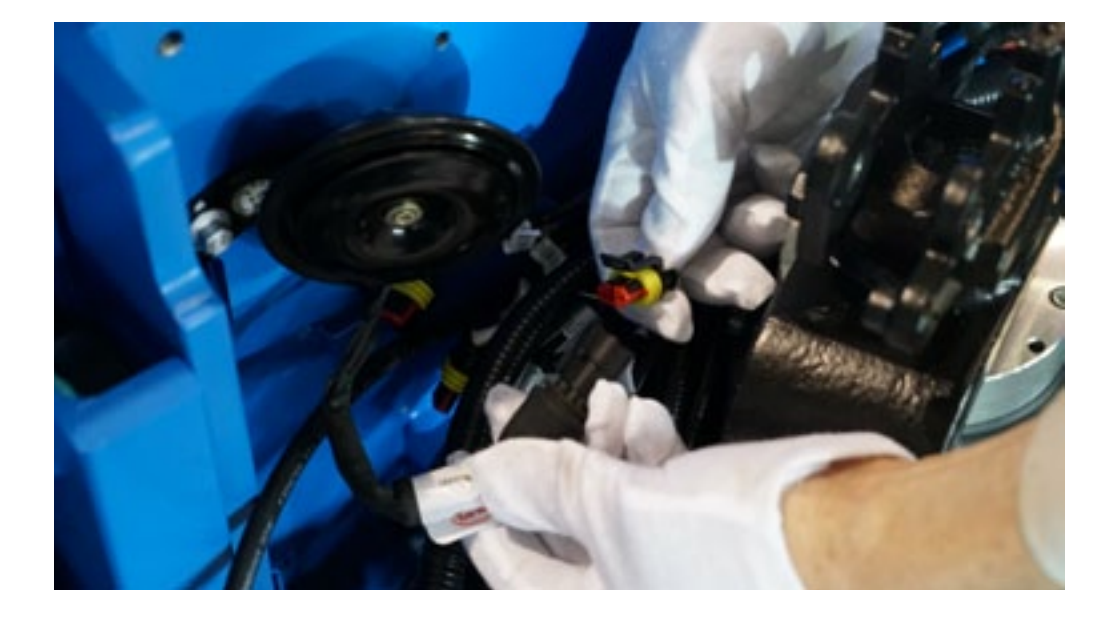

3) Remove the bolt for fixing the horn with a 10mm wrench and take out the electric horn.

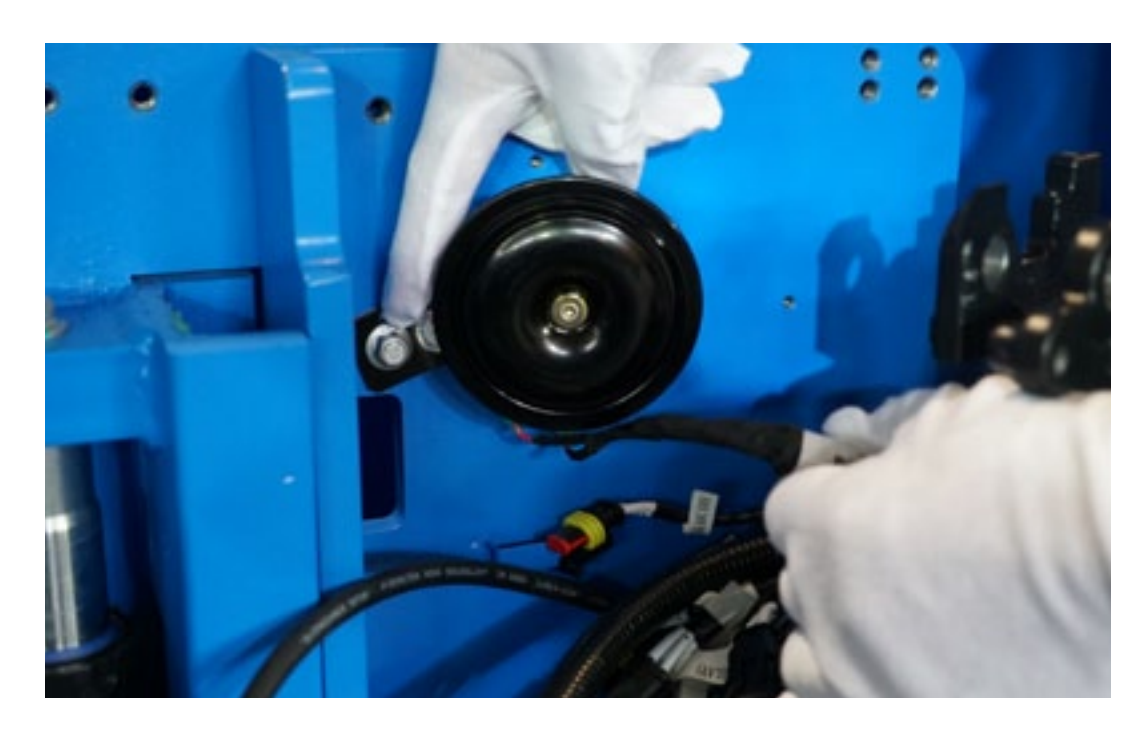

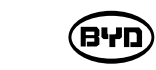

- 7.5 REMOVE THE MAIN CONTACTOR
- 1) Remove the guard. Refer to 4.1 for details.
- 2) Unplug the wire connector G09.

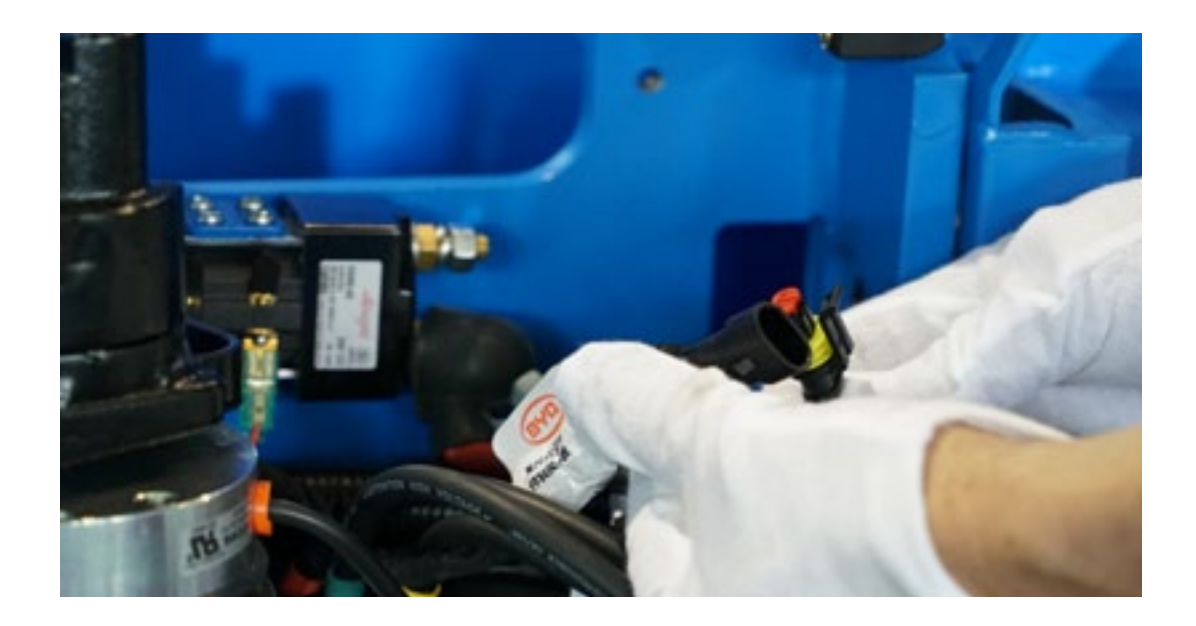

3) Remove the wire.

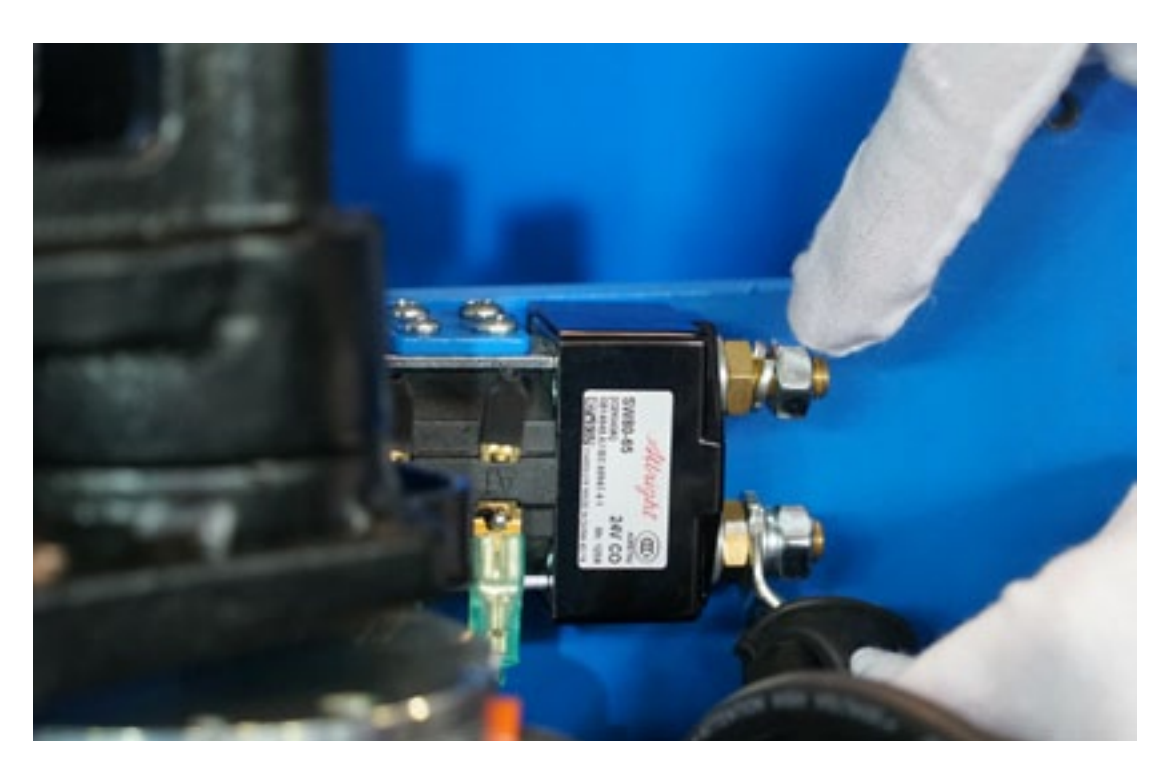

4) Remove the set screw with a cross screwdriver and take out the main contactor.

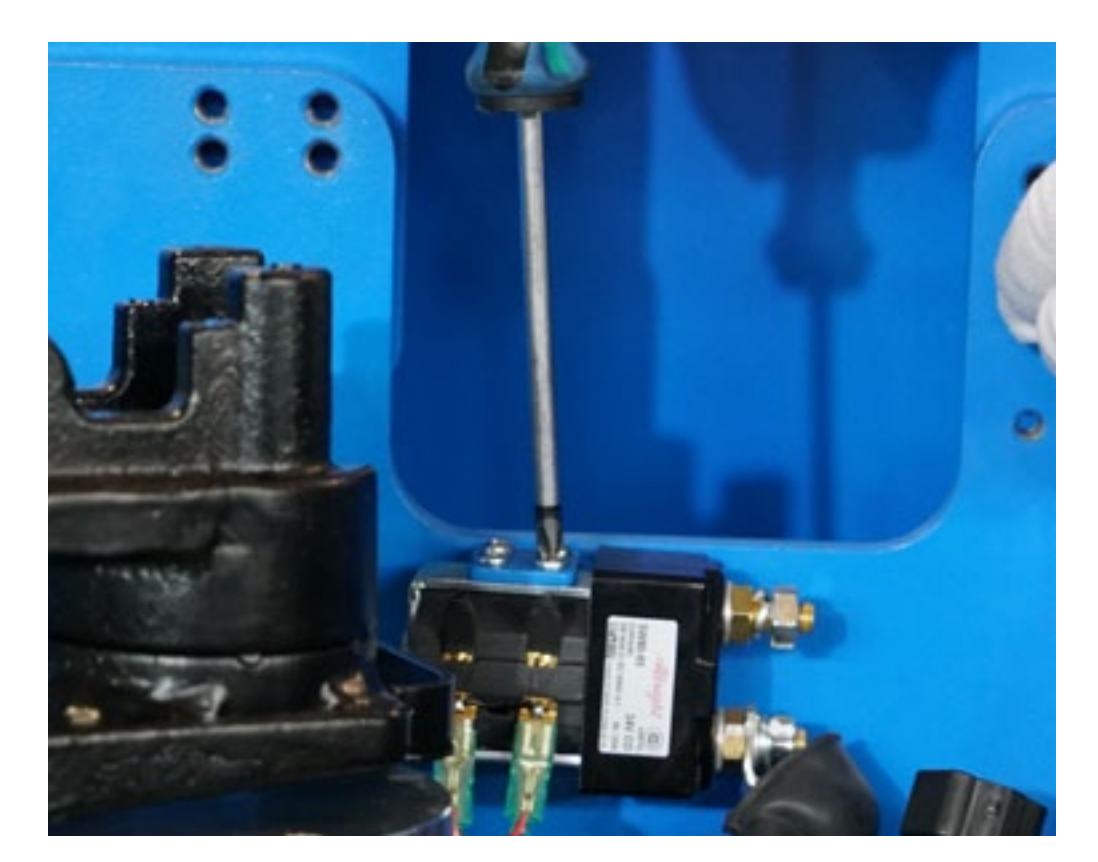

#### 7.6 REMOVE THE LIMIT SWITCH

1) Remove the wire G09A/G09B with a cross screwdriver.

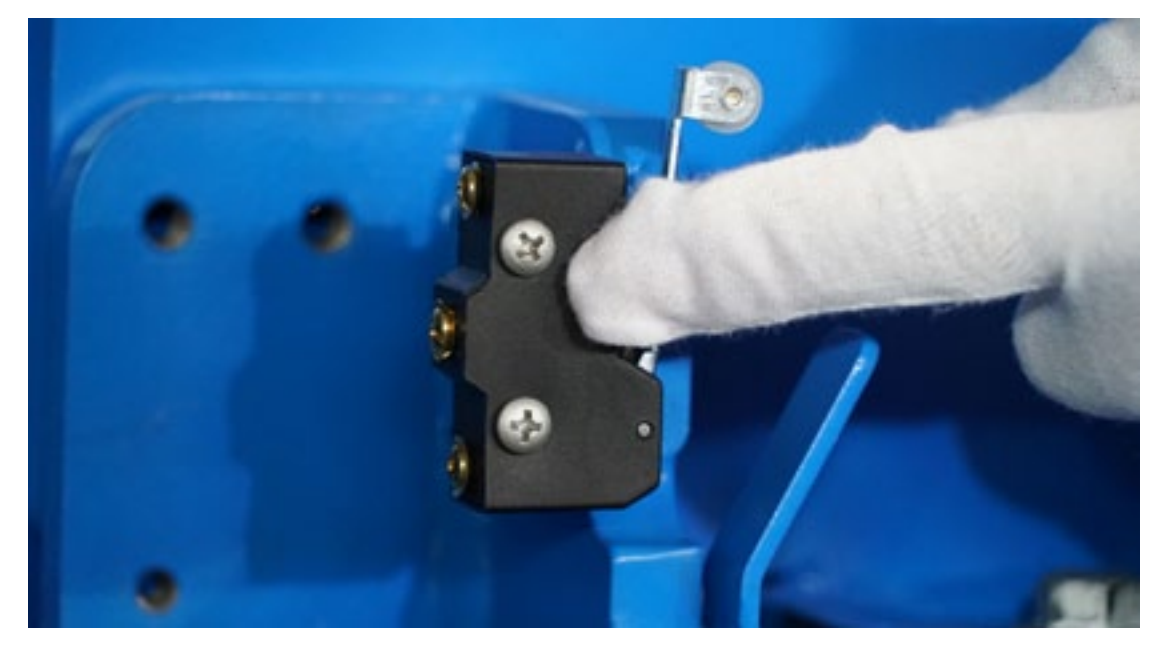

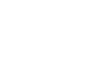

BYD

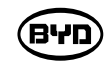

2) Remove the set screw with a cross screwdriver and take out the limit switch.

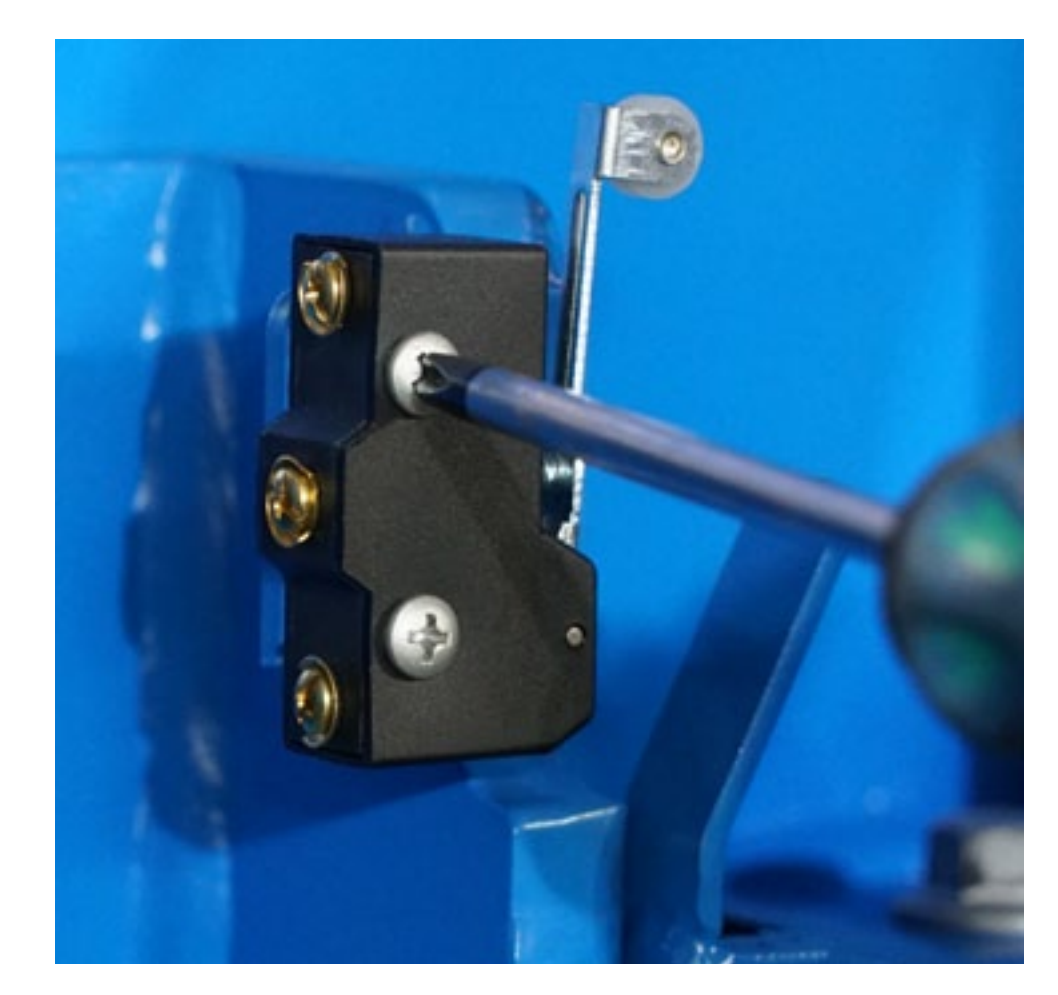

#### **TROUBLE SHOOTING**

- 1) This chapter introduces instructions about the display faults, controller faults, and other electrical fault. You can find and solve the electrical faults in accordance with the display error codes and controller alarm error codes.
- 2) In the troubleshooting process, a multimeter is necessary. When solving some problems, you have to use a computer and the data cable of Kvaser controller.
- 3) The chapter is designed for professionally trained technical personnels. These technical personnels should be able to use the multimeter to measure and get relevant information, and find and troubleshoot fault causes according to the attached schematic diagram. They are required to have received specialized training about using BYD softwares.

Please refer to the Electrical Schematic Diagram in the Appendix for troubleshooting process.

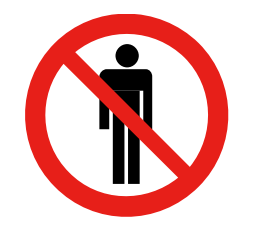

#### Danger

Only trained maintenance personnels can perform maintenance operations!

The warranty provides proper service of the forklift.Only original spare parts areallowed.

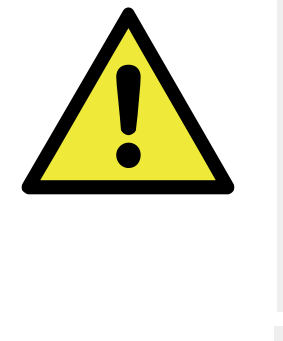

(פינא)

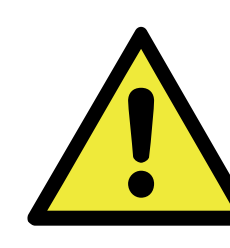

When the forklift breaks down, please contact the professional maintenance personnel to do the service.

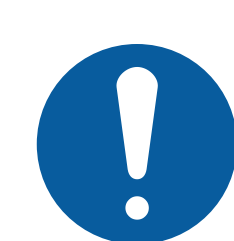

Only professional technical personnels are allowed to do the collector parameters setting

Check message shown on the forklift display and follow the instructions provided when starting trouble shooting. Refer to Appendix 10.5 for details.

- Before contacting maintenance personnels, please obey the follows:
- error message)
- •Restart the forklift (Clear some error messages)

פאפ

#### Warning

All spare parts of the forklift must be original. Please contact BYD for the original spare parts.

BYD shall not assume any responsibility for any modification to the forklift and related parts by the customer without BYD's consent.

•Check whether the battery is fully charged (Low battery power and voltage can cause an
# 8.1 ELECTRICAL MAINTENANCE DIAGNOSIS

- 1) The alarm code of the display is shown as "Exx" while the alarm error code of the controller is displayed as "number".
- 2) If there is no fault, it is green background. Instead, it is red background.

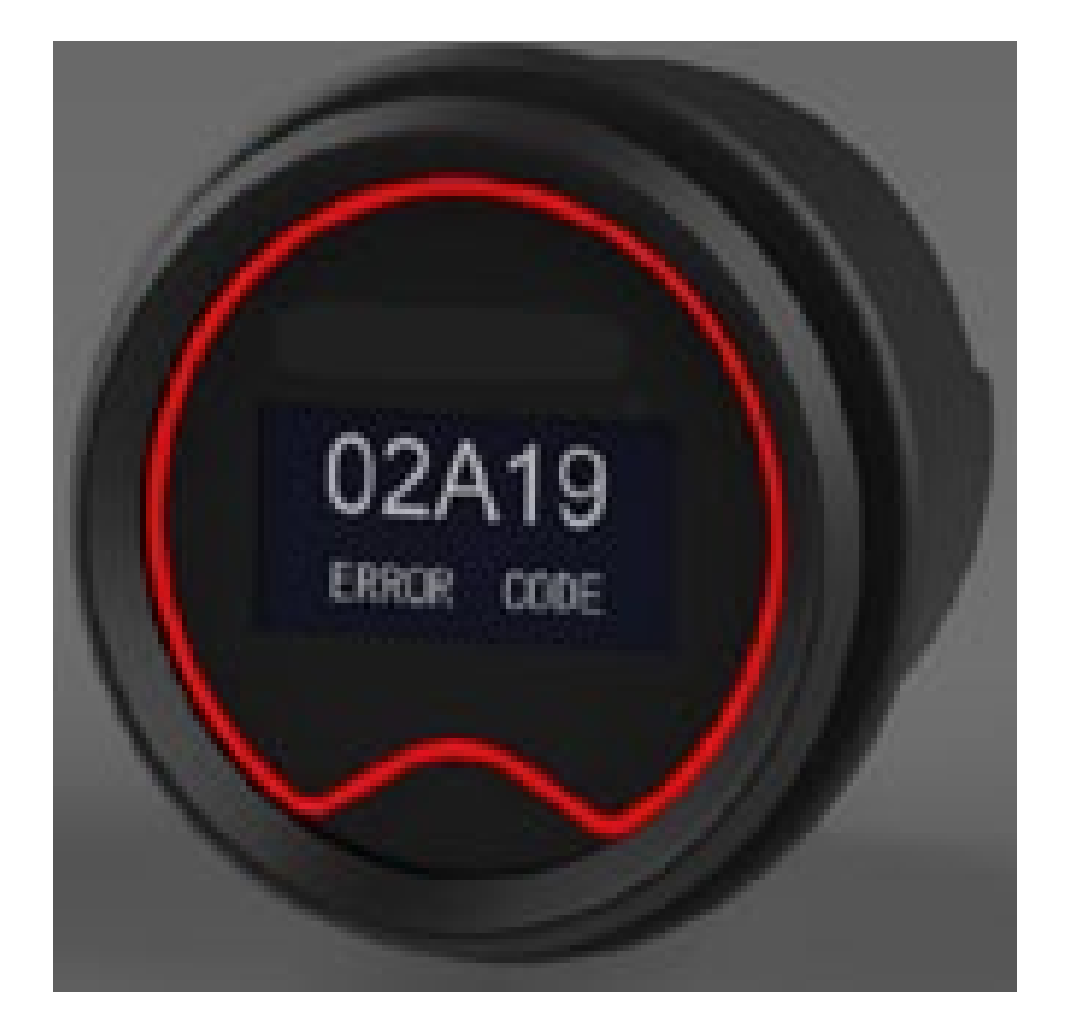

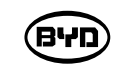

# 8.2 COMPARISON TABLE OF THE DISPLAY ERROR CODES AND CONTROLLER ERROR CODES

| ID    | PARAMETER<br>(CONTROLLER)<br>DATA DOMAIN 3 | FAULT CODES<br>(DISPLAY) |  |
|-------|--------------------------------------------|--------------------------|--|
| 0x288 | 66                                         | 02A66                    |  |
| 0x288 | 247                                        | 02A00                    |  |
| 0x288 | 249                                        | 02A00                    |  |
| 0x288 | 8                                          | 02A08                    |  |
| 0x288 | 221                                        | 02A09                    |  |
| 0x288 | 231                                        | 02A08                    |  |
| 0x288 | 212                                        | 02A10                    |  |
| 0x288 | 209                                        | 02A11                    |  |
| 0x288 | 17                                         | 02A17                    |  |
| 0x288 | 244                                        | 02A27                    |  |
| 0x288 | 28                                         | 02A28                    |  |
| 0x288 | 29                                         | 02A29                    |  |
| 0x288 | 31                                         | 02A31                    |  |
| 0x288 | 203                                        | 02A32                    |  |
| 0x288 | 254                                        | 02A40                    |  |
| 0x288 | 251                                        | 02A41                    |  |
| 0x288 | 246                                        | 02A42                    |  |
| 0x288 | 241                                        | 02A49                    |  |
| 0x288 | 228                                        | 02A51                    |  |
| 0x288 | 52                                         | 02A52                    |  |
| 0x288 | 53                                         | 02A53                    |  |
| 0x288 | 252                                        | 02A58                    |  |
| 0x288 | 19                                         | 02A54                    |  |
| 0x288 | 18                                         | 02A55                    |  |
| 0x288 | 217                                        | 02A56                    |  |

| DEFINITION       |
|------------------|
| BATTERY LOW      |
| DATA ACQUISITION |
| CHECK UP NEEDED  |
| WATCHDOG         |
| FLASH CHECKSUM   |
| WATCHDOG#2       |
| WRONG RAM        |
| STALL ROTOR      |
| LOGIC FAILURE #3 |
| PHASE KO         |
| PUMP VMN LOW     |
| PUMP VMN HIGH    |
| VMN HIGH         |
| PUMP VMN NOT OK  |
| AUX DRIV.SHRT    |
| WRONG BATTERY    |
| AUX DRIV.OPEN    |
| LIFT + LOWER     |
| TILLER OPEN      |
| PUMP I=0 EVER    |
| STBY I HIGH      |
| WRONG ZERO       |
| LOGIC FAILURE #1 |
| LOGIC FAILURE #2 |
| PUMP I NO ZERO   |

| ID    | PARAMETER<br>(CONTROLLER)<br>DATA DOMAIN 3 | FAULT CODES<br>(DISPLAY) | DEFINITION          |
|-------|--------------------------------------------|--------------------------|---------------------|
| 0x288 | 250                                        | 02A73                    | WRONG RAM MEM       |
| 0x288 | 250                                        | 02A61                    | THERMIC SENS. KO    |
| 0x288 | 62                                         | 02A62                    | TH. PROTECTION      |
| 0x288 | 204                                        | 02A63                    | WAIT MOT.P STILL    |
| 0x288 | 238                                        | 02A64                    | TILLER ERROR        |
| 0x288 | 65                                         | 02A65                    | MOTOR TEMPERAT      |
| 0x288 | 218                                        | 02A69                    | SENS MOT TEMP KO    |
| 0x288 | 248                                        | 02A67                    | NO CAN MSG          |
| 0x288 | 222                                        | 02A59                    | SMARTDIVER KO       |
| 0x288 | 224                                        | 02A68                    | WAITING FOR NODE    |
| 0x288 | 13                                         | 02A71                    | EEPROM KO           |
| 0x288 | 212                                        | 02A71                    | WRONG REM MEN       |
| 0x288 | 30                                         | 02A72                    | VMN LOW             |
| 0x288 | 207                                        | 02A72                    | INIT VMN LOW        |
| 0x288 | 74                                         | 02A03                    | DRIVER SHORTED      |
| 0x288 | 213                                        | 02A74                    | AUX BATT. SHORT     |
| 0x288 | 234                                        | 02A14                    | DRV. SHOR. EV       |
| 0x288 | 37                                         | 02A75                    | CONTACTOR<br>CLOSED |
| 0x288 | 75                                         | 02A75                    | CONTACTOR<br>DRIVER |
| 0x288 | 232                                        | 02A75                    | CONT. DRV. EV       |
| 0x288 | 220                                        | 02A76                    | KEY OFF SHORTED     |
| 0x288 | 223                                        | 02A02                    | COIL SHOR. MC-EB    |
| 0x288 | 235                                        | 02A04                    | COIL SHOR. EV       |
| 0x288 | 38                                         | 02A77                    | CONTACTOR OPEN      |
| 0x288 | 238                                        | 02A05                    | TILLER ERROR        |

BYD

| ID    |               | FAULT CODES |  |
|-------|---------------|-------------|--|
|       | DATA DOMAIN 3 | (DISPLAY)   |  |
| 0x288 | 78            | 02A78       |  |
| 0x288 | 79            | 02A79       |  |
| 0x288 | 242           | 02A79       |  |
| 0x288 | 80            | 02A80       |  |
| 0x288 | 82            | 02A82       |  |
| 0x288 | 205           | 02A84       |  |
| 0x288 | 226           | 02A85       |  |
| 0x288 | 229           | 02A86       |  |
| 0x288 | 233           | 02A88       |  |
| 0x288 | 236           | 02A92       |  |
| 0x288 | 237           | 02A96       |  |
| 0x288 | 247           | 02A98       |  |
| 0x288 | 253           | 02A99       |  |
| 0x288 | 239           | 02A12       |  |
| 0x288 | 13            | 02A13       |  |
| 0x288 | 30            | 02A30       |  |
| 0x288 | 203           | 02A32       |  |
| 0x288 | 240           | 02A48       |  |
| 0x288 | 215           | 02A57       |  |

| DEFINITION       |
|------------------|
| VACC NOT OK      |
| INCORRECT START  |
| PUMP INC START   |
| FORW + BACK      |
| ENCODER ERROR    |
| CAN BUS KO BMS   |
| VACC OUT RANGE   |
| POS. EB. SHORTED |
| POWER MOS SHORT  |
| CURRENT GAIN     |
| ANALOG INPUT     |
| PEV NOT OK       |
| SLIP_PROFILE     |
| CONTROLLER MISM  |
| PARAM RESTORE    |
| INIT VMN HIGH    |
| PUMP VMN NOT OK  |
| EVP DRIVER OPEN  |
| EVP DRIV. SHORT  |

# 8.3 PROGRAM AND SOFTWARE

- 1) This section will introduce how to update the controller program (EPF file). The program is designed for the controller of the forklift. Different types of programs can match with corresponding forklifts so as to complete the control for the forklift.
- 2) This section provides some examples of burning ways of the controller softwares ZpCanConsole, ZpCanFlasher. Only trained qualified technical personnels can operate the sophisticated burning way.

Softwares: ZpCanConsole and ZpCanFlasher

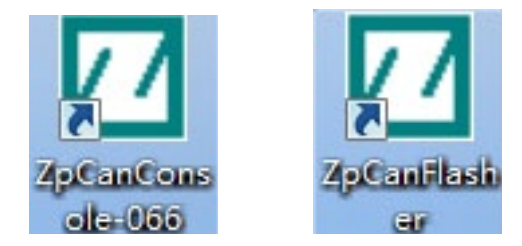

Tools:

1. IXXAT, as shown in Fig.1.1.1

Electric forklift accessories \_CAN wire \_AT0001

2. Kvaser Leaf Light, as shown in Fig.1.1.2

Electric forklift accessories \_CAN wire \_KvaserLeafLightHS-GI

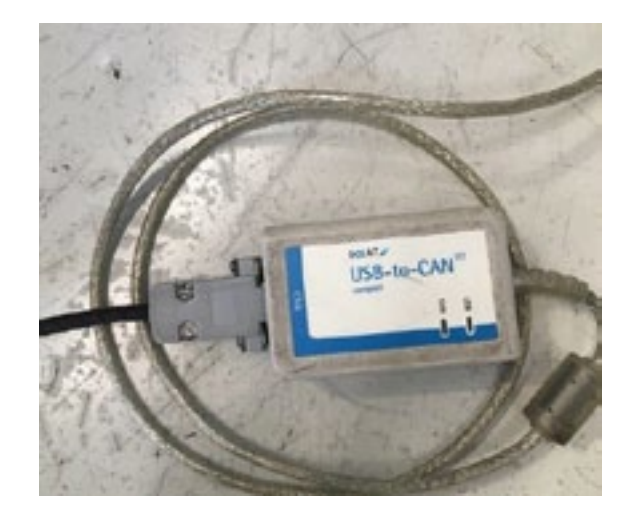

Fig.1.1.1

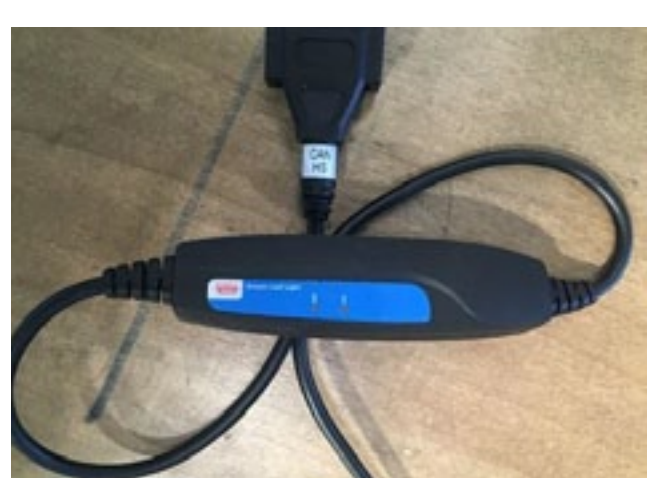

Fig.1.1.2

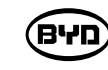

Steps:

1. Open the software "ZpCanFlasher", as shown in Fig.1.1.3.

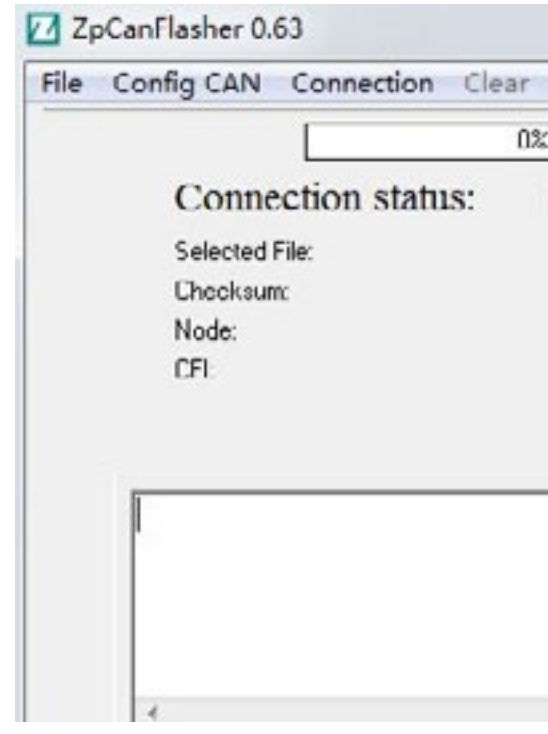

Fig.1.1.3

#### 2. Click "File" $\rightarrow$ "Load ConfigFlash Ctrl+C", as shown in Fig. 1.1.4.

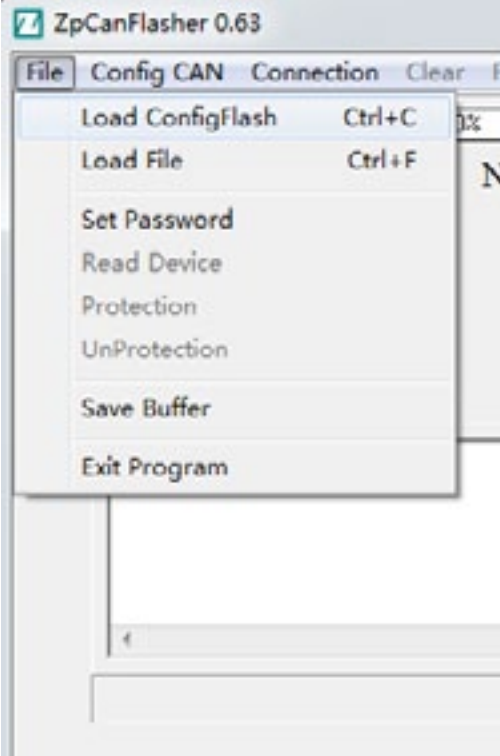

|       |                |      | x |
|-------|----------------|------|---|
| Flash | Verify Options | Help |   |
|       |                |      |   |
| Not c | onnected       |      |   |
|       |                |      |   |
|       |                |      |   |
|       |                |      |   |
|       |                |      |   |
|       |                |      |   |
|       |                | ^    |   |
|       |                |      |   |
|       |                |      |   |
|       |                | *    |   |
|       |                |      |   |

|            |         | -    | and the second second sec |
|------------|---------|------|----------------------------------------------------------------------------------------------------|
| ash Verify | Options | Help |                                                                                                    |
| at aannaa  | tad     |      |                                                                                                    |
| n connec   | acu     |      |                                                                                                    |
|            |         |      |                                                                                                    |
|            |         |      |                                                                                                    |
|            |         |      |                                                                                                    |
|            |         |      |                                                                                                    |
|            |         |      | *                                                                                                    |
|            |         |      | *                                                                                                    |
|            |         |      | *                                                                                                    |

### 3. Select the File Format of cfi

The cfi file required for the main controller model COMBIACX is "adx\_zp002 (2560).cfi". The default path of the file is "my computer C dish"  $\rightarrow$  "Zpconfig"  $\rightarrow$  "cfi", as shown in Fig. 1.1.5.

| 查找范围(I): 🔒 efi 🔹                     | • 🗈 📸 🖬 🔻        |               |          |
|--------------------------------------|------------------|---------------|----------|
| 名称                                   | 修改日期             | 类型            |          |
| ac2c_001.cfi                         | 2009/4/23 14:00  | CFI 文件        |          |
| ac2mfzp.cfi                          | 2008/11/26 12:38 | <b>CFI</b> 文件 |          |
| ac2pffi.cfi                          | 2006/12/18 12:49 | CFI 文件        |          |
| ac2pfna0.cfi                         | 2005/2/28 14:49  | CFI 文件        |          |
| ac2pfna0_002.cfi                     | 2006/10/24 10:48 | CFI 文件        |          |
| ac2pfna1.cfi                         | 2005/2/28 14:49  | CFI 文件        |          |
| ac2pfna1_002.cfi                     | 2006/10/24 10:47 | CFI 文件        |          |
| ac2pfzp.cfi                          | 2006/9/18 16:10  | CFI 文件        |          |
| ac2pfzp 0 adx zp001.cfi              |                  | /#            |          |
| ac2sfzp.cf adx zp002(2560).cfi       |                  | 1/†           |          |
| ac2tfna.cfi adxm afcd zp001.cfi      |                  | (#            |          |
| ac2tfna_00 adxm afcd zp002.cfi       |                  | 14            |          |
| ac2tfzp_0( adxm zp002(2560).cfi      |                  | 件             |          |
| ac3c_001. advs afcd zp001.cfi        |                  | 14            |          |
| ac3mfzp.c adxs afcd zp002.cfi        |                  | 14            |          |
| ac3pffi.cfi adxs zp002(2560).cfi     |                  | ##            |          |
|                                      |                  |               | +        |
| (件名(N): ADX                          |                  |               | 打开(0)    |
| Z件类型(T): Configuration File (*. cfi) |                  | •             | The Pals |

Fig.1.1.5

#### The controller and its relevant "cif" file

| Type of controller | .cfi                | Note |
|--------------------|---------------------|------|
| COMBIACX           | adx_zp002(2560).cfi |      |
| EPS-AC0            | epsm003.cfi         |      |

4.Click Config CAN  $\rightarrow$  Init CAN device, as shown in Fig. 1.1 6

| 2 | Config CAN Connection                                                 | Clear Flash Verify Options Help                                 |
|---|-----------------------------------------------------------------------|-----------------------------------------------------------------|
|   | Init CAN device                                                       | 0%                                                              |
|   | Free CAN device                                                       | Not connected                                                   |
|   | Selected File:                                                        |                                                                 |
|   | Checksum                                                              |                                                                 |
|   | Node: AD                                                              | ×                                                               |
|   | CFI: C:V                                                              | Zpconfig\cfi\adx_zp002(2560).cfi                                |
|   |                                                                       |                                                                 |
|   | REMEMBER: No switch<br>flash! Comunication prot<br>Load ConfigFile Ok | off inverter after clear and before burn ocol is stored in ram. |

#### Special Notes:

If you select IXXAT CAN box, see Fig.1.1.7. If you select CAN box of Kvaser Leaf Light, see Fig. 1.1.8. Select corresponding device and Baud rate 125Kbps, click OK, and enter "next step".

| elect Device              | Select Baud Rate |
|---------------------------|------------------|
| Ifak System               | C 20 Kbps        |
| (* local                  | ○ 50 Kbps        |
|                           | (# 125 Kbps      |
| Peak                      | C 250 Kbps       |
| ~ ×                       | C 500 Kbps       |
| P.Vaper                   | C 800 Kbps       |
| Vector                    | ← 1000 Kbpe      |
| Extended Formal           |                  |
| Vector<br>Extended Formal | C 1000 Kbps      |

Fig.1.1.6

| ect Device      | Select Baud Rate |
|-----------------|------------------|
| Ifak System     | ○ 20 Kbpt        |
|                 | C 50 Kbps        |
| horat           | @ 125 Kbps       |
| Peak            | C 250 Kbps       |
| N               |                  |
| Avales          | C 800 Kbps       |
| Vector          | C 1000 Kbps      |
| Estanded Formal |                  |

Fig.1.1.8

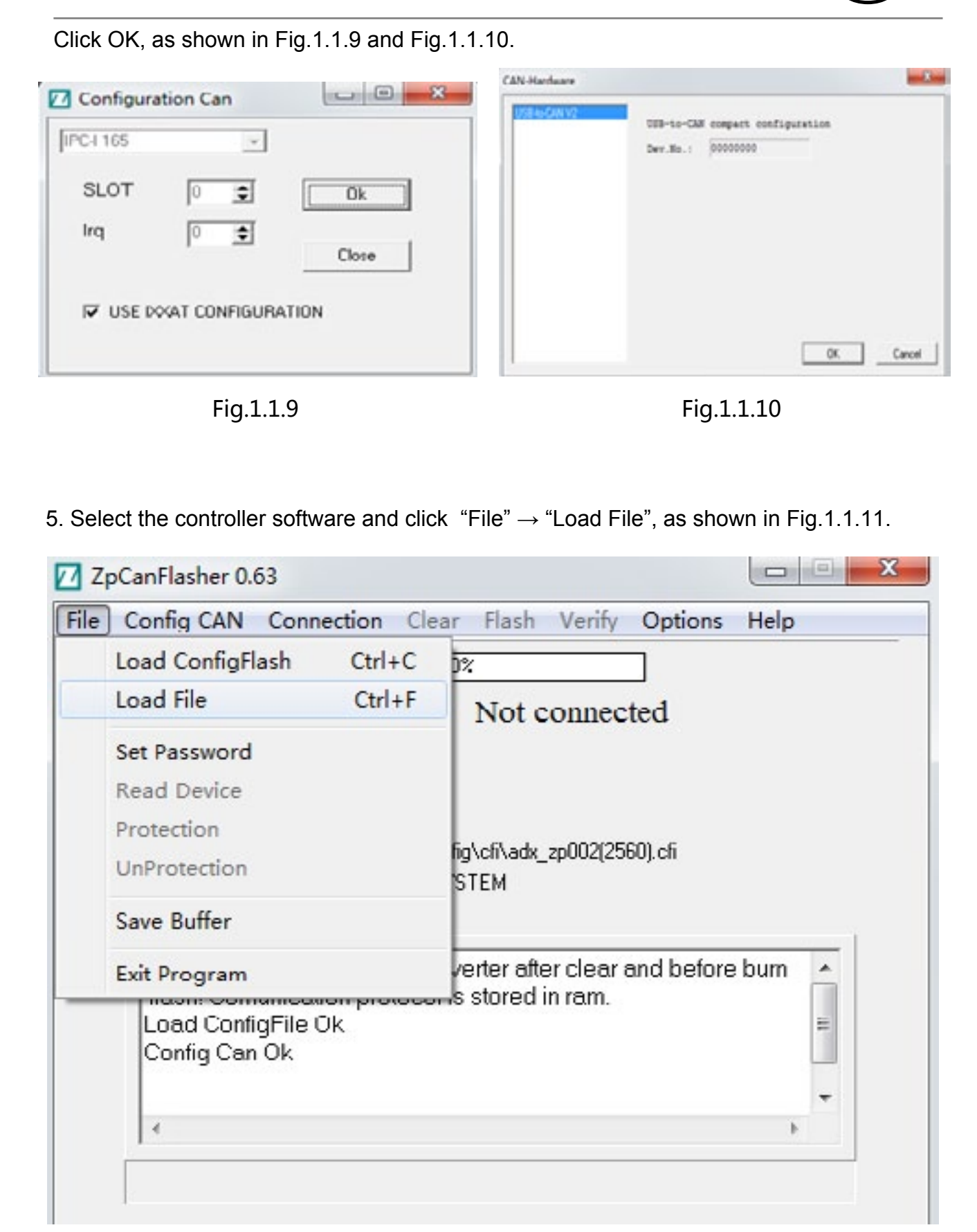

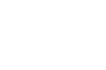

BYD

# BYD

Open it and find the software required by the controller in the corresponding folder, as shown in Fig.1.1.12.

| 查找范围(I): | 퉬 第三版                      |  |
|----------|----------------------------|--|
| adxt2k_S | 14_bd052_03SPE.h86         |  |
| eps0_md  | c_2ts_24v_\$14_14T_bd006.h |  |
|          |                            |  |
|          |                            |  |
|          |                            |  |
|          |                            |  |
|          |                            |  |
|          |                            |  |
|          | adxt2k_S14_bd052_03SPE     |  |
| ALL H W/ |                            |  |

Fig.1.1.12

6. Connect the Controller

Turn on the ignition switch first and run the controller. Click "connection"  $\rightarrow$  "start".

When "CONNECTED" appears, it shows that the controller has been connected normally and that you can start to write software, as shown in Fig.1.1.13.

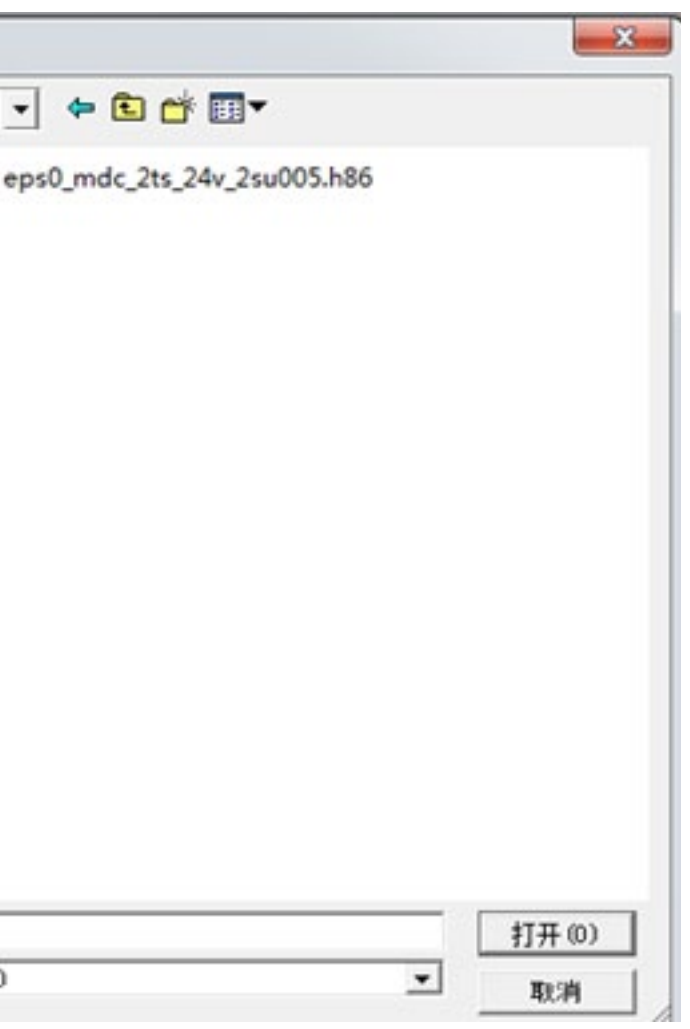

| Config CAN                                            | Connectio                           | n Clea   | ar Flash Verify Options      | Help      |
|-------------------------------------------------------|-------------------------------------|----------|------------------------------|-----------|
|                                                       | Start                               |          | %                            |           |
| Conne                                                 | Stop                                |          | Not connected                |           |
| Selected F                                            | File:                               | D:\夏文    |                              | = 版\adxt2 |
| Checksum                                              | ι.                                  | 9CCF     |                              |           |
| Node:                                                 |                                     | ADX      |                              |           |
| CFI:                                                  |                                     | C:\Zpeor | nfig\cfi\adk_zp002(2560).cfi |           |
| Hardware                                              | device:                             | IXXAT S  | YSTEM                        |           |
| flash! Com<br>Load Confi<br>Config Can<br>Load File C | unication p<br>gFile Ok<br>Ok<br>)k | rotocol  | is stored in ram.            | *<br>     |
|                                                       |                                     |          |                              |           |

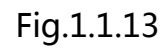

7. Burning Software

Click "Clear" first and then the "Erase Ok" will appear in the dialog. At this time, the software has been erased, as shown in Fig.1.1.14.

| File | Config CAN                                         | Connect        | tion Cle | ar      |
|------|----------------------------------------------------|----------------|----------|---------|
| 1    |                                                    |                |          | 0%      |
|      | Conne                                              | ction s        | tatus:   | C       |
|      | Selected I                                         | File:          | D:\夏)    | て杰い     |
|      | Checksun                                           | τ              | 9CCF     |         |
|      | Node:                                              |                | ADX      |         |
|      | CFI:                                               | CFI:           |          | onfig\c |
|      | Hardware                                           | device:        | IXXAI 3  | SYSTE   |
|      | Boot Rele                                          | ase:           | 0004     |         |
|      | Config Can<br>Load File C<br>Connected<br>Erase Ok | Ok<br>)k<br>Ok |          |         |

8. Then click "Flash" and wait until the burning software finishes. Select "YES" and start burning software.

### as shown in Fig.1.1.16 and Fig.1.1.15.

| 70%                                                                                                    | File Config CAN Connec                                                          | tion Clear Hash Verify Options Help                                                                                             |
|----------------------------------------------------------------------------------------------------|---------------------------------------------------------------------------------|----------------------------------------------------------------------------------------------------|
| Connection Clear Rath World Options Help<br>Tore status: Connected<br>- L-REE.2.5.6.6.8.7.071-4.5.8.8.2.8.4.4.5.4.<br>HOR STATUS - Status - Status - Stat | Connection s<br>Selected File:<br>Checksum<br>Node:<br>CFI:<br>Hardware device: | status: Connected<br>D:夏文杰\工作數据\P20PS-U程序\第三版\add2k_S14_b<br>SCCF<br>ADX<br>C:\Zpconfig\cfi\add_zp002125601.cfi<br>POSAT SYSTEM |
| onfirm                                                                                                    | The other of the .                                                              |                                                                                                    |
| OO YOU WANT TO PR                                                                                                    | OGRAM ADX WITH D-\更交杰\                                                          | \工作数据\P20PS-U程序\第三版\adxt2k_S14_bd052_03SPE.h8                                                                                   |
|                                                                                                    | Yes                                                                             | No                                                                                                    |
|                                                                                                    | Yes                                                                             | No                                                                                                    |

BYD

### PMW20

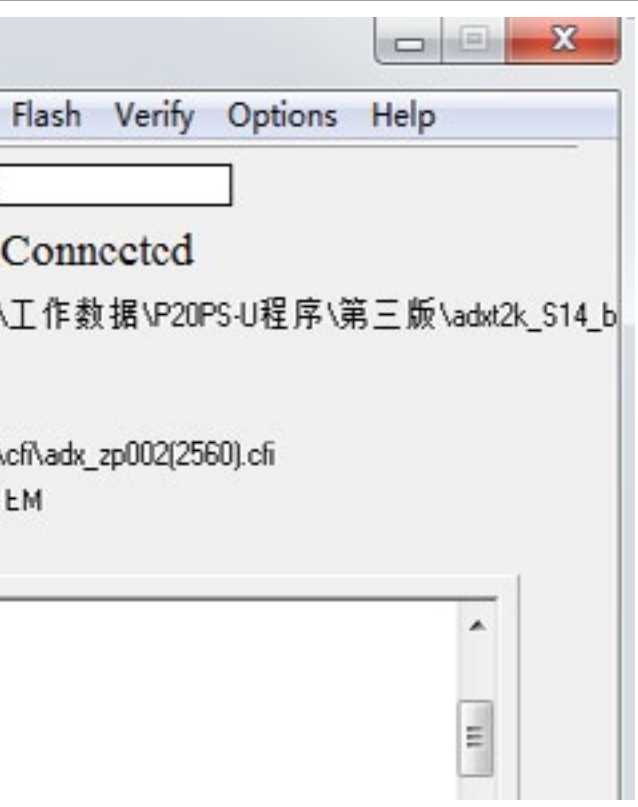

# Fig.1.1.14

9. When the software is written successfully, "Write Flash Ok" will appear in the dialogue,

| 9. When the software is written successfully, | "Write Flash Ok" | will appear in the dialogue, |
|-----------------------------------------------|------------------|------------------------------|
| as shown in Fig.1.1.16.                       |                  |                              |

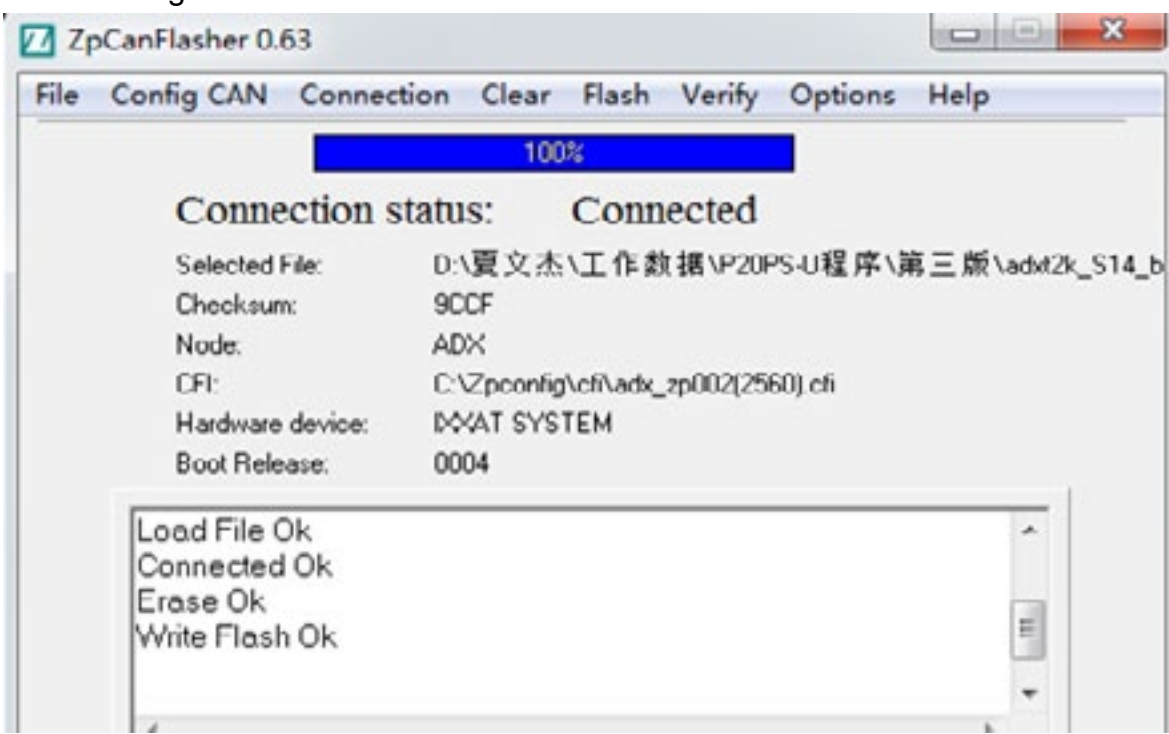

Fig.1.1.16

10. Finally click "Connection"  $\rightarrow$  "stop", as shown in Fig.1.1.17.

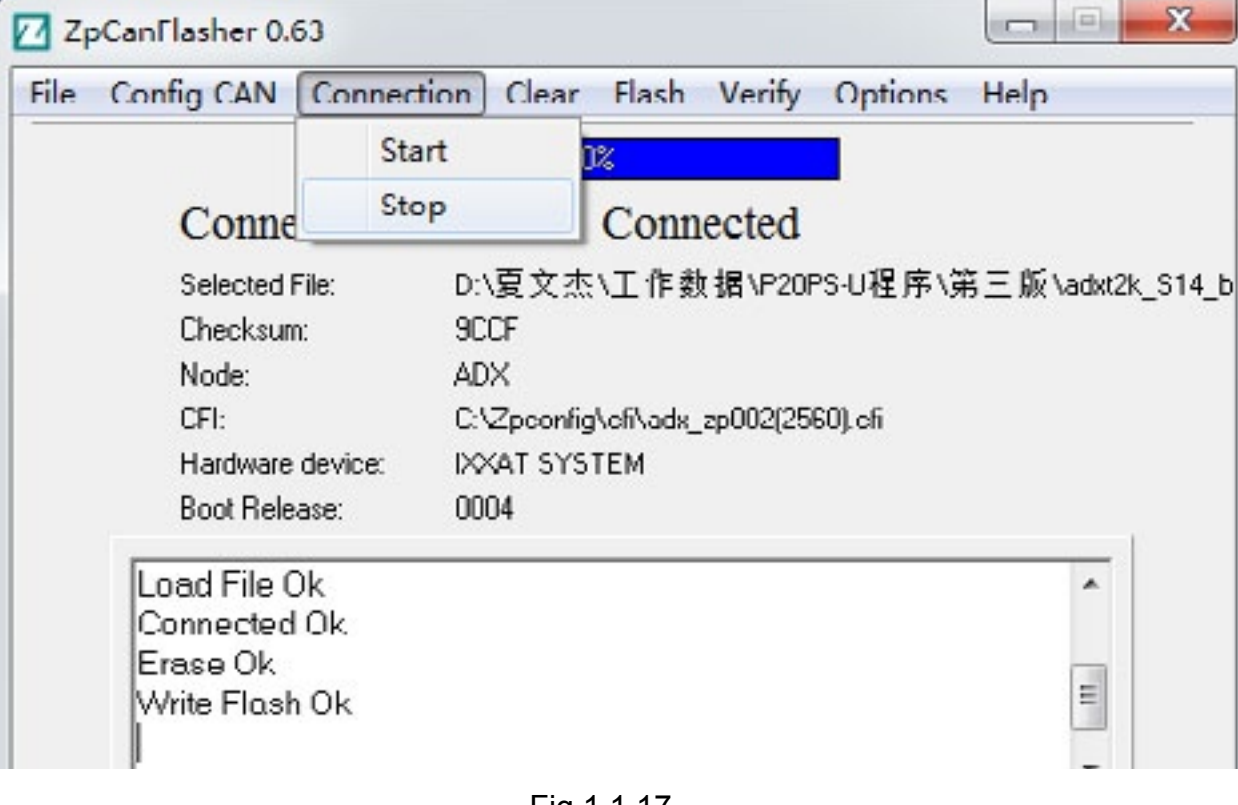

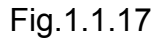

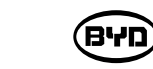

- 1.2 Remove Parameters

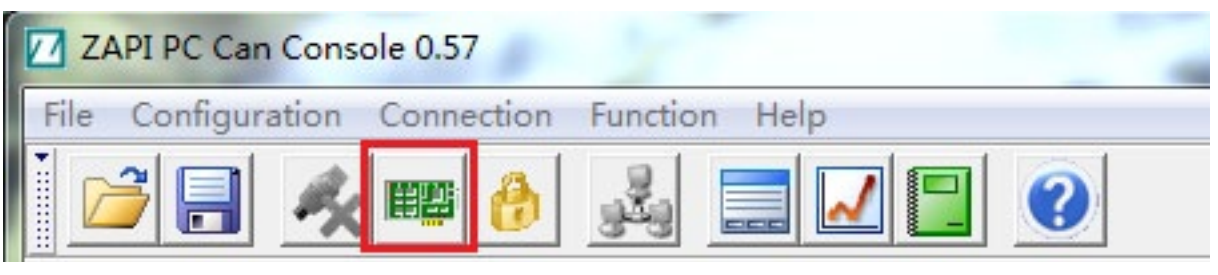

#### Or select the CONNECTION STATUS on the main menu, as shown in Fig.1.2.2.

| May Sneed      |                                  |     |
|----------------|----------------------------------|-----|
| Enter Password |                                  |     |
| Language       | Connected to:                    |     |
|                | Node:                            |     |
|                | Nominal Voltage:                 |     |
|                | Nominal Current:                 |     |
|                | Hour:                            |     |
|                |                                  |     |
|                | ALARM:                           |     |
| L              |                                  |     |
|                |                                  |     |
|                |                                  |     |
|                |                                  |     |
|                |                                  |     |
|                |                                  |     |
|                |                                  |     |
|                | CONNECTION STATUS:   NOT CONNECT | TED |

If you select IXXAT CAN box, see Fig.1.2.3. If you select CAN box of Kvaser Leaf Light, see Fig.1.2.4.

Select corresponding device and Baud rate 125Kbps, click OK, and enter "next step".

**שיא**)

1. Open "ZpCanConsole", select the icon, and connect CAN box, as shown in Fig.1.2.1.

#### Fig.1.2.1

| Select Device   | Select Baud Bate     | Salact Davisa   | Salact Raud Rala     |
|-----------------|----------------------|-----------------|----------------------|
| C Ifak System   | C 20 Kbps            | C Ifak System   | C 20 Kbps            |
| (~ Issat        | ○ 50 Kbps ○ 125 Kbps | ⊂ txxat         | ○ 50 Kbps ○ 125 Kbps |
| Peak            | C 250 Kbps           | C Peak          | C 250 Kbps           |
| C Kvaser        | C 500 Kbps           | (* Kvaser       | C 500 KbpsC 800 Kbps |
| C Vector        | C 1000 Kbps          | C Vector        | C 1000 Kbps          |
| Extended Formal |                      | Extended Format |                      |
| Ok              | Close                | Ok              | Close                |

Fig.1.2.4

BYD

#### Click OK respectively, as shown in Fig.1.2.5 and Fig.1.2.6.

| PC-I 165 | ¥            |       | USB-10-CAS compact conts<br>Bev.Mo.1 00000000 | paretion  |
|----------|--------------|-------|-----------------------------------------------|-----------|
| SLOT     | 0 🔹          | Uk    |                                               |           |
| Irq      | 0 主          | Close |                                               |           |
| USE INVA | T CONFIGURAT | ION   |                                               |           |
|          |              |       |                                               | DK. Caros |

Fig.1.2.5

Fig.1.2.6

After successful connection, the main menu connection icon and site selection icon will light up,as shown in Fig.1.2.7.

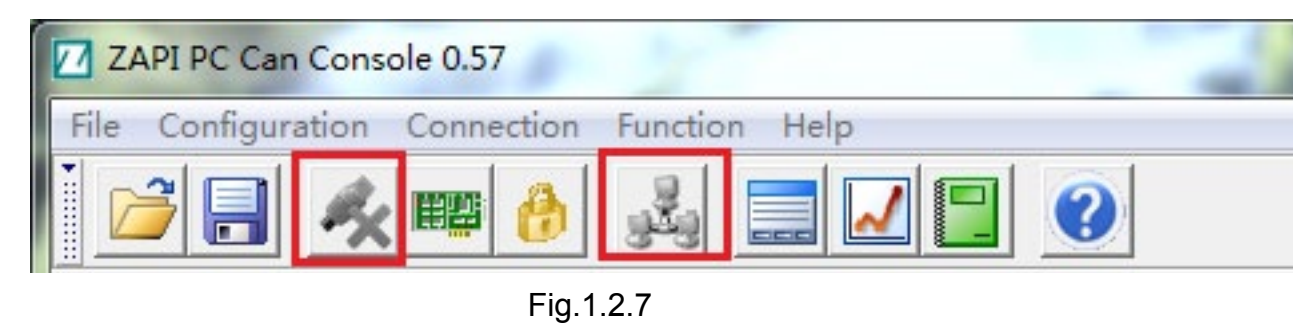

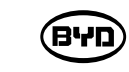

Lightening icons show successful connection, as shown in Fig.1.2.8.

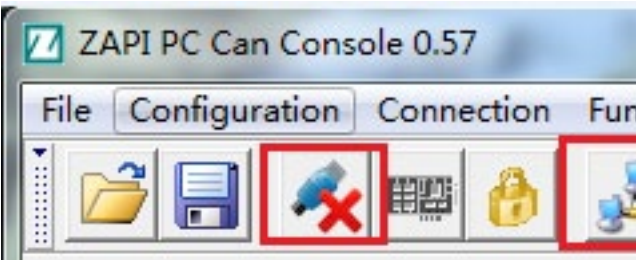

Enter password of the upper computer: ZAPI, shown in Fig.1.2.11.

| ZAPI PC Can Console 0.57 |                          |  |  |  |
|--------------------------|--------------------------|--|--|--|
| File Configuration       | Connection Function Help |  |  |  |
| 🖻 🔒 💰                    | K 🎬 🚯 🎿 🔜 🔽 🔚 🔇          |  |  |  |

Select shortcut icon, as shown in Fig.1.2.9. Or select options of the main menu, as shown in Fig.1.2.10.

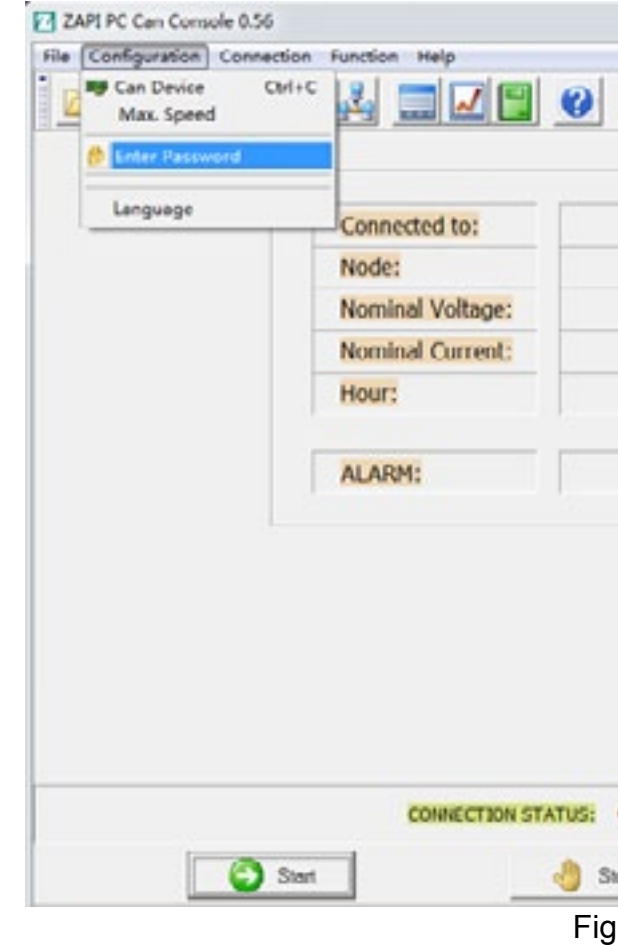

SM-PMW202020001-EN

| nctio | n Help |   |
|-------|--------|---|
| 2     |        | ? |

# Fig.1.2.8

| 0%                              |
|---------------------------------|
|                                 |
| Show Error Frames<br>dal Frames |
|                                 |
| ames/s:                         |
|                                 |
| lo WI Ov Tp                     |
|                                 |
|                                 |
|                                 |
|                                 |
|                                 |
|                                 |
|                                 |
|                                 |
|                                 |
| 1                               |
|                                 |

| BYD |
|-----|
|-----|

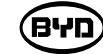

Enter password of the upper computer: ZAPI, shown in Fig.1.2.11.

| Node:                                   | Total Frames:<br>0                                                              |
|-----------------------------------------|---------------------------------------------------------------------------------|
|                                         |                                                                                 |
| Nominal Voltage:                        | Frames/s:<br>0                                                                  |
| ZAPI Pc Can Console - Insert Password - | × 1                                                                             |
| PASSWORD:                               |                                                                                 |
|                                         |                                                                                 |
|                                         |                                                                                 |
|                                         | ZAPI Pc Can Console - Insert Password -<br>RIGHT PASSWORD ENTERED.<br>PASSWORD: |

Fig.1.2.11

Select the site: enter by clicking the shortcut icon. Station 2 is the drive controller (main controller), and station 6 is the steering controller, as shown in figure 1.2.12.

| File Configuration | on Connection | Function Help |
|--------------------|---------------|---------------|
|                    | 🕺 📖 🚷         |               |

Fig.1.2.12

Or enter by clicking the main menu, as shown in Fig.1.2.13.

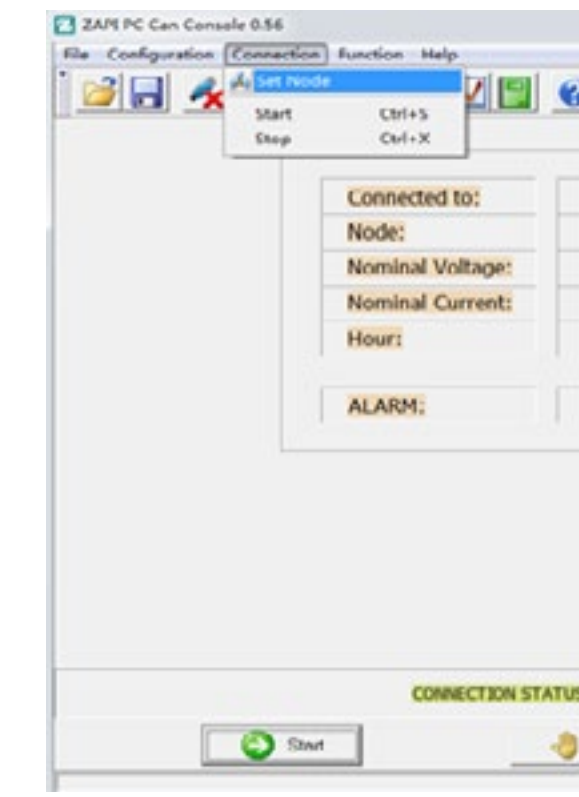

Select the corresponding site, as shown in Fig.1.2.14.

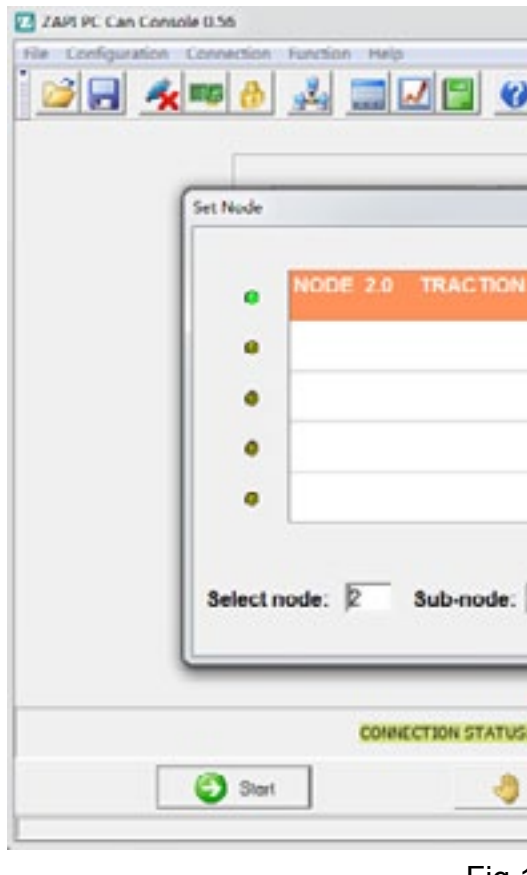

SM-PMW202020001-EN

| Bue Load<br>SSS<br>C Show Ener Frames<br>O Frames/k.<br>U |
|-----------------------------------------------------------|
| 80 WT UY 1p                                               |
|                                                           |
|                                                           |

- Fig.1.2.13

|               | Pus Load               |
|---------------|------------------------|
| - 8           | Total Frames           |
| 4             | 0<br>Foatoes/s<br>0    |
|               | 8+ W1 0+ Tp<br>0 0 0 0 |
|               |                        |
| . <b>У</b> ок |                        |
|               |                        |

After entering the site, the version information thereof will be displayed, as shown in Fig.1.2.15.

#### ZAPI PC Can Console 0.56 0 8 8 File Configuration Connection Function Help 🐸 🚽 📾 👌 🛃 🔤 🧭 **Dus Load** 23/6 ADXT2K S148D0.52 Connected to: Total Foatues Node: 2.0 Frames/c Nominal Voltage: 24 V Nominal Current: 240 A Hour: 268 h 80 WI Ov Tp ALARM: NO CAN MSG. 60 CONNECTION STATUS: CONNECTED O and le Dop 😢 Exit NUM GAP 15.08.36

Fig.1.2.15 📃

Then click "Function"  $\rightarrow$  "EEPROM Function", as shown in Fig.1.2.16.6.

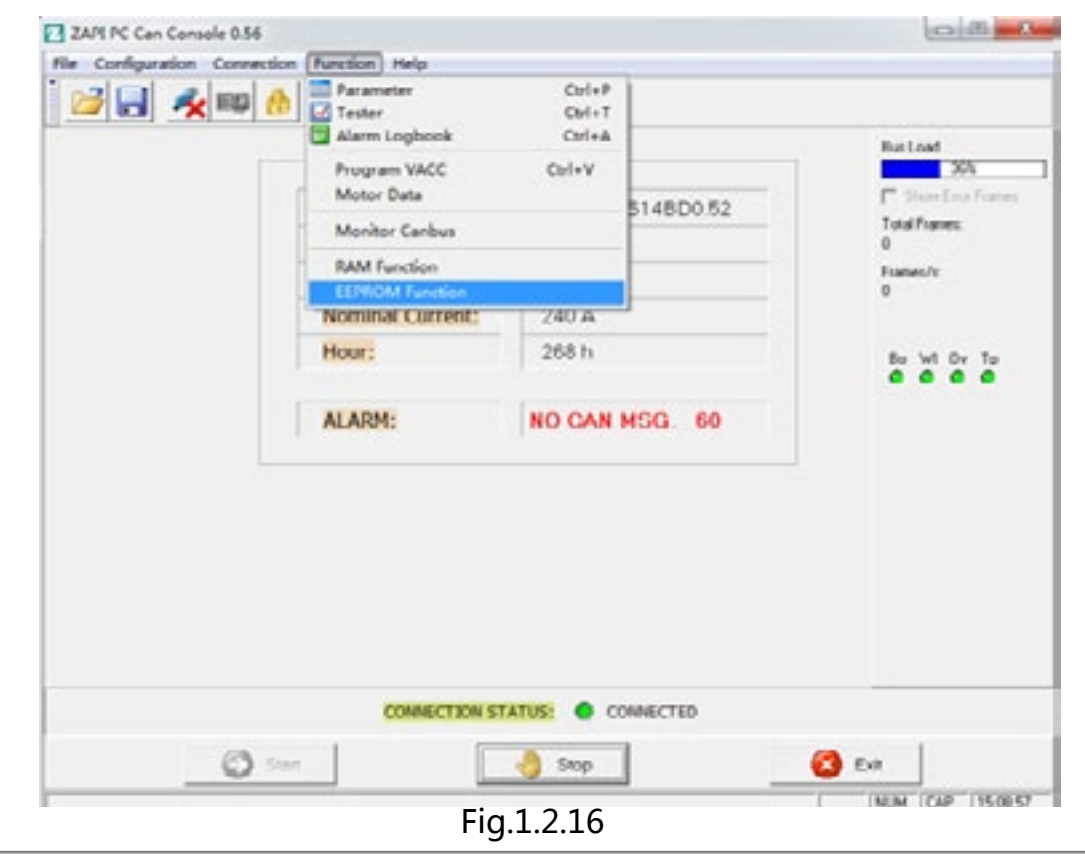

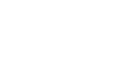

BYD

Click the button "Clear Eeprom", as shown in Fig.1.2.17.

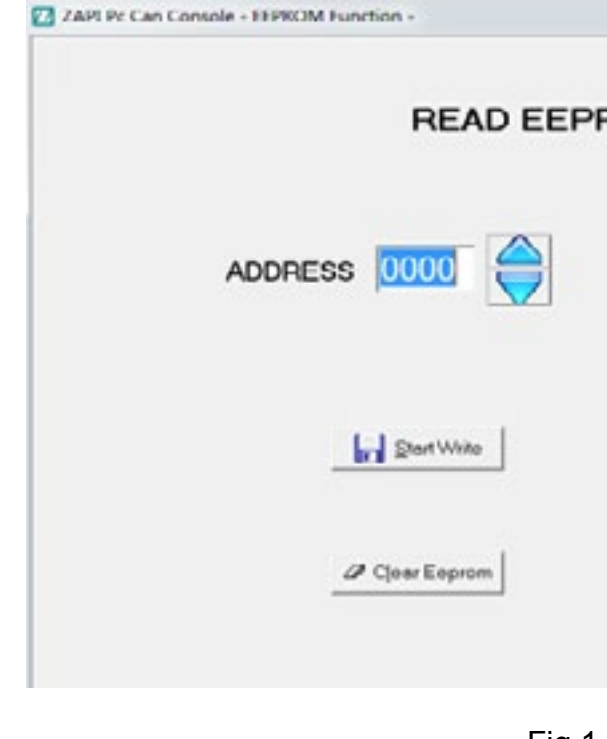

Click two consecutive prompts "OK", as shown in Fig.1.2.18 and Fig.1.2.19.

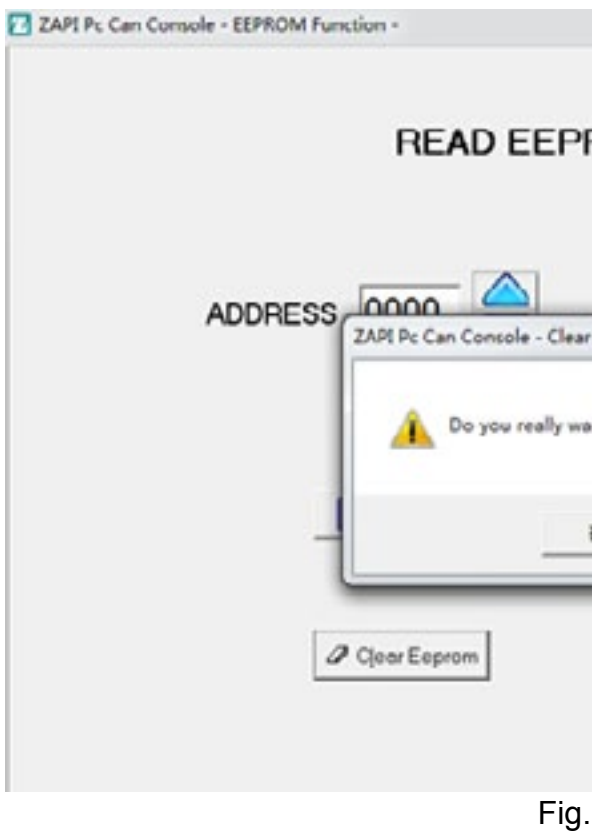

SM-PMW202020001-EN

BYD

|              | 0 0 -8- |
|--------------|---------|
| ROM CELL     |         |
|              |         |
| 🍓 Stop Write |         |
| Qose         |         |

Fig.1.2.17

|                      | - 4.5 |
|----------------------|-------|
| ROM CELL             |       |
|                      |       |
| Int to clear EEPROM? |       |
| 😢 glose              |       |

BYD

|   | READ EEPROM CELL                                           |  |
|---|------------------------------------------------------------|--|
| A |                                                            |  |
|   | KEY OFF THE CHOPPER AND START CONNECTION AGAIN,<br>PLEASE. |  |
|   | 82                                                         |  |
|   | Clear Eeprom           Ø Clear Eeprom                      |  |
|   |                                                            |  |

Fig.1.2.19

After clicking "OK", restart the key switch and click "Close" back to the main interface. If it prompts whether to reconnect the software, click "YES". Or close the software and restart connection again.

1.3 Import Parameters

Enter the parameter interface and click the shortcut icon on the interface as shown in Fig.1.3.1.

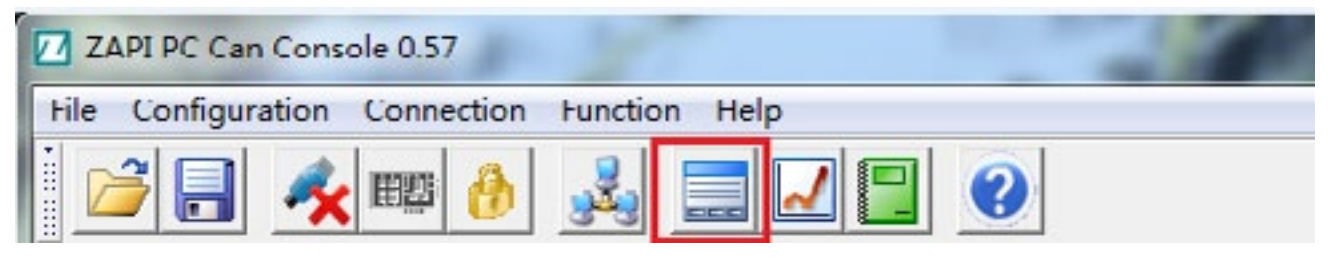

Fig.1.3.1

Or enter by clicking the icon on the main menu, as shown in Fig.1.3.2.

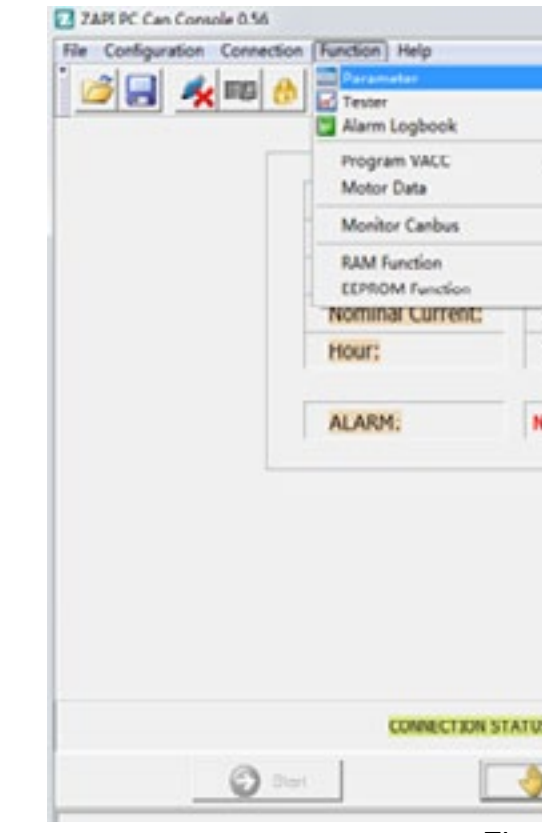

Fig.1.3.4.

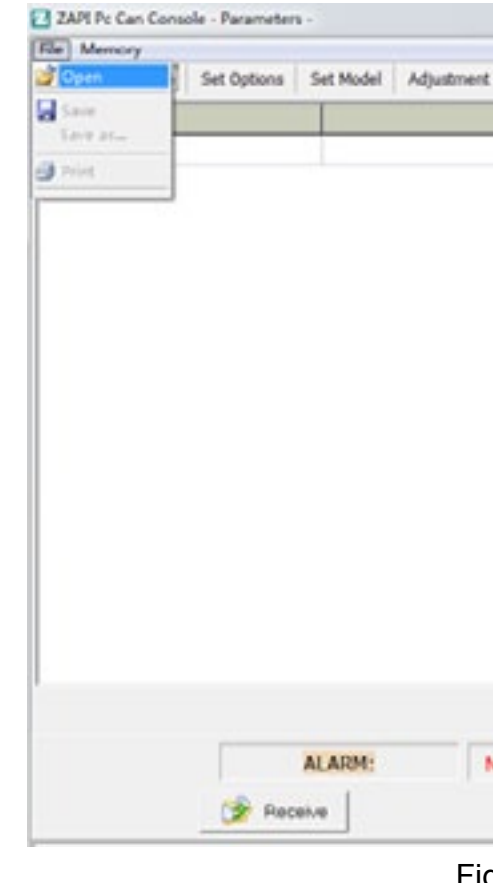

| Ctrl+A |           | Dus Load                |
|--------|-----------|-------------------------|
| f+V    | 514BD0.52 | 304<br>Total Fames<br>1 |
| UA     |           | 0                       |
| 8ħ     |           | Ba WI Dv Ta             |
| CAN    | MSG, 60   |                         |
|        |           |                         |

Fig.1.3.2

Click "File"  $\rightarrow$  "Open" and select parameters to be imported, as shown in Fig.1.3.3 and

|                    | licities - A   |
|--------------------|----------------|
| Special Adjust Har | dware Settings |
|                    |                |
|                    |                |
|                    |                |
|                    |                |
|                    |                |
|                    |                |
|                    |                |
|                    |                |
|                    |                |
|                    |                |
| O CAN MSG. 60      | They           |
|                    | Close          |

Fig.1.3.3

| rameter Channe Set Options Set | Model Adjustment | Special Add | unt Hardware Settinos |       |
|--------------------------------|------------------|-------------|-----------------------|-------|
|                                |                  |             |                       |       |
|                                |                  |             |                       |       |
|                                |                  |             |                       |       |
|                                |                  |             |                       |       |
| 11月                            |                  |             |                       |       |
| 重株問題の 🏄 出车                     | • • 6            | et 🖬 •      |                       |       |
| 88                             | 10x1             | 10          | 82                    |       |
| · Q02                          | 2019             | 8/13 11:08  | Microsoft I           |       |
| 402章大把電艇                       | 2019)            | 8/10 14:19  | Microsoft I           |       |
| S0220190812                    | 2019)            | 8/12 10:44  | Microsoft I           |       |
| SCE2-G                         | 2019)            | 8/13 10:47  | Microsoft I           |       |
|                                |                  |             |                       |       |
|                                |                  |             |                       |       |
| x(                             |                  | _           |                       |       |
| 文件名 00: 20                     |                  |             | 打开 (0)                |       |
| 文件典型(0): [CEV File (*.esw)     |                  |             | RA                    |       |
|                                |                  |             |                       |       |
|                                |                  |             |                       |       |
|                                |                  |             |                       |       |
|                                |                  |             |                       |       |
|                                |                  |             |                       |       |
|                                |                  |             |                       |       |
| ALA                            | RM: I            | O CAN MS    | G. 60                 | Store |
| (B) -                          | 1                |             |                       |       |

Fig.1.3.4

Open parameters and enter the interface. Click the button "TxFile" and start to import parameters. After finished, click "Close", as shown in Fig.1.3.5.

|         | 2                    | ZAPI PC  | Can Con  | sole - Pi | arameters - |             |          |          |           |                   | -       |
|---------|----------------------|----------|----------|-----------|-------------|-------------|----------|----------|-----------|-------------------|---------|
|         | In Allanda           | The Man  | 100      |           |             |             |          |          |           |                   |         |
| A       | CA DM                | Paramete | r Change | Set       | Options Sal | Model Ad    | jostment | Specie   | al Adjust | Hardware Settings | -       |
| 2 PC    | CanConsole - File Cu | ÷        |          |           |             |             |          |          |           | 0000              |         |
| -       | 1                    | -        | -        | -         | 1           | -           | -        | _        | -         |                   |         |
| [mbo]   |                      | _        | _        | _         | -           |             |          | _        |           |                   |         |
| Doppe   | 1                    |          | -        | -         |             |             |          | -        |           |                   |         |
| Dopper  | Ĵ.                   | -        | -        | -         |             |             |          |          |           |                   |         |
| Dopper  | Ĵ.                   | -        | -        | -         |             |             |          |          | -         |                   |         |
| User_Co | e .                  |          |          |           |             |             |          |          |           |                   |         |
| hogan   | 3                    |          |          |           |             |             |          |          |           |                   |         |
| Seve D  | #                    |          |          |           |             |             |          |          |           |                   |         |
| Code    | Name                 | Poston   | Menu     | Ville.    | ScandValue  | CodeOperCan | Note     | NotSaved | dNameMenu | 1                 |         |
| 8       | ACCELER DELAY        | 1        | 4        | 40        | 4.0         | 8192        |          | 0        | PARAME IN | ERICHANSE         |         |
| 250     | ACCELERATION 1       | 2        | 4        | 40        | 4.0         | 20200       | 8        | 0        | PARAMETE  | ER CHANGE         |         |
| 260     | ACCELERATION 2       | 3        | 4        | 40        | 4.0         | 20701       |          | 0        | PARAMETE  | ER CHANGE         |         |
| 260     | ACCELERATION 3       | 4        | 4        | 40        | 4.0         | 20702       | 8        | 0        | PARAMETE  | CR CHANGE         |         |
| 250     | ACCELEPATION 4       | .5       | 4        | 40        | 4.0         | 20700       | 0        | 0        | PARAMETE  | CR CHANGE         |         |
| 250     | ACCELERATION 5       | 6        | 4        | 40        | 4.0         | 20704       | 0        | 0        | PARAMETE  | CR OHANGE         |         |
| 250     | ACCELERATION 6       | 7        | 4        | 40        | 4.0         | 20705       |          | 0        | PAPAMETE  | CHANSE            |         |
| 250     | ACC PROF. FREQ 1     | 8        | 4        | 10        | 10 Hz       | 20796       | 8        | 0        | PAPAMETE  | CR CHANSE         |         |
| 250     | ALC PROF. FREQ 2     | 9        | 4        | 30        | 30 Hg       | 20707       | 8        | 0        | PAPAMETE  | ER ONANGE         |         |
| 250     | ACC PROF. FREQ 3     | 10       | 4        | 70        | 20.62       | 20708       | 8        | 0        | PAPAMETE  | ER ONINGE         |         |
| 750     | ACC PROF. FRED 4     | 11       | 4        | 100       | 100 Hy      | 20709       |          | 0        | PARAMETE  | ER CHANGE         |         |
| 250     | ACC PROF. FRED 5     | 12       | 4        | 140       | 140 Hz      | 20710       | 8        | 0        | PARAMETE  | ER CHANGE         |         |
| 250     | ACC PROF. FRED 6     | 13       | 4        | 140       | 160 Hz      | 20711       | 0        | 0        | PARAMETE  | ER CHANGE         |         |
| 11      | RELEASE BRAKING      | 14       | 4.       | 20        | 2.0         | 8203        |          | 0        | PARAMETE  | ER CHANGE         |         |
| 250     | RELEASE BRAKINGT     | 15       | 4        | 15        | 1.5         | 20712       | 8        | 0        | PAPAMETE  | CR CHANGE         |         |
| 250     | RELEASE BRAKING2     | 16       | 4        | 16        | 1.6         | 20713       |          | 0        | PAPUMETO  | CFI CHANGE        |         |
|         |                      |          |          |           | PUMP CON    | PENSAL      |          |          |           |                   |         |
|         |                      |          |          |           |             |             |          |          |           |                   | Berry . |
|         | -                    |          | 1        |           | 1.1.1       | A 44        |          |          |           | and a second      |         |
|         | 0                    | Verty    |          |           | 2           | TATIN       |          |          | 000       | Ause              |         |

| (B4 | ( סי |
|-----|------|
|     | ~    |

| the Advertise    |                                          |           | 1 1 1      | A DESCRIPTION OF | 1000            | 1.1.1.1.1.1.1.1.1.1.1.1.1.1.1.1.1.1.1.1. |   |
|------------------|------------------------------------------|-----------|------------|------------------|-----------------|------------------------------------------|---|
| File Memory      | C-1 C-1                                  |           |            |                  |                 | 20 I                                     |   |
| Parameter Change | Set Options                              | Set Model | Adjustment | Special Adjust   | Hardware Settin | gs                                       |   |
|                  |                                          |           |            |                  |                 |                                          |   |
|                  |                                          |           |            |                  |                 |                                          |   |
|                  |                                          |           |            |                  |                 |                                          |   |
|                  |                                          |           |            |                  |                 |                                          |   |
|                  |                                          |           |            |                  |                 |                                          |   |
|                  |                                          |           |            |                  |                 |                                          |   |
|                  |                                          |           |            |                  |                 |                                          |   |
|                  |                                          |           |            |                  |                 |                                          |   |
|                  |                                          |           |            |                  |                 |                                          |   |
|                  |                                          |           |            |                  |                 |                                          |   |
|                  |                                          |           |            |                  |                 |                                          |   |
|                  |                                          |           |            |                  |                 |                                          |   |
|                  |                                          |           |            |                  |                 |                                          |   |
|                  |                                          |           |            |                  |                 |                                          |   |
|                  |                                          |           |            |                  |                 |                                          |   |
|                  |                                          |           |            |                  |                 |                                          |   |
|                  |                                          |           |            |                  |                 |                                          |   |
|                  |                                          |           |            |                  |                 |                                          |   |
|                  |                                          |           |            |                  |                 |                                          |   |
|                  |                                          |           |            |                  |                 |                                          |   |
|                  |                                          |           |            |                  |                 |                                          |   |
|                  |                                          |           | 100515     | DATIONA          |                 |                                          |   |
|                  |                                          |           | ALLEL      |                  | -               |                                          |   |
|                  |                                          | ALARM:    | F          | ROM BMS: 06      |                 | Store                                    |   |
|                  |                                          | MEMON.    | 1.11       | 1011 0115. 00    | -               | 0.1                                      |   |
|                  | 1.1.1.1.1.1.1.1.1.1.1.1.1.1.1.1.1.1.1.1. |           |            |                  |                 |                                          | _ |

Fig.1.3.6

#### Note

After parameters are imported successfully, the lower right button will become clickable where you should click "Save", as shown in Fig.1.3.6. Otherwise, restart the software or re-import parameters.

The above are procedures about burning procedures of the main controller and importing parameters. The way of burning procedures is different from that of importing parameters, which depends on the cif file. The cfi file of the steering controller is "epsm003.cfi", as shown in Fig.1.3.7.

# Controller and its corresponding ".cif " file

| Type of the Controller | .cfi                | Note |
|------------------------|---------------------|------|
| COMBIACX               | adx_zp002(2560).cfi |      |
| EPS-DC0                | epsm003.cfi         |      |

SM-PMW202020001-EN

| 打开                                                                                                    |                 |                                           | <u> </u> |
|----------------------------------------------------------------------------------------------------|-----------------|-------------------------------------------|----------|
| 宣执范围 (I): 🔒 efi 🔤                                                                                                    | • 🖬 🖆 🖅         |                                           |          |
| 名称 ^                                                                                                    | 修改日期            | 通型                                        |          |
| ac2c_001.cfi                                                                                                    | 2009/4/23 14:00 | CFI 文件                                    |          |
| ac2mfzp.c<br>epsm.cfi<br>epsm002.cfi<br>ac2pfna0.<br>ac2pfna0.<br>epsm003.cfi<br>Epss001.CFI<br>ac2pfna1.<br>Epss002.CFI                                                                                                    |                 | 4<br>4<br>4<br>4<br>4<br>4<br>4<br>4<br>4 |          |
| ac2pfna1<br>epswm_caster_zp001.cfi<br>epswm_cw_co_nod70_001.cfi<br>epswm_cw_ta_node2_001.cfi<br>epswm_cw_ta_node66_001.cfi<br>epswm_cw_ta_node66_001.cfi<br>epswm_cw_ta_node80_001.cfi<br>ac2tfna_0<br>epswm_cw_ta_node80_001.cfi |                 | 件<br>三 件<br>件<br>件<br>件<br>件<br>件         |          |
| ac2tfzp_0<br>epswm_na_next_node4_001.cfi<br>epswm_node6_001.cfi<br>epswm_zp001.cfi<br>epswm_zp001_genric_07F.cfi                                                                                                    |                 | (+<br>(+<br>(+                            |          |
| epsws_caster_zpuol.ch                                                                                                    |                 | •                                         | \$TH (0) |
| 7件未用(T): Canfingmention Rile (F afi)                                                                                                    |                 |                                           | 1177 001 |

Fig.1.3.7

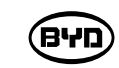

# **8.4 ADJUST PARAMETERS**

#### 1. Parameter Description

Select a same way to enter the parameter interface, but select different sites. As shown in Fig.2.1.1, NODE 2.0 is for drive (main controller) while NODE 6.0 is for steering controller. Other sites displayed should be neglected. CD (0) ZAPI PC Can Console 0.56

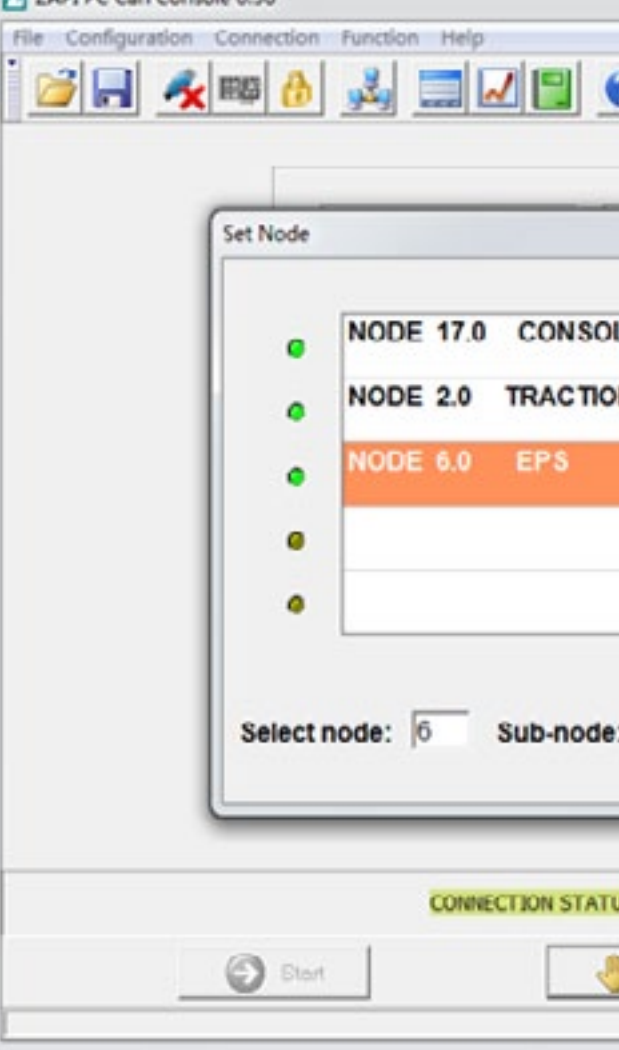

If it is NODE 2.0 (main controller), 5 parameters will be displayed on the top of the interface, as shown in Fig.1.2.

There are PARAMETER CHANGE, SET OPTIONS, ADJUSTMENT, SPECIAL ADJUST, and HARDWARE SETTING on the interface, wherein most of them can be modified in accordance with customer usage and requests, SET OPTIONGS is the configuration for logical functionality and other parameters, as the default setting values of vehicle performance and main controller, are not necessary to be modified.

**שיא**)

| 9               |                     |
|-----------------|---------------------|
|                 | Bus Load            |
| *               | Total Frames        |
| E               | 0<br>Framer/r:<br>0 |
| N               | Bo WI Ov Tp         |
| ÷               |                     |
| : 0 • • • ok    |                     |
| IS: • CONNECTED |                     |
| Stop            | 😣 Exit              |
|                 | NUM 15:44:52        |

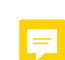

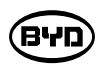

SM-PMW202020001-EN

|--|

| MAX SPEED BACK   | MAXIMUM BACKWARD SPEED                                                                                   | PARAMETER CHANGE |
|------------------|----------------------------------------------------------------------------------------------------|------------------|
| HYD SPEED FINE   | ADJUST PROPORTIONAL VALVE (COARSE TUNING)<br>SO THAT PUMP MOTOR WORKS NORMAL AT AN<br>APPROPRIATE SPEED. | PARAMETER CHANGE |
| HYDRO COMPENS.   | ADJUST PROPORTIONAL VALVE (FINE TUNING) SO<br>THAT PUMP MOTOR WORKS NORMAL AT AN<br>APPROPRIATE SPEED    | PARAMETER CHANGE |
| CUTBACK SPEED    | LOW-SPEED MODE PERFORMED BY<br>LOW-SPEED KEY ON THE HANDLE                                               | PARAMETER CHANGE |
| H&S CUTBACK      | SPEED OF UPRIGHT WALKING MODE                                                                            | PARAMETER CHANGE |
| THMOT AL. CUTB.  | IF MOTOR TEMPERATURE IS LOWER THAN THE SET<br>PERCENT, THE SPEED THEREOF WILL REDUCE                     | PARAMETER CHANGE |
| BDI AL. CUTBACK  | IF MOTOR POWER IS LOWER THAN THE SET<br>PERCENT, THE SPEED THEREOF WILL REDUCE.                          | PARAMETER CHANGE |
| STEER CTB.1      | IT IS REDUCTION RATE OF ANGLE SET BY STEER<br>CTB ANGL1                                                  | PARAMETER CHANGE |
| STEER CTB.2      | IT IS REDUCTION RATE OF ANGLE SET BY STEER<br>CTB ANGL2                                                  | PARAMETER CHANGE |
| STEER CTB.3      | IT IS REDUCTION RATE OF ANGLE SET BY STEER<br>CTB ANGL3                                                  | PARAMETER CHANGE |
| STEER CTB ANGL 1 | SEGMENTATION SETTING OF STEERING ANGLE 1                                                                 |                  |
| STEER CTB ANGL 2 | SEGMENTATION SETTING OF STEERING ANGLE 2                                                                 |                  |
| STEER CTB ANGL 3 | SEGMENTATION SETTING OF STEERING ANGLE 3                                                                 |                  |
| TURTLE H&S TIME  | PRESS THE TIME KEY AND ENTER THE UPRIGHT<br>WALKING MODE.                                                | PARAMETER CHANGE |
| RETURN TIME      | TIME ON CANCELING OPERATION AUTOMATICALLY<br>UNDER THE UPRIGHT WALKING MODE                              | PARAMETER CHANGE |
| TURTLE TIME DISP | UPRIGHT WALKING MODE                                                                                     | PARAMETER CHANGE |
| FREQUENCY CREEP  | THE SPEED OF THE MOTOR WHEN THERE IS NO<br>ANALOG QUANTITY FORWARD OR BACKWARD.                          | PARAMETER CHANGE |
| MAXIMUM CURRENT  | OUTPUT RATE OF CONTROLLER CURRENT                                                                        | PARAMETER CHANGE |
| ACC SMOOTH       | ACCELERATION CURVE                                                                                       | PARAMETER CHANGE |
| INV SMOOTH       | ACCELERATION CURVE WHEN MOTOR REVERSES.                                                                  | PARAMETER CHANGE |
| STOP SMOOTH      | THE FREQUENCY AT THE END OF THE SMOOTH<br>EFFECT OF ACCELERATION PARABOLA.                               | PARAMETER CHANGE |
| BRK SMOOTH       | DECELERATION CURVE                                                                                       | PARAMETER CHANGE |
| STOP BRK SMOOTH  | THE FREQUENCY AT THE END OF THE SMOOTH<br>EFFECT OF DECELERATION PARABOLA.                               | PARAMETER CHANGE |
| AUXILIARY TIME   | AUXILIARY TIME (AN ELECTRIC BRAKING FORM<br>AND A FUNCTION OF BALANCING WEIGHT)                          | PARAMETER CHANGE |
| HYDRO TIME       | THE DURATION OF THE PUMP MOTOR AFTER<br>RELEASING HYDRAULIC PRESSURE                                     | PARAMETER CHANGE |
| PUMP IMAX        | THE CURRENT (SPEED) LEVEL OF<br>THE PUMP MOTOR                                                           | PARAMETER CHANGE |
| PU. ACCELER. DEL | ACCELERATION DELAY OF THE PUMP<br>MOTOR (PUMP CONTROL IS EFFECTIVE)                                      | PARAMETER CHANGE |
| PU. DECELER. DEL | DECELERATION DELAY OF THE PUMP<br>MOTOR (EFFECTIVE PUMP CONTROL)                                         | PARAMETER CHANGE |
| MAX SPEED LIFT   | MAXIMUM LIFT SPEED (LEVEL SET BY<br>CURRENT PUMP CURRENT)                                                | PARAMETER CHANGE |
| PUMP CREEP SPEED |                                                                                                    | PARAMETER CHANGE |
| PUMP COMPENSAT.  |                                                                                                    | PARAMETER CHANGE |
| MIN EVP          | MINIMUM CURRENT OFFERED TO LOWERING VALVE                                                                | PARAMETER CHANGE |
| MAX EVP          | MAXIMUM CURRENT OFFERED TO LOWERING VALVE                                                                | PARAMETER CHANGE |

| File Memory      |             |             |           |        |                  |   |
|------------------|-------------|-------------|-----------|--------|------------------|---|
| PARAMETER CHANGE | SET OPTIONS | ADJUSTMENT  | SPECIAL A | DJUST. | HARDWARE SETTING |   |
| Parameter Name   | Para        | meter Value | -         |        | <u>^</u>         |   |
| ACCELER. DELAY   | 4.0         |             | -         | +      |                  |   |
| RELEASE BRAKING  | 1.0         |             | -         | +      |                  |   |
| TILLER BRAKING   | 0.8         |             | -         |        |                  |   |
| INVERS. BRAKING  | 1.0         |             | -         |        |                  |   |
| DECEL BRAKING    | 2.5         |             | -         | +      |                  |   |
| PEDAL BRAKING    | 1.0         |             | -         | +      |                  |   |
| SPEED LIMIT BRK. | 2.8         |             | -         |        |                  |   |
| EPS STEER BRAK.  | 0.5         |             | -         |        |                  |   |
| MAX SPEED FORW   | 89 %        |             | -         | +      |                  |   |
| MAX SPEED BACK   | 89.9        |             | -         | +      |                  |   |
| HYD SPEED FINE   | 16 %        |             | -         | +      |                  |   |
| HYDRO COMPENS.   | 10 %        |             | -         |        |                  |   |
| CUTBACK SPEED    | 52 %        |             | -         | +      |                  |   |
| THMOT AL. CUTB.  | 52 %        |             | -         | +      |                  |   |
| ODI AL. CUTBACK  | 52 %        | -           | -         | +      |                  |   |
| STEER CTB.1      | 80 %        | к           | -         |        |                  |   |
| STEER CTB.2      | 60 %        | -           | -         | +      |                  |   |
| STEER CTB.3      | 40 %        | 6           | -         | +      |                  |   |
| STEER CTB ANGL 1 | 20 ?        |             |           |        | -                |   |
|                  |             |             |           |        |                  | 1 |
|                  | ALARM       | 4:          |           |        | Store            |   |
|                  | Baceive     |             |           |        | Close            |   |
|                  |             |             |           |        |                  |   |

Fig.1.2

# PARAMETER CHANGE

|                  |                                                                                                    | ··· ·            |
|------------------|----------------------------------------------------------------------------------------------------|------------------|
| PARAMETER NAME   | PARAMETER DESCRIPTION                                                                                                 | MENU             |
| ACCELER. DELAY   | ACCELERATION DELAY IS SHOWN AS<br>ACCELERATION RATE. THE LOWER THE VALUE,<br>THE SHORTER THE ACCELERATION TIME.       | PARAMETER CHANGE |
| RELEASE BRAKING  | HANDLE ACCELERATOR RELEASES BRAKING RATE.                                                                             | PARAMETER CHANGE |
| TILLER BRAKING   | RESPONSE TIME OF INTERLOCKING AND<br>CLOSING THE HANDLE                                                               | PARAMETER CHANGE |
| UPRIGHT BRAKING  | UNUSED, HIGH SPEED LIMIT BRAKING                                                                                      | PARAMETER CHANGE |
| INVERS. BRAKING  | RESPONSE TIME OF BRAKING IN INVERSION                                                                                 | PARAMETER CHANGE |
| DECEL. BRAKING   | REDUCTION RATE OF THE MOTOR                                                                                           | PARAMETER CHANGE |
| PEDAL BRAKING    | PEDAL BRAKING, UNUSED                                                                                                 | PARAMETER CHANGE |
| SPEED LIMIT BRK. | INSTRUMENT FAULT, SWITCH TO THE REDUCTION<br>RATE WITH A SLOW SPEED (GENERALLY SHOWN<br>AS BALANCING WEIGHT), UNUSED. | PARAMETER CHANGE |
| EPS STEER BRAK.  | BRAKING WHEN STEERING FAULT APPEARS                                                                                   | PARAMETER CHANGE |
| MAX SPEED FORW   | MAXIMUM FORWARD SPEED                                                                                                 | PARAMETER CHANGE |
|                  |                                                                                                    |                  |

| BYD              |
|------------------|
|                  |
| PARAMETER CHANGE |

| EVP OPEN DELAY  | OPEN DELAY OF LOWERING VALVE PORT      | PARAMETER CHANGE |
|-----------------|----------------------------------------|------------------|
| EVP CLOSE DELAY | CLOSE DELAY OF LOWERING VALVE PORT     | PARAMETER CHANGE |
| SPEED RED 1     | LOGIC SPEED REDUCTION 1                | PARAMETER CHANGE |
| SPEED RED 2     | LOGIC SPEED REDUCTION 2                | PARAMETER CHANGE |
| ACC DELAY BELLY | ACCELERATION RATE OF EMERGENCY REVERSE | PARAMETER CHANGE |
| DEC DELAY BELLY | DECELERATION RATE OF EMERGENCY REVERSE | PARAMETER CHANGE |
| TILLER DELAY    | INTERLOCK DELAY                        | PARAMETER CHANGE |

#### Parameter Description of SET OPTIONS

This part of the parameter is subject to the modified type and no change is required.

| PARAMETER NAME   | PARAMETER DESCRIPTION MENU                                                  |             |
|------------------|-----------------------------------------------------------------------------|-------------|
| TILLER SWITCH    | TYPE OF LIMIT SWITCH ON THE HANDLE                                          | SET OPTIONS |
| EB ON TILLER BRK | ELECTRIC BRAKE CLOSES WHEN THE<br>LIMIT SWITCH ON THE HANDLE CLOSES         | SET OPTIONS |
| HOUR COUNTER     | WORKING WAY OF HOUR COUNTER (TIMING<br>AFTER OPENING KEY OR CONTROLLER)     | SET OPTIONS |
| EVP TYPE         | TYPE OF THE LOWERING VALVE                                                  | SET OPTIONS |
| BATTERY CHECK    | TYPE OF BATTERY                                                             | SET OPTIONS |
| BATT.LOW LED TSH | ALARM WHEN THE BATTERY POWER IS LOWER<br>THAN THE VALUE                     | SET OPTIONS |
| BATT.LOW TRESHLD | LIFT WHEN THE BATTERY POWER IS LOWER<br>THAN THE VALUE AND LOWER DOWN SPEED | SET OPTIONS |
| STOP ON RAMP     | ELECTRIC PARKING SYSTEM                                                     | SET OPTIONS |
| QUICK INVERSION  | TYPE OF QUICK INVERSION                                                     | SET OPTIONS |
| SET MOT.TEMPERAT | SET TYPE OF THE TEMPERATURE SENSOR                                          | SET OPTIONS |
| EPS              | OPEN OR CLOSE STEERING SWITCH                                               | SET OPTIONS |
| MC HSD ON EPS    | OPEN OR CLOSE STEERING SWITCH                                               | SET OPTIONS |
| DEBUG ON CAN     | 1                                                                           | SET OPTIONS |
| EV1              | TYPE 1 LOWERING VALVE                                                       | SET OPTIONS |
| EV2              | TYPE 2 LOWERING VALVE                                                       | SET OPTIONS |
| EV3              | TYPE 3 LOWERING VALVE                                                       | SET OPTIONS |
| HORN             | TYPE OF THE HORN                                                            | SET OPTIONS |
| M.C. FUNCTION    | OPEN THE QUICK INVERSION MODE AND<br>PRESS "OFF"                            | SET OPTIONS |
| HYDRO FUNCTION   | 1                                                                           | SET OPTIONS |
| M.C. FUNCTION    | CONTROL THE OPENING WAY OF THE MAIN<br>CONTACTOR                            | SET OPTIONS |
| AUX OUT FUNCTION | CONTROL THE OPENING WAY OF MAGNETIC BRAKE                                   | SET OPTIONS |
| DISPLAY TYPE     | TYPE OF THE INSTRUMENT                                                      | SET OPTIONS |
| REMA TILLER CAN  | USE REMACAN HANDLE                                                          | SET OPTIONS |
| LIFT MODE        | LIFT MODE                                                                   | SET OPTIONS |
| SPEED ON MDI     | CHECK WHETHER THE INSTRUMENT DISPLAYS<br>THE SPEED                          | SET OPTIONS |
| BMS              | THE TYPE OF BATTERY, IT DEPENDS ON WHETHER<br>IT IS NECESSARY TO CHOOSE BMS |             |

#### 2.2 Median Adjustment Of Drive Wheels

Except that it is necessary to adjust the 0-position for steering potentiometer, other parameters of NODE 6.0 steering controller are set by the default system and are needless to be changed.

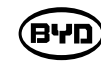

| Parameter Change | Parameter Change Set Options |                 |   |  |
|------------------|------------------------------|-----------------|---|--|
| Parameter Name   | Paramete                     | Parameter Value |   |  |
| ADJUSTMENT #01   |                              | LEVEL =         | 0 |  |
| SET CURRENT      |                              | 0               |   |  |
| ADJUSTMENT #02   |                              | 90.0            |   |  |
| ADJUSTMENT #03   | 95.7 %                       |                 |   |  |
| ADJUSTMENT #04   | 95.7 %                       |                 |   |  |
| SET BATTERY TYPE | 24V                          |                 |   |  |
| AUX VOLTAGE #1   | 2500 m/V                     |                 |   |  |
| AUX VOLTAGE #2   | 2500 mV                      |                 |   |  |
| ZERO SP POT      |                              | 2.5 V           |   |  |
| SET STEER 0-POS. |                              | 2529 mV         |   |  |
| SET MIN FB POT   |                              | 4.0 V           |   |  |
| SET MAX FB POT   |                              | 2.5 V           |   |  |
| SET MIN ENCODER  |                              | 0.0 V           |   |  |
| SET MAX ENCODER  |                              | 4.8 V           |   |  |
| SET STEER 180    |                              | 4 mV            |   |  |

ZERO SP POT: The handle is turned to the middle where the driver wheel is also in the middle of the median voltage (with a default value 2.5V). The voltage increases gradually from left to right with the direction of the stroke while the range is subject to the specification of the potentiometer used. SET STEER 0-POS: Adjust the middle position to the left or right.

The two sets of values can be modified and thereby solving vehicle deviation problem caused by the steering potentiometer or other causes. Specific operation procedures are as follows :

- of the handle position.
- 2. If the forklift moves towards the right side, the actual voltage vale will exceed the increase the value.

| -       | • | <b>_</b> |       |  |
|---------|---|----------|-------|--|
| -       | • |          |       |  |
| -       | • |          |       |  |
| -       | • |          |       |  |
| Acquire |   |          |       |  |
| Acquire | - | 2        |       |  |
| Acquire |   |          |       |  |
| Acquire | - |          |       |  |
| -       | + |          |       |  |
|         |   |          |       |  |
|         |   |          |       |  |
|         |   | _        | <br>1 |  |

#### Fig.2.2.1

1. Set the median value of ZERO SP POT first: turn the handle to the median position, click Acquire to learn current voltage, and the click Store. If the median value on the Acquire is quite different from 2.5V, you need to manually remove the gear plate fixed by the potentiometer so that there is no friction between the plate and the gear when rotating manually. Then turn the potentiometer manually and then adjust its median value as 2.5V (the value has to be displayed on the Acquire). Besides, the gear where the potentiometer is located is engaged and fixed with the gear posited in the middle

current median value where you should decrease the value of SET STEER 0-POS (The specific adjustment value is subject to the actual performance). Otherwise,

2.3 ACQUIRE THE VOLTAGE INFORMATION OF THE ACCELERATOR Function: When it alarms the fault VACC NOT OK or VACC OUT RANGE, acquire the voltage information of the accelerator. Operating procedures are as follows: Connect the CAN box, input the password, select the site and then click the option "FUNCTION  $\rightarrow$  Program VACC" to enter the acquire interface, as shown in the Fig.2.3.1.

| te compresson connected | ei (Furnchure) Help             |                            |             |                    |
|-------------------------|---------------------------------|----------------------------|-------------|--------------------|
| 😂 🔜 🤸 ma 👌              | Parameter                       | Ctrl+P<br>Ctrl+T<br>Ctrl+A |             | Burland            |
|                         | Program VACC                    | Clif+V                     |             | 145                |
|                         | Motor Data                      | (p. 1997)                  | 1 20 170 20 | 🔽 Shew Unit Prante |
|                         | Monitor Canbus                  |                            | 17411070    | Total Frames       |
|                         | RAM Function<br>EEPROM Function |                            |             | Frames/c<br>0      |
|                         | Nominal Current:                | 200 A                      | ,           |                    |
|                         | Hour:                           | 2.0                        |             | Bo WI Ov To        |
|                         |                                 |                            |             |                    |
|                         | ALARM:                          | 1                          |             |                    |
|                         |                                 |                            |             |                    |
|                         |                                 |                            |             |                    |
|                         | CONNECTION ET                   | <b>XTUEI 8</b> CI          | DIVIECTED   |                    |

Fig.2.3.1

The initial page is as shown in the Fig.2.3.2.

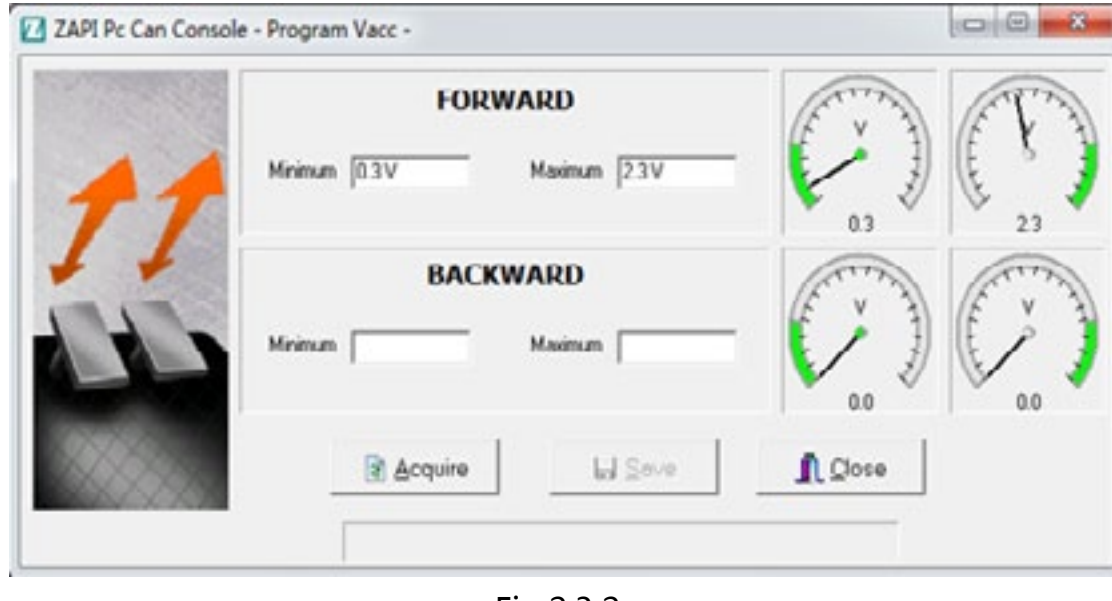

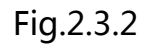

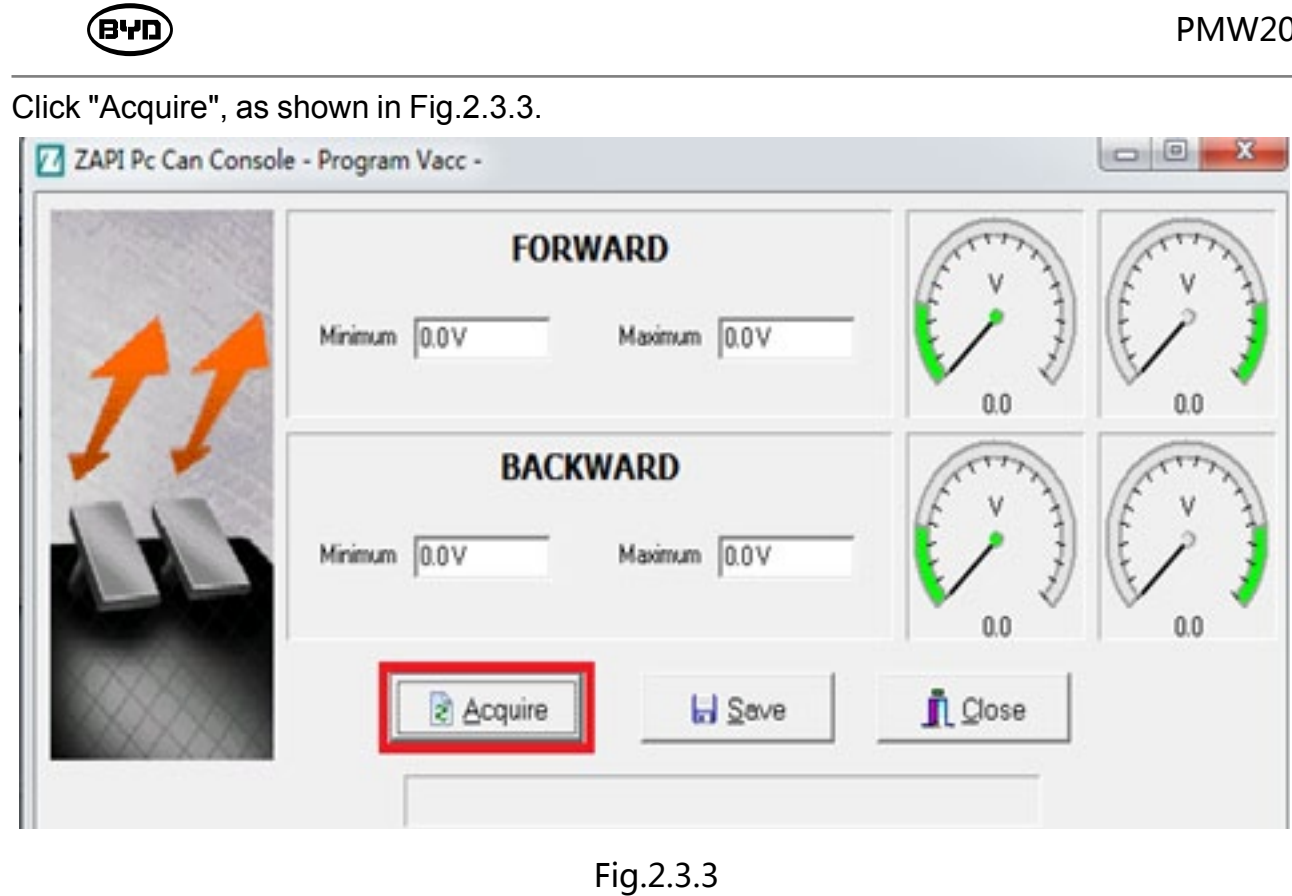

Press the handle and operate the accelerator towards the fork, as shown in the Fig.2.3.4.

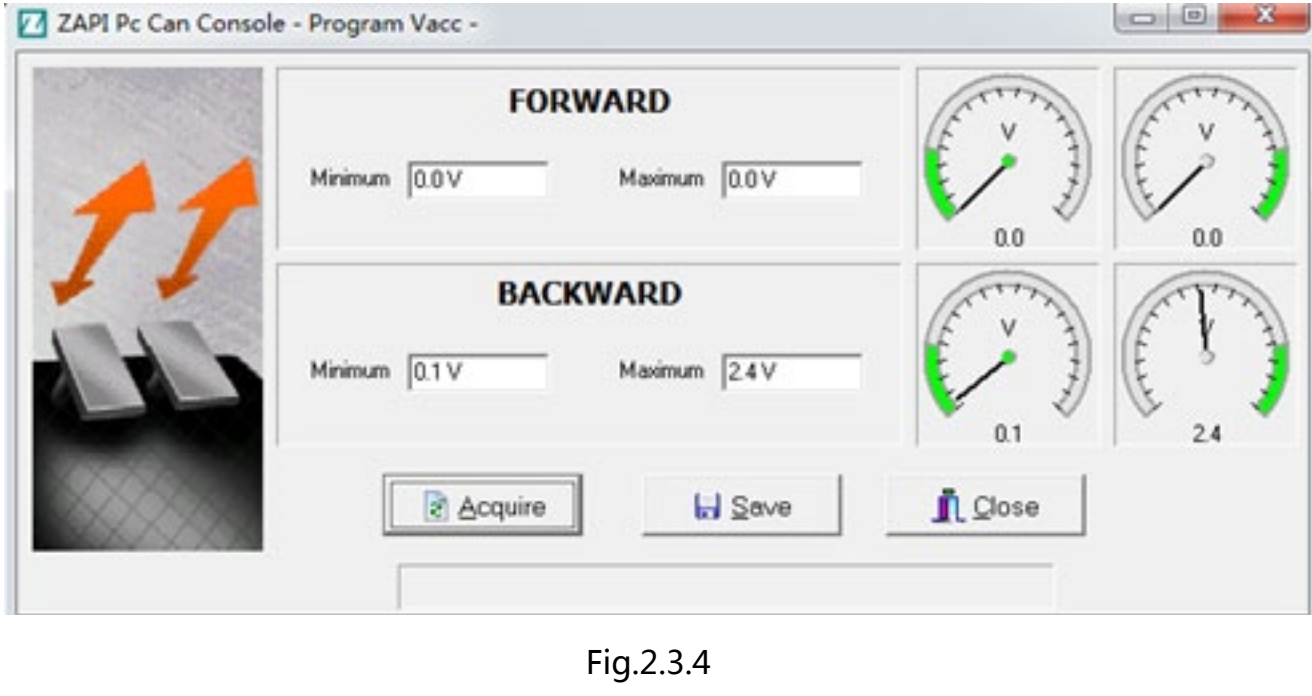

Press the handle and operate the accelerator towards the operator, as shown in the Fig.2.3.5.

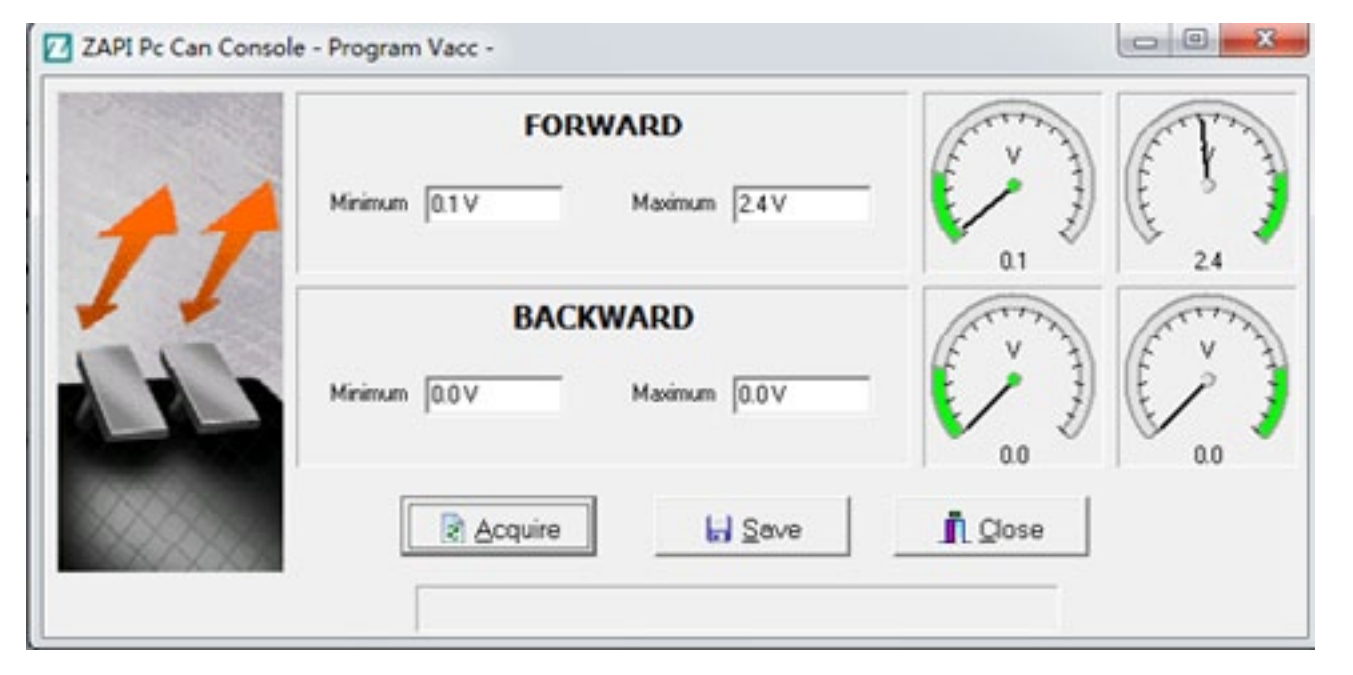

Fig.2.3.5

Click "Save" and finish the acquisition, as shown in the Fig.2.3.6.

| mum 2.4V | - 🚺      | JE. |
|----------|----------|-----|
|          |          | 24  |
| D        | (Frite V | T   |
| mum 24V  | - 🚺      |     |
| Save     | 1 Close  |     |
|          | mum 24V  |     |

Fig.2.3.6

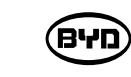

# 8.5 MONITOR DATA

#### 1. Monitor Menu

Function: Troubleshoot faults by monitoring the current or operating state of the part in use Operating procedures: Connect the CAN box, input the password, select the site and then click the monitor menu, as shown in the Fig1.1. Note: The NODE 2.0 station is for the main controller data while the NODE 6.0 is for the monitoring interface of the steering controller.

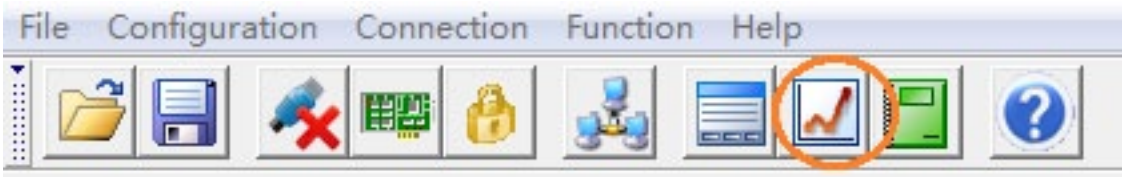

The following interface can be acquired automatically. The monitoring options are selected on the left side while relevant data will appear on the right side. It can monitor up to four options at a time, as shown in the Fig.1.2.

| est Name                                                                                                    | ÷.    |                                                                                                    | Test Value                      |                                                                                                    |
|----------------------------------------------------------------------------------------------------|-------|----------------------------------------------------------------------------------------------------|---------------------------------|----------------------------------------------------------------------------------------------------|
| ATTERY VOLTAGE                                                                                                    | B/    | ATTERY VOLTAGE                                                                                                    | 26.4 V                          |                                                                                                    |
| OTOR VOLTAGE                                                                                                    |       |                                                                                                    |                                 |                                                                                                    |
| OLTAGE BOOSTER                                                                                                    |       |                                                                                                    |                                 |                                                                                                    |
| EQUENCY                                                                                                    |       |                                                                                                    |                                 |                                                                                                    |
| CODER                                                                                                    |       |                                                                                                    | - BATTERY VOLTAGE               |                                                                                                    |
| IP VALUE                                                                                                    | 10    | 20                                                                                                    |                                 |                                                                                                    |
| IRRENT RMS                                                                                                    | 87    | 50                                                                                                    |                                 | · · · § · · · § · · · |
| TTERY CHARGE                                                                                                    | 0     | 50<br>50<br>50                                                                                                    |                                 | • • • • • • • • • • • • • • • • • • • •                                                                                                    |
|                                                                                                    |       | 40 ···· · · · · · · · · · · · · · · · ·                                                                                                     |                                 |                                                                                                    |
| EERANGLE                                                                                                    | 3     | 30                                                                                                    |                                 |                                                                                                    |
| EER ANGLE<br>MPERATURE                                                                                              |       | 30<br>29<br>10                                                                                                    |                                 |                                                                                                    |
| EER ANGLE<br>MPERATURE<br>ITOR TEMPERAT                                                                             | 1     | 0 5 10 15 20 25 30 3                                                                                                    | 5 40 45 50 55 00 65             | 5 70 75 00 05 90 95                                                                                                    |
| EER ANGLE<br>MPERATURE<br>ITOR TEMPERAT<br>MP OURRENT                                                               |       | 0<br>0<br>0<br>0<br>5<br>10<br>15<br>20<br>25<br>30<br>3<br>Data Ele                                                                                                    | 5 40 45 50 55 00 05             | 5 70 75 00 05 90 95                                                                                                    |
| EER ANGLE<br>MPERATURE<br>TOR TEMPERAT<br>MP CURRENT<br>MP VMN                                                      |       | 0 5 10 15 20 25 30 3                                                                                                    | 5 40 45 50 55 60 65             | 6 70 75 00 05 90 95                                                                                                    |
| EER ANGLE<br>MPERATURE<br>ITOR TEMPERAT<br>MP CURRENT<br>MP VMN<br>TI ACCELERATOR                                   |       | 00<br>0 5 10 15 20 25 30 3<br>Dista File                                                                                                    | 5 40 45 50 55 60 65             | 5 70 75 00 05 90 95                                                                                                    |
| TEER ANGLE                                                                                                    |       | 00<br>00<br>00<br>00<br>00<br>5 10 15 20 25 30 3<br>Dista File<br>0<br>Start Rec<br>0<br>0<br>0<br>0<br>0<br>0<br>0<br>0<br>0<br>0<br>0<br>0<br>0                                                                                                    | Advanced                        | 5 70 75 00 05 90 95<br>Graph<br>@ Reset<br>P Enlarge                                                                                                    |
| TEER ANGLE<br>EMPERATURE<br>DTOR TEMPERAT<br>JMP CURRENT<br>JMP VMN<br>DTI ACCELERATOR<br>DT2 SPARE<br>D TILLER SW. |       | 00<br>00<br>00<br>00<br>00<br>00<br>00<br>00<br>00<br>00                                                                                                    | Advanced                        | 5 70 75 00 05 90 95<br>Graph<br>Prince<br>Finlange                                                                                                    |
| TEER ANGLE                                                                                                    |       | 0<br>0<br>0<br>0<br>0<br>0<br>0<br>0<br>5<br>10<br>15<br>20<br>25<br>30<br>3<br>0<br>0<br>0<br>0<br>0<br>5<br>10<br>15<br>20<br>25<br>30<br>3<br>0<br>0<br>0<br>0<br>0<br>5<br>10<br>15<br>20<br>25<br>30<br>3                                                                                                    | Advanced                        | 5 70 75 00 05 90 95<br>Graph<br>@ Renet<br>@ Enlarge                                                                                                    |
| EER ANGLE<br>MPERATURE<br>DTOR TEMPERAT<br>IMP CURRENT<br>IMP VMN<br>DTI ACCELERATOR<br>DT2 SPARE<br>D TILLER SW.   | ALARM | 00<br>00<br>00<br>00<br>00<br>5 10 15 20 25 30 3<br>Dista File<br>0<br>5 Start Rec<br>0<br>12<br>12<br>12<br>12<br>13<br>14<br>14<br>14<br>14<br>14<br>14<br>14<br>14<br>14<br>14                                                                                                    | Advanced                        | 5 70 75 00 05 90 95<br>Graph<br>@ Reset<br>Penlarge                                                                                                    |
| TEER ANGLE                                                                                                    | ALARM | 10<br>0 5 10 15 20 25 30 3<br>0 5 10 15 20 25 30 3<br>0 5 10 15 20 25 30 3<br>0 5 10 15 20 25 30 3<br>1 0 0 5 10 15 20 25 30 3<br>1 0 0 5 10 15 10 15 10 10 10 10 10 10 10 10 10 10 10 10 10 | Advanced<br>Shop Rec. Sove Rec. | 5 70 75 00 05 90 95<br>Graph<br>@ Renet<br>@ Enlarge                                                                                                    |

**שיא**)

#### COMMON MONITORING PARAMETERS TABLE

| ITEM             | DESCRIPTION                               | STATIONARY<br>STATE | TRIGGERING / RUNNING                                                          |  |
|------------------|-------------------------------------------|---------------------|-------------------------------------------------------------------------------|--|
| BATTERY VOLTAGE  | BATTERY VOLTAGE                           | CURRENT STATE       | CURRENT REAL VALUE                                                            |  |
| MOTOR VOTAGE     | VOLTAGE OF DRIVE MOTOR                    |                     | CURRENT REAL VALUE                                                            |  |
| FREQUENCY        | ACTUAL FREQUENCY OF<br>DRIVE MOTOR        |                     | CURRENT REAL VALUE                                                            |  |
| ENCODER          | COMMAND FREQUENCY OF<br>DRIVE ENCODER     |                     | CURRENT REAL VALUE                                                            |  |
| SLIP VALUE       | FREQUENCY OF DRIVE SLIP                   |                     | CURRENT REAL VALUE                                                            |  |
| CURRENT RMS      | CURRENT RMS OF DRIVE MOTOR                |                     | CURRENT REAL VALUE                                                            |  |
| BATTERY CHARGE   | PERCENT OF BATTERY POWER                  | CURRENT VALUE       | CURRENT REAL VALUE                                                            |  |
| STEER ANGLE      | VALUE OF STEERING ANGLE                   | CURRENT VALUE       | LEFT VALUE: -95;<br>MEDIAN VALUE: 0; RIGHT VALUE:<br>95 (OR MINOR DEVIATION). |  |
| TEMPERATURE      | TEMPERATURE OF DRIVE<br>CONTROLLER        | CURRENT VALUE       | CURRENT REAL VALUE                                                            |  |
| MOTOR TEMPERAT   | TEMPERATURE OF DRIVE MOTOR                | CURRENT VALUE       | CURRENT REAL VALUE                                                            |  |
| PUMP CURRENT     | LIFT CURRENT                              |                     | CURRENT REAL VALUE                                                            |  |
| PUMP VMN         | PUMP-ENABLED PERCENT                      |                     | LIFT ENABLED PERCENT: 0 -100%                                                 |  |
| POT2 SPARE       | CHANGE OF LIFT VOLTAGE                    |                     | CURRENT REAL VALUE                                                            |  |
| DI0 TILLER SW.   | LIMIT SWITCH ON THE HANDLE                | OFF                 | ON                                                                            |  |
| BELLY            | QUICK INVERSION SWITCH                    | OFF                 | ON                                                                            |  |
| D12 CUTBACK2     | SIGNAL CORRESPONDING<br>TO CONTROLLER A12 | OFF                 | ON                                                                            |  |
| FORWRAD SW.      | FORWARD SWITCH                            | OFF                 | ON                                                                            |  |
| BACKWARE SW.     | BACKWARD SWITCH                           | OFF                 | ON                                                                            |  |
| HORN             | HORN SWITCH                               | OFF                 | ON                                                                            |  |
| LOWERING         | LOWERING SWITCH                           | OFF                 | ON                                                                            |  |
| CUTBACK 3 SW.    | SPEED REDUCTION SWITCH                    | OFF                 | ON                                                                            |  |
| D12 LIFTSTOP     | LIFTSTOP SWITCH                           | OFF                 | ON                                                                            |  |
| GUARD BAR SW.    | GUARDRAIL SWITCH                          | OFF                 | ON                                                                            |  |
| PLATE FOLDED SW. | PEDAL FOLDED SWITCH                       | OFF                 | ON                                                                            |  |
| ST PERSON SW.    | SWITCH SENSITIVE TO PERSON                | OFF                 | ON                                                                            |  |
| OUTPUT HORN      | HORN OUTPUTS                              | OFF                 | ON                                                                            |  |
| MAIN CONT.VOLT   | VOLTAGE OF MAIN<br>CONTACTOR              |                     | 100% TRIGGERS VOLTAGE WHILE<br>80% KEEPS VOLTAGE.                             |  |
| ELEC.BARKE VOLT  | VOLTAGE OF<br>MAGNETIC BRAKE              |                     | 100% TRIGGERS VOLTAGE WHILE<br>80% KEEPS VOLTAGE.                             |  |

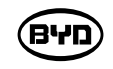

#### 2. Export Parameters

Function: The parameters need to be saved or exported to the technician for troubleshooting.

Operating procedures: Connect the CAN box, input the password, select the site and then click the parameter menu, as shown in the Fig.2.1. Note: The NODE 2.0 station is for the main controller parameters while the NODE 6.0 is for the parameters of the steering controller.

| ZAPI PC Can Co     | nsole 0.57       |    |
|--------------------|------------------|----|
| Hile Configuration | n Connection Fun | ct |
|                    | 🖌 🖽 🚷 🛃          | 3  |

### Click the button "Receive", as shown in the Fig.2.2.

| le Memory       |             |                |            |                |                   |  |
|-----------------|-------------|----------------|------------|----------------|-------------------|--|
| arameter Change | Set Options | Set Model      | Adjustment | Special Adjust | Hardware Settings |  |
|                 |             |                |            |                |                   |  |
|                 |             |                |            | 100            |                   |  |
|                 |             |                |            |                |                   |  |
|                 |             |                |            |                |                   |  |
|                 |             |                |            |                |                   |  |
|                 |             |                |            |                |                   |  |
|                 |             |                |            |                |                   |  |
|                 |             |                |            |                |                   |  |
|                 |             |                |            |                |                   |  |
|                 |             |                |            |                |                   |  |
|                 |             |                |            |                |                   |  |
|                 |             |                |            |                |                   |  |
|                 |             |                |            |                |                   |  |
|                 |             |                |            |                |                   |  |
|                 |             |                |            |                |                   |  |
|                 |             |                |            |                |                   |  |
|                 |             |                |            |                |                   |  |
|                 |             |                |            |                |                   |  |
|                 |             |                |            |                |                   |  |
|                 |             |                |            |                |                   |  |
|                 |             |                |            |                |                   |  |
|                 |             |                |            |                |                   |  |
|                 |             |                |            |                |                   |  |
|                 |             |                |            |                |                   |  |
|                 | 1           | Concernance of | 110        |                |                   |  |
|                 |             | ALARM:         |            |                |                   |  |
|                 |             | _              |            |                |                   |  |
|                 |             | 100000         |            |                |                   |  |
|                 | 🕜 Rec       | eive           |            |                | 😢 Close           |  |

BYD

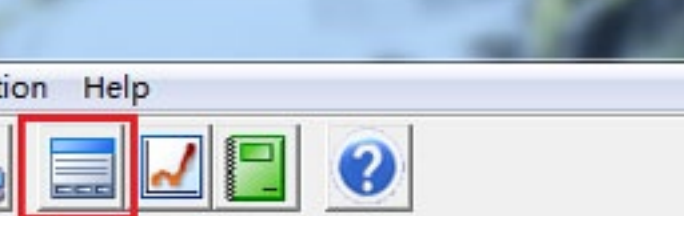

- Fig.2.1

Fig.2.2

#### Receive data, as shown in the Fig.2.3.

| ile Memory       |             |           |            |                |                   |  |
|------------------|-------------|-----------|------------|----------------|-------------------|--|
| Parameter Change | Set Options | Set Model | Adjustment | Special Adjust | Hardware Settings |  |
|                  |             |           | SET PO     | T BRK MAX      |                   |  |

Fig.2.3

Click the option "File——Save" and export parameters, as shown in the Fig.2.4 and Fig.2.5.

| BYD |
|-----|
|-----|

| Open 1           | Set Options | Set Model  | Adjustment |  |
|------------------|-------------|------------|------------|--|
| Gaue             | Stropons    | -          | - Marken   |  |
| Leve also        |             | Forditiete | r value    |  |
| Print            |             | LEVEL = 1  |            |  |
|                  |             | LEVEL = 4  |            |  |
| NVERS, BRAKING   |             | 0.8        | 0.8        |  |
| PEDAL BRAKING    |             | LEVEL = S  | 2          |  |
| TILLER BRAKING   |             | LEVEL = 5  |            |  |
| SPEED LIMIT DRK. |             | LEVEL = 5  | >          |  |
| BRAKE CUTBACK    |             | LEVEL = S  | >          |  |
| MAX SPEED FORW   |             | 120 HZ     |            |  |
| MAX SPEED BACK   |             | 120 Hz     |            |  |
| BELLY SPEED      |             | 25 Hz      |            |  |
| ACC DELAY BELLY  |             | LEVEL = 0  | )          |  |
| BELLY BRAKING    |             | 1.2        |            |  |
| BELLY TIME       |             | 2.0        |            |  |
| CUTBACK SPEED    |             | 50 %       |            |  |
| CUTBACK SPEED 2  |             | 100.96     |            |  |
| CUTBACK HEIGHT S |             | 60 %       |            |  |
| TURTLE HAS TIME  |             | 1          |            |  |
| RETURN TIME      |             | 15         |            |  |
| TURTLE TIME DISP |             | 1          |            |  |
|                  | 1           | ALARM:     |            |  |
|                  | Peca        | ive        | <u></u>    |  |

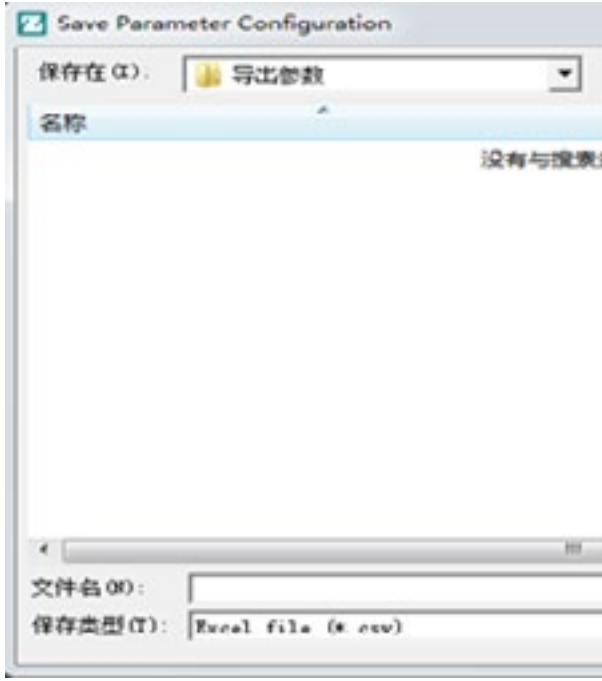

BYD

|   |   | - |   |       |   |
|---|---|---|---|-------|---|
| - | - |   |   |       |   |
| - |   |   |   |       |   |
| - |   |   |   |       |   |
| - |   |   |   |       |   |
| - |   |   |   |       |   |
| - | + |   |   |       |   |
| - | • | - |   |       |   |
| - | • | - |   |       |   |
| - |   |   |   |       |   |
| - | - | - |   |       |   |
| - | - |   |   |       |   |
| - | - | - |   |       |   |
| - | - |   |   |       |   |
| - |   | - |   |       |   |
| - |   |   |   |       |   |
| - | • |   |   |       |   |
| - | 4 |   |   |       |   |
| _ |   |   |   |       |   |
|   |   |   | - | Store | 1 |

Fig.2.4

| • 🗈 💣 🗊 • |    |       |
|-----------|----|-------|
| 停改日期      | 突型 | 大小    |
| 伸匹配的项。    |    |       |
|           |    |       |
|           |    |       |
|           |    |       |
|           |    |       |
|           |    |       |
|           |    |       |
|           |    |       |
|           |    |       |
|           |    | •     |
|           |    | 保存(S) |
|           |    |       |

# Fig.2.5

Enter the name of the parameter table, as shown in the Fig.2.6.

| 保存在(1):  | → 导出参数           |              |    |       |
|----------|------------------|--------------|----|-------|
| 名称       |                  | 修改日期         | 类型 | 大小    |
|          |                  | 沒有与搜索強件匹配的項。 |    |       |
|          |                  |              |    |       |
| · [      |                  |              |    |       |
| (件名 00); | [P20JW-I主控ACX使数] |              |    | 保存(8) |

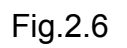

Enter comments or any letters. Enter ZAPI and click the button "OK ", as shown in the Fig.2.7.

| ZAPI PC Can Co  | nsole - Enter a Comment - |
|-----------------|---------------------------|
| Enter a Comment | ZAPI                      |
|                 |                           |
|                 | Ok                        |
|                 |                           |

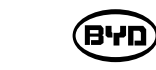

Parameter export is finished, as shown in the Fig.2.8.

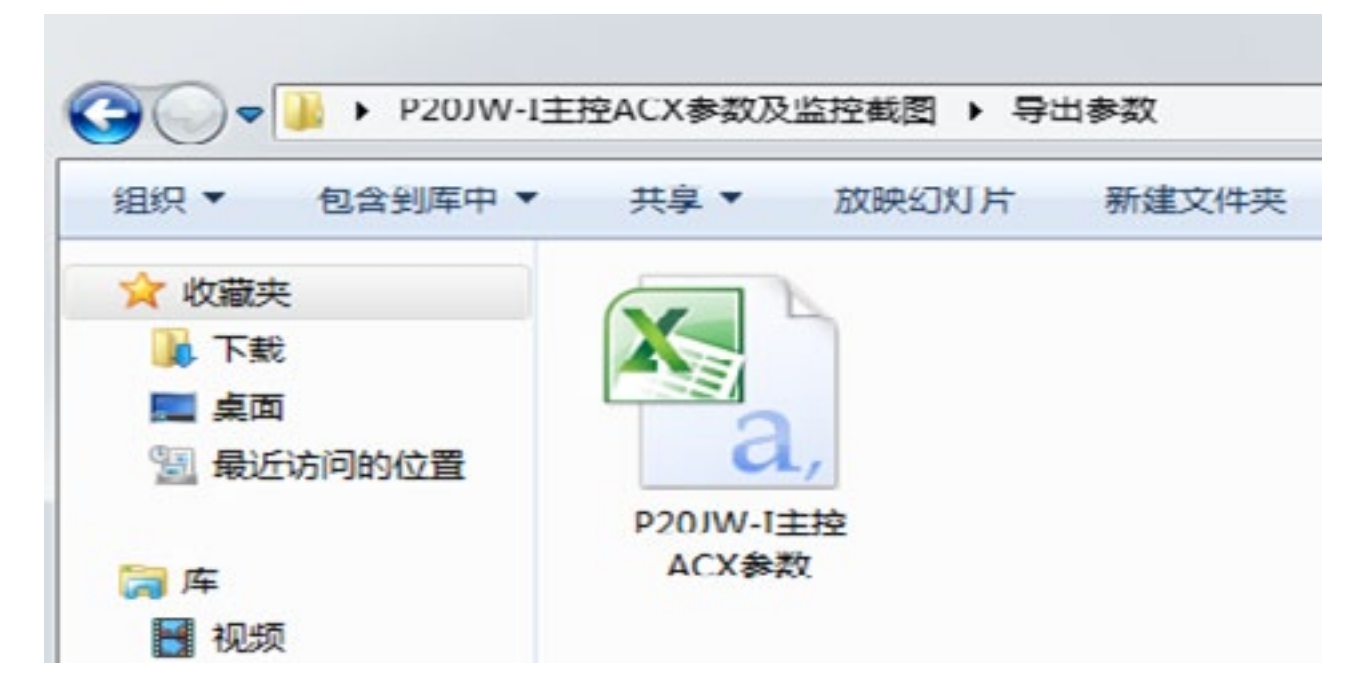

BYD

Fig.2.8

# 8.6 BURNING PROCEDURES OF THE SERIAL PORT

1.AC-0 Program Burning

The burning way is applicable to the burning software ZpWinFlaher whose ZAPI mode is AC-0.

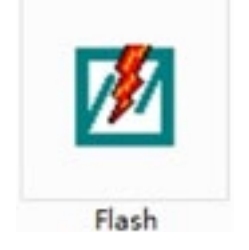

**Burning Tool** 

Parts of the Forklift \_ Serial Port Data Cable \_AZ1002

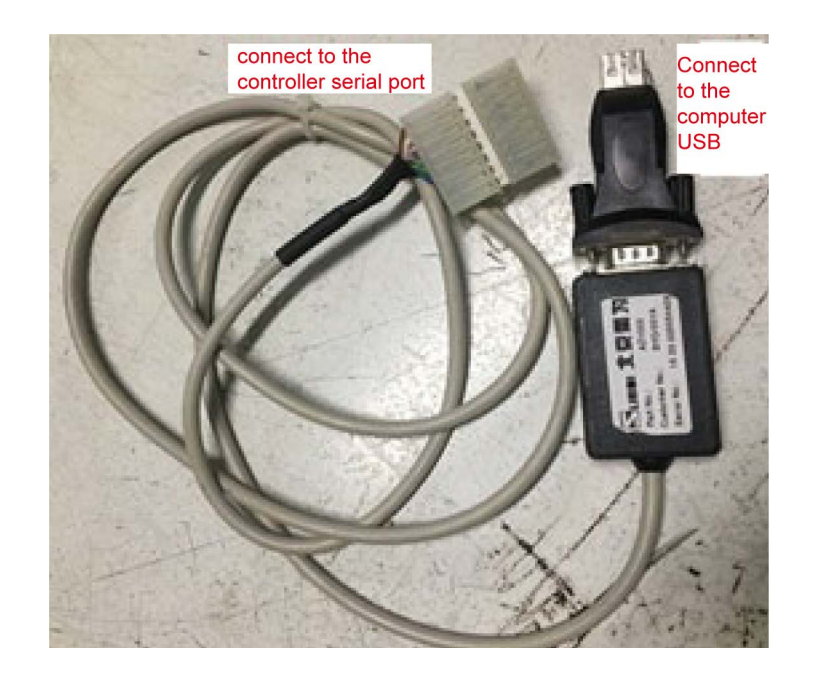

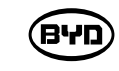

# The interface location of the controller is as shown in the Fig.1.1.

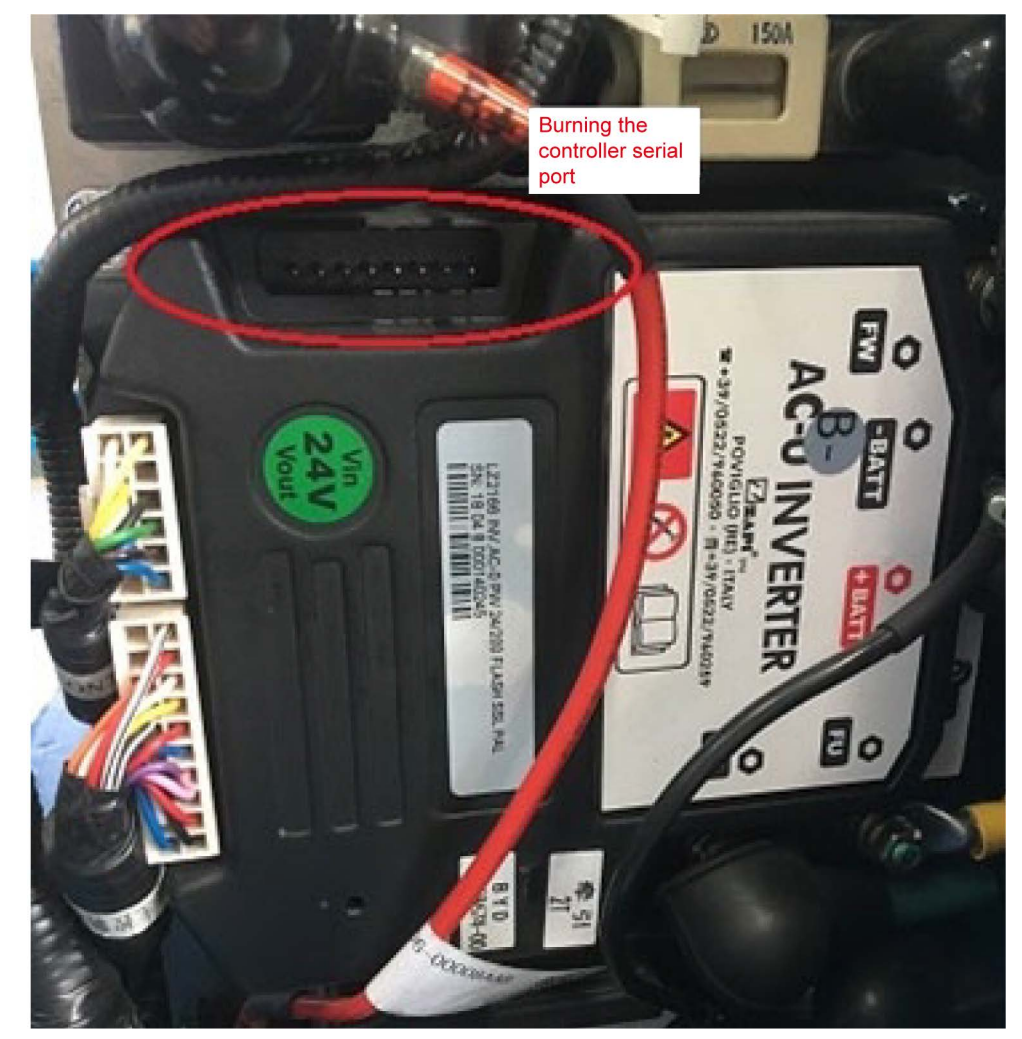

Fig.1.1

**Operating Procedures:** 

1. Select the drive file: After the device is connected, enter the software  $\rightarrow$ 

"Select Decice" $\rightarrow$ "Select Decice", as shown in the Fig.1.2.

|          |           | comguration    | 0  |
|----------|-----------|----------------|----|
| (View De | vice Curr | ent device     | is |
|          | Conne     | ection status: |    |
|          | Selected  | File:          |    |
|          | Checksu   | mc             |    |

BYD

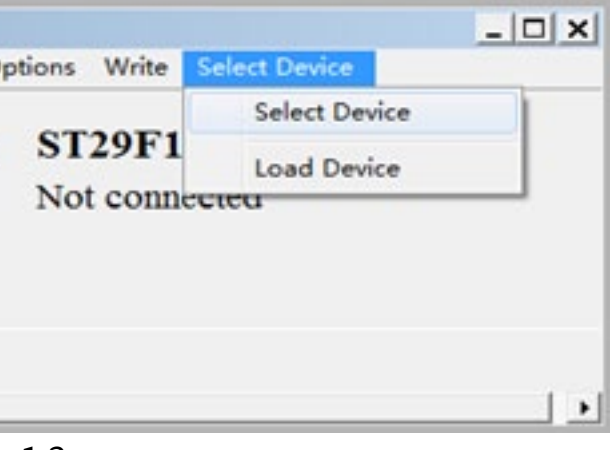

Select the drive file (its main control model is AC-0) as shown in figure 1.3. Then doubleclick the file.

Note: Since the drop-down bar on the right side shows limited files, you need to use the

down key " $\downarrow$ " on the computer keyboard to find and select the driver file.

| CONTROLLER NAME        | LOGIC BOARD | FILE NAME               |
|------------------------|-------------|-------------------------|
| DUALAC2 48V AMPSEAL    | AE3ZPF0A    | SLAVE(512).wfi          |
| DUALAC2 48V AMPSEAL    | AE 3ZPF08   | SLAVE(512).wfi          |
| DUALAC2 48V AMPSEAL    | AE9ZPG0A    | SLAVE(512).wfi          |
| DUALAC2 48V AMPSEAL    | AE 9ZPG08   | SLAVE(512).wfi          |
| DUALAC2 72/80V AMPSEAL | AESZPGOC    | SLAVE(512).wfi          |
| DUALAC2 80V AMPSEAL    | AESZPGOA    | SLAVE(512).wfi          |
| DUALAC2 80V AMPSEAL    | AE 9ZPG08   | SLAVE(512).wfi          |
| AC-0 24V               | AE02PA0D    | ST(1024)N#2.wfi         |
| AC-0 24V SENSORLESS    | AE0ZPA0E    | ST(1024)N#2.wfi         |
| AC-0 24V SENSORLESS    | AE0ZPA0F    | ST(1024)N#2.wfi         |
| AC-0 36V               | AE02PA0D    | ST(1024)N#2.wfi         |
| AC-0 36V SENSORLESS    | AE0ZPA0E    | ST(1024)N#2.wfi         |
| AC-0 36V SENSORLESS    | AE0ZPA0F    | ST(1024)N#2.wfi         |
| AC-0 24V               | AE0ZPA0D    | ST(1024)N.wfi           |
| AC-0 24V SENSORLESS    | AE02PA0E    | ST(1024)N.wfi           |
| AC-0 24V SENSORLESS    | AE0ZPA0F    | ST(1024)N.wfi           |
| AC-0.36V               | AEUZPADD    | ST(1024)N.wh            |
| AC-0 36V SENSORLESS    | AE02PA0E    | ST(1024)N.wfi           |
| AC-0 36V SENSORLESS    | AE0ZPA0F    | ST(1024)N.wfi           |
| SICOS VNA              | ADPNAB0C    | ST(1024)N_SICOS_VNA.wfi |
| EK-11 NL               | ACUWADOH    | ST(1024)P1L3.wfi        |

Fig.1.3

Note: This step only needs to be set once and can be default in the next time.

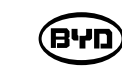

2. Import the program: Click "Actions" $\rightarrow$ "Load file" and select the program. Taking the P20PS forklift as an example, the controller mode of the forklift is AC-0, as shown in the

### Fig.1.4.

| Actions | Connection     | Configuration | Opti |
|---------|----------------|---------------|------|
| Loa     | d File         | Ctrl+L        |      |
| Sav     | e Buffer       |               | is   |
| Sav     | e Binary       |               |      |
| Rea     | d Device       | Ctrl+R        |      |
| Era     | se Device      | Ctrl+E        |      |
| Unj     | protect Device |               |      |
| Pro     | tect Device    |               |      |
| Ver     | ify Device     |               |      |
| Exit    | Program        | Ctrl+X        |      |

Select the software and then click the button "Open", as shown in the Fig.1.5.

| 查找范围(II): | P20PS程序参数         | ▼ # 🗈 🗗 🐨      |        |
|-----------|-------------------|----------------|--------|
| 名称        | ^                 | 修改日期           | 英型     |
| 步骤图片      |                   | 2019/9/9 9:37  | 文件夹    |
| ac0t2k_c  | ab2_bd014.h86     | 2019/9/5 15:36 | H86 文件 |
|           |                   |                |        |
|           |                   |                |        |
|           |                   |                |        |
|           |                   |                |        |
|           |                   |                |        |
|           |                   |                |        |
|           |                   |                |        |
|           |                   |                |        |
|           |                   |                |        |
|           |                   | 111            | ,      |
| 件名 00:    | ac0t2k_cab2_bd014 | 111            | 打开(0)  |

BYD

|     |        |               | _     X |
|-----|--------|---------------|---------|
| ons | Write  | Select Device |         |
| ST  | 29F1   | 00(1024)      |         |
| Not | t conn | ected         |         |
|     |        |               |         |
|     |        |               |         |
|     |        |               |         |
| 1   |        |               |         |
| 100 |        |               |         |

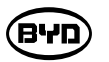

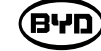

Click the button "OK", as shown in the Fig.1.6.

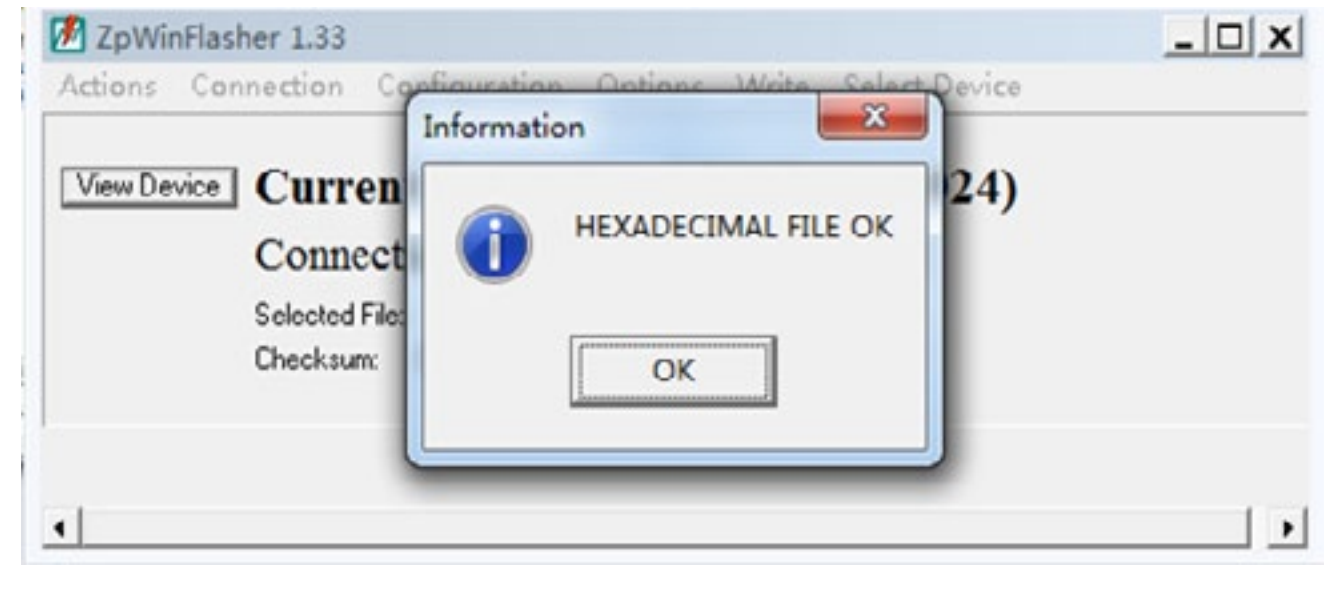

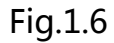

3. Select the option "Configuration", as shown in the Fig.1.7.

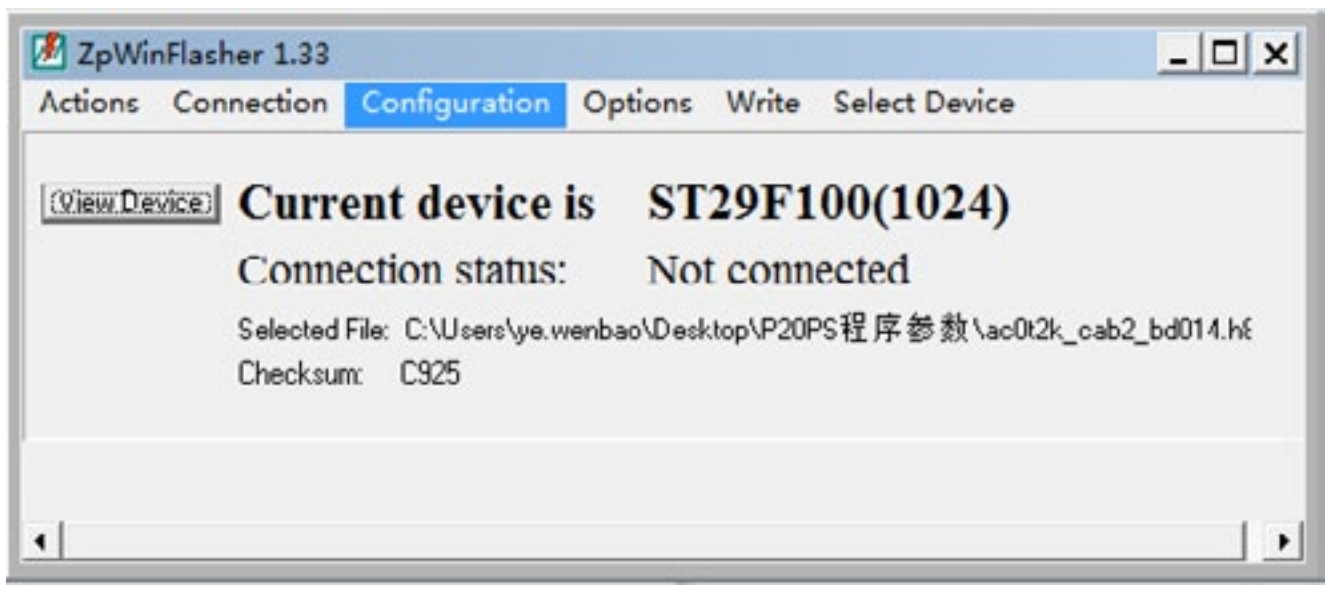

Fig.1.7

Enter the following interface. Except that port settings in the box depend on usage, other

port settings can not be changed. If you want to check ports, please click "Device

Manager"  $\rightarrow$  "Port" and click the button "OK" after the setting is finished, as shown in

Fig.1.8 and Fig.1.9.

| C Com Port 1 | 9600 💌                        |
|--------------|-------------------------------|
| C Com Port 2 | Select TimeOut(ms)            |
| C Com Port 3 | 1                             |
| Com Port 4   | Phonty 1                      |
| Stop Bit     | Priority Trasmission with Usb |
| C 1          | 50 -                          |
| C 1.5        | 0 (f unu dan) una LISB)       |
| ₢ 2          | 50 (recommended only for USB  |
| OK           | Carrol                        |

Fig.1.8

4. Connect: Click "Connection" $\rightarrow$ "star" and then open the ignition key switch $\rightarrow$ "OK", as shown in Fig.1.10.

|             | Warning            |
|-------------|--------------------|
| View Device | Please switch on t |
|             | ОК                 |

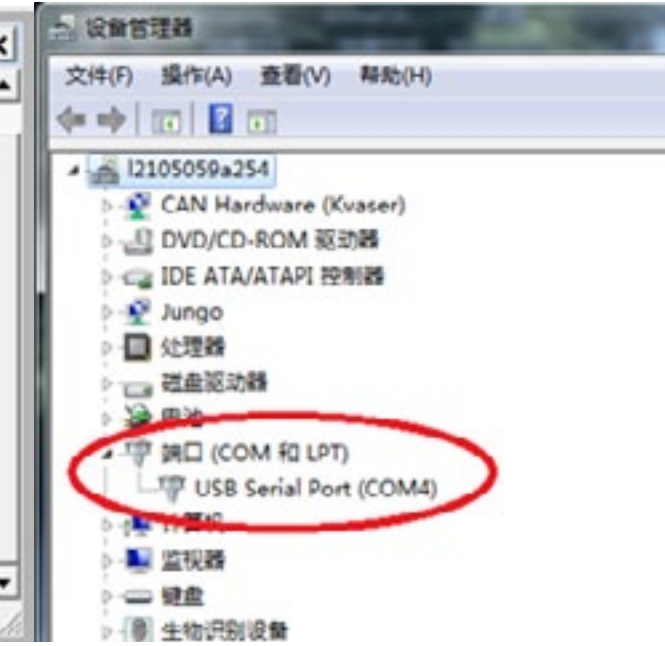

Fig.1.9

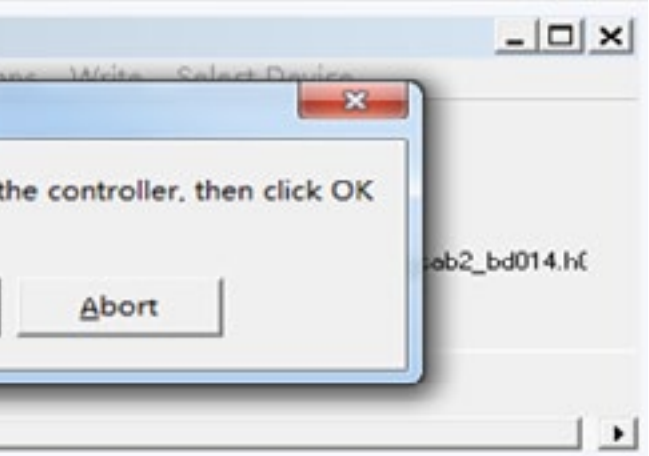

5. Erase the previous program and click "Actions" $\rightarrow$ "Erase Decice", as shown in Fig.1.11.

| Actions           | Connection                                         | Configuration | Options Write Select Device                   |
|-------------------|----------------------------------------------------|---------------|-----------------------------------------------|
| Loa<br>Sav<br>Sav | id File<br>e Buffer<br>e Binary                    | Ctrl+L        | is ST29F100(1024)<br>Connected                |
| Rea               | d Device                                           | Ctrl+R        | /enbao\Desktop\P20P5程序参数\ac0t2k_cab2_bd014.ht |
| Era               | se Device                                          | Ctrl+E        |                                               |
| Unp<br>Pro<br>Ver | protect Device<br>tect Device<br><b>ify Device</b> |               |                                               |
| Exit              | Program                                            | Ctrl+X        |                                               |

Fig.1.11

The confirm command interface pops up and then click "OK", as shown in the Fig.1.12.

|           |            | Confirm comm | hand              | x          |                 |
|-----------|------------|--------------|-------------------|------------|-----------------|
| VIEW DIEV | CC<br>Sele | DO YOU WA    | NT TO ERASE ST29F | 100(1024)? | k_cab2_bd014.hf |
|           | cha        |              | 确定                | 取消         |                 |

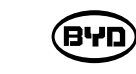

The device is erased, as shown in the Fig.1.13.

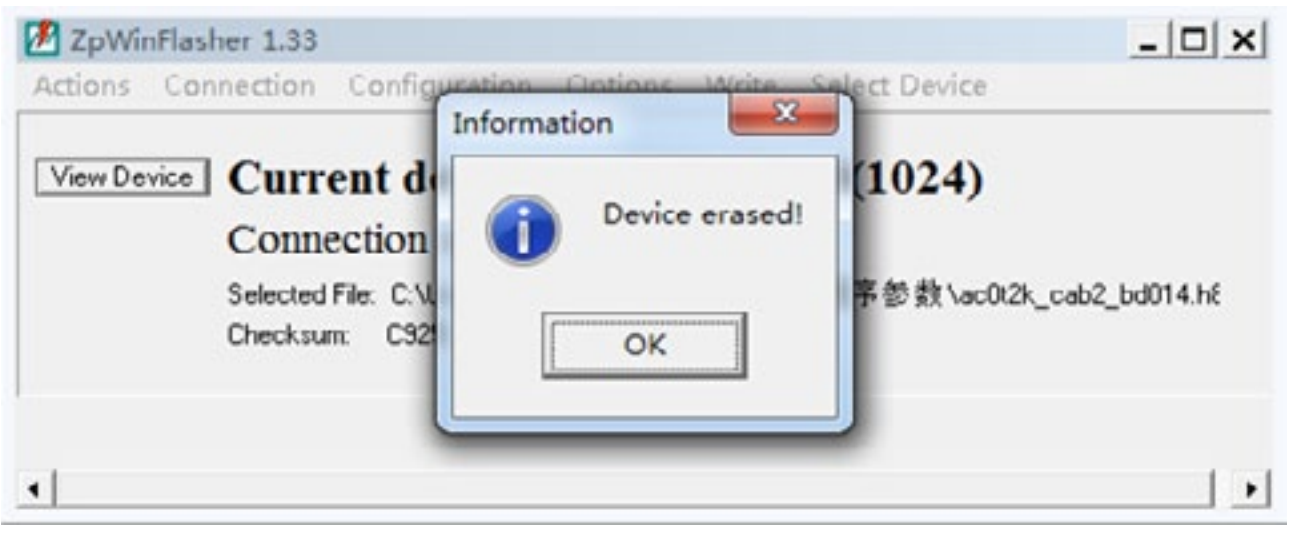

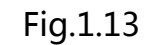

6. Write Program: Click the option "Write", as shown in the Fig.1.14.

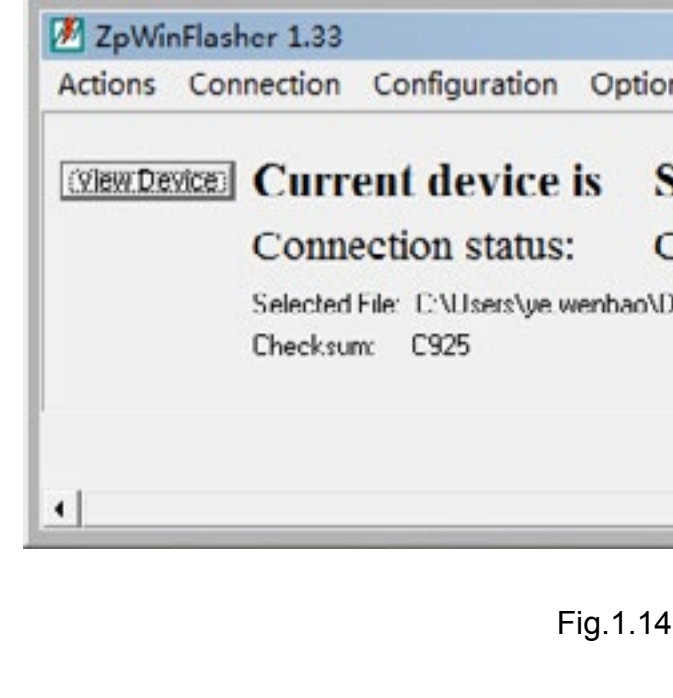

Start reading and then verify it, as shown in the Fig.1.15.

**שיא**)

|      |          | _ 🗆 ×                            |
|------|----------|----------------------------------|
| ons  | Write    | Select Device                    |
| ST   | 29F1     | <b>00(1024)</b>                  |
| Desk | top/P20F | -<br>≥S程序参数\ac0t2k_cab2_bd014.h⊱ |
|      |          |                                  |
|      |          |                                  |

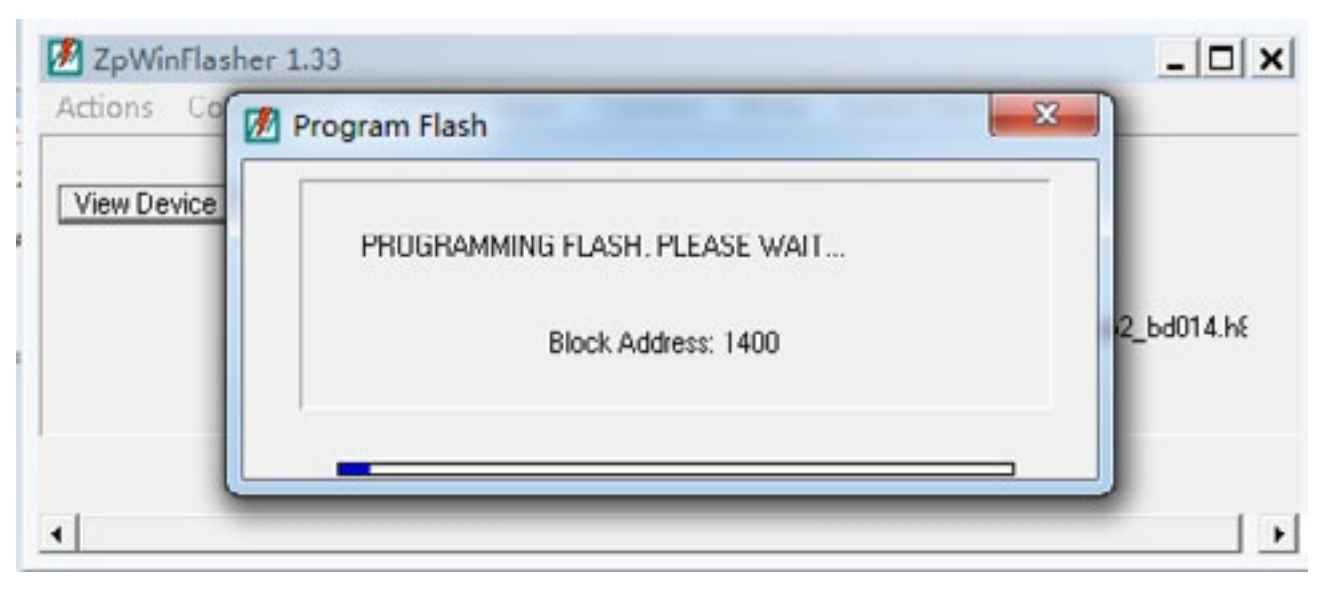

Fig.1.15

After the writing and verification is complete, click the button "OK", as shown in the Fig.1.16.

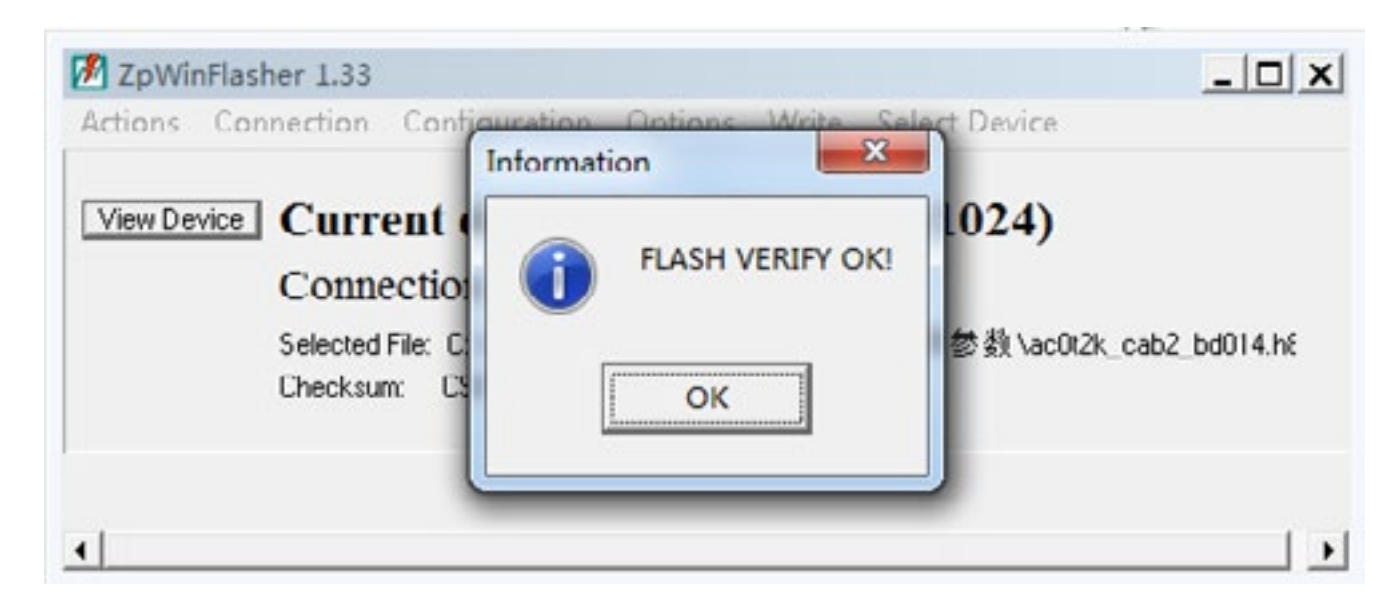

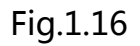

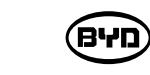

7. Click "connection"  $\rightarrow$  "stop" and then finish the burning, as shown in the Fig.1.17.

|         | Connection          | Configurati                | ion Op   |
|---------|---------------------|----------------------------|----------|
| _       | Start               | Ctrl+G                     |          |
| View De | Stop                |                            | e is     |
|         | Selected<br>Chocksu | File: C:\Users\<br>m: C925 | ye.wenba |

Please pull out the device and then use ZpCanConsole and corresponding CAN box to import the connection parameters.

# Hint

Only trained and qualified technical personnels can perform the burning way of the controller COMBIACX and AC-0.

BYD

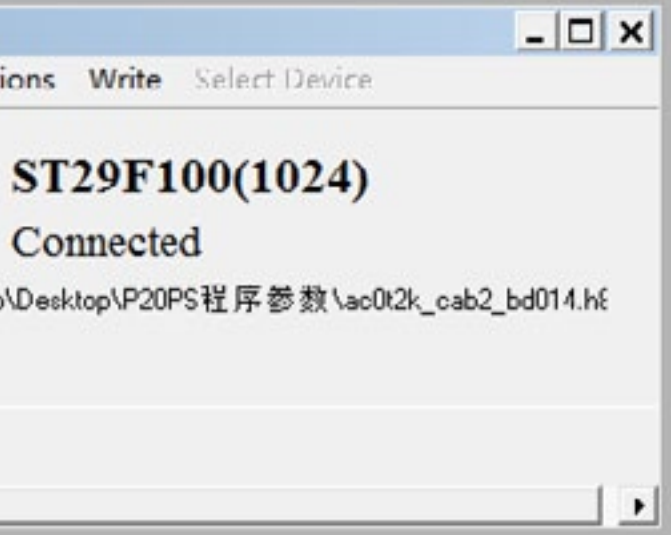

. ВЧГ

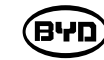

# 8.7 TABLE OF FAULT CODES

| FAULT<br>CODE | FAULT            | REMEDY                                                                                                    |
|---------------|------------------|----------------------------------------------------------------------------------------------------|
|               | BATTERY LOW      | If parameters of "BATTERY CHECK" are not set as "0", the fault will be reported, and the lifting function will be locked when the battery power is less than 15% and no bars are displayed on the instrument. Please charge in time. If the battery is electric, check whether the value of "ADJUST BATTERY" on the controller is consistent with that of battery voltage.                                                            |
|               | EPS RELE OPEN    |                                                                                                    |
| 02A00         | DATA ACQUISITION | If the fault is activated to show that it is in a phase of data acquisition, please wait until data is acquired completely.                                                                                                    |
|               |                  | When the maintenance time is up, check it.                                                                                                    |
|               | DATA ACQUISITION | Revise CHECK UP DONE into ON. Shut down and restart.                                                                                                    |
| 02A01         | WRONG CONFIG     | Clear EEPROM                                                                                                    |
|               | WATCHDOG         | Watchdog circuit will be activated before software starts. Under working or standby states, the signal of watchdog is ineffective (warning state).                                                                                                    |
|               |                  | microcontroller output part. If both of the above two are irrelevant with outer parts, replace the controller.                                                                                                    |
| 02A08         | FLASH CHECKSUM   | After the key is turned on, the value of flash checksum on the program is positive. If it is negative, the signal of fault will appear. Fault analysis: It is blamed for the flash memory of microcontroller. The flash checksum may be broken, or the program stored suffered from damage. Try to reset the pro-gram of the logic card. If the fault continues, it should be blamed for the microcontroller. Replace the controller. |
|               | WATCHDOG#2       | Cause: The Watchdog circuit will be activated before software starts. Under working or standby states, the signal of watchdog is ineffective (warning state).<br>Fault analysis: A broken state has been seen in the watchdog hardware circuit or the microcontroller output part. If both of the above two are irrelevant with outer parts, replace the controller.                                                                  |
| 02A10         | WRONG RAM        | Find faults when performing tests for main ram: the registration address is "DIRTY". The fault will limit the operability of forklifts. Fault analysis: lose the key switch and open again. If the fault still exists, replace the controller.                                                                                                    |
| 02A11         | STALL ROTOR      | <ol> <li>Motor stalls.</li> <li>Fault appears in the encoder of the motor.</li> <li>Wiring harnesses is broken or fault is found in the wiring.</li> <li>The encoder is disabled in its power supply.</li> </ol>                                                                                                    |
|               | EEPROM KO        | 1.Restart the electric lock. Please replace the controller if the fault still exists.<br>2.Restart the electric lock. Please reset parameters if the fault disappears.                                                                                                    |
| 02A13         |                  | I Perform CLEAR EEPROM. If the fault disappears, change the parameters as set values singly.<br>Instead, try to replace the controller.                                                                                                    |
|               | PARAM RESTORE    | If CLEAR EEPROM has been performed, change the prompt parameters of fault as a default value. If not, there is a fault inside the controller.                                                                                                    |
| 02A16         | AUXOUTPUT KO     | Check whether the coil of electromagnetic brake is normal. If not, replace the controller.                                                                                                    |
| 02A17         | LOGIC FAILURE#3  | The output circuit of coil suddenly disconnects during operation.<br>A fault is found in the current protection function of the logic card. Replace the controller.                                                                                                    |
| 02A18         | LOGIC FAILURE#2  | <ol> <li>Check whether the circuit of motor power line is normal, including the safety device of the controller.</li> <li>Check the parameter list.</li> <li>If it is bot blamed for the above two, replace the controller.</li> </ol>                                                                                                    |
| 02A21         | CHARGE SAFETY    | When it is charging, any movement of forklifts will report the fault. It can protect forklifts from being operated when charging.                                                                                                    |
| 02A27         | PHASE KO         | Check whether the connection among U/V/W is normal.                                                                                                    |

| 02A28 | PUMP VMN LOW     | Cause: When the machine st<br>normal battery or the phase w<br>Possible causes:<br>1.The wiring of the motor is in<br>the three-phase connection is<br>connecting to the ground; che<br>2.Replace the controller. |
|-------|------------------|----------------------------------------------------------------------------------------------------|
| 02A29 | PUMP VMN HIGH    | Cause: When the machine st<br>is 10% higher than that of no<br>Possible causes:<br>1.The wiring of the motor is ir<br>the three-phase connection is<br>connecting to the ground; che<br>2.Replace the controller. |
| 02A30 | VMN LOW          | Check the three-phase                                                                                                    |
| 02A31 | VMN HIGH         | Cause: When the machine st<br>is 10% higher than that of no<br>Possible causes:<br>1.The wiring of the motor is ir<br>the three-phase connection is<br>connecting to the ground; che<br>2.Replace the controller. |
| 02A37 | CONTACTOR CLOSED | Check whether the master co                                                                                                    |
| 02A38 | CONTACTOR OPEN   | 1.The circuit of the master co<br>2.The main contactor is broke                                                                                                    |
| 02A40 | AUX DRIV SHRT    | The drive circuit for electroma<br>whether the short circuit or low<br>circuit fault appears in the driv                                                                                                    |
| 02A41 | WRONG BATTERY    | When starting, check battery<br>allowed.<br>1.check whether the value<br>with that on the voltmeter. If<br>voltage to match the measure<br>2.Replace the battery.                                                 |
| 02A42 | AUX DRIV OPEN    | The driving circuit of the auxil Replace the controller.                                                                                                    |
| 02A47 | EVP2 NOT OK      | Check whether the input volta values of NAUX2 and restart                                                                                                    |
| 02A48 | EVP1 NOT OK      | Check whether the input volta minimum values of NAUX1 ar                                                                                                    |
| 02A49 | LIFT + LOWER     | 1.Operation is inappropriate.<br>2.It is blamed for faults of liftin<br>3.Replace the controller.                                                                                                    |
|       | i=0 EVER         | If the three-phase connection                                                                                                    |
| 02A50 | EVP1COIL OPEN    | Check whether the coil of NA correctly.                                                                                                    |
|       | EVP2COIL OPEN    | Check whether the coil of NA correctly.                                                                                                    |
| 02A51 | TILLER OPEN      | When the handle input switch<br>alarm after about 30 seconds                                                                                                    |
| 02A52 | PUMP I=0 EEVER   | Check whether it is correct in replace the controller.                                                                                                    |
|       | STBY I HIGH      | The signal output from the cu<br>allowed by the inactive currer<br>replace the controller.                                                                                                    |
| 02A53 | WRONG ZERO       | When it starts, the feedback of<br>of the controller is broken. Fa<br>Connection inside the motor.<br>Connection among motor pow<br>Drain current between the motor<br>If the connection of the motor             |

tarts, the low-end voltage of MOS transistor is 10% higher than that of voltage is 50% higher than battery voltage.

ncorrect or a fault is found in the circuit of the motor; check whether is correct; check whether there is electric leakage in the motor leck whether the coil of the motor is broken.

starts, the low-end voltage of MOS transistor ormal battery or the phase voltage is 50% higher than battery voltage.

ncorrect or a fault is found in the circuit of the motor; check whether is correct; check whether there is electric leakage in the motor eck whether the coil of the motor is broken.

tarts, the low-end voltage of MOS transistor brmal battery or the phase voltage is 50% higher than battery voltage.

ncorrect or a fault is found in the circuit of the motor; check whether s correct; check whether there is electric leakage in the motor eck whether the coil of the motor is broken.

ontactor adheres.

ontactor coil disconnects.

en.

agnetic brake or auxiliary electrical brake is short-circuited.Check w impedance push-pull output exists between A16 and –BATT. If a ver of the logic card, replace the controller.

voltage with the controller and determine whether it reaches what is

of BATTERY VOLSIGNE on the TESTER menu is consistent f not, use ADJUST BATTERY function and change the battery ed value.

liary coil can't drive load. The device itself or driving coil is broken.

age of NAUX2 is normal. If not, re-mark the maximum and minimum the key. Then the fault disappears.

age of NAUX1 is normal. If not, re-mark the maximum and nd restart the key. Then the fault disappears.

ng and descending switches.

n is correct, replace the controller.

UX1 is set as the open circuit or whether the type of EVPI is set

UX1 is set as the open circuit or whether the type of EVPI2 is set

n disconnects, the master contactor will disconnect and report an s. The alarm will not disappear until the master contactor runs again. the connection among power lines of the oil-pump motor; if yes,

urrent sensor, detected by the microcontroller, exceeds what is nt. Since the fault is irrelevant with peripheral components, just

value on the high-end voltage of VMN is not around 2.5V. The circuit ault analysis: recommend to check the following items.

wer cables. otor and the forklift housing. r is good, check the controller and replace it.

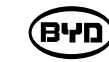

|       |                     | It is a fault caused by low-voltage or over-voltage protection. Under a 24V system, the controller de-tects that the voltage is over 45V or below 9V; while under a 45V system, it is over 65V or below 11V.<br>Possible causes:<br>1.Check whether a short circuit appears in the circuit system, such as DC-DC, brake coil, or check whether the input power of the controller is connected well.                                                                                                    |
|-------|---------------------|----------------------------------------------------------------------------------------------------|
| 02A54 | LOGIC FAILURE#1     | 2.Check whether the battery voltage is too low or too high.                                                                                                    |
|       |                     | <ul> <li>3.Detect B+ and B, and check whether the power cable over the binding post of the master contactor is tightened well.</li> <li>4.Check whether calibration parameters of controller voltage are consistent with those of actual voltage.</li> <li>5.For the hardware circuit fault with overvoltage protection on the logic card, replace the controller.</li> </ul>                                                                                                    |
| 02A55 | LOGIC FAILURE#2     | For it is a fault on the phase-voltage feedback hardware circuit of the logic card, replace the controller.                                                                                                    |
| 02A56 | PUMP I NO ZERO      | Replace the controller.                                                                                                    |
| 02A60 | CAPACITOR<br>CHARGE | <ul> <li>When the electric lock is turned on, the controller will charge the capacitance through a power resistor and detect whether the capacitance is overcharged in the regulated time.</li> <li>If the capacitance is in insufficient power and voltage thereof is still 20% lower than that of the battery, the controller will alarm and thereby the master contactor will not closed down.</li> <li>Possible causes: <ol> <li>If peripheral devices such as DC-DC and motor, or other devices interfere with the charging of the controller, interference on these devices should be eliminated.</li> <li>If the charging resistance disconnects and faults are found in the charging circuit and power models, the controller should be replaced.</li> </ol> </li> </ul> |
|       | THERMIC SENS. KO    | The output signal of temperature sensor of the controller exceeds what is allowed.<br>Since the fault is irrelevant with peripheral components, just replace the controller.                                                                                                    |
| 02A61 | HIGH TEMPERATURE    | Measure the temperature of the controller board.                                                                                                    |
| 02A62 | TH. PROTECTION      | Drop the temperature of the controller below 85°. If the fault still exists, it may be blamed for the temperature sensor or the logic board of the controller itself. Replace the controller at this time.                                                                                                    |
| 02A64 | TILLER ERROR        | Replace the controller.                                                                                                    |
| 02A65 | MOTOR TEMPERAT      | <ol> <li>The fault appears when the temperature digital switch of the motor turns on or when the analog sig-nal exceeds the switch-off value.</li> <li>When the temperature of the motor reaches 120°C, the controller will alarm. By this time, the forklift still can move, but the maximum current is cut and the performance of the forklift is reduced. When the temperature of the motor reaches 125°C, the motor stalls working where it should be cooled down.</li> <li>If the fault still exists when the motor cools down, check the circuit. If necessary, replace the controller.</li> </ol>                                                                                                    |
|       | SENS MOT TE         | The output signal of temperature sensor of the controller exceeds what is allowed.<br>Check the value of the sensor and the connection of cables. Otherwise, it should be blamed for<br>the inside of the controller.                                                                                                    |
| 02A67 | NO CAN MSG          | It is a fault about CAN communication between the steering and traction.<br>Check the setting of CAN connection and the software, and version information.                                                                                                    |
|       | SMARTDRIVER KO      | Check whether there is a short circuit between the high-end driver of the electromagnetic brake (CNB#1) and B<br>Otherwise, the internal drive model may be damaged.                                                                                                    |
| 02A68 | WAITING FOR NODE    | If a controller connected to another controller can't communicate smoothly under the CAN commu-<br>nication network, it will be always in a waiting state until all the CAN communication network works<br>smoothly. Find out the reason why those model connection can't communicate smoothly, and<br>check whether the version of the software or set of parameters is correct.                                                                                                    |
| 02A70 | ENCODER ERROR       | Check the encoder of the motor.                                                                                                    |
| 02A71 | EEPROM KO           | If a fault is found in the storage area of parameters, the forklift will stop moving. If the fault still exists after the electric lock is closed repeatedly, the logic card shall be replaced. If the fault disappears, parameters stored previously will be replaced by wrong ones and thereby being reset.                                                                                                    |

|       | 02A72 | VMN LOW            | Causes: when starting, the hi<br>capacitance or it is lower thar<br>Possible causes:<br>1.The connection or circuit of<br>is correct; check whether the<br>of the motor disconnects.<br>2.Check whether the suction<br>3.Replace the controller.                                                                                                    |
|-------|-------|--------------------|----------------------------------------------------------------------------------------------------|
| l     | 02A73 | sens-Motor temn ko | Check wire harness of the ter                                                                                                    |
|       |       | DRIVER SHORTED     | Check whether a short circuit<br>controller.                                                                                                    |
|       | 02A74 | AUX BATT. SHORT.   | Check whether the connection                                                                                                    |
|       |       | DRV. SHOR. EV      | Check whether a short circuit If yes, replace the controller.                                                                                                    |
|       | 02A75 | CONTACTOR CLOSED   | Before closing down the coil of master contactor adhere at fir battery voltage by 20%, a fau adhere or to replace the contri                                                                                                    |
| 02475 |       | CONTACTOR CLOSED   | When the electric lock is close<br>the driver of the main contact<br>the positive pole of the main<br>If the outer part is normal, rep                                                                                                    |
|       |       | CONT. DRV. EV      | Replace the controller                                                                                                    |
|       | 02A76 | KEY OFF SHORTED    | In the starting phase, a fault v<br>is found in disconnecting the<br>Fault analysis: it is likely that<br>Recommend to check the foll<br>-The key switch is based on e<br>signal of the relay or contactor<br>-Check the connection among<br>that among the power cable a<br>screws to con-nect with a tore<br>-Voltage drop will be detected<br>time.<br>Fault signal: The fault may our<br>replace the controller. |
|       |       | COIL SHOR MC-EB    | 1.Check whether the output a 2.Replace the controller.                                                                                                    |
|       |       | COIL SHOR EV       | If there is a fault in a coil drive<br>PEV and the coil itself is good                                                                                                    |
|       |       | COIL SHORTED       | Check whether a short circuit                                                                                                    |
|       | 02A77 | coil shorted       | 1.The coil of the master conta<br>2.The master contactor is bro                                                                                                    |
|       | 02A78 | VACC NOT OK        | Detecting time: the standby s<br>The alarm displays that the v<br>set in the accelerator sinal(PI<br>Possible causes:<br>1.The upper and lower volt<br>PROGRAM VACC menu an<br>2.Error occurs in the acceler<br>accelerator.<br>3.A fault occurs in the controll                                                                                                    |
|       | 02A80 | FORW+BACK          | The controller will always deterun signals at the same time.<br>Possible causes are as follow<br>1. The wire is broken.<br>2. A fault appears in the direc<br>3. The operation is improper.<br>4. If a fault cannot be eliminat                                                                                                    |

igh-end voltage of MOS transistor is 66% lower than that of the n what is required during the operation of the motor.

f the motor is incorrect; check the threephase connection of the motor ere is electric leakage in the motor connecting to the ground or the coil

of the master contactor is firm and whether the contact is worn.

mperature sensor of the motor.

t appears in the coil output by the controller. If any, replace the

on between B1 and B5 is correct. If yes, replace the controller.

t appears between the low-end of EV1/EV2/EV3 and B-.

of the master contactor, the controller detects whether contacts of the irst. Try to discharge the capacitor. If the capacitor voltage reduces the ult may occur. Recommend to check whether contacts of the contactor troller.

sed down, microcontroller will detect whether a short circuit appears in tor. If any, it will alarm. Check whether a short circuit appears when a contactor coil connects to A16 or the negative pole of power supply . place the controller.

will appear when the controller detects that a low logic level signal e key switch.

t the voltage is too low.

llowing items:

external load. (For example, DC-DC converter starts, and the input or is lower than starting voltage.)

ng the power cable and positive and negative terminals of battery, and and –BATT and +BATT of the master contactor and controller. Use rque range of 13NM+15NM.

d on the power supply cable when the key switch is turned ON every

ccur in the hardware of the controller and thereby it is necessary to

and load of the controller are too high.

en by PEV, check whether the connection between the coil driven by

t appears in the coils of the master contactor and oil pump contactor.

actor disconnects.

oken.

state

voltage of the accelerator is at least 1V higher than the minimum value PROGRAM VACC).

Itage limits of the accelerator are not collected. Enter the nd Recollect again.

erator wherein its pedal doesn't return, or error occurs inside the

ller.

tect and alarm when requests from two directions

ws:

ction switch.

ted, the controller shall be replaced.

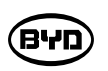

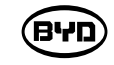

| 02A66 | BDI low                      | Since the battery is running lo                                 |
|-------|------------------------------|-----------------------------------------------------------------|
| 17A01 | batter y high<br>temp.waring | Power it off. Put it aside and the                              |
| 17A02 | batter y high temp.alarm     | Power it off. Put it aside and the                              |
| 17A05 | battery Status Alarm         | Restart it. If there is any other                               |
| 17A06 | BDI low                      | Since the battery is running low                                |
| 17A07 | BDI low                      | Since the battery is running low                                |
| 17A08 | BDI low                      | Since the battery is running low                                |
| 16A06 | CAN BUS KO .60               | Check whether the handle con<br>reporting the error and contact |

| 02A79 | INCORRECT START  | <ol> <li>The direction switch has been closed before starting.</li> <li>The operation sequence is wrong.</li> <li>The wire connection is incorrect.</li> <li>If a fault cannot be eliminated, the controller shall be replaced.</li> </ol>                                                                                                    |
|-------|------------------|----------------------------------------------------------------------------------------------------|
|       | PUMP INC START   | <ul> <li>The pump startup sequence is not correct. Possible reasons are as follows:</li> <li>1. The lifting, tilting and other switches have been closed and before starting the machine.</li> <li>2. The operation sequence is wrong.</li> <li>3. The wire connection is incorrect.</li> <li>4. If a fault cannot be eliminated, the controller shall be replaced.</li> </ul>                                                                                                    |
| 02A82 | ENCODER ERROR    | The controller detects that the two consecutive speed readings of the encoder are quite different.<br>Since the encoder inside the system is impossible to change the speed to a large degree in a<br>very short time, the encoder may fail (The wiring of one or two encoders is worn or broken).<br>Check mechanical and circuit functions of the encoder.<br>The alarm may be caused by electromagnetic interference on the sensor bearing. If not the<br>above causes, replace the controller.<br>Please note:<br>Manual operation may also cause that the controller displays the fault, and thereby the forklift<br>needs to be powered off to restart.<br>For example:<br>1. The forklift bumps into an obstacle suddenly, making itself impossible to move.<br>2. A driver slams on the brakes when the forklift is moving at high speed. |
| 02A84 | CAN BUS KO BMS   | Check whether the BMS communication circuit is normal.                                                                                                    |
|       | canbus ko bms    | Check the BMS communication circuit.                                                                                                    |
|       | PEDAL WIRE KO    | Check whether positive and negative terminals of the accelerator are connected to the controller.                                                                                                    |
| 02A86 | POS.EB.SHORTED   | When the interlock is not closed down, the high-end driver of the electromagnetic brake outputs high voltage.<br>1.Check if any other high voltage circuits are connected to the highend outlets of the electromagnetic brake.<br>2.Otherwise, the high voltage still exists and the driving circuit inside the controller has been broken.                                                                                                    |
|       | POWER MOS SHORT  | The software will check the power bridge before the master contactor closes down wherein the power bridge will be converted into low-end power and phase voltage will be reduced to –BATT (rise to+BATT). If the phase voltage value doesn't vary with the indicator, the fault signal will occur. Replace the controller.                                                                                                    |
| 02A89 | PUMP VACC NOT OK | Detecting time: the standby state<br>The alarm displays that the voltage of the accelerator is at least1V higher than the minimum value<br>set in the accelerator signal (PROGRAM VACC).<br>Possible causes:<br>1.The upper and lower voltage limits of the accelerator are not collected.<br>2.Enter the PROGRAM VACC menu and Recollect again.<br>3.The controller has been broken.                                                                                                    |
|       | PUMP VACC RANGE  | <ol> <li>The upper and lower voltage limits of the accelerator are not collected. Enter the PROGRAM<br/>VACC menu and Recollect again.</li> <li>Check whether the lift speed-sensor is connected correctly.</li> </ol>                                                                                                    |
| 02A90 | LIFT+LOWER       | Check whether the signal of the handle switch is normal.                                                                                                    |
| 02A91 | LIFT LOW ACTIVE  | Check the lowering switch triggered at startup.                                                                                                    |
| 02402 | CURRENT GAIN     | The maximum current gain parameter is the factory set value, showing that the program of maximum cur-rent adjustment parameter has not been enabled. Solutions: ZAPI technicians set thecurrent gain parame-ters correctly.                                                                                                    |
| 02A32 | CARD TILLER      | BYD system is unused.                                                                                                    |
|       | CANBUS KO TILLER | Handle communication fault .                                                                                                    |
| 02A93 | WRONG BATTERY    | Check whether the battery works normally.                                                                                                    |
| 02A94 | DATA ACQUISTION  | It is not allowed to change the set of controller parameters when the controller works.                                                                                                    |
| 02A96 | ANALOG INPUT     | When A/D input by analog signals is converted into a fixed value, the fault signal appears where delay time exceeds 400ms. The function is used to detect A/D converter fault or analyze conversion fault of analog signal. If the fault persists, replace the controller.                                                                                                    |

ow, please charge it.

hen restart it.

hen restart it.

problems, please contact the after-sale staff.

w, please charge it.

w, please charge it.

w, please charge it.

nnector or instrument connector is connected normally. If yes, restart for ct the after-sales staff.

# 8.8 ELECTRICAL MAINTENANCE DIAGNOSIS

In this section, you can read the error codes through MDI display. The error code of the controller is shown as 02AXX, the error code of the steering controller is shown as 06AXX and the error code of the display is shown as 17AXX.

Use the BYD forklift to read the current fault codes

ALARM:

and the record information of the historical faults.

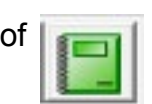

for the error

פאש

Analyze and detect the reading information and therefore finishing the maintenance of the forklift.

If the forklift works abnormally, read error codes on the MDI display first and then check the current error codes in ALARM.

If there are no error codes in ALARM, then check the error record table

code in the recent history records.

|     |   |   | -4 |  |
|-----|---|---|----|--|
| 14  | - | - |    |  |
| 18  |   |   |    |  |
| - 8 |   |   |    |  |
| : 9 |   |   |    |  |
| 18  |   | - |    |  |

1. Error ID: 02A66 Error description: BATTERY LOW Cause A:

When the battery level is less than 10%, it alarms. Meanwhile, the speed will decline and the lifting function is prohibited.

M1: Use the multimeter to detect the battery voltage.

If parameters of "BATTERY CHECK" are not set as "0", the error will be reported, and the lifting function will be locked when the battery power is less than 15% and no bars are displayed on the display. Please charge in time. If the battery is electric, check whether the value of "ADJUST BATTERY" on the controller is consistent with that of battery voltage.

For ADJUST BATTERY, the current voltage can be acquired automatically. When the battery level is not accurate, click "Acquire" and then store it, as shown in the following figure.

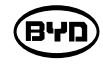

| et Options                                | tions Set Model Adjustment |                                                                                                    |  |                  |  |     |
|-------------------------------------------|----------------------------|----------------------------------------------------------------------------------------------------|--|------------------|--|-----|
| Parameter Name                            |                            | Parameter Value                                                                                                    |  |                  |  |     |
| VACC MAX PW<br>VACC MIN BW<br>VACC MAX BW |                            | 4690 mV<br>512 mV<br>4690 mV                                                                                                    |  |                  |  |     |
|                                           |                            |                                                                                                    |  | SET MOT TEMP.    |  |     |
|                                           |                            |                                                                                                    |  | SET BATTERY TYPE |  | 24V |
| ADJUST BATTERY                            |                            | 25.9 V                                                                                                    |  |                  |  |     |
| THROTTLE 0 ZONE                           |                            | 5 %                                                                                                    |  |                  |  |     |
| THROTTLE X POINT                          |                            | 45 %                                                                                                    |  |                  |  |     |
| THROTTLE Y POINT                          |                            | 36 %                                                                                                    |  |                  |  |     |
| ADJUSTMENT #01                            |                            | LEVEL = 5                                                                                                    |  |                  |  |     |
| ADJUSTMENT #02                            |                            | LEVEL = 0                                                                                                    |  |                  |  |     |
| ADJUSTMENT #03                            |                            | 30 縣                                                                                                    |  |                  |  |     |
| LOAD HM FROM MDI                          |                            | OFF                                                                                                    |  |                  |  |     |
| CHECK UP DONE                             |                            | OFF                                                                                                    |  |                  |  |     |
| CHECK UP TYPE                             |                            | NONE                                                                                                    |  |                  |  |     |
| TEMP MOT ALARM                            |                            | 120 願                                                                                                    |  |                  |  |     |
| TEMP MOT STOP                             |                            | 145 願                                                                                                    |  |                  |  |     |
|                                           | 21                         |                                                                                                    |  |                  |  |     |
|                                           |                            | 10                                                                                                    |  |                  |  |     |
| 1                                         | ALAKM:                     | 1                                                                                                    |  |                  |  |     |
| 😥 Reci                                    | eive                       |                                                                                                    |  |                  |  |     |
|                                           | et Options                 | et Options Set Model<br>Parameter<br>4690 mV<br>512 mV<br>4690 mV<br>23 願<br>24V<br>25.9 V<br>5 %<br>45 %<br>36 %<br>45 %<br>36 %<br>45 %<br>30 %<br>30 %<br>30 %<br>30 %<br>30 %<br>30 %<br>30 %<br>30 |  |                  |  |     |

2. Error ID: 02A00

Error Description: DATA ACQUISITION In case of several faults, check the internal faults of traction and steering control. Cause A If the fault is activated to show that it is in a phase of data acquisition, please wait until data is acquired completely.

Handling Method: In the process of adjusting the maximum current of the controller. Note: The error only appears when testing the Zapi. If it is found in the user, replace the controller. For the P20JW forklift, the main controller is COMBIACX. If the display shows the error 02A00 and the error is detected on the host computer, replaced the faulty controller.

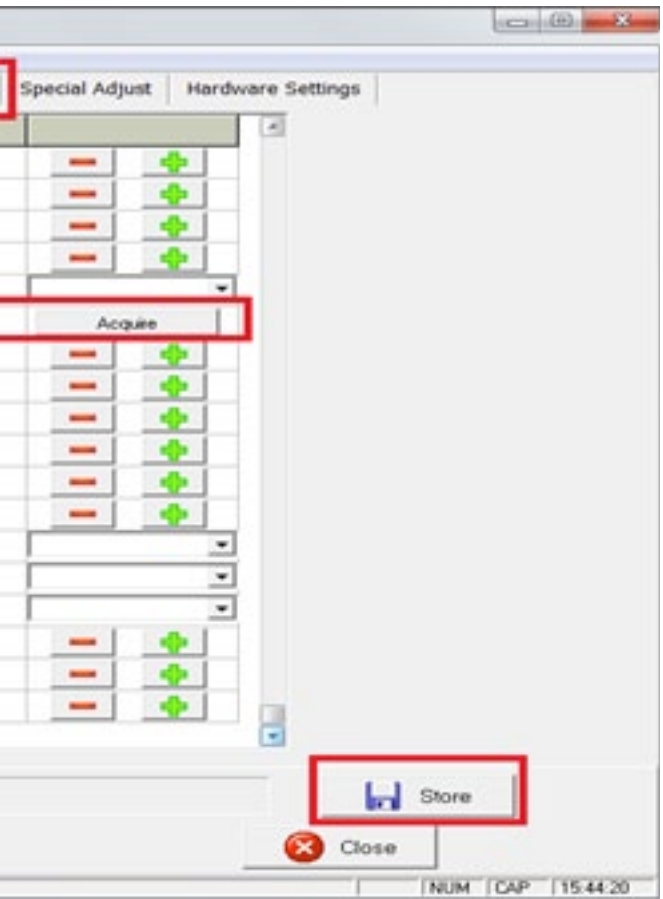

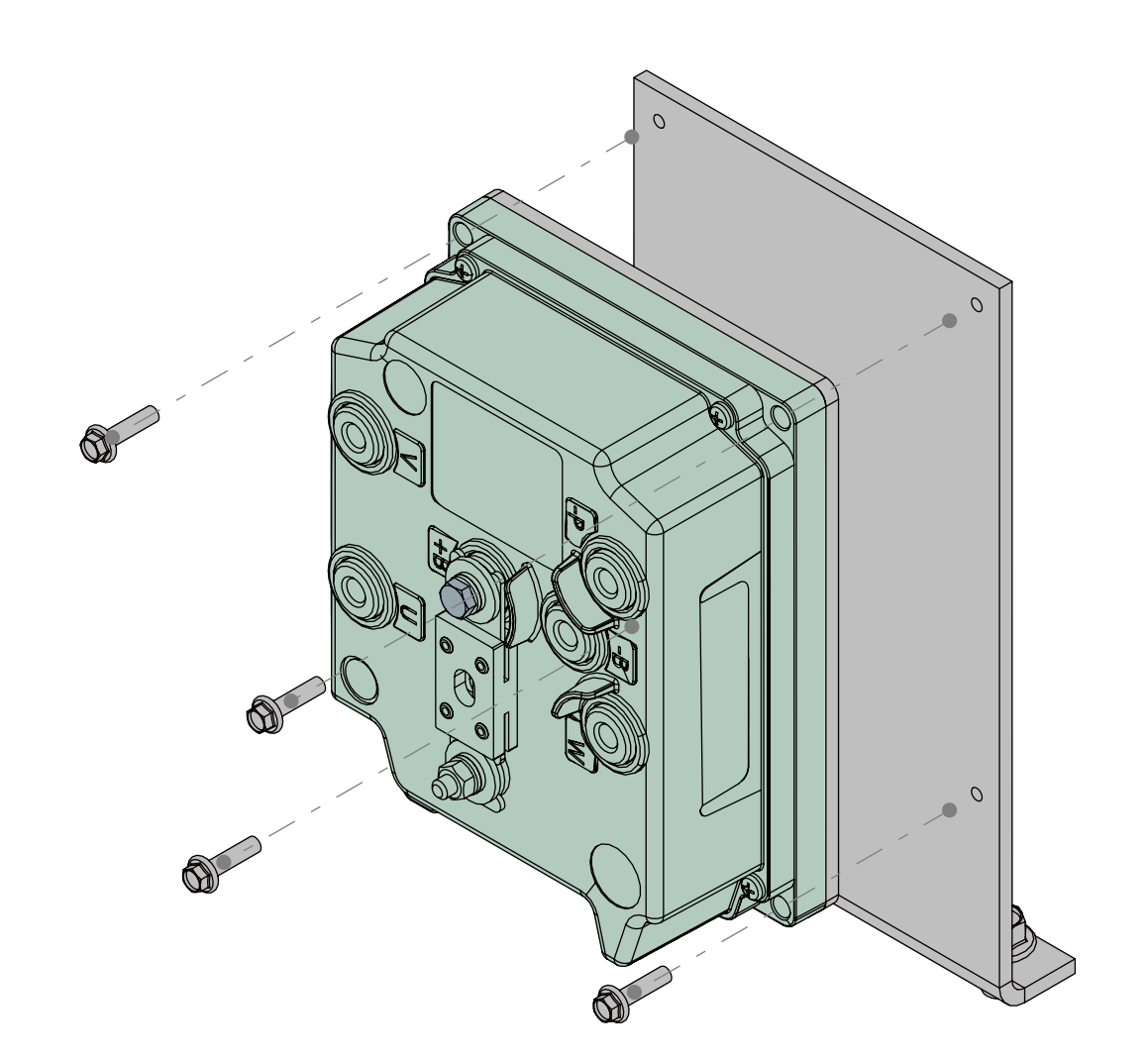

1.Replace the damaged controller.

2. If the forklift can not work normally, update the program of the main controller. Refer to 7.3.1 for details.

#### 3.Error ID: 02A00

Since the error code of the display is defined variously, read the error through the host computer.

#### Cause A

When the maintenance time is up, check it.

Handling Method:

In the item adjustment, change the state of CHECK UP DONE (from ON to OFF). Cancel the function for alarming maintenance time.

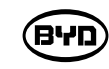

4.Error ID: 02A08 Error Description: WATCHDOG Since the error code of the display is defined variously, read the error through the host computer. Cause A Watchdog circuit will be activated before software starts. Under working or standby states, the signal of watchdog is ineffective (warning state). Handling Method: A broken state has been seen in the watchdog hardware circuit or the micro-controller output part. If both of the above two are irrelevant with outer parts, replace the controller. The operating method is same as that of the error code 02A00. 5.Error ID: 02A09 Error Description: FLASH CHECKSUM Cause A The CHECKSUM program fails to save the flash contents. Handling Method: Re-download the software. If there is still an error, replace the controller. The operating method is same as that of the error code 02A00. 6. Error ID: 02A08 Error Description: WATCHDOG 2 The error code of the display is defined variously. Before solving the error, check the internal error of traction and steering controller. Cause A Watchdog circuit will be activated before software starts. Under working or standby states, the signal of watchdog is ineffective (warning state). Handling Method: A broken state has been seen in the watchdog hardware circuit or the micro-controller output part. If both of the above two are irrelevant with outer parts, replace the controller. The operating method is same as that of the error code 02A00.

#### 7. Error ID: 02A10

Error Description: WRONG RAM

Cause A

Find errors when performing tests for main ram: the registration address is "DIRTY". The fault will limit the operability of forklifts.

Handling Method:

Restart the key switch. If the error still exists, replace the controller. The operating method is same as that of the error code 02A00.

8. Error ID: 02A11

Error Description: STALL ROTOR

#### Cause A

The controller detected a significant difference between the two continuous speed readings of the encoder. The internal encoder can not change the speed in a very short time, resulting in the error.

Handling Method:

The encoder is faulty [The phase A (D1) and phase B (D4) wire is worn or broken]. Check for the mechanical and circuit functions of the encoder. Check whether iron filings adsorbed by the encoder cause the interference and therefore resulting in the alarm. Power it off and then restart the forklift. Check whether manual operation causes to this error displayed on the controller.

For example:

1) The forklift bumps into the barrier, making the forklift unable to move.

2) The forklift is stopped suddenly at a high speed.

If the above is irrelevant, replace the controller.

The operating method is same as that of the error code 02A00.

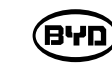

9. Error ID: 02A17 Error Description: LOGIC FAILURE#3 Cause A The protection function of the logic card current is faulty. Replace the controller. Handling Method: Restart the key switch. If the error still exists, replace the controller. The operating method is same as that of the error code 02A00. 10. Error ID: 02A27 Error Description: U/V/W PHASE KO Cause A The controller and the U, V and W wires of the drive motor are disconnected. Handling Method: Check whether the connection among U/V/W is normal. 11. Error ID: 02A28 Error Description: PUMP VMN LOW Cause A At startup, the high-end voltage of the MOS tube is less than 66% of the capacitor voltage, or the voltage is less than the required value during the operation of the motor. Handling Method: 1) The wiring of the lift motor is incorrect or a fault is found in the circuit of the lift motor. 2) Check whether the positive and negative wire connection is correct.

 Check whether there is electric leakage in the lift motor connecting to the ground; check whether the coil of the motor is broken.

4) Check whether the main contactor KM3 is firm, and whether the contact is worn.

If the above is irrelevant, replace the controller. The operating method is same as that of the error code 02A00. (DATA A)

ВЧО

### 12.Error ID: 02A29

Error Description: PUMP VMN HIGH

Cause A

When the machine starts, the low-end voltage of MOS transistor

is 10% higher than that of normal battery or the phase voltage is 50% higher than battery voltage.

Handling Method:

- 1) The wiring of the lift motor is incorrect or a fault is found in the circuit of the lift motor.
- 2) Check whether the positive and negative wire connection is correct.
- 3) Check whether there is electric leakage in the lift motor connecting to the ground;

check whether the coil of the motor is broken.

4) Check whether the main contactor KM3 is firm, and whether the contact is worn. If

the above is irrelevant, replace the controller. The operating method is same as that

of the error code 02A00.

#### 13. Error ID: 02A31

Error Description: VMN HIGH

### Cause A

When the machine starts, the low-end voltage of MOS transistor is 10% higher than that of normal battery or the phase voltage is 50% higher than battery voltage. Handling Method:

- 1) The wiring of the drive motor is incorrect or a fault is found in the circuit of the drive motor.
- Check whether the three-phase connection is correct.
- 3) Check whether there is electric leakage in the motor connecting to the ground; check whether the coil of the motor is broken.
- 4) Check whether the main contactor KM3 is firm, and whether the contact is worn. If the above is irrelevant, replace the controller. The operating method is same as that of the error code 02A00.
- 14. Error ID: 02A32

Error Description: Pump Controller VMN

Before the contactor is turned on, the software can check the output voltage of controller -P and preset it at a steady state value (The forklift type option is set as LEVEL=1). If the voltage is too low, an alarm will be reported.

BYD

Cause A

1) The internal wire of the pump motor

2) The cable connection of the pump motor 3) There is leakage between the pump motor cable and the forklift body

Handling Method:

- of the lift motor.
- 2) Check whether the positive and negative connection of the lift motor is correct.
- the motor coil breaks.

If the above is irrelevant, replace the controller. The operating method is same as that of the error code 02A00.

15. Error ID: 02A40

Error Description: AUX DRIV SHRT Cause A

The driver of the electromagnetic brake is short-circuited. Handling Method: Check whether there is a short or low impedance among B5, B1, A4 and -BATT.

If the above is irrelevant, it may be circuit error of the logic card driver. Replace the controller. The operating method is same as that of the error code 02A00.

16. Error ID: 02A41

Error Description: WRONG BATTERY

When starting, check battery voltage with the controller and determine whether it reaches what is allowed.

Cause A

The controller detects that the battery voltage is not within the nominal range. Handling Method:

- 1) Check whether the value of BATTERY VOLSIGNE on the TESTER menu is change the battery voltage to match the measured value.
- 2) Check if the battery is broken. If yes, replace the battery.

(פינים)

1) The lift motor is not connected properly, or there is something wrong with the circuit

3) Check whether there is leakage between the lift motor and the ground, and whether

consistent with that on the voltmeter. If not, use ADJUST BATTERY function and

If the above parameters are set correctly, replace the controller. The operating method is

same as that of the error code 02A00.

Handling Method:

Step 1: Measure the battery voltage with the multimeter and compare it with the

BATTERY VOLTAGE value in the TESTER menu. If the two values are inconsistent,

move on to the step 2.

BATTERY VOLTAGE in the TESTER menu:

| You can see 4 tester varia | bles. Click on the left tab | le to select them. A secon | d click will erase the pa | rameter from the right table |  |  |
|----------------------------|-----------------------------|----------------------------|---------------------------|------------------------------|--|--|
| TestName                   | <u>_</u>                    |                            | TestValue                 |                              |  |  |
| BATTERY VOLTAGE            | BATTERY                     | / VOLTAGE                  | 26.4 V                    |                              |  |  |
| MOTOR VOLTAGE              |                             |                            |                           |                              |  |  |
| VOLTAGE BOOSTER            |                             |                            |                           |                              |  |  |
| FREQUENCY                  |                             |                            |                           |                              |  |  |
| ENCODER                    |                             | BATTERY VOLTAGE            |                           |                              |  |  |
| SLIP VALUE                 | 100                         | 100                        |                           |                              |  |  |
| CURRENT RMS                | 80                          |                            |                           |                              |  |  |
| BATTERY CHARGE             | 50                          |                            |                           |                              |  |  |
| STEER ANGLE                | 40                          |                            |                           |                              |  |  |
| TEMPERATURE                | 20                          |                            |                           |                              |  |  |
| MOTOR TEMPERAT.            | 0 5                         | 10 15 20 25 30 35          | 40 45 50 55 60 65         | 70 75 80 85 90 95            |  |  |
| PUMP CURRENT               |                             | Data Ela                   |                           | Guuh                         |  |  |
| PUMPVMN                    |                             | 0.                         | a mud                     | anul                         |  |  |
| POTI ACCELERATOR           |                             | 0                          | oraneo                    | Crimeren                     |  |  |
| POTZ SPARE                 |                             | Stat Rec. 03 5             | Save Rec.                 | Enlarge                      |  |  |
| DIO TILLER SW.             |                             |                            |                           |                              |  |  |
| 2                          | ALARM:                      |                            |                           |                              |  |  |
|                            | Drint                       |                            | Close                     | 1                            |  |  |
|                            |                             |                            |                           |                              |  |  |

Step 2: Acquire the current voltage automatically.

For ADJUST BATTERY, the current voltage can be acquired automatically. When the battery level is not accurate, click "Acquire" and then store it.

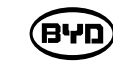

| Set Options      | et Options Set Model Adjustme |                                                                                                    |  |  |
|------------------|-------------------------------|----------------------------------------------------------------------------------------------------|--|--|
| Parameter Name   |                               |                                                                                                    |  |  |
|                  | 4690 mV                       | 9                                                                                                    |  |  |
|                  | 512 mV                        |                                                                                                    |  |  |
| VACC MAX BW      |                               |                                                                                                    |  |  |
| OT TEMP.         |                               | 23 45                                                                                                    |  |  |
| SET BATTERY TYPE |                               |                                                                                                    |  |  |
|                  | 25.9 V                        |                                                                                                    |  |  |
| THROTTLE 0 ZONE  |                               | 5 %                                                                                                    |  |  |
|                  | 45 %                          |                                                                                                    |  |  |
|                  | 36 %                          |                                                                                                    |  |  |
|                  | LEVEL =                       | >                                                                                                    |  |  |
|                  | LEVEL =                       | 0                                                                                                    |  |  |
|                  | 30 10                         |                                                                                                    |  |  |
| LOAD HM FROM MDI |                               |                                                                                                    |  |  |
| CHECK UP DONE    |                               |                                                                                                    |  |  |
| CHECK UP TYPE    |                               |                                                                                                    |  |  |
|                  | 120 50                        |                                                                                                    |  |  |
| TEMP MOT STOP    |                               |                                                                                                    |  |  |
|                  |                               |                                                                                                    |  |  |
|                  | Set Options                   | Set Options         Set Model           Parameter         4690 mV           512 mV         4690 mV           23 fbill         24V           23.9 V         5 %           35 %         36 %           36 %         36 %           LEVEL =         LEVEL =           30 fbill         OFF           OFF         0FF           NONE         120 fbill |  |  |

17. Error ID: 02A42

Error Description: A UX DRIV OPEN MDI ALARM

The driving circuit of the auxiliary coil can't drive load.

Cause A

The device itself or driving coil is broken.

Handling Method:

1) Check whether there is short circuit or low impedance pull-down output between B1 and B5.

2) It is the drive circuit error of the controller. Replace the controller.

The operating method is same as that of the error code 02A00.

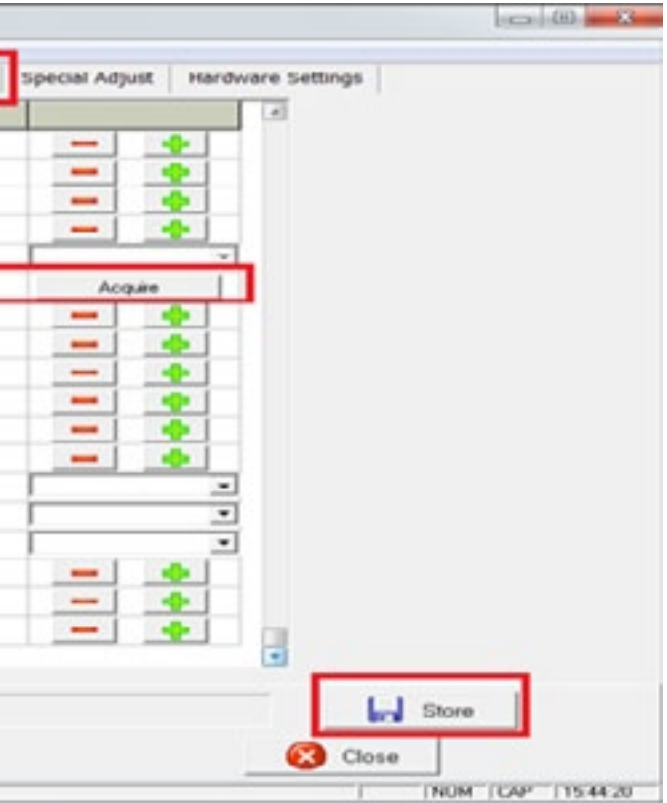

# 18. Error ID: 02A49

Error Description: The lifting and lowering buttons are activated at the same time.

Cause A

The lifting and lowering buttons are activated at the same time.

Handling Method 1:

1) Check whether the lifting and lowering buttons are activated at the same time.

2) Re-operate the lifting and lowering buttons.

#### Cause B

It is blamed for faults of lifting and descending switches.

Handling Method 2:

1) Check whether the lifting and lowering switches of the handle switch is broken.

 Check whether the circuit of the lifting and lowering switches is short-circuited. If the above is irrelevant, replace the controller. The operating method is same as that of the error code 02A00.

19. Error ID: 02A51

#### TILLER OPEN

#### Cause A

When the handle limit switch S3 outputs to the controller pin C6 and is disconnected for 30 seconds, the contactor will be power off and the controller will give a reminder that the handle has been disconnected.

Handling Method: This error will not be displayed on the display. When the handle limit switch S3 switch is closed again, the error will disappear automatically and the contactor will be firm. If the error persists, check whether the handle limit switch and controller pin C6 are normal for eliminating the outer error.

#### 20. Error ID: 02A52

Error Description: Current Sensor Error

Cause A

The main controller cannot detect the current of the oil pump motor, and the power line of the oil pump motor is not connected.

Handling Method:

Check whether it is correct in the connection among power lines of the oil-pump motor; if yes, replace the controller.

The operating method is same as that of the error code 02A00.

BYD

21. Error ID: 02A53 Error Description: STBY I HIGH Cause A The signal output from the current sensor, detected by the micro-controller, exceeds what is allowed by the inactive current. Handling Method: Since the fault is irrelevant with peripheral components, just replace the controller. The operating method is same as that of the error code 02A00. 23. Error ID: 02A58 Error Description: Initialize Error Cause A When the controller is initialized, the amplifier measures a voltage value beyond the allowable range. When the voltage signal value is greater than 3V or less than 2V, the error will appear. Handling Method: recommend to check the following items. 1) Connection inside the motor. 2) Connection among motor power cables. Drain current between the motor and the forklift housing. 4) If the connection of the motor is good, check the controller and replace it. The operating method is same as that of the error code 02A00. 24. Error ID: 02A54 Error Description: LOGIC FAILURE#1 Cause A Under a 24V system, the controller detects that the voltage is over 45V or below 9V; while under a 45V system, it is over 65V or below 11V. Handling Method: 1. Check whether a short circuit appears in the circuit system, such as DC-DC, brake coil, or check whether the input power of the controller is connected well.

**האפ** 

2. Check whether the battery voltage is too low or too high.

3.Detect B+ and B, and check whether the power cable over the binding post of the master contactor is tightened well.

4.Check whether calibration parameters of controller voltage are consistent with those of actual voltage.

5.For the hardware circuit error with over-voltage protection on the logic card, replace the controller.

The operating method is same as that of the error code 02A00.

25. Error ID: 02A55

Error Description: LOGIC FAILURE#2

#### Cause A

It is a fault on the phase-voltage feedback hardware circuit of the logic card.

Handling Method:

For it is a fault on the phase-voltage feedback hardware circuit of the logic card, replace the controller.

The operating method is same as that of the error code 02A00.

26. Error ID: 02A56

Error Description: PUMP I NO ZERO

Cause A

In standby mode (the pump motor is not activated), the current sensor on the pump controller shows a value beyond the allowable range.

Handling Method:

The hardware problem of the controller may result from the fault of the current sensor or the power module. Just replace the controller. The operating method is same as that of the error code 02A00.

27. Error ID: 02A60

Error Description: CAPACITOR CHARGE

Cause A

Charging capacitor system:

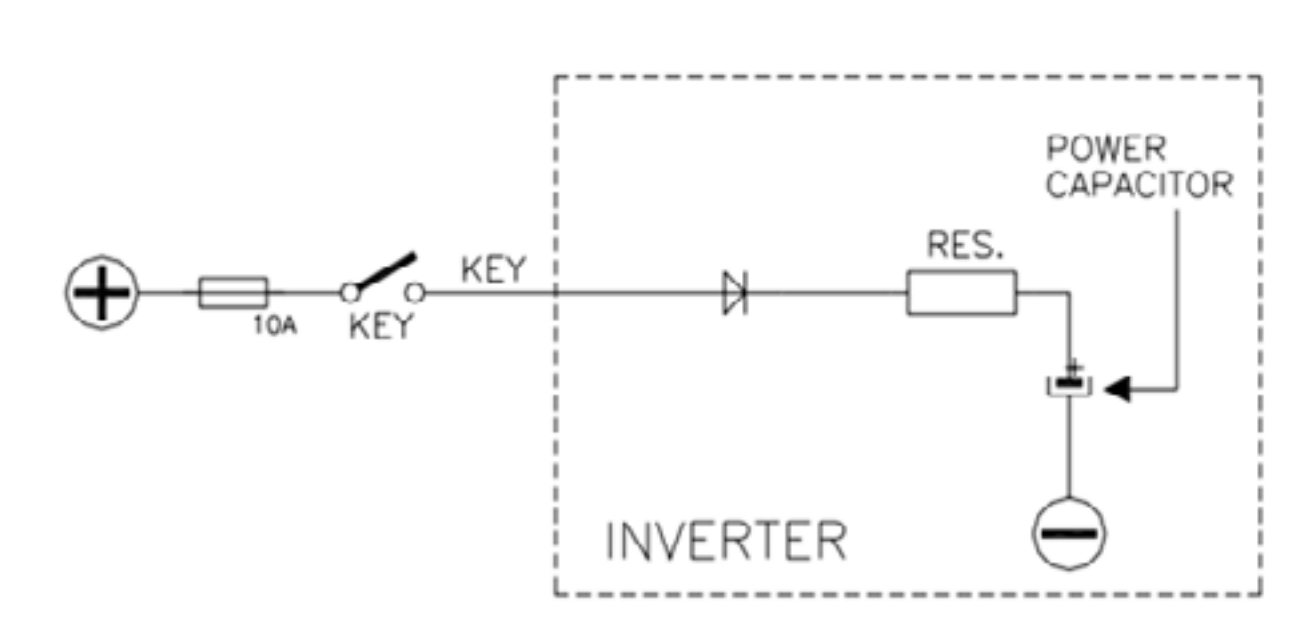

When the electric lock is turned on, the controller will charge the capacitance through a power resistor and detect whether the capacitance is overcharged in the regulated time. If the capacitance is in insufficient power and voltage thereof is still 20% lower than that of the battery, the controller will alarm and thereby the master contactor will not closed down. Handling Method:

If peripheral devices such as DC-DC and motor, or other devices interfere with the charging of the controller, interference on these devices should be eliminated.
 If the charging resistance disconnects and faults are found in the charging circuit and power models, the controller should be replaced.
 The operating method is same as that of the error code 02A00.
 Error ID: 02A73
 Error Description: RAM error
 Cause A
 Restart the key switch. If the error still exists, replace the controller.
 Handling Method:
 Restart the key switch. If the error still exists, replace the controller.

BYD

(פינא)

29. Error ID: 02A61

Error Description: THERMIC SENS. KO

Cause A

The output signal of temperature sensor of the controller exceeds what is allowed.

Handling Method:

1. Based on the monitoring menu, compare the controller temperature, and motor

temperature or the environment temperature. Check whether the temperature displayed

on the controller is correct. If not, replace the controller.

The operating method is same as that of the error code 02A00.

30. Error ID: 02A62

Error Description: TH. PROTECTION

Cause A

1) The forklift may be overloaded.

2) The sudden brake results in a large current and causes the controller over-heated.

3) The heat dissipation performance of the electric control system is not good.

Handling Method:

- 1) Drop the temperature of the controller below 85°. If the fault still exists, it may be blamed for the temperature sensor or the logic board of the controller itself. Replace the controller at this time.
- 2) The poor heat dissipation performance of the controller causes that the heat can not be transmitted timely. Improve the heat dissipation performance by applying the heat-conducting silicone grease evenly (Between the controller and the bottom plate, between the bottom plate and the counterweight or frame) The operating method is same as that of the error code 02A00.

31. Error ID: 02A63

Error Description: The pump motor can not be stopped.

Cause A

Handling Method: Check whether the pump motor and the pump contactor work normally. If not, replace the controller.

The operating method is same as that of the error code 02A00.

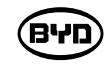

32. Error ID: 02A64

Error Description: The handle switch is disconnected. The sequence from the handle limit switch S3 output to the controller C6 pin input is

wrong.

Cause A

The direction switch and accelerator have input in advance before the handle limit switch S3 is closed.

Handling Method:

1) Check whether the accelerator has output in advance.

2) Check whether the direction switch is closed before the handle limit switch S3.

3. Turn off the key. Reset handle limit switch C6 and then re-open the key switch.

33. Error ID: 02A65

Error Description: The temperature of the motor is high. Cause A

1) The forklift may be overloaded.

2) The sudden brake results in a large current and causes the controller over-heated. 3) The heat dissipation performance of the electric control system is not good.

Handling Method:

- the analog sig-nal exceeds the switch-off value.
- motor stalls working where it should be cooled down.
- 3) If the fault still exists when the motor cools down, check the circuit and resistance to Comparison Table of Temperature Sensor and Resistance Temperature> P20JW: KTY84-130

Comparison Table of Temperature Sensor and Resistance Temperature:

**האפ** 

1) The fault appears when the temperature digital switch of the motor turns on or when

2) When the temperature of the motor reaches 150°C, the controller will alarm. By this time, the forklift still can move, but the maximum current is cut and the performance of the forklift is reduced. When the temperature of the motor reaches 160°C, the

value of the temperature sensor (D3/D6). If necessary, replace the controller. < Refer
#### KTY84-130

| AMBIENT<br>TEMPERATURE |      | TEMP.<br>COEFF. | KTY84-130         |      |      |       |
|------------------------|------|-----------------|-------------------|------|------|-------|
| (°C) (°                | (°F) | (%/K)           | RESISTANCE<br>(Ω) |      | E    | TEMP. |
|                        |      |                 | MIN.              | TYP. | MAX. | (K)   |
| -40                    | -40  | 0.84            | 340               | 359  | 379  | ±6.48 |
| -30                    | -22  | 0.83            | 370               | 391  | 411  | ±6.36 |
| -20                    | -4   | 0.82            | 403               | 424  | 446  | ±6.26 |
| -10                    | 14   | 0.80            | 437               | 460  | 483  | ±6.16 |
| 0                      | 32   | 0.79            | 474               | 498  | 522  | ±6.07 |
| 10                     | 50   | 0.77            | 514               | 538  | 563  | ±5.98 |
| 20                     | 68   | 0.75            | 555               | 581  | 607  | ±5.89 |
| 25                     | 77   | 0.74            | 577               | 603  | 629  | ±5.84 |
| 30                     | 86   | 0.73            | 599               | 626  | 652  | ±5.79 |
| 40                     | 104  | 0.71            | 645               | 672  | 700  | ±5.69 |
| 50                     | 122  | 0.70            | 694               | 722  | 750  | ±5.59 |
| 60                     | 140  | 0.68            | 744               | 773  | 801  | ±5.47 |
| 70                     | 158  | 0.66            | 797               | 826  | 855  | ±5.34 |
| 80                     | 176  | 0.64            | 852               | 882  | 912  | ±5.21 |
| 90                     | 194  | 0.63            | 910               | 940  | 970  | ±5.06 |
| 100                    | 212  | 0.61            | 970               | 1000 | 1030 | ±4.9  |
| 110                    | 230  | 0.60            | 1029              | 1062 | 1096 | ±5.31 |
| 120                    | 248  | 0.58            | 1089              | 1127 | 1164 | ±5.73 |
| 130                    | 266  | 0.57            | 1152              | 1194 | 1235 | ±6.17 |
| 140                    | 284  | 0.65            | 1216              | 1262 | 1309 | ±6.63 |
| 150                    | 302  | 0.54            | 1282              | 1334 | 1385 | ±7.1  |
| 160                    | 320  | 0.53            | 1350              | 1407 | 1463 | ±7.59 |
| 170                    | 338  | 0.52            | 1420              | 1482 | 1544 | ±8.1  |
| 180                    | 356  | 0.51            | 1492              | 1560 | 1628 | ±8.62 |
| 190                    | 374  | 0.49            | 1566              | 1640 | 1714 | ±9.15 |
| 200                    | 392  | 0.48            | 1641              | 1722 | 1803 | ±9.71 |
|                        |      |                 |                   |      |      |       |

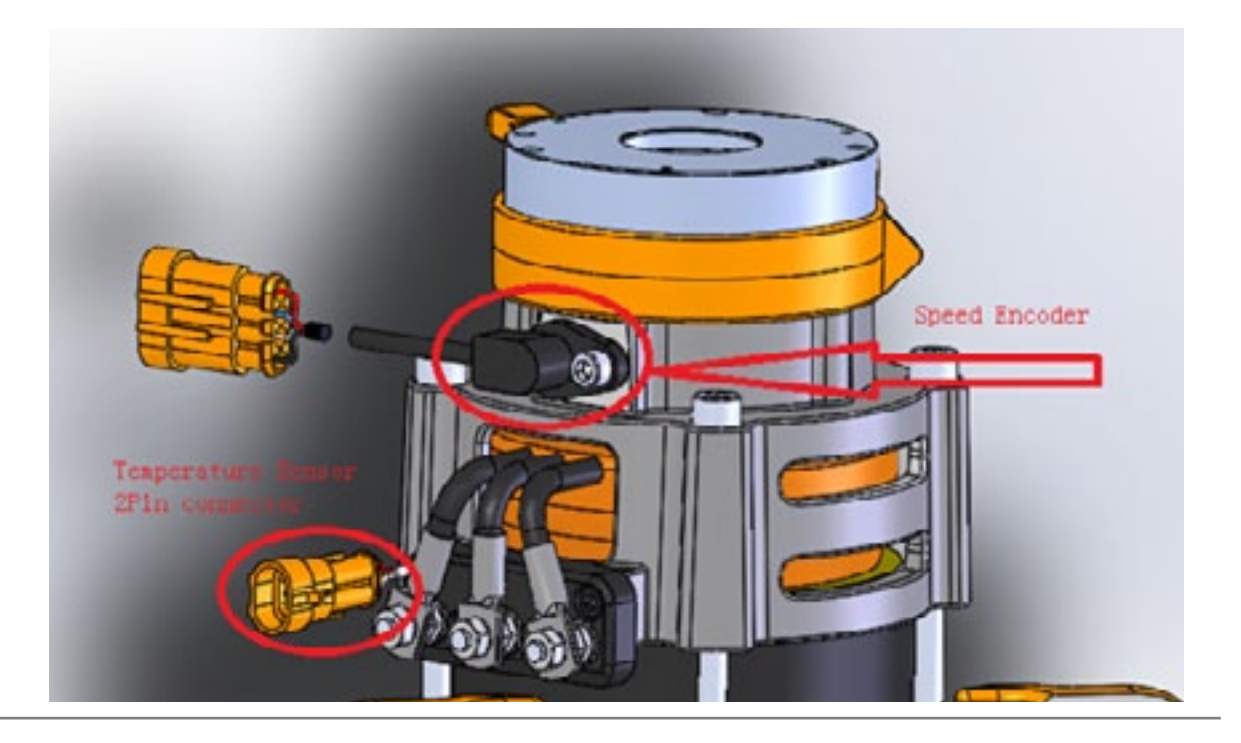

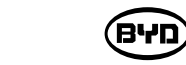

34. Error ID: 02A69

Error Description:SENS MOT TEMP KO

Cause A

1)The motor temperature sensor type is set incorrectly.

2)The motor temperature sensor is out of range.

3)The motor temperature sensor wiring fault.

4)The controller is damaged.

Handling Method:

1)The motor temperature sensor type is set incorrectly. It should be set to OPTION # 1. SET MOTOR TEMPERATURE in SET OPTION:

OPTION # 1: The temperature sensor is KTY 84-130 PTC (Positive Thermal Coefficient Resistance)

OPTION # 2: The temperature sensor is KTY-83 PTC.

DIGITAL: Digital (on / off) sensor for monitoring motor temperature is connected to the input CND # 3.

NONE: No temperature sensor connected.

2)The motor temperature sensor is out of range.

3)The motor temperature sensor wiring D3 and D6 fault.

4)The controller is damaged. < Reference correspondence resistance temperaturetable>

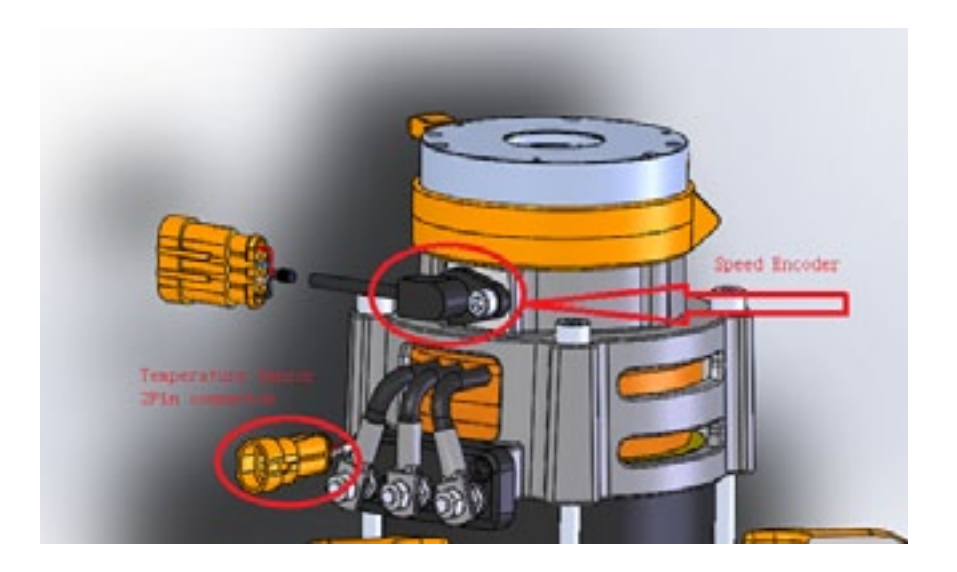

SM-PMW202020001-EN

35. Error ID: 02A67

Error Description: NO CAN MSG

Cause A

It is a fault about CAN communication between the steering and traction.

Handling Method:

1) Turn off the power, stay all wires, and use the device at 200 ohm range to measure whether the resistance between CAN H and CAN L is 60 ohm, if not go to the next step.

2) Check whether the connections of the C10 CAN H wire and C5 CAN L wire of the traction controller and the A4 CAN H wire and A3 CAN L wire of the monitor is normal.

3) Software settings and version information.

36. Error ID: 02A59

Error Description: SMARTDIVER KO

Cause A

The coil drive circuit cannot drive the load.

Handling Method:

The above failures occur when there is a problem with the contactor or valve coil.

Possible causes are:

1) The coil is short-circuited, open-circuited or disconnected.

2) Controller driver is short-circuited.

3) Coil plug failure or controller failure.

37. Error ID: 02A68

Error Description: WAITING FOR NODE

#### Cause A

If a controller connected to another controller can't communicate smoothly under the CAN communication network, it will be always in a waiting state until all the CAN communication network works smoothly. Handling Method:

1) Check whether the communication line is normal.

2) Check the resistance of the communication line is 60 ohm.

3) Check whether the version of the software or set of parameters is correct.

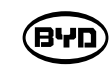

Use the "ZAPI CAN Console" software to check if you can connect to the site and check the program version information.

Site: NODE 2.0 means the driving controller

| Set Node                                                                                                    | Show End Frame |
|----------------------------------------------------------------------------------------------------|----------------|
| NODE 17.0 CONSOLE NODE 2.0 TRACTION Image: Second second seco | Bo WI Ov Tp    |
| Select node:  2 Sub-node:  0 •]QK                                                                                                    |                |

Connected to means correspondence program version number

(פינים)

| 🤌 🔜 🖌 🛤 | 8 🛃 🔳 🖬          | 0                |                        |
|---------|------------------|------------------|------------------------|
|         |                  |                  | Bus Load               |
|         | Connected to:    | AC0T2ACL20JT0.20 | Total Frames           |
|         | Node:            | 2.0              | 0                      |
|         | Nominal Voltage: | 24∨              | Frames/s:<br>0         |
|         | Nominal Current: | 200 A            |                        |
|         | Hour:            | 2 h              | Bo WI Ov Tp<br>@ @ @ @ |
|         | ALARM:           |                  |                        |
|         |                  |                  |                        |
|         |                  |                  |                        |

38. Error ID: 02A71

Error Description: EEPROM KO

Cause A

If a fault is found in the storage area of parameters, the forklift will stop moving. Handling Method:

If the fault still exists after the electric lock is closed repeatedly, the logic card shall be replaced. If the fault disappears, parameters stored previously will be replaced by wrong ones and thereby being reset. Please refer to the Chapter Two, Parameter Adjustment Instructions.

According to the finalized parameter table, change each one to consistent. (Get the latest parameter table from BYD technicians)

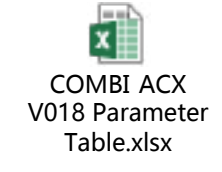

| BYD                                                                                     |
|-----------------------------------------------------------------------------------------|
| 39. Error ID: 02A71                                                                     |
| Error Description: WRONG REM MEN                                                        |
| Cause A                                                                                 |
| RAM register error.                                                                     |
| Handling Method: Replace the controller.                                                |
| Operation method is the same as the Error II                                            |
| 44. Error ID: 02A72                                                                     |
| Error Description: VMN LOW                                                              |
| Cause A                                                                                 |
| During start-up test, if the high-side voltage of                                       |
| the capacitor voltage, it will alarm.                                                   |
| Handling Method:                                                                        |
| If the error occurs once it is turned on, check                                         |
| 1) The connection inside the motor (coil re                                             |
| 2) Check whether the three-phase wire co                                                |
| <ol> <li>Whether there is electric leakage in the<br/>the motor disconnects.</li> </ol> |
| If the motor wiring is normal, it is the problem                                        |
| Operation method is the same as the Error II                                            |
| Cause B                                                                                 |
| Motor running test: run the motor, turn on the                                          |
| if it is less than the command value, it will en                                        |
| motor is running)                                                                       |
| Handling Method:                                                                        |
| If the error occurs when the motor is running                                           |
| 1) Whether the motor wiring is normal.                                                  |
| <ol> <li>Whether there is electric leakage in the the motor disconnects.</li> </ol>     |
| 3) Check whether the suction of the mast                                                |

ВЧО

worn.

D 02A00.

of the MOS tube is less than 66% of

**(**:

esistance).

onnection of the motor is correct.

e motor connecting to the frame or the coil of

n inside the motor and replace the controller.

e bridge, and test the motor voltage feedback; nter the fault state. (The error occurs when the

, check:

e motor connecting to the frame or the coil of

ster contactor is firm and whether the contact is

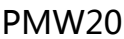

If the motor wiring is normal, it is the problem inside the motor and replace the controller. Operation method is the same as the Error ID 02A00.

39. Error ID: 02A72

Error Description: INIT VMN LOW

Cause A

The controller initialization output is lower than the predetermined value. Handling Method:

1) The circuit inside the motor.

2) Motor cable connection.

3) There is leakage between the motor cable and the forklift body.

40. Error ID: 02A03

Error Description: DRIVER SHORTED

Cause A

When the electric lock is closed, the controller will detect whether the drive of the master contactor is short-circuited or disconnected. If it is short-circuited or disconnected, it will alarm.

Handling Method:

Check whether the two wires of the master contactor coil, B6, and the wire of the steering controller, A4, are short-circuited or not connected to the contactor coil. (Controller with steering) check whether the two wires of the master contactor coil, B6 and C1, are shortcircuited or not connected to the contactor coil. (Controller without steering) If the outer part is normal, replace the controller.

Operation method is the same as the Error ID 02A00.

41. Error ID: 02A74 Error Description: AUX BATT. SHORT Cause A The auxiliary driver is short-circuited. Handling Method: Check whether the connection between B1 and B5 is correct. If yes, replace the controller; (electromagnetic brake of the driving motor) Operation method of replacing the controller is the same as the Error ID 02A00.

BYD

42. Error ID: 02A14 Error Description: DRV. SHOR. EV Cause A When the key switch is closed, the controller will detect whether the driver of the master contactor is short-circuited or disconnected. If it is short-circuited or disconnected, it will alarm. Handling Method: Check whether the wires at both ends of the coil, A1/A2/A8/A6 and B2, are short-circuited or not connected to the contactor coil. If the outer part is normal, replace the controller. Operation method of replacing the controller is the same as the Error ID 02A00. 43. Error ID: 02A75 Error Description: CONTACTOR CLOSED Cause A Before closing down the coil of the master contactor, the controller detects whether contacts of the master contactor adhere at first. Try to discharge the capacitor. If the capacitor voltage reduces the battery voltage by 20%, a fault may occur. Handling Method: 1) Recommend to check whether contacts of the contactor adhere. 2) Check whether the power line or the copper bar is short-circuited with the car body.

3) Check the battery for serious leakage.

4) Or replace the contactor.

Refer to 7.5 for contactor replacement.

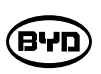

#### Contactor

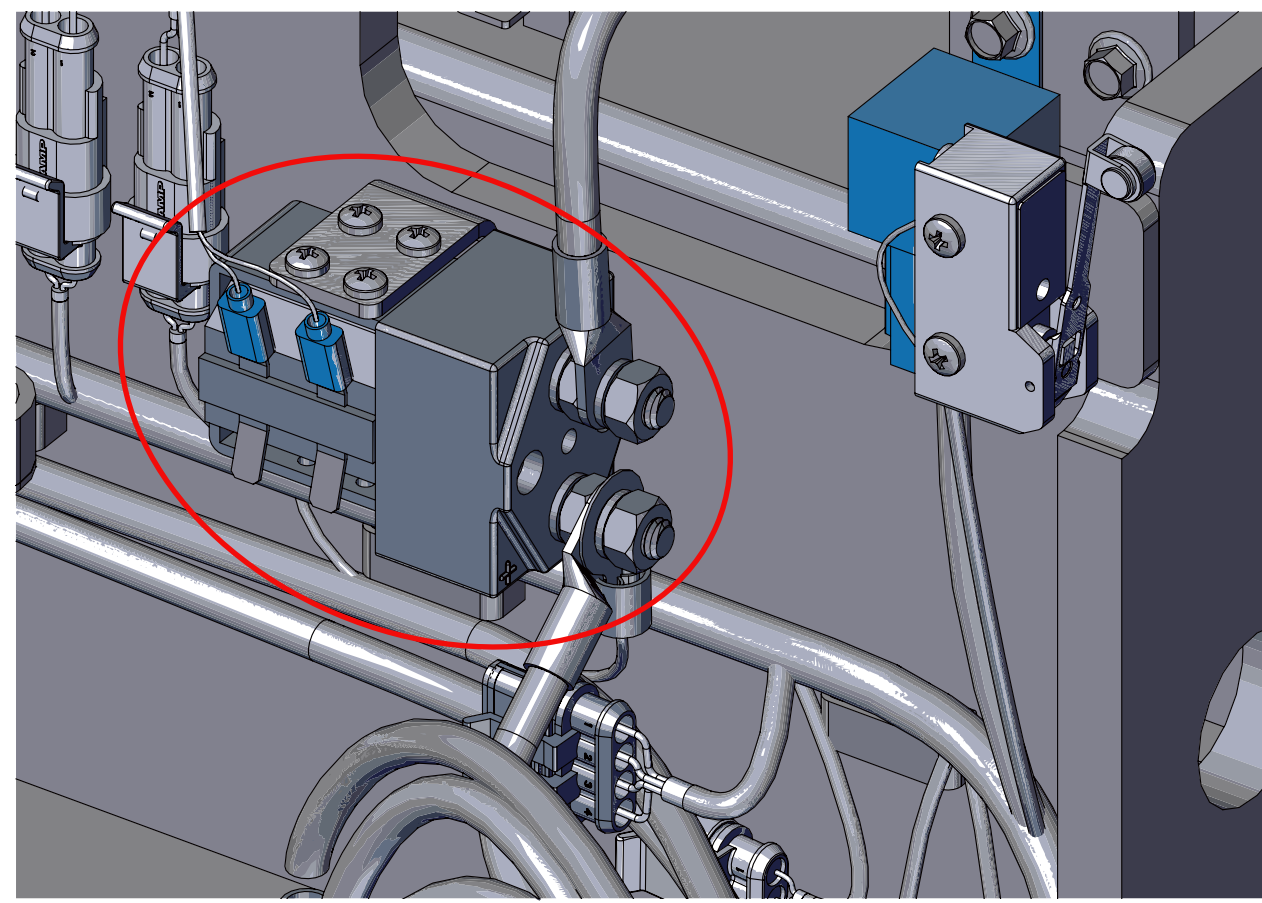

44. Error ID: 02A75

Error Description: CONTACTOR DRIVER

Cause A

When the electric lock is closed down, microcontroller will detect whether a short circuit appears in the driver of the master contactor. If any, it will alarm.

Handling Method:

Check whether the two wires of the master contactor coil, B6, and the wire of the steering controller, A4, are short-circuited or not connected to the contactor coil. If the outer part is normal, replace the controller.

Operation method of replacing the controller is the same as the Error ID 02A00.

45. Error ID: 02A75 Error Description:CONT. DRV. EV Cause A

1) The drive circuit of the controller coils (A1/A2/A8) cannot drive the load.

2) The coils (A1/A2/A8) are short-circuited or there are persistent currents greater than 6A through the coils.

BYD

Handling Method:

1) Check whether there is short circuit or low impedance pull-down output between A1/ A2/A8 and B2 of electromagnetic brake drive.

2) The driver circuit of controller logic card failure, replace the controller. Operation method of replacing the controller is the same as the Error ID 02A00.

46.Error: KEY OFF SHORTED

KEY OFF SHORTED MDI ALARM: 02A76

#### Cause A

The input voltage of the key switch is pulled down by external load. M1:

It is likely that the voltage is too low. It is recommended to check the following items. 1) The input voltage of the key switch is pulled down by external load, such as DC converter, coil, or contactor switch action.

2) Check whether the battery power line is connected correctly, whether there is loose or virtual connection.

3) Check whether the terminals of the controller and the contactor are connected firmly.

4) The controller is damaged.

Operation method of replacing the controller is the same as the Error ID 02A00.

47. Error ID: 02A02

Error Description: COIL SHOR. MC-EB, Master contactor or Electromagnetic brake coil Cause A

1) The drive circuit of the master contactor or the electromagnetic brake coil cannot drive the load.

2) The drive circuit of the master contactor or the electromagnetic brake coil is shortcircuited or there is persistent currents greater than 6A through the coil. Handling Method:

1) Check whether there is a short circuit or low impedance pulling down the output between the electromagnetic brake driver B1 and B5.

2) The drive circuit of the controller logic card failure, replace the controller. Operation method of replacing the controller is the same as the Error ID 02A00.

48. Error ID: 02A04

Error Description: COIL SHOR. EV

Cause A

1)The drive circuit of the controller coil A1/A2/A8 cannot drive the load.

2)The coil A1/A2/A8 is short-circuited or there is persistent currents greater than 6A through the coil.

Handling Method:

1)Check whether there is a short circuit or low impedance pulling down the output between the electromagnetic brake drivers A1/A2/A8.

2)The drive circuit of the controller logic card failure, replace the controller. Operation method of replacing the controller is the same as the Error ID 02A00.

49. Error ID: 02A77

Error Description: CONTACTOR OPEN

Cause A

The logic card has driven the master contactorcoil, but the contactor does not close; Handling Method:

1) Contactor mechanical failure, stuck etc.

2) The contact of the contactor is poor.

3) If the contactor works normally, replace the controller.

Operation method of replacing the controller is the same as the Error ID 02A00.

50. Error ID: 02A05

Error Description: TILLER ERROR

Cause A

The sequence from the handle limit switch S3 output to the controller C6 pin input is wrong;

M1:

The direction switch and accelerator have input in advance before the handle limit switch is closed.

Check whether the accelerator has output in advance.

2) Check whether the direction switch is closed before the handle limit switch.

3) Or the error disappears automatically after resetting the handle limit switch.

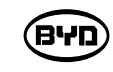

51. Error ID: 02A78

Error Description: VACC NOT OK Cause A

Detection time: the standby state, the alarm displays that the voltage of the accelerator is at least 1V higher than the minimum value set in the accelerator signal (PROGRAM VACC).

Handling Method:

The upper and lower voltage limits of the accelerator are not collected. Enter the PROGRAM VACC menu and recollect again. Accelerator voltage collection steps: 1) Open ZAPI CAN CONSOLE  $\rightarrow$  FUNCTION  $\rightarrow$  program VACC  $\rightarrow$  click acquire 2) Rotate the handle and a value appears. Save, restart the key.

Refer to the 2.3 accelerator voltage collection and debugging steps in chapter 2 of the ZAPI controller tutorial for details.

3) Error occurs in the accelerator wherein its pedal does not return, or error occurs inside the accelerator.

4) Accelerator connection line failure or controller failure. Operation method of replacing the controller is the same as the Error ID

52. Error ID: 02A79

Error Description: INCORRECT START

Cause A

Before the key switch is closed, the start sequence of the valve control switch or hoist speed sensor is wrong.

Handling Method:

The startup sequence is not correct. Possible reasons:

1) The direction switch has been closed before starting.

2) The operation sequence is wrong, the C6 handle limit switch has not been triggered when operating moving or lifting functions.

The wire connection is incorrect.

4) If a fault cannot be eliminated, the controller shall be replaced. Operation method of replacing the controller is the same as the Error ID 02A00.

**האפ** 

53. Error ID: 02A79

The fault needs to be read by the upper computer for multiple definitions of instrument fault codes.

Error Description: PUMP INC START

Cause A

Before the key switch is closed, the start sequence of the valve control switch or hoist speed sensor is wrong.

Handling Method:

The pump startup sequence is not correct.

Possible reasons:

- 1) The lifting, tilting and other switches have been closed and before starting the machine .
- 2) The operation sequence is wrong.
- 3) The wire connection is incorrect.
- 4) If a fault cannot be eliminated, the controller shall be replaced.
- Operation method of replacing the controller is the same as the Error ID 02A00.

54. Error ID: 02A80

Error Description: FORW + BACK (Direction switch adhesion);

Cause A

The controller will always detect and alarm when requests from two directions run signals at the same time.

Handling Method:

Possible causes:

- 1) Handle logic board failure.
- 2) The wire is broken.
- 3) A fault appears in the direction switch.
- 4) The operation is improper.
- 5) If a fault cannot be eliminated, the controller shall be replaced.

Operation method of replacing the controller is the same as the Error ID 02A00.

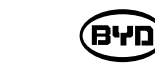

55. Error ID: 02A82 Error Description: ENCODER ERROR

#### Cause A

The controller detects that the two consecutive speed readings of the encoder are quite different. Since the encoder inside the system is impossible to change the speed to a large degree in a very short time, the encoder may fail.

Handling Method:

Encoder failure [Encoder lines of phase A (D1) and phase B (D4) are worn or broken]. Check the mechanical and electrical functions of the encoder; the alarm may be caused by the interference of iron filings adsorbed by the encoder. If none of the above, replace the controller.

Please note that manual operation may also cause that the controller displays the fault, and thereby the forklift needs to be powered off to restart. For example:

- 1) The forklift bumps into an obstacle suddenly, making itself impossible to move.
- 2) A driver slams on the brakes when the forklift is moving at high speed.
- 3) The operation is improper.

4) If a fault cannot be eliminated, the controller shall be replaced. Operation method of replacing the controller is the same as the Error ID 02A00.

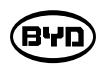

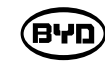

Handling Method:

The upper and lower voltage limits of the accelerator are not collected. Enter the PROGRAM VACC menu and collect again. Accelerator voltage collection steps:

2) Rotate the handle and a value appears. Save, restart the key.

ZAPI Controller Tutorial for details.

error.

4) Check whether the accelerator cable is properly connected;

5) If a fault cannot be eliminated, the controller shall be replaced.

58. Error ID: 02A86

Error Description: POS. EB. SHORTED

Cause A

When the interlock is not closed down, the high-end driver of the electromagnetic brake outputs high voltage.

Handling Method:

between B1 and B5.

2) If the high-end outlet of the electromagnetic brake is not connected, this high voltage still exists and the driving circuit inside the controller has been broken;

Pin B1 outputs the positive power supply of the brake coil (equal to B+).

The driver of the brake coil B5 output; PWM control; 2.5A maximum consistent current (drive to B-).

B1 is internally installed the freewheeling diode.

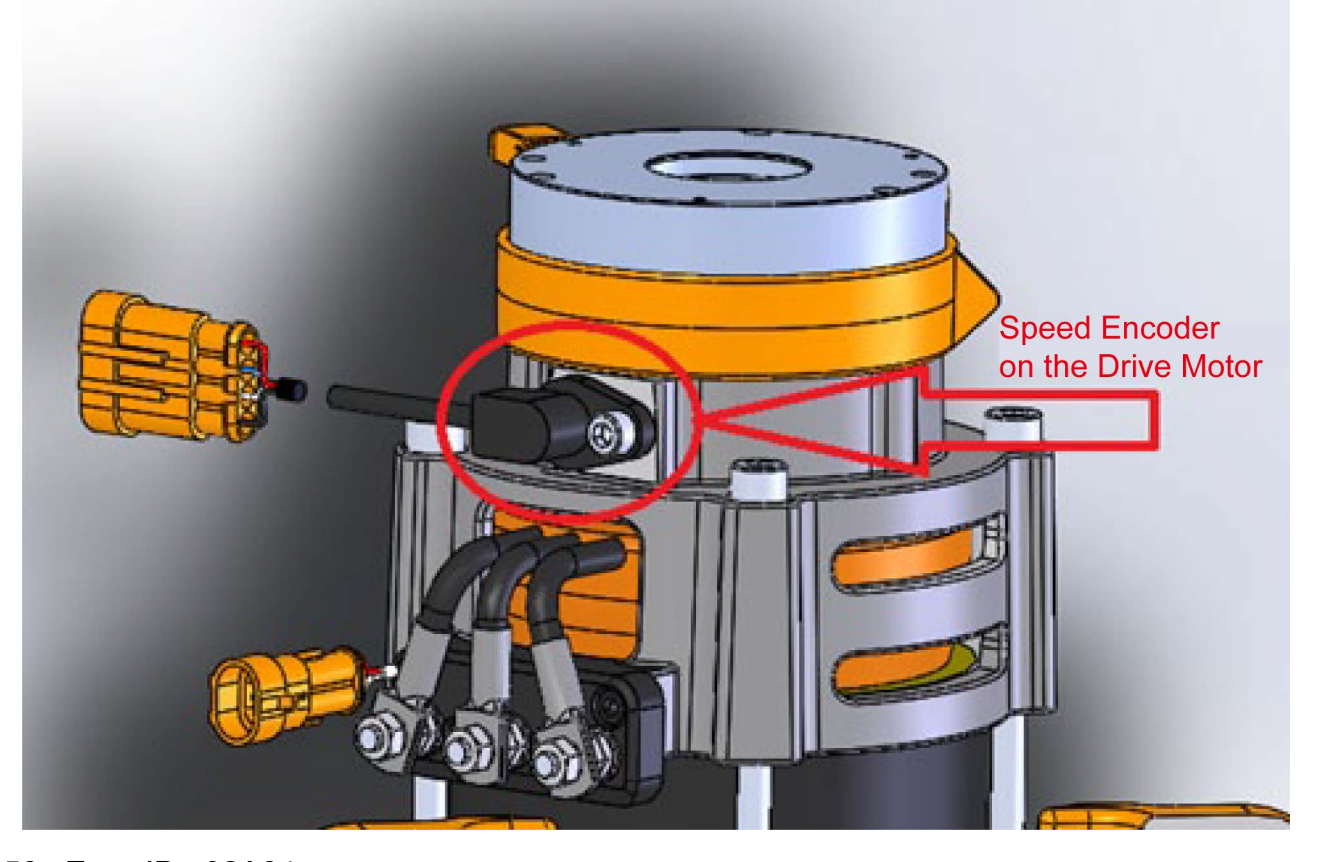

56. Error ID: 02A84 Error Description: CAN BUS KO BMS Cause A BMS communication failure. Handling Method: Check whether the BMS communication circuit is normal. 57. Error ID: 02A85

Error Description: VACC OUT RANGE Cause A Detection time: standby mode.

The alarm displays that the voltage of the accelerator is at least 1V higher than the minimum value set in the accelerator signal(PROGRAM VACC).

- 1) Open ZAPI CAN CONSOLE  $\rightarrow$  FUNCTION  $\rightarrow$  program VACC  $\rightarrow$  click acquire
- Refer to the 2.3 Accelerator Voltage Collection and Debugging Steps in Chapter 2 of the
  - 3) Accelerator error. The accelerator pedal may not return, or the accelerator internal

- 1) Check whether there is a short circuit or low impedance pulling down the output

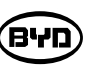

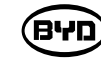

59. Error ID: 02A88

Error Description: POWER MOS SHORT MDI ALARM : 02A88

#### Cause A

Before the master contactor is closed, the software checks the power bridge: convert to the low-end power of the MOS tube, the phase voltage value drops to –BATT (rises to +BATT). If the change of the phase voltage value is inconsistent with the command, the fault signal is generated.

#### Handling Method:

Part of thesteps of detecting controller power:

1) Power off the controller.

2) Remove the three phases, U, V, W, of the motor from the controller.

3) Disconnect the batteries B+ and B-.

4) Turn the digital multimeter to the position of the measuring diode.

a) The red test probe connects to B-, the black test probe connects to the controller. It is normal if the readings of U, V, W are 0.3V-0.6V.

b) The black test probe connects to B+, the red test probe connects to the controller. It is normal if the readings of U, V, W are 0.3V-0.6V.

60. Error ID: 02A92

Error Description: CURRENT GAIN

Cause A

The maximum current gain parameter is the factory set value, showing that the program of maximum current adjustment parameter has not been enabled.

Handling Method:

The technical staff will set the current gain parameters correctly. Please use ZAPIConsole software to download the controller parameters and send them to BYD technical support;

CAN Console software – Connect CAN box – Start forklift – Connect controller – Enter password ZAPI - Enter the parameter page – Receive – File – Save (as shown below)

| memory           |             |                 |            |  |  |  |
|------------------|-------------|-----------------|------------|--|--|--|
| 🕝 Open           | Set Options | Set Model       | Adjustment |  |  |  |
| Save             | -           | Parameter Value |            |  |  |  |
| 5.0ve #1         |             | LEVEL = 5       | 5          |  |  |  |
| 🗐 Print          |             | LEVEL = 8       | 3          |  |  |  |
| INVERS. BRAKING  |             | 0.8             |            |  |  |  |
| PEDAL BRAKING    |             | LEVEL = S       | )          |  |  |  |
| TILLER BRAKING   |             | LEVEL = S       | )          |  |  |  |
| SPEED LIMIT BRK. |             | LEVEL = 9       | )          |  |  |  |
| BRAKE CUTBACK    |             | LEVEL = 5       | )          |  |  |  |
| MAX SPEED FORW   |             | 120 Hz          |            |  |  |  |
| MAX SPEED BACK   |             | 120 Hz          |            |  |  |  |
| BELLY SPEED      |             | 25 Hz           |            |  |  |  |
| ACC DELAY BELLY  |             | LEVEL = 0       | )          |  |  |  |
| BELLY BRAKING    |             | 1.2             |            |  |  |  |
| BELLY TIME       |             | 2.0             |            |  |  |  |
| CUTBACK SPEED    |             | 50 %            |            |  |  |  |
| CUTBACK SPEED 2  |             | 100 %           |            |  |  |  |
| CUTBACK HEIGHT S |             | 60 %            |            |  |  |  |
| TURTLE H&S TIME  |             | 1               |            |  |  |  |
| RETURN TIME      |             | 15              |            |  |  |  |
| TURTLE TIME DISP |             | 1               |            |  |  |  |
|                  |             | ALARM:          |            |  |  |  |

| pecial Adj | ust Har | dware S | ettings |       |  |
|------------|---------|---------|---------|-------|--|
|            |         | -       |         |       |  |
| -          | •       |         |         |       |  |
| -          |         |         |         |       |  |
| -          | +       |         |         |       |  |
| -          |         |         |         |       |  |
| -          |         |         |         |       |  |
| -          |         |         |         |       |  |
| -          | +       | _       |         |       |  |
| -          | +       | _       |         |       |  |
| -          | +       |         |         |       |  |
| -          | •       |         |         |       |  |
| -          |         |         |         |       |  |
| -          | -       | -       |         |       |  |
| -          | -       | - 11    |         |       |  |
| -          | -       |         |         |       |  |
| -          |         | - 11    |         |       |  |
| -          | -       | -       |         |       |  |
| -          |         | -       |         |       |  |
|            |         | -       |         |       |  |
|            |         |         |         |       |  |
|            |         |         |         | Store |  |
|            |         | 0       |         | 1     |  |

61. Error ID: 02A96

Error Description: ANALOG INPUT

Cause A

When A/D input by analog signals is converted into a fixed value, the fault signal appears where delay time exceeds 400ms. The function is used to detect A/D converter fault or analyze conversion fault of analog signal.

Handling Method:

Check each analog quantity and circuit. If the error persists, replace the controller.

Operation method of replacing the controller is the same as the Error ID 02A00. (DATA ACQUISITION)

62. Error ID: 02A98

Error Description: PEV NOT OK

### Cause A

1)The drive circuit of the controller coils (B3/B7/A1/A2/A8) cannot drive the load.

2)The coils (B3/B7/A1/A2/A8) are short-circuited or there are persistent currents greater than 6A through the coils.

Handling Method:

1)Check whether there is a short circuit or low impedance pulling down the output between the driver B3/B7/A1/A2/A8 and B2.

2)Pin B2 must be connected to the post that is energized after the contactor is closed, otherwise this error will occur.

63. Error ID: 02A99

Error Description: SLIP\_PROFILE

Cause A

Parameter selection of SLIP PROFILE is wrong.

Check the setting of SLIP value in the hardware setting parameters.

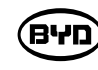

Handling Method:

For detailed steps of parameter download, please refer to the 3.2 Export Parameters and Check the Setting of These Values in the Hardware Setting Parameters in Chapter 3 of ZAPI Controller User Manual.

Use ZAPIConsole software to download the controller parameters and send them to BYD technical support;

64. Error ID: 02A12 Error Description: CONTROLLER MISM Cause A

The software does not match the controller. Handling Method:

The software does not match the controller or configuration parameter adjustment error. Re-burn the procedure. For the detailed procedure of procedure burning, please refer to Chapter 1, Burn Procedure, of ZAPI Controller User Manual.

65. Error ID: 02A13

Error Description: PARAM RESTORE

Cause A

Prompt to save parameters

Handling Method:

If the error still exists after closing the key switch repeatedly, replace the controller. Operation method of replacing the controller is the same as the Error ID 02A00.

(פינים)

#### 66. Error ID: 02A30

Error Description: INIT VMN HIGH

#### Cause A

Before the contactor is opened, the software will check whether the controller drives it. The software expects the pull-in voltage to be at a "steady state" value. If it is too high, it will alarm.

#### Handling Method:

1) The motor is not connected properly, or there is something wrong with the motor circuit; check whether the three-phase connection of the motor is correct; whether the motor has leakage to ground, whether there is motor coil open-circuited.

2) Replace the controller.

Operation method of replacing the controller is the same as the Error ID 02A00.

67. Error ID: 02A32

#### Error Description: PUMP VMN NOT OK

Cause A

Before the contactor is opened, the software will check the output voltage of controller -P and expect it to be in the "steady state" value (The truck type option is set to LEVEL = 1). If the voltage is too low, it will alarm.

#### Handling Method:

1) The motor is not connected properly, or there is something wrong with the motor circuit; check whether the three-phase connection of the motor is correct; whether the motor has leakage to ground, whether there is motor coil open-circuited.

2) Replace the controller.

Operation method of replacing the controller is the same as the Error ID 02A00.

68. Error ID: 02A48

Error Description: EVP DRIVER OPEN

#### Cause A

The driving circuit of the auxiliary coil cannot drive load.

Handling Method:

1)Check whether there is a short circuit or low impedance pulling down the output between B3 and B2.

2)The drive circuit of the controller failure, replace the controller.

Operation method of replacing the controller is the same as the Error ID 02A00.

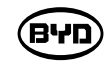

69. Error ID: 02A57

Error Description: EVP DRIV. SHORT

Cause A

The driving circuit of the proportional valve coil cannot drive load. Handling Method:

1)Check whether there is a short circuit or low impedance pulling down the output between B3 and B2.

2)The drive circuit of the controller failure, replace the controller.

Operation method of replacing the controller is the same as the Error ID 02A00.

**האפ** 

## 8.9 Description of Electrical Component System Control

Power System of the Entire Forklift

| Part                     | Position                                 | Function                                                                                                    |
|--------------------------|------------------------------------------|----------------------------------------------------------------------------------------------------|
| Battery Box              | In the battery compartment               | Provide electric energy for the entire forklift                                                                                                    |
| BMC (centralized)        | In the<br>battery box                    | Monitor the status of the power battery, and<br>control the charging and discharging of the power<br>battery according to the status of the entire<br>forklift and the power battery |
| Hall Sensor              | In the<br>battery box                    | Monitor battery charge and discharge current and feedback to BMC                                                                                                    |
| Master Controller        | In the middle<br>of the forklift<br>body | Control the drive system of the entire forklift                                                                                                    |
| Handle                   | On the<br>handle<br>assembly             | Send commands of forward, backward, hoisting and falling, turtle speed and horn                                                                                                    |
| Display                  | On the<br>instrument<br>panel            | Display the power, speed, fault and other information of the entire forklift                                                                                                    |
| Speed Sensor             | On the motor                             | Detect the motor speed and transfer the data to the corresponding controller                                                                                                    |
| Horn                     | On the front<br>panel of<br>battery pack | As a warning function, the horn switch is located in the middle of the steering wheel, human operation can make the horn work                                                        |
| Emergency Stop<br>Switch | On the front<br>mounting<br>panel        | Push the the emergency stop switch in an emergency can power off the entire forklift                                                                                                 |
| Handle Brake Switch      | On the<br>handle<br>bracket              | If the controller does not receive the handle switch<br>signal when the handle is in pressed or upright<br>state,the controller provides reverse current to stop<br>the motor.       |

| Part        | Position              | Funct                                                             |
|-------------|-----------------------|-------------------------------------------------------------------|
| Sleep Relay | In the<br>battery box | To achie<br>a state<br>the BM<br>is less t<br>minimur<br>less tha |

BYD

BYD

### tion

ieve the sleep function. When the forklift is in of electric static without any operation (ie, MS detects that the battery output current than or equal to 5A for 1 hour, or when the m single-section voltage of the battery is an or equal to 2.5V, the entire

#### 8.9.1.1 Warehouse Forklift with 24V Battery Power System

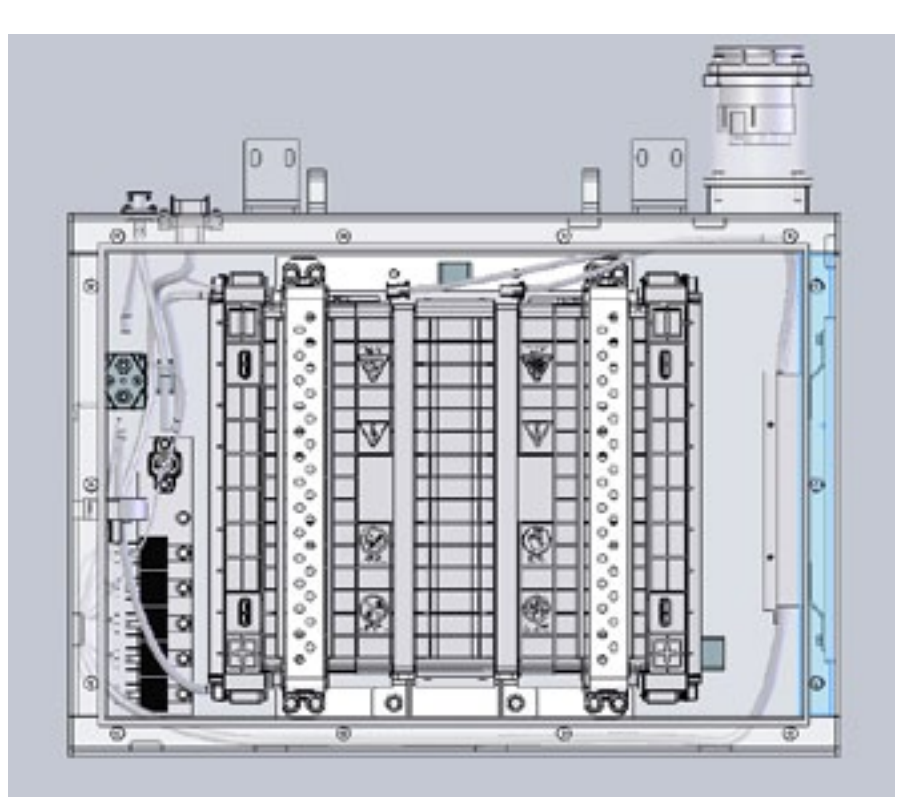

National Standard Rechargeable Battery

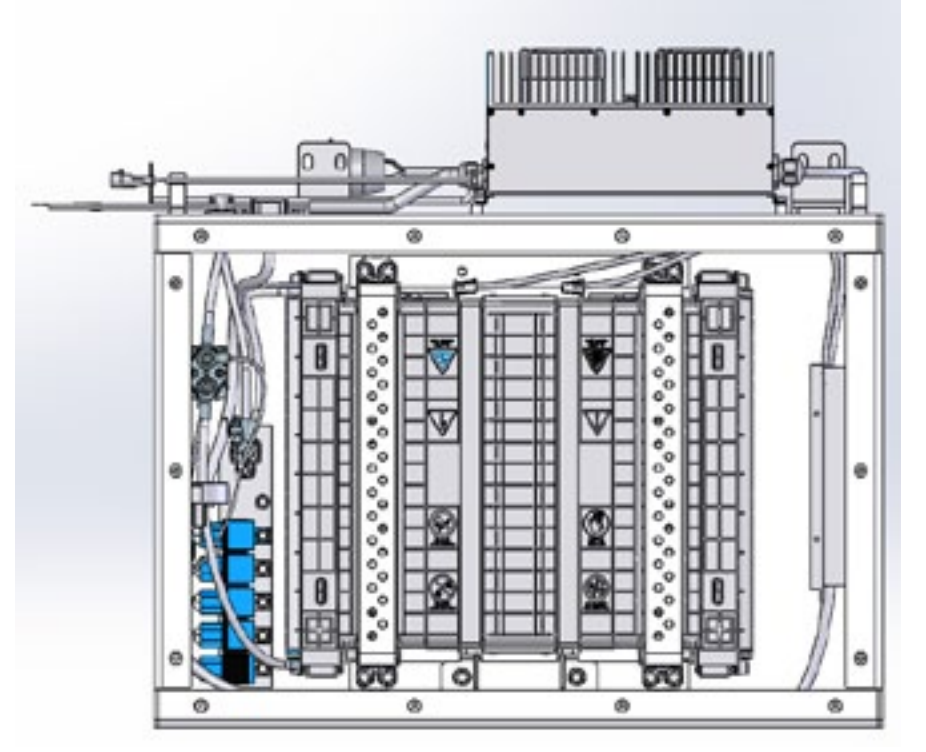

On-board Rechargeable Battery

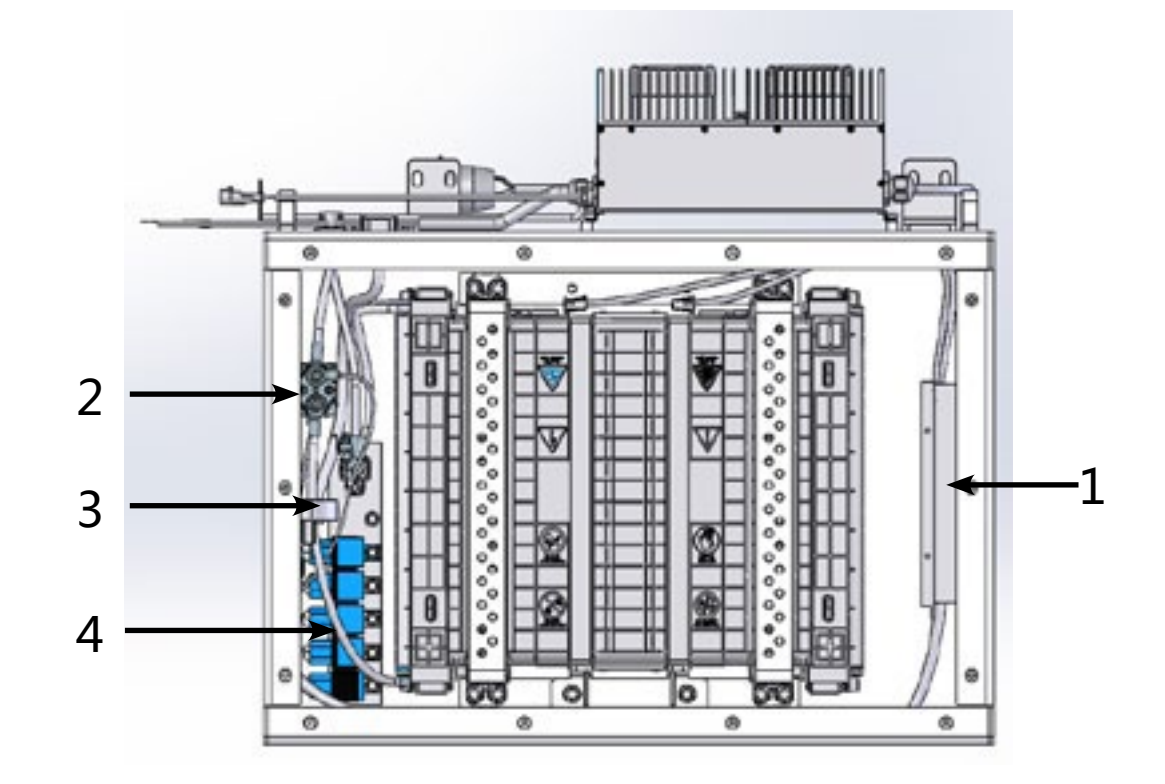

1) BMS : Monitor the status of the power battery, and control the charging and discharging of

the power battery according to the status of the entire forklift and the power battery. 2) 24V Charging and Discharging Contactor KM3 : Switch on and off the charge and discharge circuit.

BYD

3) Hall Sensor : Monitor battery charge and discharge current. 4)24V BMS Relay KA1/ Charging Relay KA2/ Controller Relay KA3/ Sleep Relay KA4/ Ignition Relay KA5 : Interlock charge and discharge and realize sleep function.

#### 8.9.1.2 National Standard Port Charging

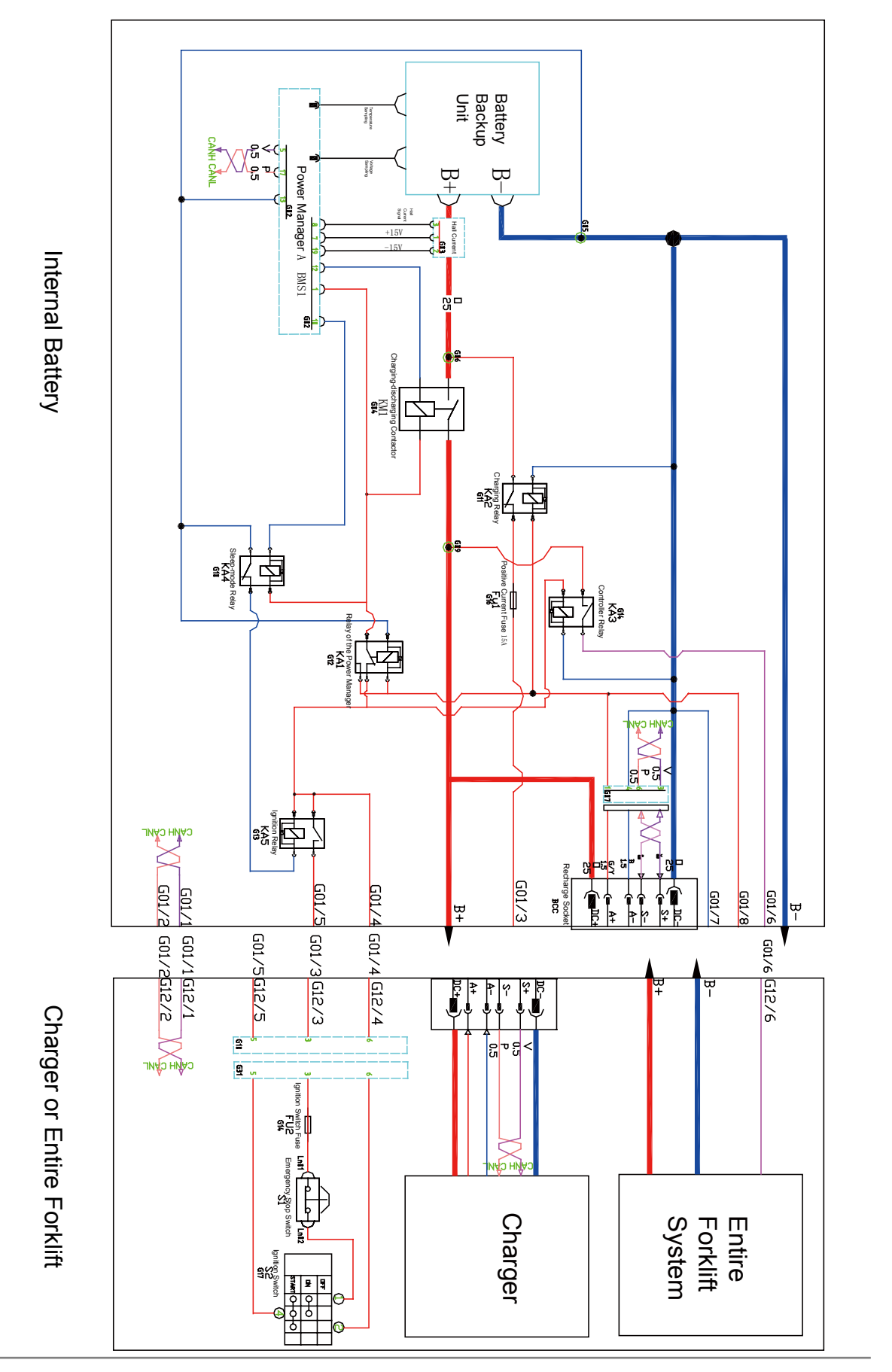

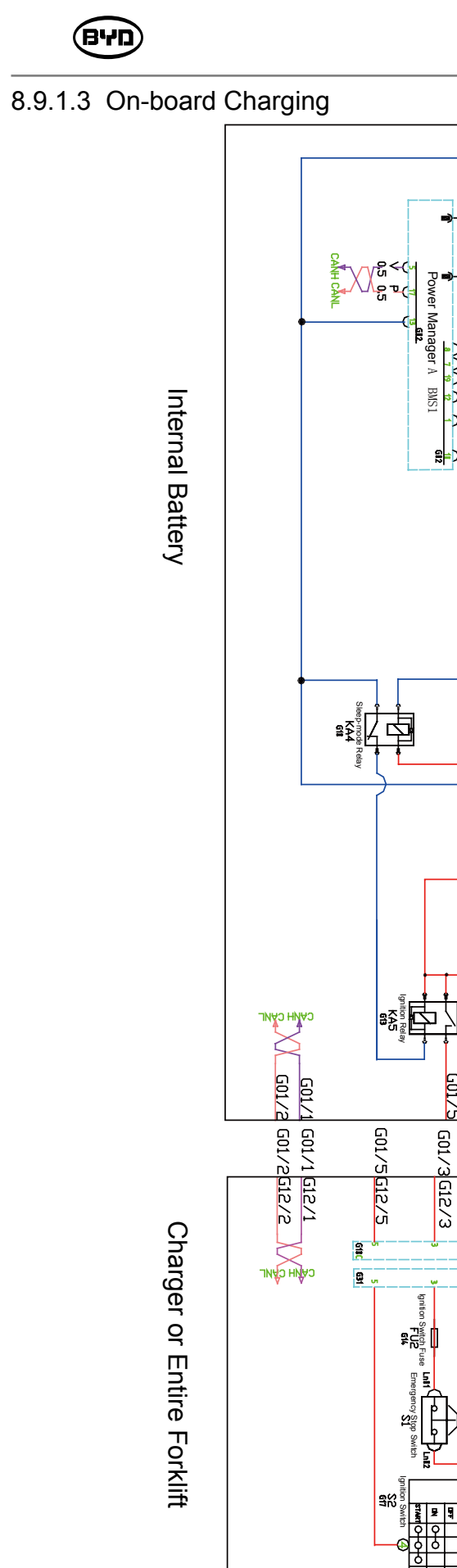

BAS

SM-PMW202020001-EN

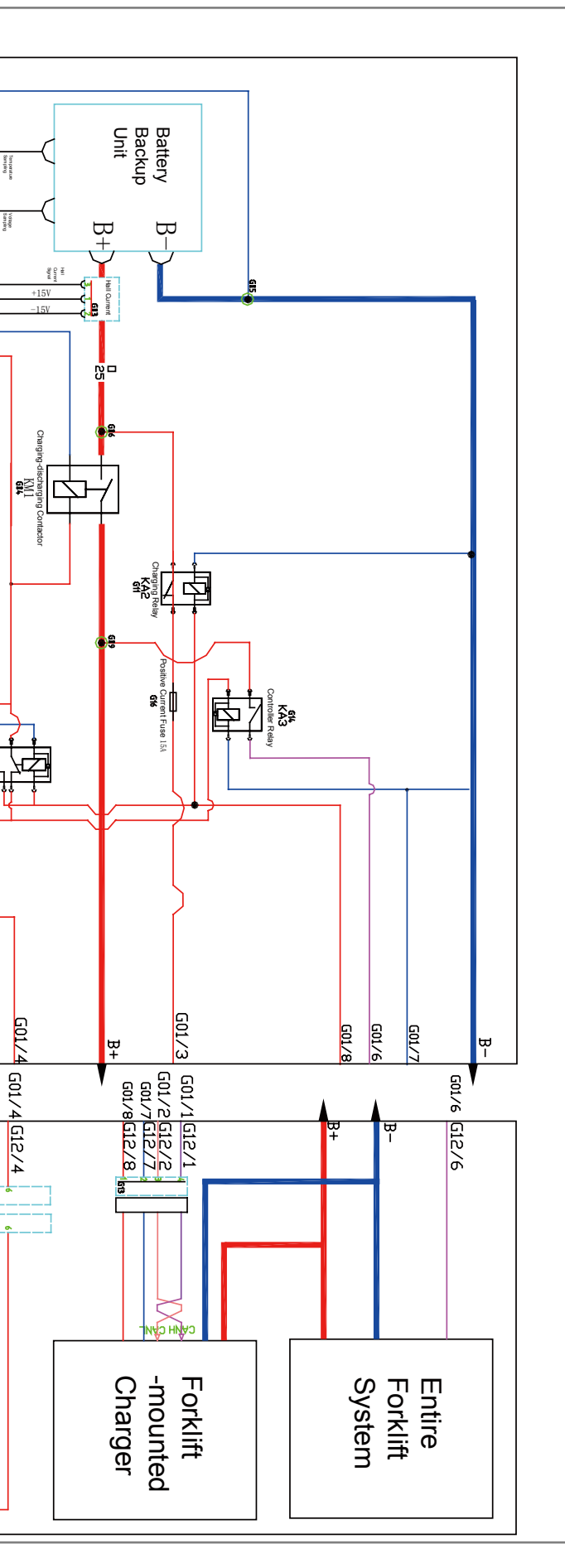

171

#### 8.9.1.4 CAN Handle

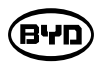

Ψ

B+

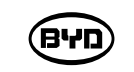

8.9.1.5 Mechanical Handle

Schematic Diagram (Mechanical Handle)

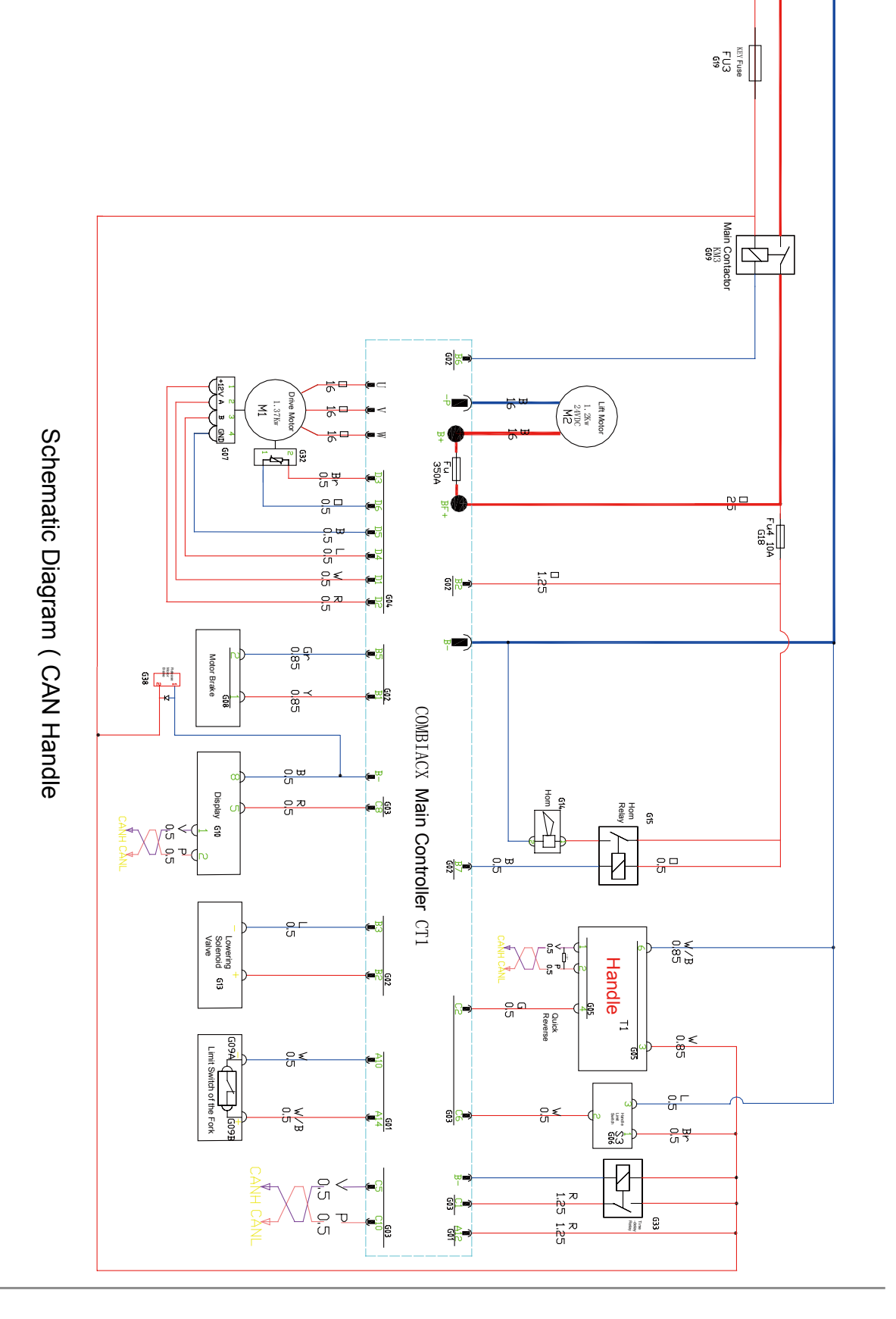

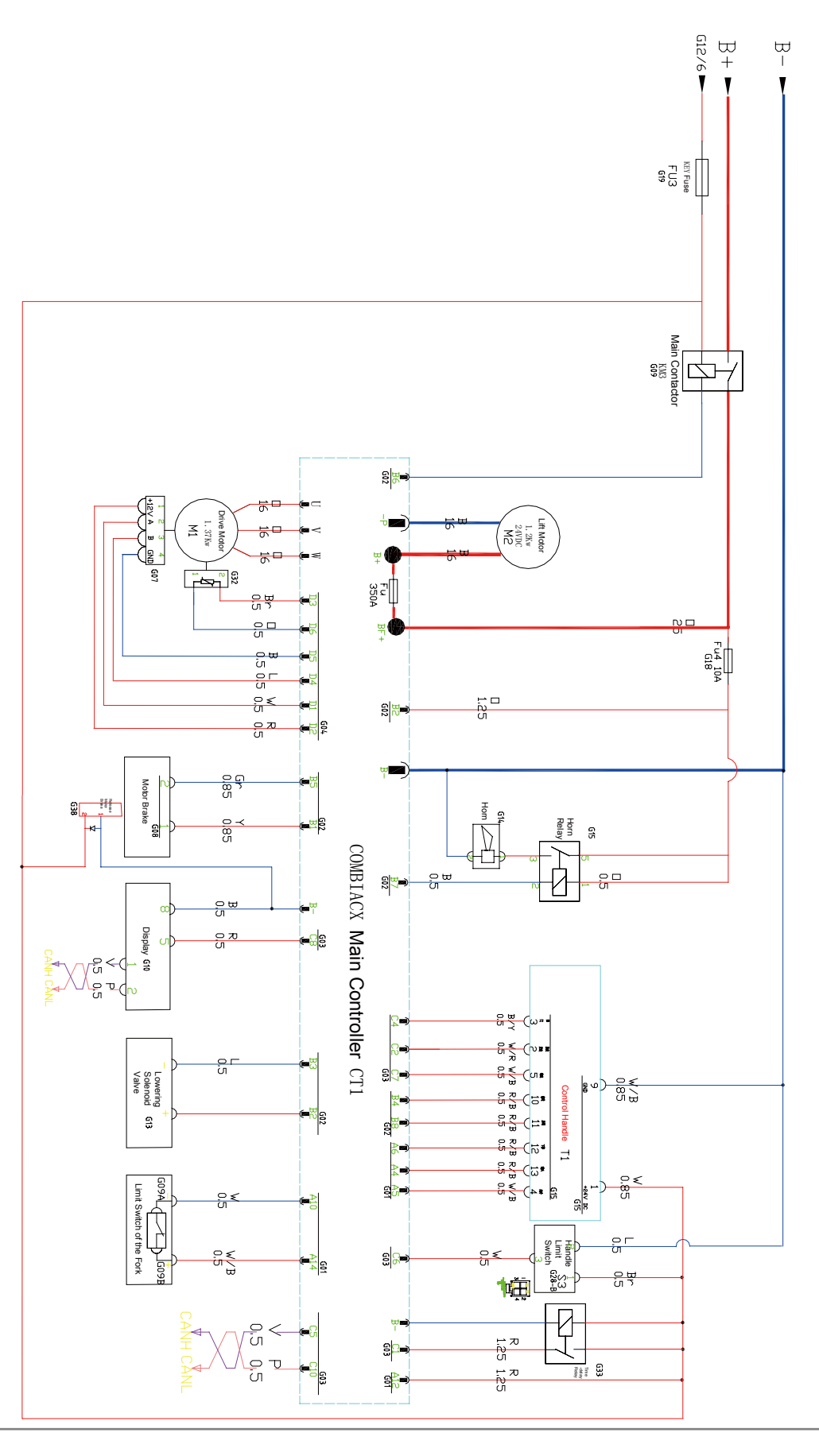

SM-PMW202020001-EN

#### 8.9.1.6 Process of Power Supply

• The battery's 24V positive pole——Charging relay KA2 contact——Positive current fuse FU1—— Connector G01-3——Ignition switch fuse FU2——emergency stop switch S1----Ignition switch S1 first gear. As shown in Figure 1, the current trend direction is 1—2 ( Ignition switch S1 first gear ).

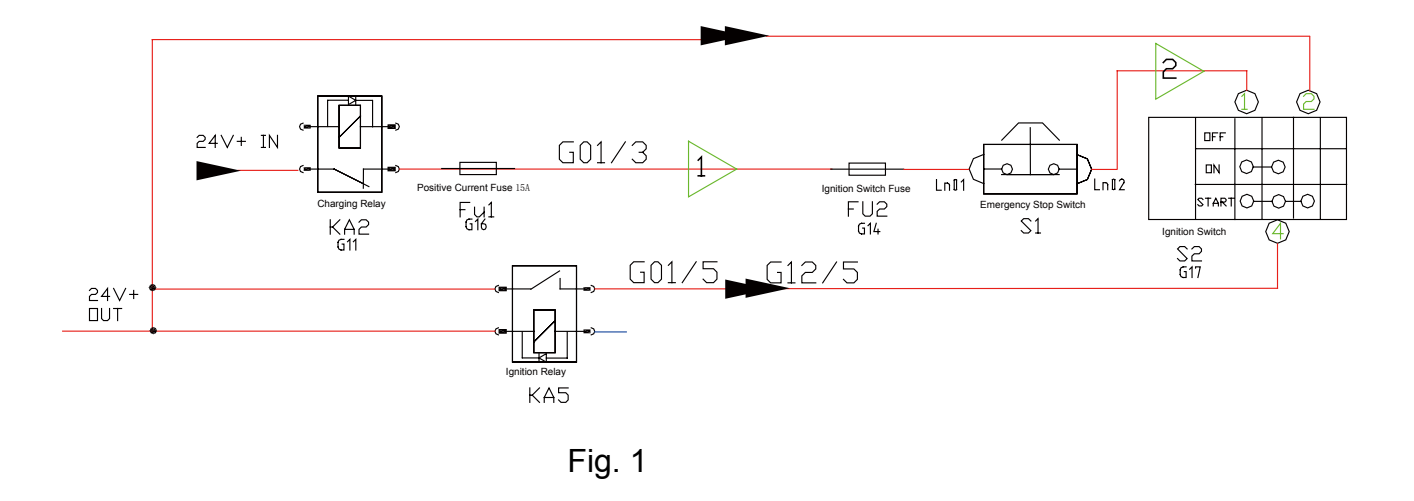

•Turn the ignition switch S1 to the second gear, the ignition relay KA5 is not energized to supply power. As shown in Figure 2, the current trend direction is 1—2—3 ( Ignition switch S1 second gear).

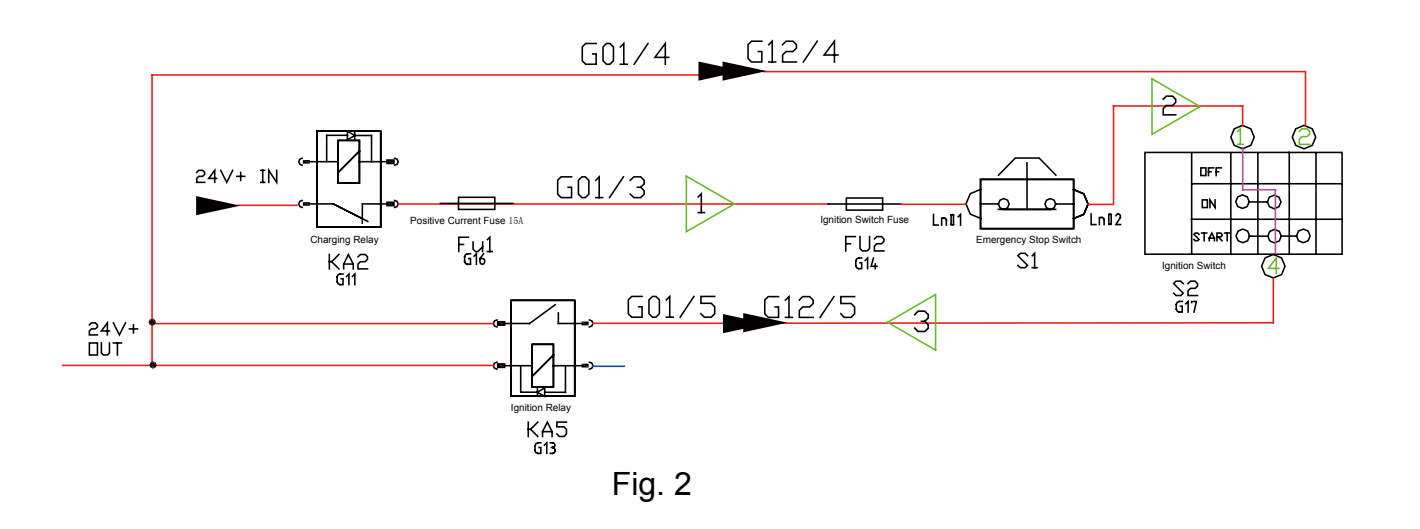

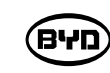

- —4—5—6 (Ignition switch S1 third gear).
- power after self-inspection and the current trend direction is 1-2-4-5-9 (Ignition switch S1 third gear).

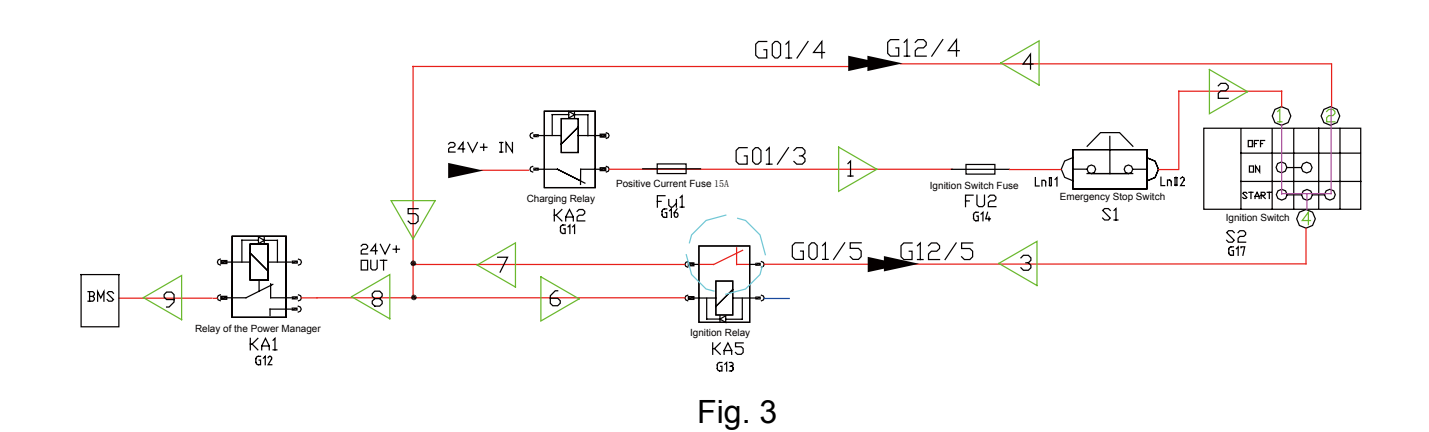

- •Turn the ignition switch S1 to the third gear, the BMS is energized. The charge and BMS collects the battery voltage and temperature information and conducts a selfinspection, then controls the charging and discharging contactor KM1 to pull in and the main drive controller pin C1 and the handle and other appliances through the connector G01-6 and the closed contact of the controller relay KA3.
- the ignition relay is always in pull-in status. As shown in Figure 4, the current trend to the second gear).

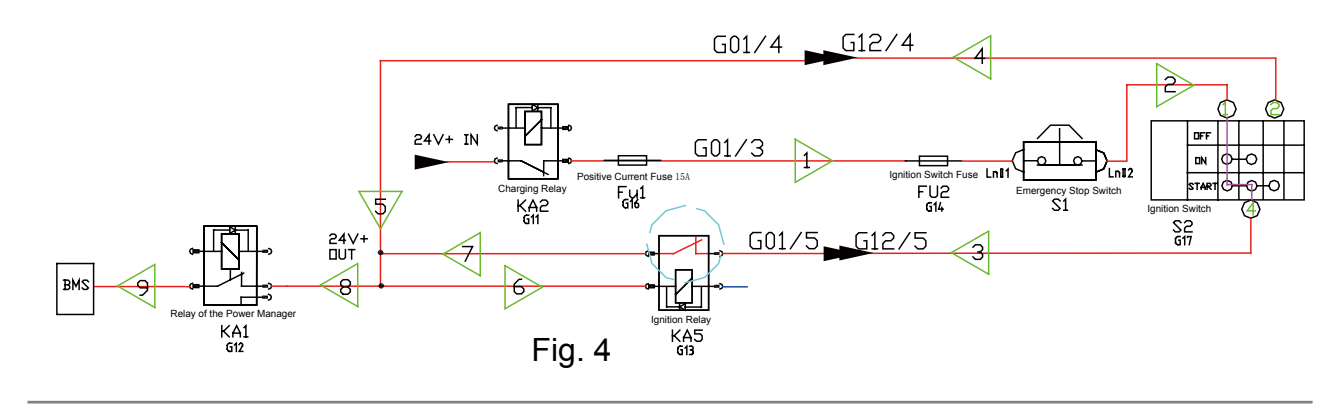

**שיא**)

•Turn the ignition switch S1 to the third gear, the ignition relay KA5 is energized to supply power. As shown in Figure 3, the current trend direction of ignition relay KA5 is 1—2

•At this time, keep the ignition switch S1 to the third gear and the BMS is energized. Supply

discharge contactor KM1 has a positive pole, and the controller relay KA3 pulls in. The outputs 24V high voltage from the battery box. At the same time, the 24V power is input to

•Release the key and reset the ignition switch S1 to the second gear. During this process, direction of the entire forklift is 1—2—3—7—8—9 (Ignition switch S1 is reset

#### 8.9.1.7 Sleep Process

•The entire forklift is powered on and is stationary without any operation. As shown in Figure 5, the current trend direction of the entire forklift is 1—2—3—7—8—9 (Ignition switch S1 second gear).

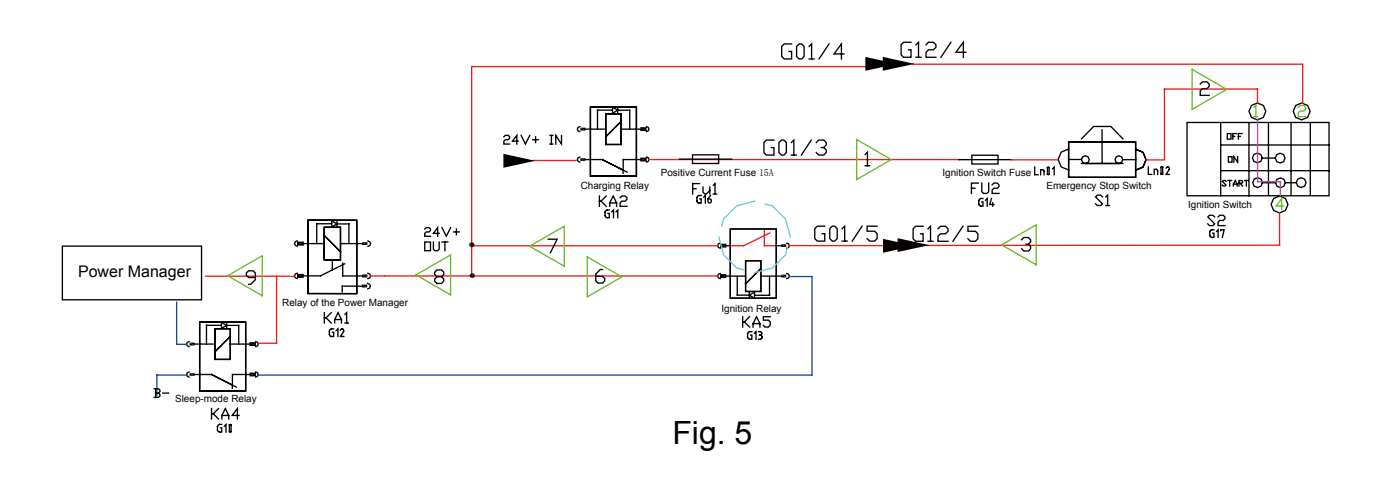

• During the discharge process, if the BMS detects that the discharge current is below 5A for 60min through the current hall or samples that the minimum single-section voltage is less than or equal to 2.5V, then it enters the low power consumption mode and the BMS G02-12 pin does not pull down the output. The main contactor KM1 is disconnected, and at the same time the G02-3 pin pulls down the output. When the sleep relay KA4 is disconnected, the ignition relay KA5 loses its negative pole and the ignition relay KA5 contact is disconnected, the entire forklift loses power and enters sleep status, as shown in figure 6.

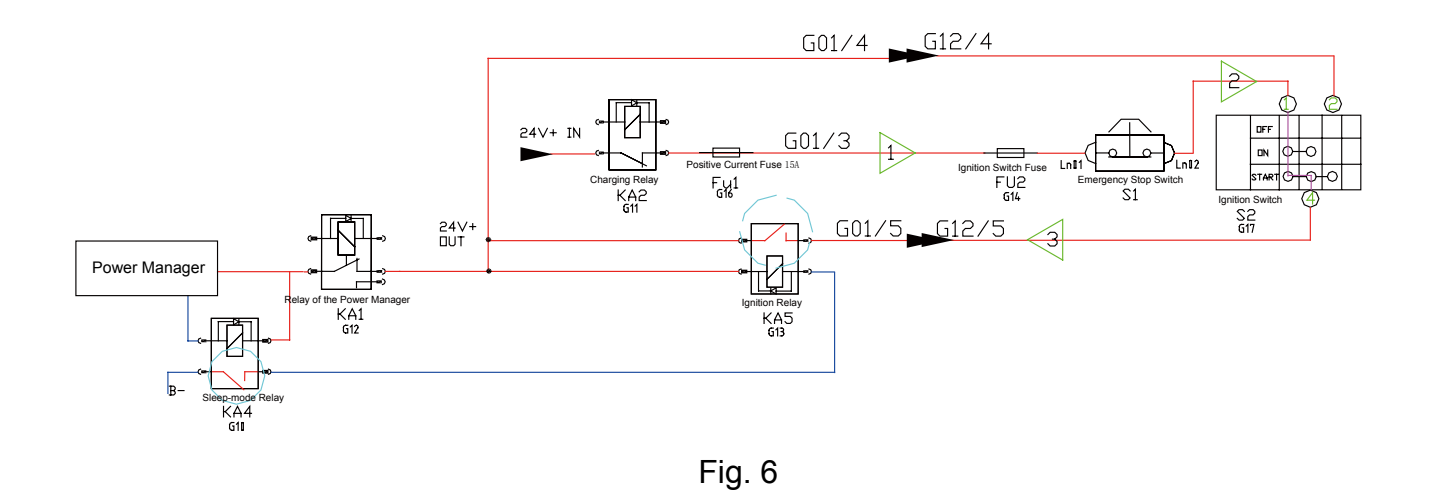

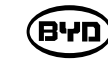

8.9.1.8 Charging Process (National Standard Port)

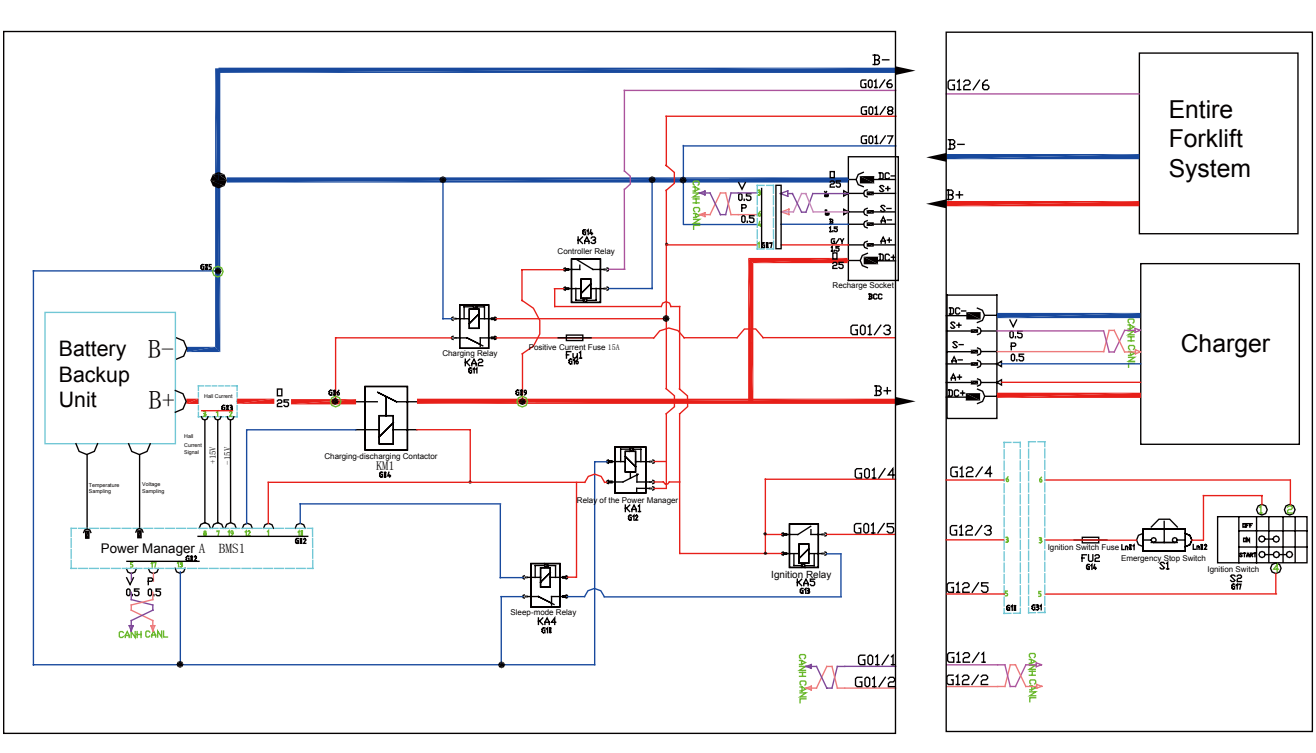

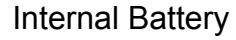

- •Connect the charger BCC, charging port inputs 24V power (A +, A- pin outputs 24V power supply), the normally open contact of BMS relay KA1 pulls in, the BMS is
- the entire forklift cannot be powered on.
- •The BMS collects the voltage and temperature information of the battery. If there is no in and connect the positive and negative electrodes of the battery to the positive and the contactor does not pull in, and the charger cannot charge the battery.

**שיא**)

Charger or Entire Forklift

energized, and the positive pole of the charge and discharge contactor coil is energized.

 Connect the charging pile BCC, charging port inputs 24V power (A +, A- pin outputs 24V power supply), the charging relay KA2 and the ignition switch circuit are disconnected,

abnormality in the battery, it controls the charging and discharging contactor KM1 to pull negative electrodes of the charger to start charging. If there is abnormality in the battery,

#### 8.9.1.9 Charging Process (On-board charger)

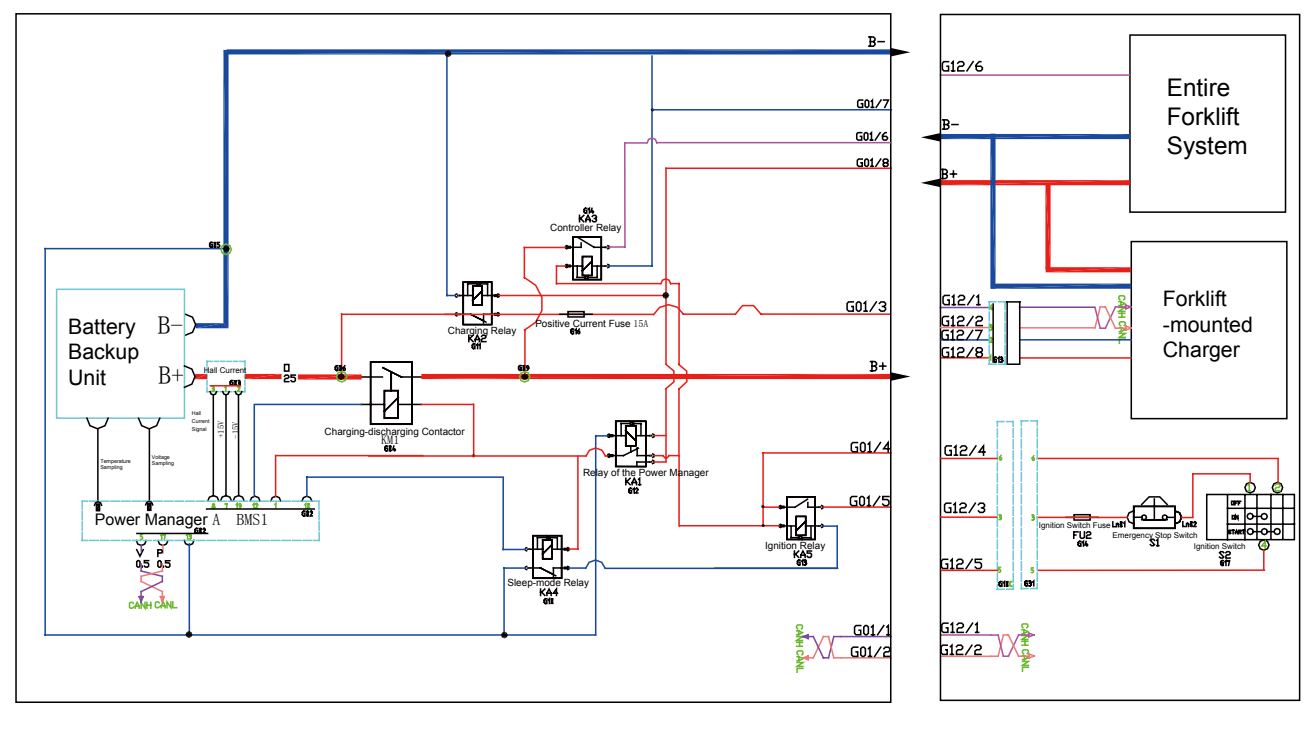

Charger or Entire Forklift

שיא

When the on-board charger is connected to the power grid, the auxiliary power supply outputs 24V, and the power is supplied through (G13-1, G13-2) — (G12-8, G12-7) — (G01-8, G01-7). The normally open contact of BMS relay KA1 pulls in, the BMS and the positive pole of the charge and discharge contactor coil are energized.

Internal Battery

- When the on-board charger is connected to the power grid, the auxiliary power supply outputs 24V, and the power is supplied through (G13-1, G13-2) (G12-8, G12-7) (G01-8, G01-7). The charging relay KA2 and the ignition switch circuit are disconnected, and the entire forklift cannot be powered on.
- •The BMS collects the voltage and temperature information of the battery. If there is no abnormality in the battery, it controls the charging and discharging contactor KM1 to pull in and connect the positive and negative electrodes of the battery to the positive and negative electrodes of the on-board charger to start charging. If there is abnormality in the battery, the contactor does not pull in, and the on-board charger cannot charge the battery.

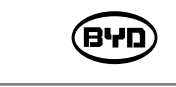

8.9.2 Control System

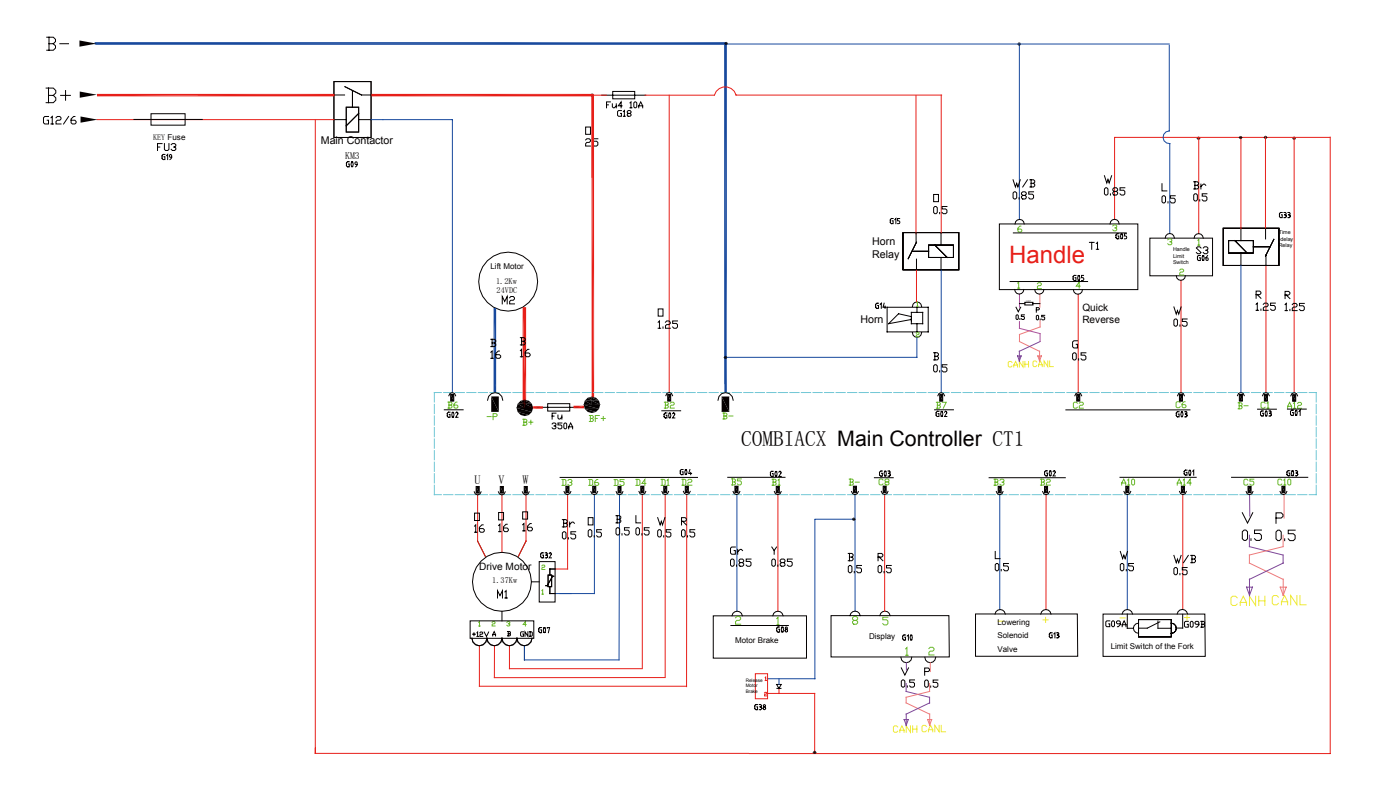

- •If the charging and discharging contactor KM1 inside the battery box pulls in, the contactor KM3 has 24V power at the battery box end.
- If the controller relay pulls in and the main controller C1 hole gets 24V voltage, the controller logic circuit starts to work.
- •The controller starts the self-inspection work. If there is no serious fault, the main controller controls the contactor KM3 to pull in, and the controller B + gets electricity.

Contactor coil KM3 :

- •The contactor coil used on the controller is 24V, the coil power is provided by the controller B6 hole and the battery G01-6 hole. When the coil is energized, the main contactor contact pulls in, and the 24V power from the battery box will reach B +.
- •When the handle is placed vertically for a period of time without use, the main contactor KM3 will disconnect automatically. When the handle is returned to the proper position again, the contactor KM3 will pull in automatically.

#### 8.9.2.1 Driving Function

- •When the handle is pressed to the proper position, the handle limit switch is closed and hole C6 receives a high level signal. The main contactor KM3 will pull in first if it is not in the pull-in state.
- •Manually toggle the handle to move forward or backward, when the main controller receives the forward or backward switch command and the throttle analog quantity is within the effective range, the main controller pin B5 / B1 outputs power to the motor brake and the brake is released. The main controller determines the command speed of the drive motor according to the value of the throttle analog quantity, and outputs the current to make the motor reach the command speed. The main controller synchronously converts the motor speed into kilometers and sends it to the instrument to display the forklift speed through the CAN bus.
- •When the throttle is released or the handle is pressed down to brake, the forklift speed decelerates to 0 first and the motor brake locks;
- •In the above driving process, the motor speed encoder detects the motor speed and transmits it to the controller, and the motor temperature sensor detects the motor temperature and transmits it to the controller.
- •The speed encoder outputs two pulse signals with a phase difference of 90 °, and determines the rotation direction of the motor according to the phase sequence of the two pulse signals; at the same time, it counts the pulse signals fed back by the motor and calculates the motor speed. The drive motor rotates once, and the encoder outputs 32 pulses.
- •The temperature sensor detects the motor temperature and feeds back the signal to the controller. When the motor temperature is too high, the controller controls the motor to decelerate or stop.

(פינים)

#### 8.9.2.2 Instrument - Dashboard Indicator Lights and Buttons

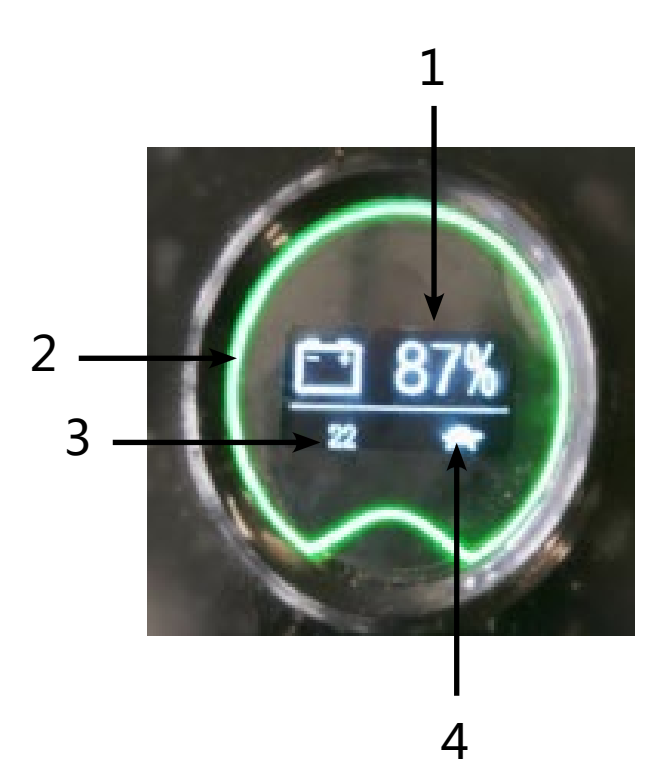

1) Battery lev

BYD

- Green background when there is no fau a fault
- 3) Display cumulative time when not running; displ driving speed when running
- 4) Display constant speed rating; light on in the tortoi speed state
- 5) Green background when there is no fault, r background and fault code when there is a fault

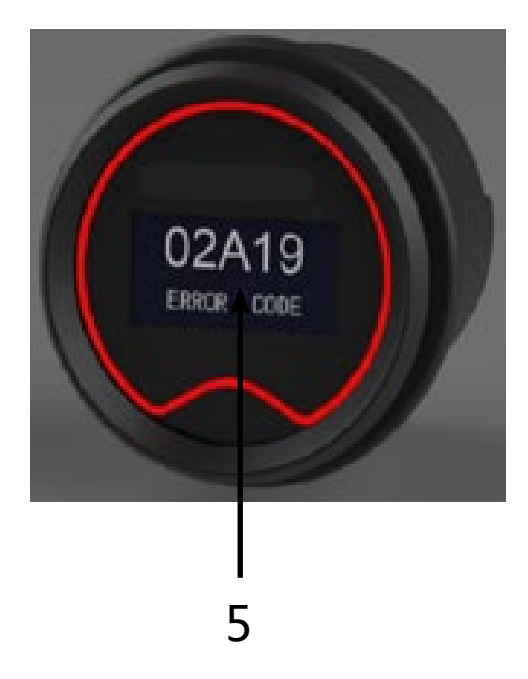

2) Green background when there is no fault, r background and fault code when there is

8.9.2.3 Instrument - Dashboard Low Power Alarm Function

•When the battery power SOC is less than or equal to 10%, the master controller will send a low power alarm to the instrument, and the instrument will alarm and display 02A66, prompting charging and the master controller will prohibiting lifting and the travel speed halved.

#### 8.9.2.4 Instrument Pin Definition

| Plug Model                                    | Figure | Pin Model                                | Socket Code   |
|-----------------------------------------------|--------|------------------------------------------|---------------|
| Molex 8 Pin connector,Molex No.<br>39-01-2085 |        | 39-00-0038(24AWG)or<br>39-00-0078(16AWG) | 8 0 0 0 0 5 1 |

| Code | Name  | Code | Name     |
|------|-------|------|----------|
| 1    | CAN_H | 5    | B+       |
| 2    | CAN_L | 6    | RS232-RX |
| 3    | NC    | 7    | CAN_T    |
| 4    | NC    | 8    | 8-       |

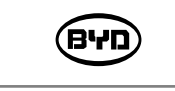

8.9.2.5 Lifting System

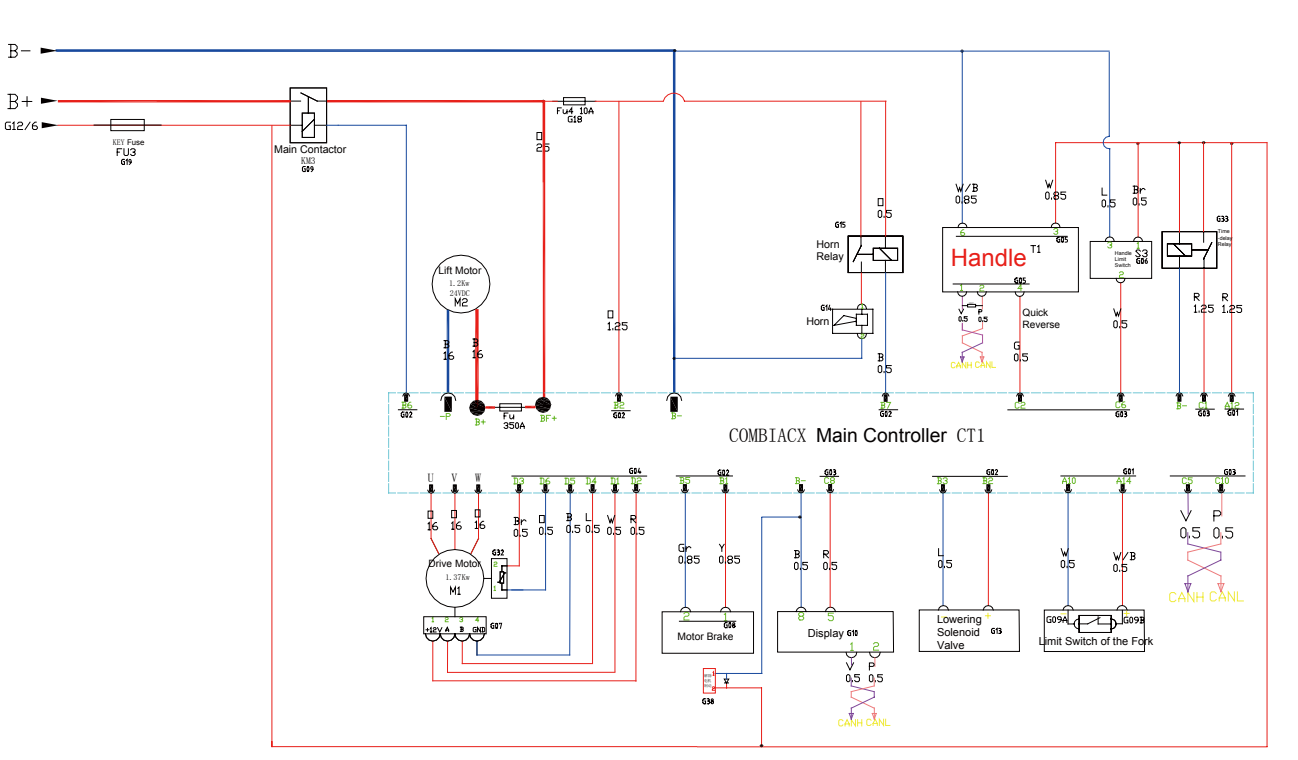

For the CAN handle, the lift signal is sent to the main controller through the CAN message; for the mechanical handle, the lift signal is sent to the main controller directly through the hardware signal.

#### Lifting Process

The lifting motor is connected to -P and B +of the main controller. When the main controller receives the lifting switch signal, it outputs DC power to make the lifting motor work. When it reaches the top and triggers the lifting limit switch, the lifting limit switch is disconnected. The signal stops the output current and the lifting motor stops.

#### Lowering Process

The lowering switch is closed and the main controller outputs 24V power between its B3 hole and B+ hole. Energize the lowering valve by opening its port and lowering down the fork.

#### 8.9.2.6 Brake System

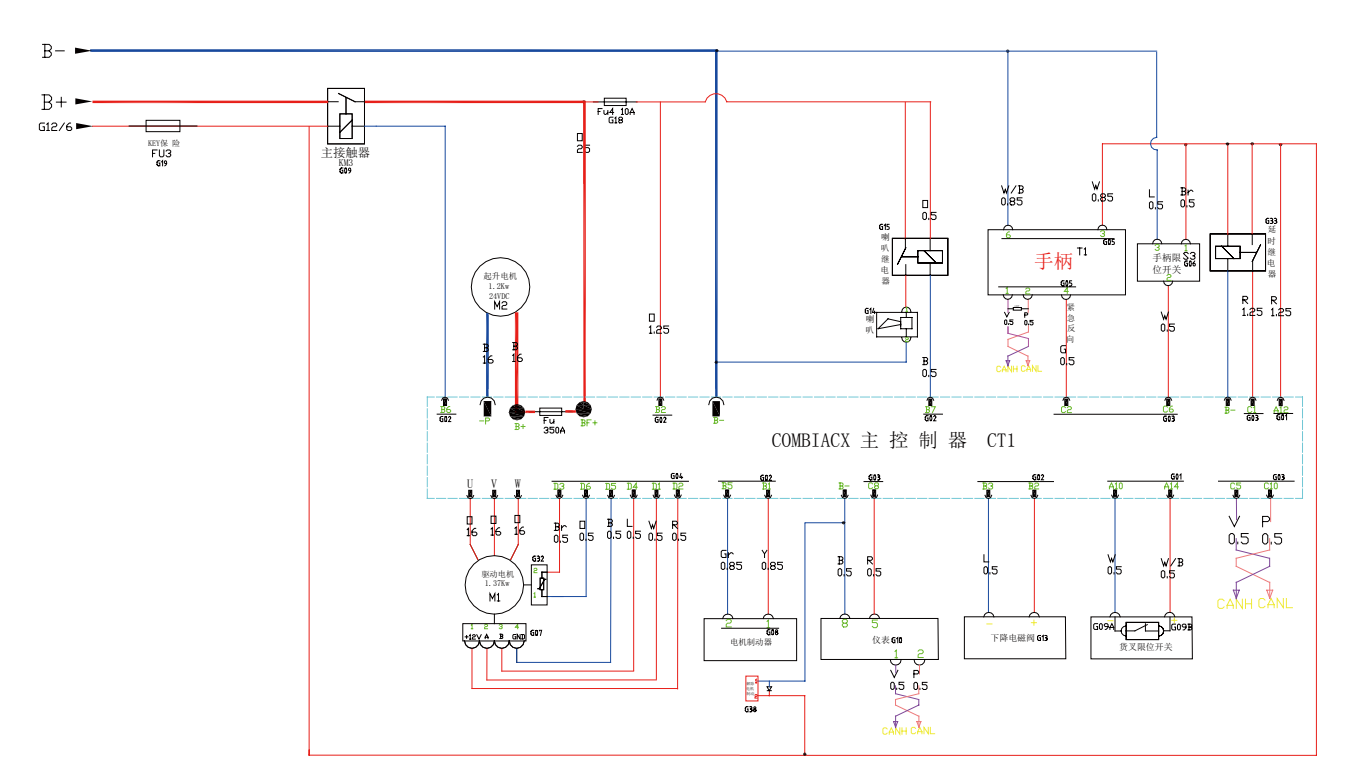

#### 2.4.1 Braking Process

- Press the handle down when operating the forklift. The handle limit switch is disconnected and the main controller identify it as the brake indicator.
- •The controller provides the reverse current to the motor. Slow down the drive motor at a preset speed until it is stopped. In this process, a part of the motor's kinetic energy is converted into electrical energy and returns to the battery through the controller. Another part is converted into heat, and then the motor brake is locked.

#### 2.4.2 Regenerative Braking for Zero-speed

- •Function form: When starting the regeneration signal, the excitation current will increase. The armature current is adjusted to the regeneration current limit (the adjustment of the regeneration current limit is controlled by the acceleration configuration settings). As the forklift decelerates, the excitation current continues to increase and the armature begins to pulse on time. The excitation current will increase until it reaches 100% of the on time.
- •When the armature pulsates on time and the excitation current reaches the conduction time of 100%, the regenerative current will not be maintained any more and the braking function will be cancelled. When the rotor stops reversing, the vehicle will return to electric state according to the operator's operation.
- •Part of the energy generated by the motor during regeneration is returned to the battery, and part of it is dumped into the motor in the form of heat. The advantage of this system is that the drive motor has less heat and the brush life of the drive motor is longer.

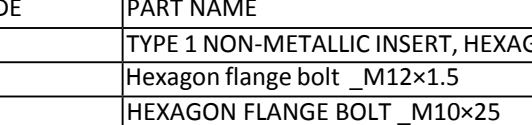

10

A)

# **MAINTAIN TUQUE**

# 9.1 CHECK THE TORQUE OF THE KEY FASTENERS

BYD

CODE PART NAME TYPE 1 NON-METALLIC INSERT, HEXAGON 10 11 12

SM-PMW202020001-EN

פיא

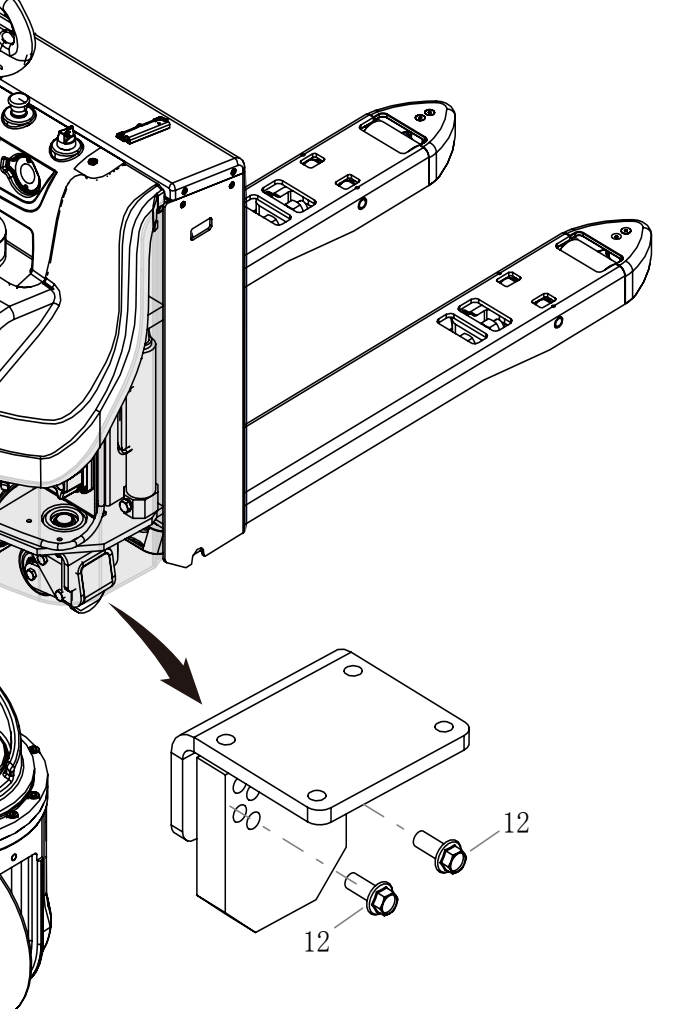

|               | QTY | OTHER INFORMATION |
|---------------|-----|-------------------|
| LOCK NUT_M12_ | 1   | 55 N-m            |
|               | 5   | 90N.m             |
|               | 2   | 50 ~ 60N.m        |

# BYD

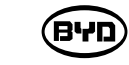

| M27   | 546~653   | 669~801   | 774~801   | 1056~1264 | 1461~1749  | 1707~2044   |
|-------|-----------|-----------|-----------|-----------|------------|-------------|
| M27×2 | 589~706   | 723~865   | 837~1002  | 1141~1366 | 1578~1890  | 1845~2208   |
| M30   | 741~887   | 908~1087  | 1052~1259 | 1434~1717 | 1984~2375  | 2318~2775   |
| M30×2 | 820~982   | 1005~1203 | 1164~1393 | 1587~1900 | 2196~2629  | 2566~3072   |
| M36   | 1295~1550 | 1587~1900 | 1838~2200 | 2506~3000 | 3466~4150  | 4051~4850   |
| M36×3 | 1371~1641 | 1680~2011 | 1946~2329 | 2653~3176 | 3670~4394  | 4289~5135   |
| M42   | 2071~2479 | 2538~3039 | 2939~3519 | 4008~4798 | 5544~6637  | 6479~7757   |
| M42×3 | 2228~2667 | 2731~3269 | 3162~3786 | 4312~5162 | 5965~7141  | 6921~8345   |
| M48   | 3110~3723 | 3813~4564 | 4415~5285 | 6020~7207 | 8327~9969  | 9732~11651  |
| M48×3 | 3387~4055 | 4152~4970 | 4807~5755 | 6556~7848 | 9069~10857 | 10598~12688 |

# 10.2 ONBOARD TOOL

1

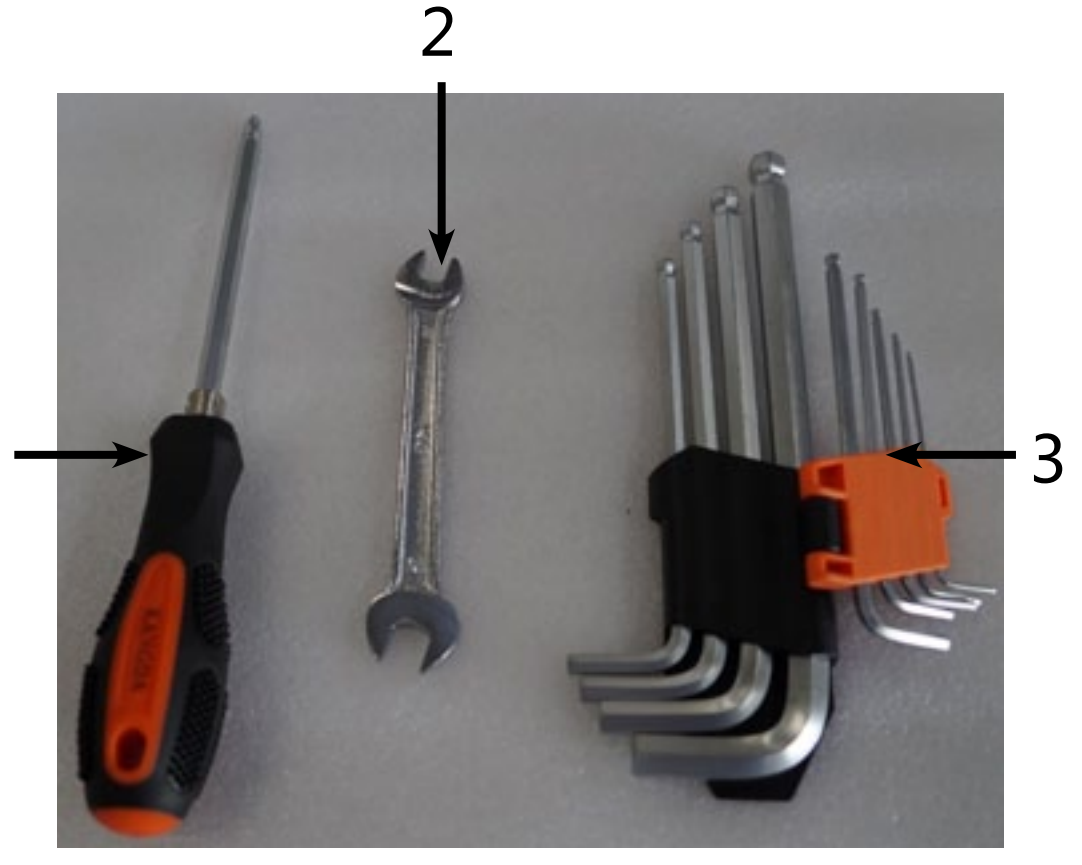

| CODE | NAME & SPECIFICATION                          | QTY |
|------|-----------------------------------------------|-----|
| 1    | DUAL-PURPOSE SCREW DRIVER                     | 1   |
| 2    | OPEN-END WRENCH 8*10                          | 1   |
| 3    | HEXAGON SOCKET WRENCH WITH EXTENDED BALL HEAD | 1   |
|      | IN METRIC SYSTEM                              |     |

# APPENDIX

# 10.1 TABLE OF THE TORQUE VALUE

### Torque Value for Tightening Bolts

|                     | Quality Class of the Bolts |                  |         |                |           |           |
|---------------------|----------------------------|------------------|---------|----------------|-----------|-----------|
|                     | 4.8                        | 5.8              | 6.8     | 8.8            | 10.9      | 12.9      |
| Nominal<br>Diameter |                            | Proof Stress MPa |         |                |           |           |
| mm                  | 310                        | 380              | 440     | 600            | 830       | 970       |
|                     |                            |                  | Tighte  | ening Torque N | • m       |           |
| M6                  | 5~6                        | 7~8              | 8~9     | 10~12          | 14~17     | 17~20     |
| M8                  | 13~15                      | 16~18            | 18~22   | 25~30          | 34~41     | 41~48     |
| M8×1                | 14~17                      | 17~20            | 20~23   | 27~32          | 37~43     | 43~52     |
| M10                 | 26~31                      | 31~36            | 36~43   | 49~59          | 68~81     | 81~96     |
| M10×1               | 28~34                      | 35~41            | 41~48   | 55~66          | 76~90     | 90~106    |
| M12                 | 45~53                      | 55~64            | 64~76   | 86~103         | 119~141   | 141~167   |
| M12×1.5             | 47~56                      | 57~67            | 67~79   | 90~108         | 124~147   | 147~174   |
| M14                 | 71~85                      | 87~103           | 103~120 | 137~164        | 189~224   | 224~265   |
| M14×1.5             | 77~92                      | 94~110           | 110~131 | 149~179        | 206~243   | 243~289   |
| M16                 | 111~132                    | 136~160          | 160~188 | 214~256        | 295~350   | 350~414   |
| M16×1.5             | 118~141                    | 144~170          | 170~200 | 228~273        | 314~372   | 372~441   |
| M18                 | 152~182                    | 186~219          | 219~259 | 294~353        | 406~481   | 481~570   |
| M18×1.5             | 171~205                    | 210~247          | 247~291 | 331~397        | 457~541   | 541~641   |
| M20                 | 216~258                    | 264~312          | 312~366 | 417~500        | 576~683   | 683~808   |
| M20×1.5             | 239~287                    | 294~345          | 345~407 | 463~555        | 640~758   | 758~897   |
| M22                 | 293~351                    | 360~431          | 416~499 | 568~680        | 786~941   | 918~1099  |
| M22×1.5             | 322~386                    | 395~473          | 458~548 | 624~747        | 863~1034  | 1009~1208 |
| M24                 | 373~446                    | 457~547          | 529~634 | 722~864        | 998~1195  | 1167~1397 |
| M24×2               | 406~486                    | 497~595          | 576~689 | 785~940        | 1086~1300 | 1269~1520 |

### **10.3 WIRING HARNESS**

- 10.3.1 LOW-VOLTAGE WIRING HARNESS ASSEMBLY
- G01 Connect to port A of the main controller
- G02 Connect to port B of the main controller
- G03 Connect to port C of the main controller
- Connect to port D of the main controller G04
- G05 Connect to the handle wire harness
- Connect to the handle limit switch G06
- G07 Connect to the drive motor encoder
- Connect to the motor brake lock G08
- Connect to the main contactor G09
- G09A Connect to the lift limit switch of the fork
- G09B Connect to the lift limit switch of the fork
- G10 Connect to the display
- G11 Connect to the negative pole of controller
- G13 Connect to the lowering proportional valve
- G14 Connect to the electric horn
- G15 Connect to the relay of the electric horn
- G17 Connect to the self-reset ignition switch
- G18 Connect to the horn fuse
- G19 Connect to the key fuse
- G21 Connect to the output end of the main controller
- G31 Connect to the connector beside the wire harness
- G32 Connect to the temperature sensor of the drive motor
- G33 Connect to the time-delay relay
- G38 Connect to the diode

| H02 | Connect to USB                       |
|-----|--------------------------------------|
| H03 | Connect to the 24V reserved conne    |
| H04 | Connect to the electric brake relief |

- Ln01 Connect to the emergency stop switch
- Ln02 Connect to the emergency stop switch

(פינים)

#### connector 1

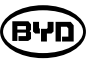

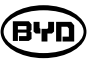

#### 10.3.2 WIRING HARNESS FOR THE BATTERY BOX

#### 10.3.2.1 POWER MANAGER HARNESS

- G01 Connect to the 8pin connector of the battery box
- G02 Connect to the power manager
- G03 Connect to Hall Sensor
- G04 Connect to the main contactor
- G05 Connect to the negative pole of the battery pack
- G06 Connect to the main contactor terminal (positive pole of the battery pack)
- G07 Connect to the charging port
- G09 Connect to the main contactor terminal (output side)
- G10 Connect to the sleep-mode relay
- G11 Connect to the charging relay
- G12 Connect to the relay of the power manager
- G13 Connect to the relay of the ignition switch
- G14 Connect to the relay of the controller
- G16 Connect to the positive current fuse 10A

#### 10.3.2.2 BATTERY SAMPLING HARNESS

- G01 Connect the sampling port of 24pin module
- G02 Connect the sampling port of 28pin module
- G03 Connect to the temperature sampling harness of the power manager
- G04 Connect to the voltage sampling harness of the power manager

### 10.4 ELECTRICAL SCHEMATIC DIAGRAM

1. GB +CAN

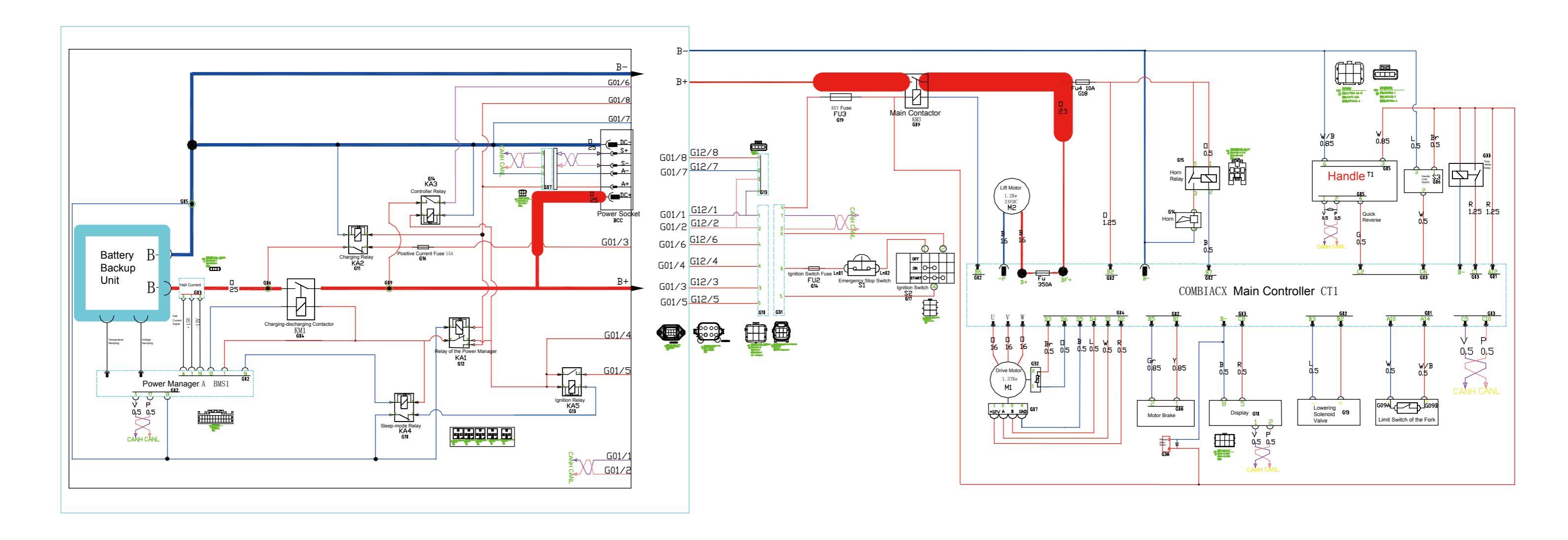

BYD

2. Forklift-mounted +CAN

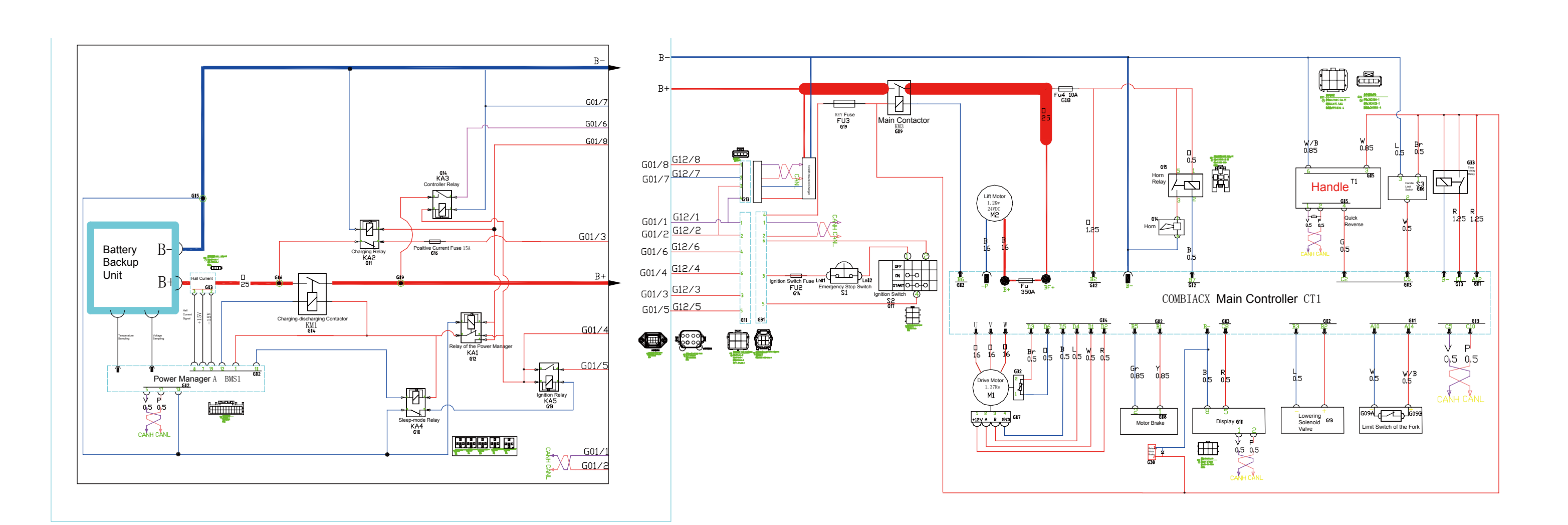

BYD

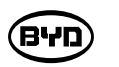

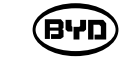

## 10.5 PARAMETERS OF THE CONTROLLER

| Name             | Current<br>Value | Menu             | Description                                                                                                    |
|------------------|------------------|------------------|----------------------------------------------------------------------------------------------------|
| ACCELER. DELAY   | 1.5              | Parameter Change | Time (Unit:S) required when<br>the motor accelerates from 0H<br>to 100Hz                                                                    |
| RELEASE BRAKING  | 0.8              | Parameter Change | Time (Unit:S) required when<br>the accelerator is released and<br>the motor accelerates from 0H<br>to 100Hz                                 |
| TILLER BRAKING   | 0.4              | Parameter Change | Time (Unit:S) required when<br>the tiller switch is closed and<br>the motor decelerates from<br>100H to 0Hz                                 |
| UPRIGHT BRAKING  | 3.5              | Parameter Change | Deceleration rate of<br>upright braking                                                                                                    |
| INVERS. BRAKING  | 0.5              | Parameter Change | Time (Unit:S) required when<br>the switch reverses rapidly and<br>the motor decelerates from<br>100H to 0Hz                                 |
| DECEL. BRAKING   | 2.5              | Parameter Change | Time (Unit:S) required when<br>the accelerator is partly<br>released and the motor<br>accelerates from 0H to 100Hz                          |
| PEDAL BRAKING    | 1                | Parameter Change | Time (Unit:S) required when<br>the brake switch is closed and<br>the motor decelerates from<br>100H to 0Hz (except for the<br>pallet truck) |
| SPEED LIMIT BRK. | 2.8              | Parameter Change | Speed reduction rate                                                                                                    |
| EPS STEER BRAK.  | 0.5              | Parameter Change | (Except for the mechanical steering pallet truck)                                                                                           |
| MAX SPEED FORW   | 90%              | Parameter Change | Percent showing max. speed forward                                                                                                    |
| MAX SPEED BACK   | 90%              | Parameter Change | Percent showing<br>max. speed backward                                                                                                    |
| HYD SPEED FINE   | 16%              | Parameter Change | Unused                                                                                                    |
| HYDRO COMPENS.   | 10%              | Parameter Change | Unused                                                                                                    |
| CUTBACK SPEED    | 50%              | Parameter Change | Unused                                                                                                    |
| H&S CUTBACK      | 35%              | Parameter Change | Unused                                                                                                    |

| Name                | Current<br>Value | Menu             | Description                                                                                                    |
|---------------------|------------------|------------------|----------------------------------------------------------------------------------------------------|
| THMOT AL. CUTB.     | 50%              | Parameter Change | Temperature sensor alarm for speed limit 50%                                                                                                    |
| BDI AL. CUTBACK     | 50%              | Parameter Change | Battery level is 10% and the speed limit is 50%.                                                                                                   |
| STEER CTB.1         | 80%              | Parameter Change | Unused state. Relevant with electric steering. Speed limit at curves.                                                                              |
| STEER CTB.2         | 60%              | Parameter Change | Unused state. Relevant with<br>electric steering. Speed limit at<br>curves.                                                                        |
| STEER CTB.3         | 40%              | Parameter Change | Unused state. Relevant with<br>electric steering. Speed limit at<br>curves.                                                                        |
| STEER CTB ANGL 1    | 20 ?0            | Parameter Change | Unused state. Relevant with<br>electric steering. The angle of<br>the handle is 20 degrees.<br>Speed is declined to 80%.<br>Speed limit at curves. |
| STEER CTB ANGL 2    | 40 ?0            | Parameter Change | Unused state. Relevant with<br>electric steering. The angle of<br>the handle is 40 degrees.<br>Speed is declined to 60%.<br>Speed limit at curves. |
| STEER CTB ANGL 3    | 80 ?0            | Parameter Change | Unused state. Relevant with<br>electric steering. The angle of<br>the handle is 80 degrees.<br>Speed is declined to 40%.<br>Speed limit at curves. |
| TURTLE H&S TIME     | 1                | Parameter Change | Enter handle upright mode (Long press the turtle speed).                                                                                           |
| RETURN TIME         | 10               | Parameter Change | Return time of the handle upright mode                                                                                                    |
| TURTLE TIME DISP    | 1                | Parameter Change | Flashing frequency of the turtle icon                                                                                                    |
| FREQUENC Y<br>CREEP | 0.60 Hz          | Parameter Change | Unused state. Creep frequency<br>can only appear through the<br>direction switch.                                                                  |
| MAX IMUM<br>CURRENT | 100%             | Parameter Change | The maximum current output of the controller (in walking mode). Not adjusted.                                                                      |
| ACC SMOOTH          | 1                | Parameter Change | Acceleration smoothness<br>(rarely used). The minimum<br>value is 1S.                                                                              |

| BYD |
|-----|
|-----|

| Name                | Current<br>Value | Menu             | Description                                                                     |
|---------------------|------------------|------------------|---------------------------------------------------------------------------------|
| INV SMOOTH          | 1                | Parameter Change | Deceleration smoothness in reverse (rarely used). The minimum value is 1S.      |
| STOP SMOOTH         | 20 Hz            | Parameter Change | Parking smoothness (rarely used). It can only be adjusted downward.             |
| BRK SMOOTH          | 1                | Parameter Change | Brake smoothness (rarely used).<br>The minimum value is 1S.                     |
| STOP BRK SMOOTH     | 20 Hz            | Parameter Change | Parking brake smoothness<br>(rarely used). It can only be<br>adjusted downward. |
| AUXILIARY TIME      | 0.5              | Parameter Change | Unused state. The auxiliary time is used in conjunction with STOP ON RAMP.      |
| HYDRO TIME          | 5                | Parameter Change | The pump motor stops in delay.                                                  |
| Pump imax           | LEVEL = 9        | Parameter Change | Maximum output current of the Pump motor is controlled.                         |
| PU. ACCELER. DEL    | 0.5              | Parameter Change | Pump acceleration is delayed.                                                   |
| PU. DECELER. DEL    | 0.5              | Parameter Change | Pump deceleration is delayed.                                                   |
| MAX SPEED LIFT      | 100%             | Parameter Change | Maximum lifting speed                                                           |
| PUMP CREEP<br>SPEED | 10%              | Parameter Change | Minimum speed when the pump starts.                                             |
| PUMP<br>COMPENSAT.  | 10%              | Parameter Change | Pump speed compensation                                                         |
| MIN EVP             | 6.3              | Parameter Change | The minimum output value of the lowering solenoid valve                         |
| MAX EVP             | 97.6             | Parameter Change | The maximum output value of the lowering solenoid valve                         |
| EVP OPEN DELAY      | 0.3              | Parameter Change | The lowering solenoid valve opens in delay.                                     |
| EVP CLOSE DELAY     | 0.3              | Parameter Change | The lowering solenoid valve closes in delay.                                    |
| SPEED RED 1         | 55%              | Parameter Change | Unused                                                                          |
| SPEED RED 2         | 30%              | Parameter Change | Unused                                                                          |
| ACC DELAY BELLY     | 0.3              | Parameter Change | Time when the motor declines to 0 in quick reverse.                             |

| Name                  | Current<br>Value | N     |
|-----------------------|------------------|-------|
| DEC DELAY BELLY       | 0.3              |       |
| TILLER DELAY          | 0.1              |       |
| TILLER SWITCH         | HANDLE           | Set O |
| EB ON TILLER BRK      | OFF              | Set O |
| HOUR COUNTER          | RUNNING          | Set O |
| EVP TYPE              | DIGITAL          | Set O |
| BATTERY CHECK         | LEVEL = 1        | Set O |
| B AT T.LOW LED<br>TSH | 20%              | Set O |
| BAT T .LOW<br>TRESHLD | 10%              | Set O |
| STOP ON RAMP          | ON               | Set O |
| QUICK INVERSION       | TIMED            | Set O |
| SETMOT.<br>TEMPERAT   | OPTION #1        | Set O |
| EPS                   | NONE             | Set O |
| MC HSD ON EPS         | ABSENT           | Set O |
| DEBUG ON CAN          | ON               | Set O |
| EV1                   | DIGITAL          | Set O |
| EV2                   | DIGITAL          | Set O |
| EV3                   | DIGITAL          | Set O |
| HORN                  | DIGITAL          | Set O |

| lenu   | Description                                                                                                    |  |  |  |
|--------|----------------------------------------------------------------------------------------------------|--|--|--|
|        | The motor declines to 0 in quick reverse and then accelerate to the preset speed in reverse.                      |  |  |  |
|        | Tiller is delayed.                                                                                                |  |  |  |
| ptions | Interlock type. Handle switch.<br>Seat-typed.                                                                     |  |  |  |
| ptions | Show whether the<br>electromagnetic brake is locked<br>when the handle is in<br>emergency braking                 |  |  |  |
| ptions | Hour counter. It is running time.                                                                                 |  |  |  |
| ptions | The lowering solenoid<br>valve is switching mode<br>(on/off) or analog quantity.<br>Default option.               |  |  |  |
| ptions | Unused                                                                                                    |  |  |  |
| ptions | An alarm for battery level 20%.<br>The lifting function is not<br>limited.                                        |  |  |  |
| ptions | An alarm for battery level 10%.<br>The lifting function is limited and<br>the driving speed is reduced to<br>50%. |  |  |  |
| ptions | Stop on ramp                                                                                                    |  |  |  |
| ptions | Quick inversion function                                                                                          |  |  |  |
| ptions | Set the type of the motor temperature sensor.                                                                     |  |  |  |
| ptions | Show whether there is electric steering.                                                                          |  |  |  |
| ptions | Unused                                                                                                    |  |  |  |
| ptions | Unused                                                                                                    |  |  |  |
| ptions | Unused                                                                                                    |  |  |  |
| ptions | Unused                                                                                                    |  |  |  |
| ptions | Lift solenoid valve                                                                                               |  |  |  |
| ptions | Horn relay                                                                                                    |  |  |  |
|        |                                                                                                    |  |  |  |

| Name                | Current<br>Value | Menu        | Description                                                                                                    |
|---------------------|------------------|-------------|----------------------------------------------------------------------------------------------------|
| INVERSION MODE      | OFF              | Set Options | Mode of the quick inversion switch                                                                                   |
| HYDRO FUNCTION      | NONE             | Set Options | Unused state. Hydraulic<br>auxiliary steering function                                                               |
| M.C. FUNCTION       | PRESENT          | Set Options | Main contactor function                                                                                              |
| AUX OUT<br>FUNCTION | PRESENT          | Set Options | Electromagnetic brake output function                                                                                |
| DISPLAY TYPE        | 4                | Set Options | Display specification                                                                                                |
| REMA TILLER CAN     | ON               | Set Options | Show if REMA CAN tiller can be used.                                                                                 |
| LIFT MODE           | OPTION #1        | Set Options | Working mode of the lift motor                                                                                       |
| SPEED ON MDI        | ON               | Set Options | The speed shown on the display                                                                                       |
| RESE T<br>HOURMETER | OFF              | Set Options | Reset the Hour meter. Setting it ON means it will reset to 0.                                                        |
| BMS                 | PRESENT          | Set Options | Select the battery type as the lithium battery or lead battery.                                                      |
| CONNECTED TO        | TRACTION         | Set Model   | Show the function of the current controller such as working controller, pump controller and eps steering controller. |
| SET BATTERY TYPE    | 24V              | Adjustment  | Set the battery voltage                                                                                              |
| ADJUST BATTERY      | 26.52 V          | Adjustment  | Current battery voltage and voltage between KEY and B                                                                |
| THROTTLE 0 ZONE     | 5%               | Adjustment  | Accelerator dead zone (can be set up arbitrarily)                                                                    |
| THROTTLE Y POINT    | 60%              | Adjustment  | Accelerator curve setting (acceleration rate)                                                                        |
| THROTTLE X POINT    | 40%              | Adjustment  | Accelerator curve setting<br>(acceleration rate)                                                                     |
| THROT.0 LEFT LFT    | 5%               | Adjustment  | Unused                                                                                                    |
| THROT.X LEFT LFT    | 40%              | Adjustment  | Unused                                                                                                    |
| THROT.Y LEFT LFT    | 60%              | Adjustment  | Unused                                                                                                    |
| THROT.0 LEFT LOW    | 5%               | Adjustment  | Unused                                                                                                    |
| THROT.X LEFT LOW    | 40%              | Adjustment  | Unused                                                                                                    |
| THROT.Y LEFT LOW    | 60%              | Adjustment  | Unused                                                                                                    |

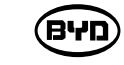

| Name                        | Current<br>Value | Menu       | Description                                                                |
|-----------------------------|------------------|------------|----------------------------------------------------------------------------|
| THROT.0 RIGH.LFT            | 5%               | Adjustment | Unused                                                                     |
| THROT.X RIGH.LFT            | 40%              | Adjustment | Unused                                                                     |
| THROT.Y RIGH.LFT            | 60%              | Adjustment | Unused                                                                     |
| THROT.0 RIGH.<br>LOW        | 5%               | Adjustment | Unused                                                                     |
| THROT.X RIGH.<br>LOW        | 40%              | Adjustment | Unused                                                                     |
| THROT.Y RIGH.               | 60%              | Adjustment | Unused                                                                     |
| BAT. MIN ADJ.               | LEVEL = 3        | Adjustment | For the setting with lead battery, unused state.                           |
| BAT. MAX ADJ.               | LEVEL = 5        | Adjustment | For the setting with lead battery, unused state.                           |
| BDI ADJ STARTUP             | LEVEL = 5        | Adjustment | For the setting with lead battery, unused state.                           |
| CHECK UP DONE               | OFF              | Adjustment | Unused                                                                     |
| CHECK UP TYPE               | NONE             | Adjustment | Unused                                                                     |
| MC VOLTAGE                  | 100%             | Adjustment | Initial voltage of the main contactor                                      |
| MC VOLTAGE RED.             | 80%              | Adjustment | Sustaining voltage of the main contactor                                   |
| EB VOLTAGE                  | 100%             | Adjustment | Initial voltage of the brake                                               |
| EB VOLTAGE RED.             | 80%              | Adjustment | Sustaining voltage of the brake                                            |
| PWM EV2                     | 100.00%          | Adjustment | Unused                                                                     |
| PWM EV3                     | 100.00%          | Adjustment | Unused state. Percent of the output voltage of the lifting solenoid valve. |
| CUTBACK<br>SENS CNT         | 20               | Adjustment | Unused                                                                     |
| BELLY TIME                  | 1                | Adjustment | Adjustable Belly time in reverse.                                          |
| D E B O U N C I N G<br>TIME | 3                | Adjustment | Unused                                                                     |
| SPEED FACTOR                | 213              | Adjustment | Check the speed on the display.                                            |
| IRAP SPEED                  | 40 Hz            | Adjustment | Alarm for over speed                                                       |
| SPEED FACTOR                | 213              | Adjustment | Check the speed on the display.                                            |

| Name             | Current   | Menu              | Description                                                                                                    |
|------------------|-----------|-------------------|----------------------------------------------------------------------------------------------------|
| IRAP SPEED       | 40 Hz     | Adjustment        | Alarm for over speed                                                                                                    |
| TEMP MOT ALARM   | 120 ?0    | Adjustment        | An alarm for motor temp-<br>erature. The driving speed<br>is reduced to 50% and<br>the lifting function is not<br>limited. |
| TEMP MOT STOP    | 145 ?0    | Adjustment        | An alarm for motor tempe-<br>rature. The driving speed<br>is reduced to 0 and the<br>lifting function is not limited       |
| ADJUSTMENT #02   | 72%       | Special Adjust    | Do not adjust it                                                                                                    |
| SET CURRENT      | 240 A     | Special Adjust    | Do not adjust it                                                                                                    |
| SET TEMPERATURE  | 26°C      | Special Adjust    | Do not adjust it                                                                                                    |
| ADJUSTMENT #03   | 63%       | Special Adjust    | Do not adjust it                                                                                                    |
| SET CURRENT PUMP | 270 A     | Special Adjust    | Do not adjust it                                                                                                    |
| HIGH ADDRESS     | 0         | Special Adjust    | Do not adjust it                                                                                                    |
| DITHER AMPLITUDE | 2.50%     | Special Adjust    | Do not adjust it                                                                                                    |
| DITHER FREQUENCY | 31.2 Hz   | Special Adjust    | Do not adjust it                                                                                                    |
| CAN BUS SPEED    | 125       | Special Adjust    | Do not adjust it                                                                                                    |
| POSITIVE E.B.    | LEVEL = 0 | Hardware Settings | Do not adjust it                                                                                                    |
| TOP MAX SPEED    | 130 Hz    | Hardware Settings | Do not adjust it                                                                                                    |
| TRUCK TYPE       | LEVEL = 1 | Hardware Settings | Do not adjust it                                                                                                    |
| COMPENSATION     | ON        | Hardware Settings | Do not adjust it                                                                                                    |
| SLIP CONTROL     | ON        | Hardware Settings | Do not adjust it                                                                                                    |
| DC-LINK COMPENS. | ON        | Hardware Settings | Do not adjust it                                                                                                    |
| CONT.CLOSED DIAG | ON        | Hardware Settings | Do not adjust it                                                                                                    |
| SAT FREQUENCY    | 90 Hz     | Hardware Settings | Do not adjust it                                                                                                    |
| BRAKING MODUL.   | 80 Hz     | Hardware Settings | Do not adjust it                                                                                                    |
| MINIMUM VOLTAGE  | 3.10%     | Hardware Settings | Do not adjust it                                                                                                    |
| BOOST AT LO FREQ | 10%       | Hardware Settings | Do not adjust it                                                                                                    |
| BOOST AT HI FREQ | 45%       | Hardware Settings | Do not adjust it                                                                                                    |
| BOOST CORNER FRE | 50 Hz     | Hardware Settings | Do not adjust it                                                                                                    |

| (BYD) | BYD |
|-------|-----|
|-------|-----|

| Name             | Current<br>Value | Menu              | Description      |
|------------------|------------------|-------------------|------------------|
|                  |                  |                   |                  |
| BRAKING BOOSTER  | 0%               | Hardware Settings | Do not adjust it |
| MOTOR RESISTANCE | LEVEL = 0        | Hardware Settings | Do not adjust it |
| SLIP COEFFICIENT | LEVEL = 0        | Hardware Settings | Do not adjust it |
| MAXSLIP RESET    | 0.60 Hz          | Hardware Settings | Do not adjust it |
| MAXSLIP 0        | 7.0 Hz           | Hardware Settings | Do not adjust it |
| MAXSLIP 1        | 7.0 Hz           | Hardware Settings | Do not adjust it |
| FREQSLIP 1       | 45 Hz            | Hardware Settings | Do not adjust it |
| MAXSLIP 2        | 7.4 Hz           | Hardware Settings | Do not adjust it |
| FREQSLIP 2       | 75 Hz            | Hardware Settings | Do not adjust it |
| MAXSLIP 3        | 7.3 Hz           | Hardware Settings | Do not adjust it |
| FREQSLIP 3       | 120 Hz           | Hardware Settings | Do not adjust it |
| MAXSLIP 4        | 7.3 Hz           | Hardware Settings | Do not adjust it |
| FREQSLIP 4       | 160 Hz           | Hardware Settings | Do not adjust it |
| MAXSLIP 0 BRK    | 5.0 Hz           | Hardware Settings | Do not adjust it |
| MAXSLIP 1 BRK    | 5.0 Hz           | Hardware Settings | Do not adjust it |
| FREQSLIP 1 BRK   | 45 Hz            | Hardware Settings | Do not adjust it |
| MAXSLIP 2 BRK    | 5.5 Hz           | Hardware Settings | Do not adjust it |
| FREQSLIP 2 BRK   | 80 Hz            | Hardware Settings | Do not adjust it |
| MAXSLIP 3 BRK    | 7.0 Hz           | Hardware Settings | Do not adjust it |
| FREQSLIP 3 BRK   | 120 Hz           | Hardware Settings | Do not adjust it |
| MAXSLIP 4 BRK    | 7.0 Hz           | Hardware Settings | Do not adjust it |
| FREQSLIP 4 BRK   | 160 Hz           | Hardware Settings | Do not adjust it |
| OPTION 07        | LEVEL = 1        | Hardware Settings | Do not adjust it |
| OPTION 08        | LEVEL = 6        | Hardware Settings | Do not adjust it |
| OPTION 06        | LEVEL = 6        | Hardware Settings | Do not adjust it |
| AUX VOLTAGE #1   | 110.00%          | Hardware Settings | Do not adjust it |
| AUX VOLTAGE #2   | 120.00%          | Hardware Settings | Do not adjust it |

SM-PMW202020001-EN

# OTHER INFORMATION

#### BYD (SHAOGUAN) CO.,LTD.

Production Address : No.1, BYD Road, Zhenjiang Industrial Zone, Shaoguan, Guangdong, 512040, P.R.China Zip Code : 512040 Tel : +86-751-810 8888 After-sales address: 2nd floor, A4, BYD Industrial Park, 1 Yan'an Road, Kwai Chung Street, Dapeng New District, Shenzhen, Zip Code : 518119 Tel : +86-755-2386 0828 Wbesite : www.bydforklift.com

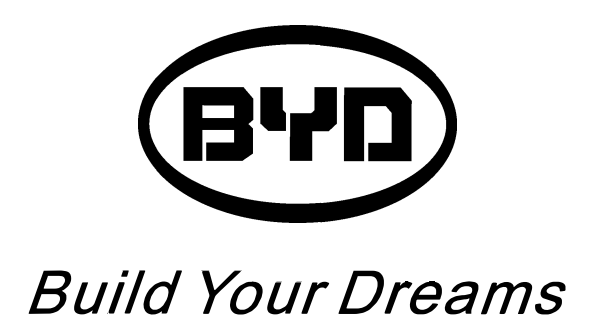